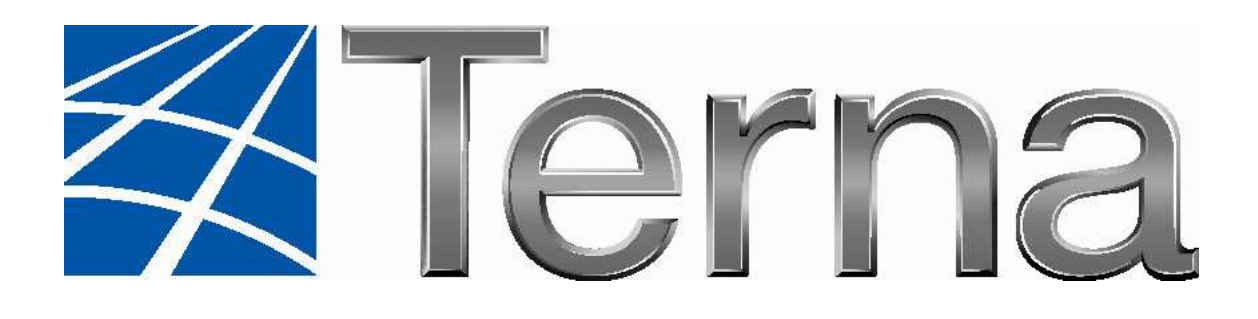

# **GAUDI'**

# GESTIONE ANAGRAFICA UNICA DEGLI IMPIANTI E DELLE UNITÀ DI PRODUZIONE

# MANUALE UTENTE

Versione del: 26 Aprile 2011

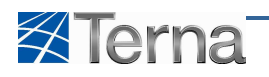

## Sommario

| 1 | INT  | ROD   | UZIONE                                                                           | 5  |
|---|------|-------|----------------------------------------------------------------------------------|----|
|   | 1.1  | Gau   | DÌ                                                                               | 5  |
|   | 1.2  | Defi  | NIZIONE E ACRONIMI                                                               | 5  |
|   | 1.3  | FUNZ  | zioni, Ruoli ed Utenti del sistema                                               | 5  |
|   | 1.4  | Elen  | NCHI E FUNZIONI                                                                  | 7  |
|   | 1.5  | SEGN  | NALAZIONI DI ERRORE                                                              | 7  |
|   | 1.6  | Pref  | REQUISITI                                                                        | 7  |
| 2 | ACC  | CESSO | O AL SISTEMA                                                                     | 8  |
|   | 2.1  | Acce  | ESSO CON CERTIFICATO DIGITALE                                                    | 8  |
|   | 2.2  | Acce  | esso con Userid e Password                                                       | 8  |
|   | 2.3  | Prin  | IO ACCESSO AL SISTEMA                                                            | 10 |
|   | 2.4  | Αττι  | VAZIONE ACCOUNT                                                                  | 12 |
|   | 2.5  | Mo    | DIFICA DATI ANAGRAFICI                                                           | 13 |
|   | 2.6  | Recu  | UPERO PASSWORD                                                                   | 13 |
| 3 | LE F | UNZ   | ZIONI DI GAUDÌ                                                                   | 15 |
| 4 | AN   | AGR/  | AFICA FISICA DEGLI IMPIANTI                                                      | 16 |
|   | 4.1  | CENS  | SIMENTO NUOVO IMPIANTO                                                           | 16 |
|   | 4.2  | ANA   | GRAFICA IMPIANTO                                                                 | 18 |
|   | 4.2. | 1     | Produttore impianto                                                              | 19 |
|   | 4.2. | 2     | Proprietario dell'impianto                                                       | 20 |
|   | 4.2. | 3     | Compilatore                                                                      | 21 |
|   | 4.2. | 4     | Sezioni                                                                          | 22 |
|   | 4.2. | 5     | Gruppi di Generazione                                                            | 23 |
|   | 4.2. | 6     | Motori                                                                           | 27 |
|   | 4.2. | 7     | Combustibili                                                                     | 29 |
|   | 4.3  | RICE  | RCA IMPIANTI                                                                     | 31 |
|   | 4.4  | Visu  | IALIZZAZIONE IMPIANTO                                                            | 32 |
|   | 4.5  | Mo    | DIFICA IMPIANTO                                                                  | 41 |
|   | 4.5. | 1     | Modifica Dati Impianto                                                           | 41 |
|   | 4.5. | 2     | Modifica dati Sezioni                                                            | 47 |
|   | 4.5. | 3     | Modifica Dati Gruppi di Generazione                                              | 50 |
|   | 4.5. | 4     | Modifica Dati Motore                                                             | 51 |
|   | 4.5. | 5     | Modifica Dati Combustibili                                                       | 53 |
|   | 4.6  | Agg   | iunta di Sezioni, Gruppi, Motori o combustibili per impianti in stato di "Bozza" | 54 |
|   | 4.6. | 1     | Inserimento di una nuova sezione                                                 | 54 |
|   | 4.6. | 2     | Inserimento di un nuovo gruppo di generazione                                    | 56 |
|   | 4.6. | 3     | Inserimento di un nuovo motore                                                   | 57 |
|   | 4.6. | 4     | Inserimento di un nuovo combustibile                                             | 58 |
|   | 4.7  | CON   | VALIDA O REGISTRAZIONE IN ANAGRAFICA DELL'IMPIANTO                               | 59 |
|   | 4.7. | 1     | Scarica Attestato                                                                | 61 |
|   | 4.8  | IL W  | ORK-FLOW DELL'IMPIANTO                                                           | 65 |

# Terna

| 5 | UN  | IITÀ I | DI PRODUZIONE RILEVANTI                                                 | 66  |
|---|-----|--------|-------------------------------------------------------------------------|-----|
|   | 5.1 | Cen    | SIMENTO UPR                                                             | 66  |
|   | 5.1 | .1     | Censimento di una nuova UPR                                             | 66  |
|   | 5.1 | .2     | Selezione dei gruppi di generazione costituenti l'UPR                   | 66  |
|   | 5.1 | .3     | Dati tecnici                                                            |     |
|   | 5.1 | .4     | Assetto                                                                 | 72  |
|   | 5.1 | .5     | Composizione Assetto                                                    | 74  |
|   | 5.1 | .6     | Fascia                                                                  | 76  |
|   | 5.2 | Age    | IUNTA DI ASSETTI, COMPOSIZIONE ASSETTI E FASCE PER UPR IN STATO "BOZZA" | 78  |
|   | 5.2 | .1     | Inserimento di un nuovo assetto                                         | 78  |
|   | 5.2 | .2     | Inserimento Composizione Assetto                                        | 79  |
|   | 5.2 | .3     | Inserimento Fascia                                                      | 80  |
|   | 5.3 | Reg    | ISTRAZIONE IN ANAGRAFICA                                                | 82  |
|   | 5.4 | RICE   | RCA UPR                                                                 | 83  |
|   | 5.5 | Visu   | IALIZZAZIONE UPR                                                        | 85  |
|   | 5.5 | .1     | Visualizzazione Assetto                                                 |     |
|   | 5.5 | .2     | Visualizzazione Composizione Assetto                                    | 87  |
|   | 5.5 | .3     | Visualizzazione Fascia                                                  |     |
|   | 5.6 | Мо     | DIFICA UPR                                                              | 91  |
|   | 5.6 | .1     | Modifica Assetto                                                        | 93  |
|   | 5.6 | .2     | Modifica Composizione Assetto                                           | 94  |
|   | 5.6 | .3     | Modifica Fascia                                                         |     |
|   | 5.7 | IL W   | /ork-Flow dell'Unità di Produzione Rilevante                            | 98  |
|   | 5.8 | Ast    | E IDROELETTRICHE                                                        | 99  |
|   | 5.8 | .1     | Censimento Asta Idroelettrica                                           |     |
|   | 5.8 | .2     | Selezione delle UPR costituenti l'Asta Idroelettrica                    |     |
|   | 5.8 | .3     | Assetto                                                                 |     |
|   | 5.8 | .4     | Composizione Assetto                                                    |     |
|   | 5.8 | .5     | Fascia                                                                  |     |
|   | 5.8 | .6     | Ricerca Asta Idroelettrica                                              |     |
|   | 5.8 | .7     | Visualizzazione Asta Idroelettrica                                      |     |
| 6 | UN  | IITÀ I | DI PRODUZIONE NON RILEVANTI                                             |     |
|   | 6.1 | Cen    | SIMENTO UPNR                                                            | 110 |
|   | 6.1 | .1     | Censimento di una nuova UPNR                                            | 110 |
|   | 6.1 | .2     | Selezione delle sezioni costituenti l'UPNR                              |     |
|   | 6.1 | .3     | Dati tecnici                                                            |     |
|   | 6.2 | Rice   | rca UPNR                                                                | 116 |
|   | 6.3 | Visu   | IALIZZAZIONE UPNR                                                       | 118 |
|   | 6.4 | IL W   | ORK-FLOW DELL'UNITÀ DI PRODUZIONE NON RILEVANTE                         | 121 |
|   |     |        |                                                                         |     |

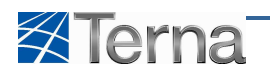

## Indice delle revisioni

| Versione        | Data            | Revisioni                                |
|-----------------|-----------------|------------------------------------------|
| Prima Stesura   | 21 Gennaio 2011 |                                          |
| Seconda Stesura | 3 Febbraio 2011 |                                          |
| Terza Stesura   | 3 Marzo 2011    | Aggiunto Ricerca Aste                    |
| Quarta Stesura  | 15 Aprile 2011  | Modifica dati anagrafici<br>dell'account |

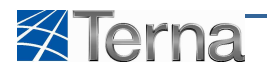

### 1 Introduzione

#### 1.1 Gaudì

Gaudì – Gestione Anagrafica Unica degli Impianti è il sistema informatico di TERNA per la gestione degli impianti di produzione e delle unità di produzione sia rilevanti che non rilevanti.

Gaudì sostituisce, in toto, i precedenti sistemi:

- CENSIMP per la definizione dell'impianto
- RUP per la definizione e gestione delle unità di produzione rilevanti
- UPN6 per la definizione e gestione delle unità di produzione non rilevanti

Le utenze presenti nei precedenti sistemi sono state tutte riportate nel nuovo sistema, pertanto tutti gli utenti preesistenti potranno accedere a Gaudì secondo le modalità e con le credenziali dei vecchi sistemi.

Il presente documento è il Manuale Utente ossia è il documento che guida l'utente nell'utilizzo delle funzioni di Gaudì.

Ogni operazione o funzionalità presente nell'applicazione è descritta dettagliando il percorso operativo che l'utente deve effettuare e tramite l'ausilio delle immagini delle varie form e delle tabelle di controllo per la valorizzazione delle informazioni.

#### 1.2 Definizione e acronimi

| Codice         | Descrizione                                                             |
|----------------|-------------------------------------------------------------------------|
| AEEG           | Autorità Energia Elettrica e del Gas                                    |
| CD             | Certificato Digitale                                                    |
| DD             | Distributore                                                            |
| FORM           | Interfaccia di lavoro, consente l'interazione fra l'utente e il sistema |
| Home Page - HP | Prima interfaccia di lavoro del sistema                                 |
| GAUDI'         | Gestione Anagrafica Unica degli Impianti                                |
| UDDI           | Utente del dispacciamento in immissione                                 |
| UPR            | Unità di produzione rilevante                                           |
| UPNR           | Unità di produzione non rilevante                                       |
| WF             | Work Flow                                                               |
| UID/PSW        | Userid / Password, credenziali di accesso al sistema                    |

#### Tabella 1 – Definizione ed Acronimi

#### 1.3 Funzioni, Ruoli ed Utenti del sistema

Gaudì gestisce Funzioni, Ruoli ed Utenti:

- La Funzione è l'operazione di business tramite la quale Gaudì consente agli utenti di agire sulle informazioni del sistema
- Ogni Ruolo ha la possibilità di effettuare una o più funzioni, tale abilitazione è predefinita dall'amministratore del sistema
- Per ogni Ruolo è possibile definire uno o più utenti, ogni utente che entra con il proprio Ruolo può vedere ed utilizzare le sole funzioni abilitate al Ruolo

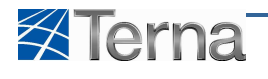

I ruoli gestiti da Gaudì sono i seguenti:

- Produttore con Certificato Digitale: si tratta degli utenti di RUP ossia dei produttori o loro delegati, maggiormente gli utenti del dispacciamento, che, per gestire le unità di produzione rilevanti, avevano ottenuto da TERNA il Certificato Digitale necessario per l'accesso al sistema. Questi utenti continueranno ad accedere a Gaudì con il medesimo strumento e con le medesime modalità, ossia accesso mediante certificato digitale ed indicazione del produttore per il quale si vogliono gestire impianti e unità di produzione rilevanti.
- Produttore con Userid / Password: si tratta degli utenti di Censimp ossia dei produttori o loro delegati, maggiormente gli installatori, che per gestire gli impianti, avevano effettuato la procedura di "Self Registration" su Censimp ed avevano così ottenuto le credenziali di accesso al sistema. Questi utenti continueranno ad accedere a Gaudì con il medesimo strumento e con le medesime modalità.
- Distributore: si tratta degli utenti di UPN6 ossia dei distributori che, a seguito della procedura di "Self Registration" per accreditarsi come utente dei legacy TERNA, avevano così ottenuto le credenziali di accesso al sistema UPN6. Questi utenti continueranno ad accedere a Gaudì con il medesimo strumento e con le medesime modalità.
- Utente del Dispacciamento: anche in questo caso si tratta di utenti di UPN6. Analogamente a quanto detto per i distributori questi utenti continueranno ad accedere a Gaudì con il medesimo strumento e con le medesime modalità.

| Attività \ Ruoli                       | Prod<br>U/P | Prod<br>CD | DD | UDDI |
|----------------------------------------|-------------|------------|----|------|
| Inserimento Impianto, Sezioni e Gruppi | X           | Х          |    |      |
| Inserimento UPR, Assetti e Fasce       |             | Х          |    |      |
| Inserimento UPNR                       |             |            | Х  |      |
| Ricerca Impianti / UP                  | X           | Х          | Х  | Х    |
| Visualizzazione impianti               |             | Х          | X  | Х    |
| Visualizzazione UPR                    | Х           | Х          | Х  | Х    |
| Visualizzazione UPNR                   | Х           | Х          | Х  | Х    |

La tabella seguente illustra le attività abilitate a ciascun ruolo:

Tabella 2 – Attività e Ruoli di Gaudì

La tabella mostra che:

- solo i produttori o loro delegati, dotati di certificato digitale, possono gestire le unità di produzione rilevanti
- gli utenti hanno completa visibilità su impianti e unità di produzione di loro pertinenza
- se un utente del dispacciamento ha sia il certificato digitale, poiché è attualmente un utente RUP, e sia la Userid e la Password per accedere a UPN6, può utilizzare entrambe le credenziali
  - se decide di accedere con il certificato digitale, Gaudì gli attribuisce il ruolo di produttore e gli consentirà di gestire gli impianti e le unità di produzione rilevanti del produttore selezionato
  - se decide di accedere con Userid e Password, Gaudì gli attribuisce il ruolo di Utente del Dispacciamento e gli consentirà di visualizzare gli impianti e le unità di produzione rilevanti e non rilevanti che risultano appartenere al suo contratto di dispacciamento

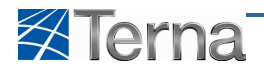

#### 1.4 Elenchi e Funzioni

Gaudì consente di effettuare molte funzioni del sistema a partire dalle liste di oggetti, poiché alla destra di ciascun oggetto elencato, il sistema abilita, con la presenza di icone cliccabili, le funzioni disponibili.

| I tuoi impianti (per visualizzare, modificare o cancellare l'impianto clicca sulla voce corrispondente) |        |               |              |                  |                        |                                  |                                 |       |         |  |
|----------------------------------------------------------------------------------------------------|--------|---------------|--------------|------------------|------------------------|----------------------------------|---------------------------------|-------|---------|--|
|                                                                                                    | Codice | Nome impianto | Distributore | <u>Tipologia</u> | <u>Sotto Tipologia</u> | Numero pratica di<br>connessione | <u>Stato</u>                    | Funzi | onalità |  |
| •                                                                                                    |        | TESTCOOLLL    | TERNA SPA    | TERMOELETTRICO   | COMBUSTIONE<br>INTERNA | testcooll                        | REGISTRATO<br>IN ANAG.<br>BOZZA |       | ×       |  |

#### Figura 1 – Esempio di elenco ed icone di funzioni attivabili

Dagli elenchi è possibile effettuare le seguenti attività, cliccando sulla relativa icona: (Il seguente elenco di icone è applicabile a tutte le liste del sistema)

- Visualizzare l'oggetto in lista
- Visualizzare la sintesi dell'oggetto in lista
- 🔏 Modificare l'oggetto in lista
- X 🛛 Cancellare l'oggetto in lista
- Convalidare l'impianto di produzione
- Stampare l'attestato di registrazione dell'impianto di produzione
- Ffettuare un potenziamento sull'impianto di produzione
- Registrazione in anagrafica UP

#### 1.5 Segnalazioni di errore

Per segnalare all'utente eventuali problemi, durate l'interazione col sistema, Gaudì "accende" i campi errati e visualizza, in alto, sulla form, il/i messaggio/i di errore.

| ANAGRAFICA IMPLANTO  I campi evidenziati in rosso sono errati o non compilati Nome impianto già esistente |                             |                                 |        |  |                                 |         |        |  |
|----------------------------------------------------------------------------------------------------|-----------------------------|---------------------------------|--------|--|---------------------------------|---------|--------|--|
| Nome Impianto                                                                                             | impianto nuovo              | Regione                         | FRIULI |  | Provincia                       | TRIESTE |        |  |
| Comune                                                                                                    | SAN DORLIGO DELLA VALLE - 💌 | Codice Istat della<br>regione   | 06     |  | Codice Istat della<br>Provincia | 032     |        |  |
| Codice Istat del Comune                                                                                   | 006032004                   | Recapito Telefonico<br>Impianto |        |  | Recapito Fax Impianto           |         |        |  |
| Recapito Email Impianto                                                                                   |                             | Località                        |        |  |                                 |         |        |  |
| Indirizzo                                                                                                 | via po 3                    |                                 |        |  | CAP                             | 00123   |        |  |
| Descrizione                                                                                               |                             |                                 |        |  |                                 |         | A<br>V |  |

Figura 2 – Esempio di form con campi errati e messaggio di errore

#### 1.6 Prerequisiti

Per utilizzare Gaudì l'utente deve avere installato sul client il browser "Internet Explorer 8" oppure "Firefox".

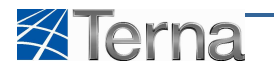

# 2 Accesso al sistema

#### 2.1 Accesso con Certificato Digitale

L'utente effettua le procedure di accesso tramite il certificato digitale ed accede al sistema, previa indicazione del produttore in nome e per conto del quale si appresta a lavorare su Gaudì.

Il sistema riconosce il produttore in possesso di certificato digitale e propone la form seguente:

| Benvenuto Produttore_01 Produttore_01 (CD - JMS   | SRL)                                 |            |   |                 |                  | 🔏 Dati Utente   | 🕼 Guida 💽 Logout                                   |
|---------------------------------------------------|--------------------------------------|------------|---|-----------------|------------------|-----------------|----------------------------------------------------|
|                                                   | UPR UPNR                             |            |   |                 |                  |                 | G A U D I<br>Gestione Anagrafica Unica Degli Impia |
| Home > Unità di produzione e pompasozio. > Gestis | on <u>e U.P.R.</u>                   |            |   | A INSERIMENT    | 70 🔬 G           | ESTIONE         | GENERAZIONE XML                                    |
| R                                                 | icerca Unità di Produzione Rilevanti |            |   |                 |                  |                 |                                                    |
|                                                   | Codice Impianto                      | Codice UPR |   | Stato Seleziona |                  |                 |                                                    |
|                                                   | Operatore Seleziona<br>Riferimento   |            |   | Zona Seleziona  | ×                |                 |                                                    |
|                                                   | Tipologia U.P.R Seleziona            |            | × | Codice<br>PSR   | w                |                 |                                                    |
| So                                                | ttotipologia U.P.R                   |            |   |                 |                  |                 |                                                    |
|                                                   |                                      |            |   |                 |                  | Cerca           |                                                    |
|                                                   |                                      |            |   |                 |                  |                 |                                                    |
|                                                   |                                      |            |   |                 |                  |                 |                                                    |
|                                                   |                                      |            |   |                 |                  |                 |                                                    |
|                                                   |                                      |            |   |                 |                  |                 |                                                    |
|                                                   |                                      |            |   |                 |                  |                 |                                                    |
| erna                                              |                                      |            |   |                 |                  |                 | Privacy - Termini e Con                            |
|                                                   |                                      |            |   |                 |                  |                 |                                                    |
|                                                   |                                      |            |   |                 | 😔 Internet   Pro | tected Mode: On |                                                    |

Figura 3 – Prima Form visualizzata all'accesso con CD

#### 2.2 Accesso con Userid e Password

L'utente deve cliccare sul link pubblicato sul sito Terna:

Il sistema presenta la seguente form:

| C Errore di certificato: esplorazione bloccata - Windows Internet Explorer                                                                          |                                             | _ <u>8</u> ×           |
|----------------------------------------------------------------------------------------------------|---------------------------------------------|------------------------|
| 🚱 🕢 💌 😰 https://proceduretest tema it/                                                                                                    | 💌 😽 🗙 ಶ Live Search                         | P -                    |
| Ele Modifica Visualizza Preferiti Strumenti 2                                                                                                    |                                             |                        |
| 🙀 Prefenti 🛛 🙀 🍘 Slo suggerti 👻 🙋 Customize Links 🙋 Raccolla Web Slice 🔹                                                                            |                                             |                        |
| C Errore di certificato: esplorazione bloccata                                                                                                    | 🛛 🟠 + 🔂 - 📼 🚔 + Bagina + Sig                | urezza + Strumenti + » |
| Si è verificato un problema con il certificato di protezione del sito Web.                                                                          |                                             | ×                      |
| Il certificato di protezione presentato dal sito Web non è stato emesso da un'Autorità di certificazione disponibile<br>nell'elenco locale.         |                                             |                        |
| I problemi relativi al certificato di protezione possono indicare un tentativo di ingannare l'utente o di intercettare i<br>dati inviati al server. |                                             |                        |
| È consigliabile chiudere la pagina Web e interrompere l'esplorazione del sito Web.                                                                  |                                             |                        |
| 🧭 Fare clic qui per chiudere la pagina Web.                                                                                                    |                                             |                        |
| 😵 Continuare con il sito Web (scelta non consigliata).                                                                                              |                                             |                        |
| Ulteriori informazioni                                                                                                    |                                             |                        |
|                                                                                                    |                                             |                        |
|                                                                                                    |                                             |                        |
|                                                                                                    |                                             |                        |
|                                                                                                    |                                             |                        |
|                                                                                                    |                                             |                        |
|                                                                                                    |                                             |                        |
|                                                                                                    |                                             |                        |
|                                                                                                    |                                             |                        |
| Fine                                                                                                    | 🔛 Internet   Modalità protetta: disattivata | ·····                  |

Figura 4 – Prima Form visualizzata all'accesso con Userid e Password

Selezionare l'opzione "Continuare con il sito WEB", il sistema presenta l'Home Page di Gaudì

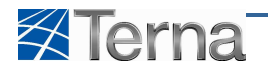

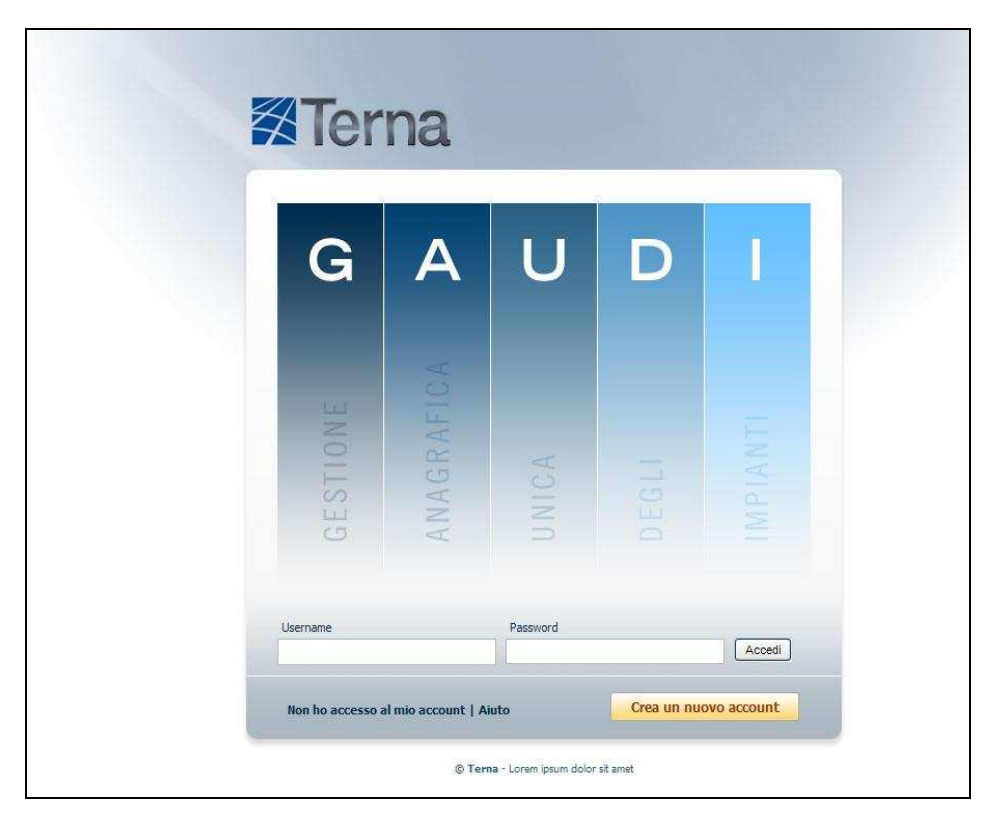

Figura 5 – Home Page

Inserire la Userid e la Password e cliccare sul pulsante "Accedi", il sistema riconosce il produttore in possesso di Userid e Password e propone la form seguente:

| Benvenuto Collaudo Test (IDC-AES)                                      | 🤱 Dati Utente | 🛿 😧 Guida 💽 Logout                                    |
|------------------------------------------------------------------------|---------------|-------------------------------------------------------|
|                                                                        |               | G A U D I<br>Gestione Anagrafica Unica Degli Impianti |
| 🖉 Hora * Instante                                                      |               | GESTIONE IMPLANTO                                     |
|                                                                        |               |                                                       |
| Benvenuto in GAUDI                                                     |               |                                                       |
| Ricerca Impionti                                                       |               |                                                       |
| Code Nene Stato Secono<br>Importo<br>Regione Selecono Provincia Conune | 2             |                                                       |
|                                                                        | cerca         |                                                       |
|                                                                        |               |                                                       |
|                                                                        |               |                                                       |
|                                                                        |               |                                                       |
|                                                                        |               |                                                       |
| 6 Tena                                                                 |               | Privacy - Termini e Condizioni                        |

Figura 6 – Inizio Attività

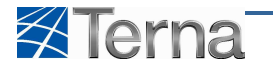

#### 2.3 Primo accesso al sistema

L'utente, privo di credenziali per accedere al sistema, deve procedere nel seguente modo:

- qualora voglia inserire e gestire i propri impianti deve effettuare la procedura di "Registrazione" direttamente su Gaudì
- qualora voglia inserire e gestire gli impianti e le unità di produzione rilevanti per se o per un produttore che lo ha delegato, deve richiedere il certificato digitale a TERNA
- qualora voglia inserire e gestire le unità di produzione non rilevanti deve effettuare al procedura di "Registrazione" sul portale accessibile dal link https://procedure.terna.it e seguire le istruzioni per l'ottenimento delle credenziali

Per effettuare la procedura di "Registrazione" su Gaudì l'utente deve accedere alla Home Page:

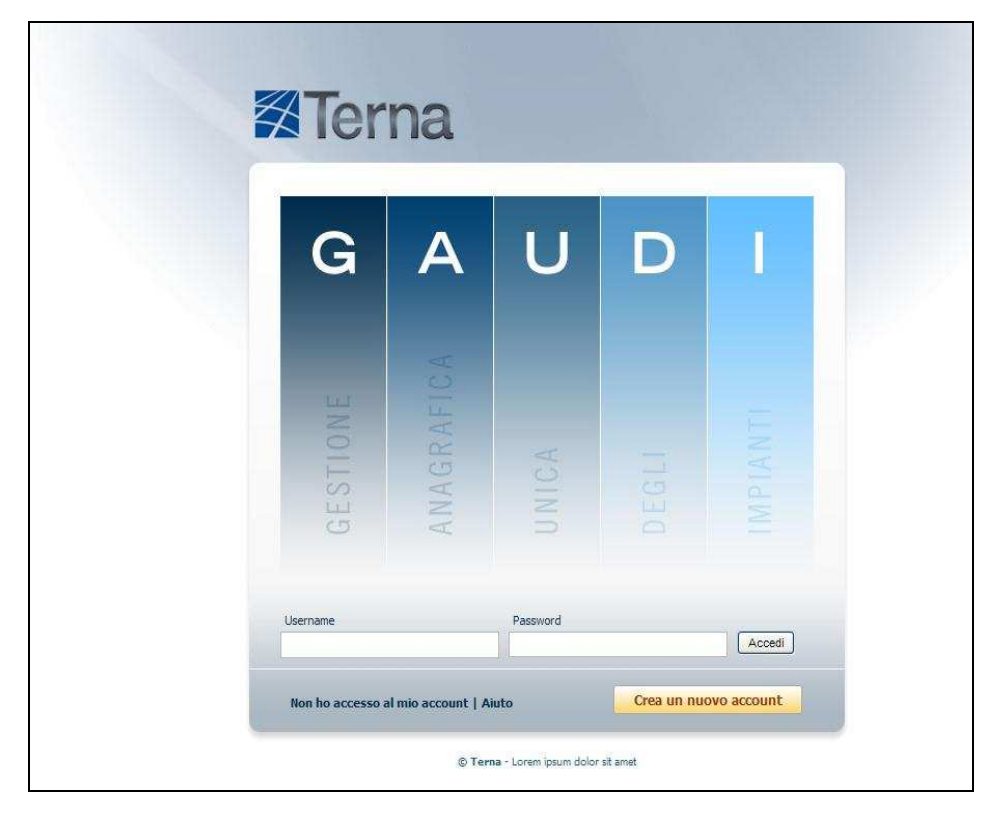

Figura 7 – Home Page

E cliccare sul pulsante "Crea nuovo account", il sistema propone la form relativa all'inserimento dei dati anagrafici dell'utente per la registrazione:

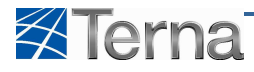

| Registr                                                                                                    | azione Utente                                                                                                    |                                                                                                    |                                                                                                    |  |
|----------------------------------------------------------------------------------------------------|----------------------------------------------------------------------------------------------------|----------------------------------------------------------------------------------------------------|----------------------------------------------------------------------------------------------------|--|
| Cognome/Ra                                                                                                    | agione                                                                                                    |                                                                                                    |                                                                                                    |  |
|                                                                                                    | Nome                                                                                                    |                                                                                                    |                                                                                                    |  |
| Codice F                                                                                                    | iscale                                                                                                    |                                                                                                    |                                                                                                    |  |
| Partit                                                                                                    | a IVA                                                                                                    |                                                                                                    |                                                                                                    |  |
| Le                                                                                                    | calità                                                                                                    |                                                                                                    |                                                                                                    |  |
| In                                                                                                    | dirizzo                                                                                                    |                                                                                                    |                                                                                                    |  |
| Te                                                                                                    | lefono                                                                                                    |                                                                                                    |                                                                                                    |  |
|                                                                                                    | li dara                                                                                                    |                                                                                                    |                                                                                                    |  |
| Ce                                                                                                    | suare                                                                                                    |                                                                                                    |                                                                                                    |  |
|                                                                                                    | Fax                                                                                                    |                                                                                                    |                                                                                                    |  |
|                                                                                                    | E-mail                                                                                                    |                                                                                                    |                                                                                                    |  |
| Re                                                                                                    | egione Seleziona                                                                                                    |                                                                                                    |                                                                                                    |  |
| Pro                                                                                                    | ovinda                                                                                                    | *                                                                                                    |                                                                                                    |  |
| C                                                                                                    | omune                                                                                                    | T.                                                                                                    |                                                                                                    |  |
|                                                                                                    | CAP                                                                                                    |                                                                                                    |                                                                                                    |  |
| Cosa                                                                                                    | 7 <b>4</b> 4<br>leggi?                                                                                                    | K2                                                                                                    |                                                                                                    |  |
|                                                                                                    |                                                                                                    |                                                                                                    |                                                                                                    |  |
|                                                                                                    |                                                                                                    |                                                                                                    |                                                                                                    |  |
| Trattan                                                                                                    | nento dati personali                                                                                                    |                                                                                                    | *                                                                                                    |  |
| Trattan<br>Inform<br>D.Lgs 3                                                                                                    | nento dati personali<br>Itiva e relativo consenso al tr.<br>0 giugno 2003, n. 196 (Codic                                                                                                    | attamento dei dati personali ai sensi degli artt:<br>e in materia di protezione dei dati personali)                                                                                                    | 13 e 23 del                                                                                                    |  |
| Trattan<br>D.lgs 3<br>Ai sens<br>seguto<br>necess<br>Le chie<br>opport                                                                                                    | nento dati personali<br>ativa e relativo consenso al tr<br>10 giugno 2003, n. 196 (Codic<br>i del D.Lgs. 196/2003 (Codice<br>"Codice"), per poter trattare<br>tiamo del Suo consenso.<br>Jiamo gentimente di leggere I<br>no, il Suo consenso nei termi                                                                                                    | attamento dei dati personali ai sensi degli artt.<br>e in materia di protezione dei dati personali)<br>in materia di protezione dei dati personali, di<br>i Suoi dati personali, da Le in senti su nostri si<br>informativa sotto riportata e di concederci, se<br>in e con ie modalti percisate nell'informativa s                                                                                                    | 13 e 23 del<br>stemi, E<br>lo ritiene<br>tessa.                                                                                                    |  |
| Trattan<br>Didom<br>Dilgs 3<br>Al sens<br>seguito<br>necessi<br>Le chies<br>opport                                                                                               | tento dati personali<br>ativa e relativo consenso al tr<br>10 giugno 2003, n. 196 (Codic<br>i del D. Lgs. 196/2003 (Codice<br>''Codice'), per poter trattare<br>tismo del Suo consenso.<br>Jamo gentilmente di leggere I<br>no, il Suo consenso nel termi<br>re e Responsabile del trattar                                                                                                    | attamento dei dati personali ai sensi degli artt.<br>e in materia di protezione dei dati personali)<br>in materia di protezione dei dati personali, di<br>i Suoi dati personali, da Lei inseriti sui nostri si<br>informativa sotto inportata e di concederci, se<br>e con le modalità precisate nell'informativa s                                                                                                    | 13 e 23 del stemi, E lo ritione tessa.                                                                                                    |  |
| Trattan<br>Digs<br>Seguito<br>Le chie<br>opportu<br>1.Titole<br>Tritolar<br>Egido<br>Conduc<br>accesso                                                                           | nento dati personali<br>tiva e relativo consenso al tr.<br>10 giugno 2003, n. 196 (Codic<br>del D. Lgs. 196/2003 (Codice<br>"Codice", per poter trattare<br>tiamo del Suo consenso.<br>diamo gentimente di legger el<br>ano, il Suo consenso nei termi<br>re e Responsabile del trattare<br>del trattamento è Terna - Re<br>zabari, 70 - 00156 Roma; fe<br>29 del Codice, é il Responsati<br>one con sede in Via Palmiano<br>21 dati personali di cui all'art.                                                                                                    | attamento dei dati personali ai sensi degli artit.<br>e in materia di protezione dei dati personali, di<br>i Suoi dati personali, di suoi dati personali, di<br>suoi dati personali, da Lei inseriti sui nostri si<br>informativa sotto riportata e di concederci, se<br>ento dati<br>te Elettrica Nazionale S.p.A., con sede legale<br>sponsable dei tratamento dati di cui trattasi,<br>ale pro tempore della Direzione Dispacciament<br>10, cui potri anolgersi per l'esercizio dei dritt<br>7 dei succitato Codice.                                                                                                    | x 13 e 23 del<br>stemi, E<br>stortiene<br>tessa.<br>In viale<br>aisensi<br>p e<br>ti di                                                                                                    |  |
| Trattar<br>Inform<br>D.Lgs 3<br>Ai sens<br>seguito<br>necess<br>Le chie<br>opport<br>1.Titolare<br>Egido C<br>dell'art.<br>Conduz<br>access<br>2.Finali                          | nento dati personali<br>ativa e relativo consenso al tr.<br>10 giugno 2003, n. 196 (Codic<br>idel D.1gs. 196/2003 (Codice<br>'Codice'), per poter trattare<br>tiamo del Suo consenso.<br>diamo gentimente di leggere 1<br>ano, il Suo consenso nei termi<br>re e Responsabile del trattare<br>idel trattamento è Terna - Re<br>Sabari, 70 - 00156 Roma; Re<br>29 del Codice, é il Responsal<br>sone con sede in Via Palmiano<br>» al dat personal di cui all'art.<br>tà , modalità e durata del trat                                                                                                  | attamento dei dati personali ai sensi degli artt.<br>e in materia di protezione dei dati personal) di<br>inmateria di protezione dei dati personal, di<br>is lou dati personal, da Lei inserti sui nostri si<br>informativa sotto riportata e di concederd, se<br>ni e con le modalità precisate nell'informativa s<br>nento dati<br>te Elettrica Nazionale S.p.A., con sede legale<br>sponsable dei trattamento dati di cui trattasi,<br>ale pro tempore della Direzione Dispacciamenti<br>10, cui potrà rivolgersi per l'esercizio dei dritt<br>7 dei succitato Codice.<br>tamento, comunicazione dei dati                                                                                                    | 13 e 23 del<br>stemi, E<br>:lo ribene<br>tessa.<br>ai sensi<br>o e<br>ti di                                                                                                    |  |
| Trattan<br>D.Lgs 3<br>Ai sens<br>seguito<br>necessi<br>Le chies<br>opport<br>1.Titolar<br>Egido C.<br>Conduz<br>accessi<br>2.Finali<br>I Suci d<br>eclassi<br>contrat<br>invio d | nento dati personali<br>ativa e relativo consenso al tr<br>10 giugno 2003, n. 196 (Codic<br>"Codice"), per poter trattare<br>timo del Suo consenso.<br>damo gentimente di leggere I<br>ano, I Suo consenso nei termi<br>re e Responsabile del trattare<br>tel trattamento è Terna - Re<br>albari, 70 - 00156 Roma; Re<br>29 del Codice, il Responsa<br>sone con sede in Via Palmiano<br>a i dat personali di cui all'at-<br>tà , modalità e durata del trat<br>ati personali saranno trattati<br>amente per le attività relativi<br>to, perseguimento delle finali<br>materiale informativo), di pro- | attamento dei dati personali ai sensi degli artt.<br>e in materia di protezione dei dati personali)<br>in materia di protezione dei dati personali, di<br>i Suoi dati personali, da lei inseriti sui nostri si<br>informativa sotto riportata e di concederd, se<br>i econ le modalità precisate nell'informativa si<br>tento dati<br>itte Elettrica Nazionale S.p.A., con sede legale<br>sponsable del trattamento dati di cui trattasa;<br>le pro tempore della Direzione Dispacciamenti<br>101, cui potrà rivolgera per l'esercizio dei diriti<br>7 dei suctato Codice.<br>tamento, comunicazione dei dati<br>da Terna S.p.A., quale Titolare del trattamento<br>a informazione commerciale Interativa (com<br>mazione e di maggiore conoscenza delle esige | . 13 e 23 del<br>stemi, E<br>Io ritere<br>tessa.<br>in viale<br>ai sensi<br>o e<br>ti di<br>ti di<br>ti,<br>ti di<br>ti di di<br>ti di<br>ti di<br>ti di<br>ti di<br>ti di<br>ti di<br>ti di<br>ti di<br>ti di<br>ti d |  |

Figura 8 – Registrazione dell'utente

| Tabella Registrazione Utente |                                                                                                    |                                                                                                    |      |  |  |  |  |
|------------------------------|----------------------------------------------------------------------------------------------------|----------------------------------------------------------------------------------------------------|------|--|--|--|--|
| Denominazione<br>Campo       | Descrizione Campo e/o indicazioni per<br>la compilazione                                                 | Controlli del sistema                                                                                                    | Obbl |  |  |  |  |
| Cognome/Ragione<br>Sociale   | Ragione sociale dell'azienda o cognome<br>nel caso di registrazione di una persona<br>giuridica o fisica | La Ragione Sociale deve essere univoca, il cognome si può ripetere                                                                                               | Si   |  |  |  |  |
| Nome                         | Nome della persona fisica che sta<br>effettuando la registrazione                                        | Obbligatorio solo in caso di registrazione di persona fisica                                                                                                    |      |  |  |  |  |
| Codice Fiscale               | Codice fiscale della persona fisica che<br>sta effettuando la registrazione                              | Obbligatorio solo in caso di registrazione di<br>persona fisica. Il sistema controlla<br>correttezza formale della stringa inserita e<br>l'univocità del codice. |      |  |  |  |  |
| Partita IVA                  | Partita IVA dell'azienda che sta<br>effettuando la registrazione                                         | Obbligatorio solo in caso di registrazione di<br>persona giuridica.<br>Il campo accetta solo valori numerici                                                     |      |  |  |  |  |

L'utente deve compilare i campi della form secondo le regole indicate nella Tabella "Registrazione Utente":

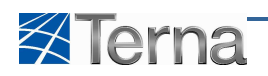

| Tabella Registrazione Utente  |                                                                                                    |                                                                                                    |      |  |  |  |  |
|-------------------------------|----------------------------------------------------------------------------------------------------|----------------------------------------------------------------------------------------------------|------|--|--|--|--|
| Denominazione<br>Campo        | Descrizione Campo e/o indicazioni per<br>la compilazione                                                                                                    | Controlli del sistema                                                                              | Obbl |  |  |  |  |
| Località                      | Inserire la località, se prevista nella<br>indicazione completa dell'indirizzo                                                                                                    |                                                                                                    |      |  |  |  |  |
| Indirizzo                     | Inserire l'indirizzo, via e numero civico                                                                                                    |                                                                                                    | Si   |  |  |  |  |
| Telefono                      | Recapito telefono fisso                                                                                                    | Il campo accetta solo valori numerici                                                              |      |  |  |  |  |
| Cellulare                     | Recapito telefono mobile                                                                                                    | Il campo accetta solo valori numerici                                                              |      |  |  |  |  |
| Fax                           | Numero di fax                                                                                                    | Il campo accetta solo valori numerici                                                              |      |  |  |  |  |
| E-mail                        | Indirizzo e-mail a cui sarà inviata la<br>Password                                                                                                    | Il valore immesso deve contenere il valore<br>@                                                    | Si   |  |  |  |  |
| Regione                       | Scegliere la Regione dalla lista proposta<br>dal sistema                                                                                                    |                                                                                                    | Si   |  |  |  |  |
| Provincia                     | Dopo aver scelto la Regione, scegliere la<br>Provincia dalla lista proposta dal<br>sistema                                                                                                    |                                                                                                    | Si   |  |  |  |  |
| Comune                        | Dopo aver scelto la Provincia, scegliere<br>il Comune dalla lista proposta dal<br>sistema                                                                                                    |                                                                                                    | Si   |  |  |  |  |
| САР                           | Inserire il Codice di Avviamento Postale                                                                                                    | Il campo accetta solo valori numerici                                                              | Si   |  |  |  |  |
| Anti-Spam                     | Controllo per evitare le registrazioni<br>indesiderate. Occorre ricopiare il testo<br>rappresentato dall'immagine,<br>rispettando il maiuscolo / minuscolo (la<br>visualizzazione grassetto/corsivo è<br>invece ininfluente) | Il valore ammesso non distingue tra<br>maiuscole e minuscole                                       | Si   |  |  |  |  |
| Trattamento Dati<br>Personali | Selezionare "Si, Accetto" per dare il<br>consenso al trattamento dei dati<br>personali e sensibili ai sensi della legge<br>sulla privacy (196/03)                                                                            | In mancanza di accettazione esplicita il<br>sistema non consente di effettuare la<br>registrazione | Si   |  |  |  |  |

Tabella 3 – Registrazione Utente

Dopo aver compilato tutti i campi richiesti l'utente conferma la registrazione mediante il pulsante "Salva", il sistema invia il seguente messaggio:

| Messagg | io dalla pagina Web                                                                        |
|---------|--------------------------------------------------------------------------------------------|
| 1       | Attenzione!E` stata inviata una email con le operazioni necessarie per attivare l`account. |
|         | ОК                                                                                         |

Figura 9 – Messaggio di Conferma Registrazione dati dell'utente

A fronte delle suddette operazioni, il sistema invia una mail presso l'indirizzo fornito dall'utente in fase di registrazione nel quale è presente il link di attivazione per la nuova utenza creata.

#### 2.4 Attivazione account

La fase di registrazione si conclude con l'attivazione dell'account.

La e-mail conterrà, oltre al link di conferma registrazione, la UserId generata in automatico da Gaudì assegnata all'utente. Cliccando sul link contenuto nell'e-mail, l'utente sarà indirizzato alla pagina di attivazione dell'account dove troverà le istruzioni necessarie.

Agli utenti che effettuano la registrazione, Gaudì attribuisce il ruolo di "Produttore con Userid / Password".

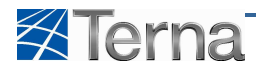

#### 2.5 Modifica dati anagrafici

L'utente ha la possibilità di modificare i propri dati anagrafici cliccando sul link "Dati utente" presente nella prima form Gaudì.

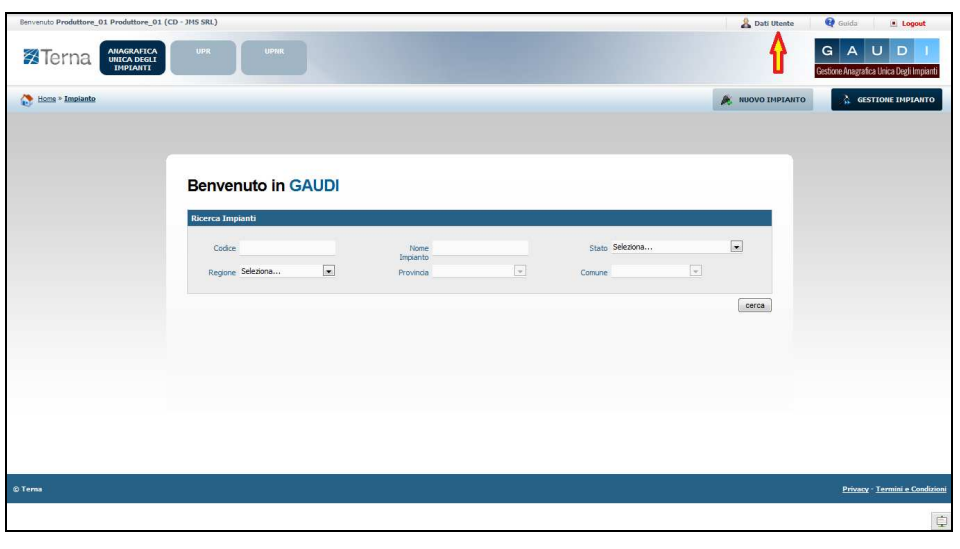

Figura 10 – Selezione Modifica dei Dati Anagrafici

Il sistema presenta una form, simile a quella della registrazione, in cui l'utente avrà la possibilità di modificare i propri dati anagrafici.

Le regole di aggiornamento dei dati anagrafici seguono quanto già previsto nella Tabella 3: Registrazione Utente.

#### 2.6 Recupero Password

L'utente ha la possibilità di recuperare la Password di accesso a Gaudì, qualora se la fosse dimenticata, cliccando sul link "Non ho accesso al mio account - Aiuto " presente nella HP.

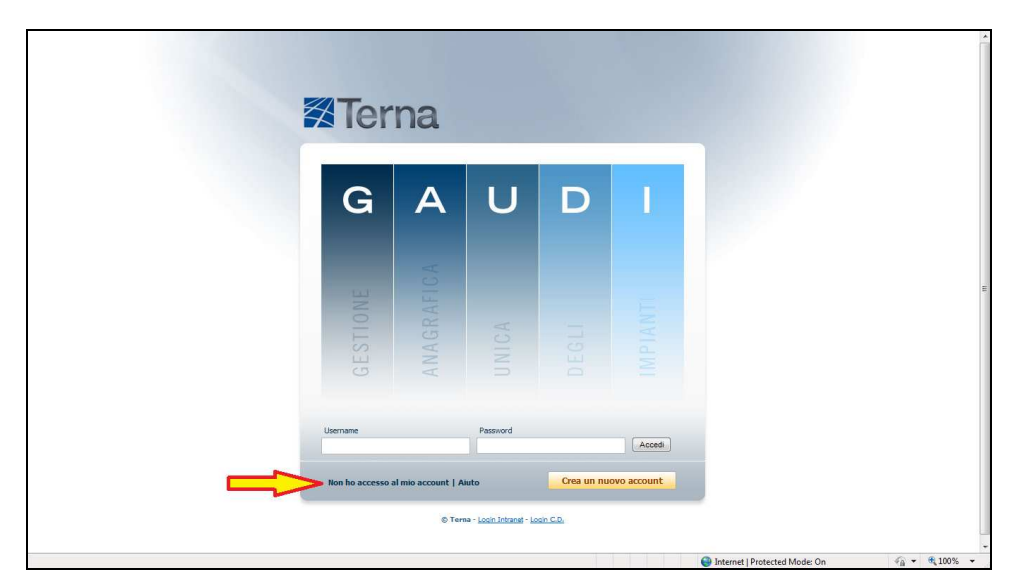

Figura 11 – Come Recuperare la Password dimenticata

Il sistema presente la form seguente:

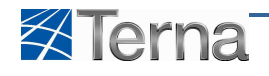

| Nome Utente:     | per recuperare la tua utenza. |  |
|------------------|-------------------------------|--|
| Ragione Sociale: |                               |  |
| Codice Fiscale:  |                               |  |
| Partita Iva:     |                               |  |
| *Email:          |                               |  |
| Verifica dati    |                               |  |
|                  |                               |  |

Figura 12 – Form per Recuperare la Password dimenticata

L'utente deve compilare i campi della form secondo le regole indicate nella Tabella "Recupero Password":

| Tabella Recupero Password |                                                                                                    |                                                 |      |  |  |  |  |
|---------------------------|----------------------------------------------------------------------------------------------------|-------------------------------------------------|------|--|--|--|--|
| Denominazione<br>Campo    | Descrizione Campo e/o indicazioni per<br>la compilazione                                                                                                    | Controlli del sistema                           | Obbl |  |  |  |  |
| Ragione Sociale           | Ragione sociale dell'azienda o cognome<br>nel caso di registrazione di una persona<br>giuridica o fisica, il dato è quello<br>utilizzato in fase di prima registrazione |                                                 |      |  |  |  |  |
| Codice Fiscale            | Codice fiscale utilizzata in fase di prima registrazione                                                                                                    |                                                 |      |  |  |  |  |
| Partita IVA               | Partita IVA utilizzato in fase di prima<br>registrazione                                                                                                    | Il campo accetta solo valori numerici           |      |  |  |  |  |
| E-mail                    | Indirizzo e-mail utilizzato in fase di<br>prima registrazione, è l'indirizzo cui sarà<br>inviata la Password                                                            | Il valore immesso deve contenere il valore<br>@ | Si   |  |  |  |  |

#### Tabella 4 – Recupero Password

L'utente, per ricevere la nuova Password, dovrà inserire quanti più campi ricorda di avere inserito durante la fase di prima registrazione, solo l'indirizzo e-mail è obbligatorio.

Il sistema ricerca, fra gli utenti del sistema, quello/i rispondente/i ai parametri indicati e, solo nel caso di coincidenza unica, invia, sempre via e-mail, la nuova Password.

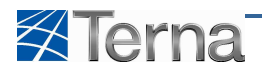

# 3 Le funzioni di Gaudì

Una volta effettuato l'accesso al sistema l'utente ha la possibilità di utilizzare le funzioni cui è abilitato.

Per accedere alla propria area di interesse l'utente deve cliccare su uno dei tre tasti posti in alto a sinistra nella prima form operativa del sistema.

| Benvenuto Collaudo Test (PRODUTTOR | E)                 |                       |   |                 | 🔏 Dati Utente    | 😫 Guida 🔳 Logout               |
|------------------------------------|--------------------|-----------------------|---|-----------------|------------------|--------------------------------|
|                                    | UPR                |                       |   |                 |                  | G A U D I                      |
| tione • Impianto                   |                    |                       |   |                 | 🝂 NUOVO IMPIANTO | GESTIONE IMPLANTO              |
|                                    |                    |                       |   |                 |                  |                                |
|                                    |                    |                       |   |                 |                  |                                |
|                                    |                    |                       |   |                 |                  |                                |
|                                    | Benvenuto in GAUDI |                       |   |                 |                  |                                |
|                                    | Ricerca Impianti   |                       |   |                 | 4                |                                |
|                                    | Codice             | Nome                  |   | Stato Seleziona | -                |                                |
|                                    | Regione Seleziona  | Impianto<br>Provincia | * | Comune          |                  |                                |
|                                    |                    |                       |   |                 |                  |                                |
|                                    |                    |                       |   |                 | cerca            |                                |
|                                    |                    |                       |   |                 |                  |                                |
|                                    |                    |                       |   |                 |                  |                                |
|                                    |                    |                       |   |                 |                  |                                |
|                                    |                    |                       |   |                 |                  |                                |
|                                    |                    |                       |   |                 |                  |                                |
|                                    |                    |                       |   |                 |                  |                                |
| © Terna                            |                    |                       |   |                 |                  | Privacy - Termini e Condizioni |

Figura 13 – Accesso alle funzioni

e, in particolare, può cliccare sui tasti:

- "Anagrafica Unica degli Impianti" per gestire i propri impianti
- "UPR" per gestire le proprie unità di produzione rilevanti
- "UPNR" per gestire le proprie unità di produzione non rilevanti

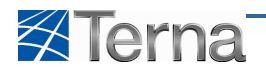

# 4 Anagrafica Fisica degli Impianti

La sezione di anagrafica fisica degli impianti ha il compito di dettagliare tutte le informazioni anagrafiche, strutturali e tecniche delle entità che costituiscono un impianto di produzione.

Per impianto di produzione si intende l'insieme delle componenti fisiche e/o logiche che ne costituiscono la struttura quali :

- Informazioni Anagrafiche generali dell'impianto
- Anagrafica del produttore dell'impianto
- Anagrafica del proprietario dell'impianto
- Anagrafica del compilatore
- Sezioni
- Gruppi di generazione
- Motori
- Combustibili

In dettaglio, la sezione ha lo scopo di mettere l'utente nelle condizioni di potere

- censire un nuovo impianto cliccando sul pulsante "Nuovo Impianto"
- gestire un impianto esistente cliccando sul pulsante "Gestione Impianto"

| Benvenuto Produttore_01 Produttore_01 (C    | D - JMS SRL)      |          |                 | 🔏 Dati Utente             | <table-cell> Golda 💿 Logout</table-cell>              |
|---------------------------------------------|-------------------|----------|-----------------|---------------------------|-------------------------------------------------------|
| Terna Anagrafica<br>UNICA DEGLI<br>IMPLANTI | UPR UPNR          |          |                 | Ē                         | G A U D I<br>Sestione Anagrafica Unica Degli Impianti |
| 🚷 Home > Impianto                           |                   |          |                 | NUOVO IMPLANTO            | GESTIONE IMPIANTO                                     |
|                                             |                   |          |                 |                           | Δ                                                     |
|                                             | Benvenuto in G    |          |                 |                           | U .                                                   |
|                                             | Ricerca Impianti  | AOD:     |                 | _                         |                                                       |
|                                             | Codice            | Nom      | Stato Seleziona |                           |                                                       |
|                                             | Regione Seleziona | Provinda | Comune          |                           |                                                       |
|                                             |                   |          |                 | cerca                     |                                                       |
|                                             |                   |          |                 |                           |                                                       |
|                                             |                   |          |                 |                           |                                                       |
|                                             |                   |          |                 |                           |                                                       |
|                                             |                   |          |                 |                           |                                                       |
| © Terna                                     |                   |          |                 |                           | Privacy - Termini e Condizioni                        |
|                                             |                   |          |                 |                           | ¢                                                     |
| Done                                        |                   |          | 😜 Inte          | rnet   Protected Mode: On | √a + € 100% +                                         |

Figura 14 – Accesso alle funzioni di gestione dell'impianto

#### 4.1 Censimento nuovo impianto

Il censimento di un impianto è l'operazione tramite la quale l'utente inserisce un nuovo impianto nell'archivio di Gaudì tramite l'utilizzo delle form successive, il sistema salva i dati, su richiesta dell'utente, dopo ogni form.

Durante il caricamento delle informazioni il sistema considera l'impianto in stato "bozza" e, mentre l'impianto è in questo stato, l'utente è libero di introdurre e/o eliminare qualunque tipologia di componente e/o informazione.

Non appena l'utente ritiene di avere completato di caricare i dati dell'impianto, deve effettuare la funzione di "Convalida" impianto, a valle di questa operazione il sistema genera i codici Censimp per l'impianto, le sezioni e i gruppi di generazione, il codice SAPR per l'impianto e cambia lo stato dell'impianto da "Bozza" in "Registrato in Anagrafica".

Per effettuare il censimento di un nuovo impianto di produzione l'utente deve cliccare sul pulsante "Nuovo

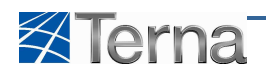

Impianto".

| venuto Produttore_01 Produttore_01 (CC      | D - JMS SRL)                |                               |                 | 🔏 Dati Utente  | 👰 Guida 🔹 Logo                                |
|---------------------------------------------|-----------------------------|-------------------------------|-----------------|----------------|-----------------------------------------------|
| Terna Anagrafica<br>UNICA DEGLI<br>IMPLANTI | UPR UPHR                    |                               |                 |                | G A U D<br>Sestione Anagrafica Unica Degli Im |
| Home * Impianto                             |                             |                               | _               | NUOVO IMPIANTO | GESTIONE IMPLA                                |
|                                             | Penvenute in CAUDI          |                               |                 |                |                                               |
|                                             | Ricerca Impianti            |                               |                 |                |                                               |
|                                             | Codice<br>Regione Seleziona | Nome<br>Implanto<br>Provincia | Stato Seleziona | •              |                                               |
|                                             |                             |                               |                 | Cerca          |                                               |
|                                             |                             |                               |                 |                |                                               |
|                                             |                             |                               |                 |                |                                               |
|                                             |                             |                               |                 |                |                                               |
|                                             |                             |                               |                 |                | Privacy - <u>Termini e C</u>                  |
|                                             |                             |                               |                 |                |                                               |

Figura 15 – Selezione Nuovo Impianto

Il sistema propone la form seguente:

| Benvenuto Produttore_01 Produttore_01 (CD - JMS SRL)                        |                                                  | 🔏 Dati Utente                | 😝 Guida 🔳 Logout                      |
|-----------------------------------------------------------------------------|--------------------------------------------------|------------------------------|---------------------------------------|
| Terna Alagastica<br>Unica degli<br>Implante                                 |                                                  | G                            | GAUDI                                 |
| Time » Implante » Nuevo Implante                                            |                                                  | K NUOVO IMPIANTO             | SESTIONE IMPIANTO                     |
| 1 ANAGRAFICA                                                                |                                                  |                              |                                       |
| ESPANDI TUTTO                                                               |                                                  | SALVA 🔜                      |                                       |
| DATI PRELIMINARI PER INSERIMENTO                                            |                                                  |                              |                                       |
| Codice di 1756456 Tipo<br>Rintracciabilità                                  | Tecnologia TERMOELETTRICO 💌 Sottotipo Impianto 💌 |                              |                                       |
| Elenco gestori della rete elettrica a TERNA SPA<br>cui fimpianto è connesso | Vuol inviare                                     | i dati dell'impianto al GSE? |                                       |
|                                                                             |                                                  |                              |                                       |
|                                                                             |                                                  |                              |                                       |
|                                                                             |                                                  |                              |                                       |
|                                                                             |                                                  |                              |                                       |
|                                                                             |                                                  |                              |                                       |
|                                                                             |                                                  |                              |                                       |
| © Terna                                                                     |                                                  |                              | Privacy - <u>Termini e Condizioni</u> |

Figura 16 – Informazioni preliminari dell'impianto

L'utente deve compilare i campi della form secondo le regole indicate nella Tabella "Informazioni preliminari dell'impianto":

| Tabella Informazioni preliminari dell'impianto |                                                                                                    |                                                                                                    |      |  |  |  |  |
|------------------------------------------------|----------------------------------------------------------------------------------------------------|----------------------------------------------------------------------------------------------------|------|--|--|--|--|
| Denominazione<br>Campo                         | Descrizione Campo e/o indicazioni per<br>la compilazione                                                                       | Controlli del sistema                                                                                                    | Obbl |  |  |  |  |
| Codice di<br>Rintracciabilità                  | Codice identificativo della Pratica di<br>Connessione alla rete                                                                |                                                                                                    | Si   |  |  |  |  |
| Tipo Tecnologia                                | Scegliere il Tipo Tecnologia<br>dell'impianto dalla lista proposta dal<br>sistema                                              |                                                                                                    | Si   |  |  |  |  |
| Sottotipo Tecnologia                           | Dopo aver scelto il Tipo Tecnologia,<br>scegliere il Sottotipo Tecnologia<br>dell'impianto dalla lista proposta dal<br>sistema | Il sistema consente di scegliere la<br>Sottotipologia dell'impianto solo se il Tipo<br>Tecnologia è di tipo Solare o<br>Geotermoelettrico |      |  |  |  |  |
| Vuoi inviare i dati<br>dell'impianto a GSE     | Il campo consente al produttore di<br>autorizzare TERNA ad inviare,<br>telematicamente, i dati al GSE                          | Se l'utente clicca sul check TERNA invia i<br>dati al GSE                                                                                 |      |  |  |  |  |

#### Tabella 5 – Informazioni preliminari dell'impianto

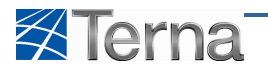

Il sistema gestisce l'informazione di tipologia e sottotipologia dell'impianto sulla base di una apposita tabella di configurazione definita da AEEG. (Allegato 1)

Il sistema consente la scelta del sottotipo tecnologia solo se il tipo tecnologia selezionato è "Solare" oppure "Geotermoelettrico", in tutti gli altri casi sarà in sistema che, in automatico, determinerà il valore del sottotipo tecnologia sulla base delle informazioni inserite nelle sezioni nelle altre form.

Per il dettaglio relativo ai valori selezionabili per i campi Tipo e Sottotipo Tecnologia Impianto si rimanda alla lettura del documento "**Allegato 1**"

A seguito della compilazione dei dati della form l'utente clicca sul bottone "Avanti" ed il sistema propone la form di inserimento degli altri i dati di dettaglio dell'impianto.

| Benvenuto Produttore_01 Produttore_01 (CD - JMS | SRL)                                    |                                 |                   |                                           | 🔏 Dati Utente    | 🔮 Guida 🔳 Logout                                 |
|-------------------------------------------------|-----------------------------------------|---------------------------------|-------------------|-------------------------------------------|------------------|--------------------------------------------------|
| Terna Anagrafica<br>Unitca degli<br>Inplanti    | IPR                                     |                                 |                   |                                           | (                | GAUDI<br>estione Anagrafica Unica Degli Impianti |
| Home » Implanto » Nuovo Implanto                |                                         |                                 |                   |                                           | 🍂 NUOVO IMPIANTO | Sestione Implanto                                |
| 🕆 ANAGRAFICA 📫 PRODUTTORE                       | X PROPRIETARIO                          | COMPILATORE                     |                   |                                           |                  |                                                  |
| ESPANDI TUT                                     | го 💽                                    | 0 1                             | NDIETRO AVANTI    | 0                                         | SALVA            |                                                  |
| E DATI PREL                                     | MINARI PER INSERIMENTO                  |                                 |                   |                                           |                  | -                                                |
| Codice Pr                                       | etica IT56456 Tipo Teo                  | iologia TERMOELETTRIC           | CO 💽 Sottotipo Ir | mpianto 💌                                 |                  |                                                  |
| Fleara gestari                                  | della rete elettrica a TERNA SPA        |                                 | v                 | Vuoi inviare i dati dell'impianto al GSE? | E                |                                                  |
| ail                                             | mpianto è connesso                      |                                 |                   |                                           |                  |                                                  |
|                                                 |                                         |                                 |                   |                                           |                  |                                                  |
| ANAGRAFI                                        | CA IMPIANTO                             |                                 |                   |                                           | _                |                                                  |
| Nome In                                         | pianto Test per Manuale                 | Regione                         | LAZIO             | Provincia ROMA                            |                  |                                                  |
| c                                               | omune ROMA                              | Codice Istat della<br>regione   | 12                | Codice Istat della 058<br>Provinda        |                  |                                                  |
| Codice Is                                       | tat del 012058091<br>omune              | Recapito Telefonico<br>Impianto |                   | Recapito Fax Impianto                     |                  |                                                  |
| Recapito Email In                               | pianto                                  | Localitá                        | Roma              |                                           |                  |                                                  |
| þ                                               | dirizzo Via San Martino della battaglia |                                 |                   | CAP 00100                                 |                  |                                                  |
| Desi                                            | rizone Test per Manuale                 |                                 |                   |                                           | *                |                                                  |
|                                                 |                                         |                                 |                   |                                           | ×                |                                                  |
|                                                 | RE/GESTORE                              |                                 |                   |                                           |                  |                                                  |
| PROPRIET.                                       | k.                                      |                                 |                   |                                           |                  |                                                  |
| Copia Produ                                     | ttore 💟                                 | Nuovo Proprietario              | 3                 | Lista Proprietari 🔲                       |                  |                                                  |
|                                                 | Nome JMS SRL                            | Cognome / Ragione               | JMS SRL           | Partita Iva 02918190980                   |                  |                                                  |
| Codice                                          | Fiscale                                 | Telefono                        |                   | Fax                                       |                  |                                                  |
|                                                 | Email                                   | Regione                         | LOMBARDIA         | Provincia BRESCIA                         | w.               |                                                  |
|                                                 | omune BRESCIA                           | Indirizzo                       | VIA CORSICA 143   |                                           |                  |                                                  |
|                                                 | CAP 25125                               |                                 |                   |                                           |                  |                                                  |
|                                                 | DRE                                     |                                 |                   |                                           |                  |                                                  |
| ESPANDI TIT                                     | 10                                      | 0                               |                   | •                                         | SALVA 🔲          |                                                  |
| ESPANDITO                                       | ··· •                                   |                                 | AVAILI            | •                                         | OHLYA E          | 8                                                |
| © Terna                                         |                                         |                                 |                   |                                           |                  | Privacy - Termini e Condizioni                   |
|                                                 |                                         |                                 |                   |                                           |                  | <u>()</u> =                                      |

Figura 17 – Completamento dati generali dell'impianto

Per completare il censimento dei dati generali dell'impianto di produzione, l'utente deve compilare i dati relativi ad i pannelli :

- Anagrafica Impianto
- Produttore
- Proprietario
- Compilatore

L'utente può usare i tasti "Avanti" e "Indietro" per passare da un pannello ad un altro.

#### 4.2 Anagrafica impianto

In questo pannello il produttore inserisce i dati relativi all'anagrafica dell'impianto.

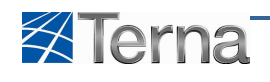

| ANAGRAFICA IMPIANTO        |   |                                 |             |                                 |             |
|----------------------------|---|---------------------------------|-------------|---------------------------------|-------------|
| Nome Impianto              |   | Regione                         | Seleziona 🗸 | Provincia                       | ×           |
| Comune                     | ~ | Codice Istat della<br>regione   |             | Codice Istat della<br>Provincia |             |
| Codice Istat del<br>Comune |   | Recapito Telefonico<br>Impianto |             | Recapito Fax Impianto           |             |
| ecapito Email Impianto     |   | Località                        |             |                                 |             |
| Indirizzo                  |   |                                 |             | CAP                             |             |
| Incentivi                  | V |                                 |             | Regime Commerciale              | Seleziona 💌 |
| Descrizione                |   |                                 |             |                                 |             |
|                            |   |                                 |             |                                 |             |

Figura 18 – Dati Anagrafici dell'impianto

L'utente deve compilare i campi della form secondo le regole indicate nella Tabella "Anagrafica impianto":

|                                 | Tabella Anagrafica Impianto                                                                         |                                                 |      |  |  |  |  |  |
|---------------------------------|----------------------------------------------------------------------------------------------------|-------------------------------------------------|------|--|--|--|--|--|
| Denominazione<br>Campo          | Descrizione Campo e/o indicazioni per<br>la compilazione                                            | Controlli del sistema                           | Obbl |  |  |  |  |  |
| Nome Impianto                   | Nome dell'impianto                                                                                  | Deve essere univoco                             | Si   |  |  |  |  |  |
| Regione                         | Scegliere la Regione dalla lista proposta dal sistema                                               |                                                 | Si   |  |  |  |  |  |
| Provincia                       | Dopo aver scelto la Regione, scegliere la<br>Provincia dalla lista proposta dal<br>sistema          |                                                 | Si   |  |  |  |  |  |
| Comune                          | Dopo aver scelto la Provincia, scegliere<br>il Comune dalla lista proposta dal<br>sistema           |                                                 | Si   |  |  |  |  |  |
| Codice Istat Regione            | Codice Istat della Regione di ubicazione dell'impianto                                              | Campo non digitabile e proposto dal<br>sistema  |      |  |  |  |  |  |
| Codice Istat Provincia          | Codice Istat della Provincia di<br>ubicazione dell'impianto                                         | Campo non digitabile e proposto dal<br>sistema  |      |  |  |  |  |  |
| Codice Istat Comune             | Codice Istat del Comune di ubicazione dell'impianto                                                 | Campo non digitabile e proposto dal<br>sistema  |      |  |  |  |  |  |
| Recapito Telefonico<br>Impianto | Recapito telefono fisso                                                                             | Il campo accetta solo valori numerici           |      |  |  |  |  |  |
| Recapito Fax Impianto           | Recapito telefono mobile                                                                            | Il campo accetta solo valori numerici           |      |  |  |  |  |  |
| Recapito Email<br>impianto      | Numero di fax                                                                                       | Il valore immesso deve contenere il valore<br>@ |      |  |  |  |  |  |
| Località                        | Località di ubicazione dell'impianto                                                                |                                                 |      |  |  |  |  |  |
| Indirizzo                       | Inserire l'indirizzo, via e numero civico                                                           |                                                 | Si   |  |  |  |  |  |
| САР                             | Inserire il Codice di Avviamento Postale                                                            | Il campo accetta solo valori numerici           | Si   |  |  |  |  |  |
| Regime Commerciale              | Scegliere il Regime Commerciale dalla<br>lista proposta dal sistema                                 |                                                 |      |  |  |  |  |  |
| Incentivi                       | Dopo aver scelto il Regime Commerciale<br>scegliere l'incentivo dalla lista proposta<br>dal sistema |                                                 |      |  |  |  |  |  |
| Descrizione                     | Eventuale descrizione dell'impianto                                                                 |                                                 |      |  |  |  |  |  |

Tabella 6 – Dati Anagrafici dell'impianto

#### 4.2.1 Produttore impianto

In questo pannello sono visualizzati i dati relativi al produttore dell'impianto, il pannello è prepopolato dal sistema e non digitabile.

Come produttore il sistema propone i dati dell'utente che ha effettuato il Login al sistema.

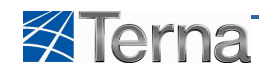

| PRODUTTORE/GE  | STORE                            |                     |            |              |                 |
|----------------|----------------------------------|---------------------|------------|--------------|-----------------|
| Nome           | Danilo                           | Ragione Sociale     | Produttore | Partita Iva  | 333333322222222 |
| Codice Fiscale |                                  | Recapito Telefonico | 0606060606 | Recapito Fax |                 |
| Recapito Email | x@x.it                           | Comune              | AMASENO    | Provincia    | FROSINONE       |
| Indirizzo      | via s.martino della battaglia 60 |                     |            | Cap          | 00100           |
|                |                                  |                     |            |              |                 |

Figura 19 – Produttore dell'impianto

#### 4.2.2 Proprietario dell'impianto

In questo pannello il produttore inserisce i dati relativi al proprietario dell'impianto.

| E PROPRIETÀ      |   |                              |          |                   |   |  |
|------------------|---|------------------------------|----------|-------------------|---|--|
| Copia Produttore | Z | Nuovo Proprietario           | 1        | Lista Proprietari | Ī |  |
| Nome             |   | Cognome / Ragione<br>Sociale |          | Partita Iva       |   |  |
| Codice Fiscale   |   | Telefono                     |          | Fax               |   |  |
| Email            |   | Regione                      | <u> </u> | Provincia         | ¥ |  |
| Comune           |   | Indirizzo                    |          |                   |   |  |
| CAP              |   |                              |          |                   |   |  |

Figura 20 – Proprietario dell'impianto

Il sistema imposta, di default, i dati del proprietario con quelli del produttore.

Il produttore ha tre possibilità per definire un altro proprietario:

- Check campo "Copia Produttore": Dopo questo check il sistema imposta i dati del proprietario con quelli del produttore (situazione di default proposta dal sistema)
- Check campo "Nuovo Proprietario": Dopo questo check l'utente deve compilare i campi della form secondo le regole indicate nella Tabella "Proprietario impianto"
- Check campo "Lista Proprietari": Dopo questo check l'utente deve selezionare uno dei proprietari precedentemente inseriti a sistema dalla lista proposta dal sistema

| listante desse environtente i environte |                          | · مالم مرجمه المصلية ما محمد • | Tala alla (( Duananiatania luanaianta | 11. |
|-----------------------------------------|--------------------------|--------------------------------|---------------------------------------|-----|
| TITENTE deve compliare i cam            | ni della form secondo le | regole indicate nella          | Tanella Pronrietario Implanto         | •   |
|                                         |                          | regore marcate nena            |                                       | •   |

| Tabella Proprietario Impianto |                                                                                            |                                                                                                    |      |  |  |  |  |  |
|-------------------------------|--------------------------------------------------------------------------------------------|----------------------------------------------------------------------------------------------------|------|--|--|--|--|--|
| Denominazione<br>Campo        | Descrizione Campo e/o indicazioni per<br>la compilazione                                   | Controlli del sistema                                                                                                    | Obbl |  |  |  |  |  |
| Nome                          | Nome del proprietario dell'impianto                                                        | Obbligatorio solo in caso di registrazione di<br>persona fisica                                                                                                    |      |  |  |  |  |  |
| Cognome/Ragione<br>Sociale    | Ragione sociale dell'azienda o cognome<br>proprietario dell'impianto                       |                                                                                                    | Si   |  |  |  |  |  |
| Partita IVA                   | Partita IVA dell'azienda proprietario<br>dell'impianto                                     | Obbligatorio solo in caso di registrazione di<br>persona giuridica.<br>Il campo accetta solo valori numerici                                                          |      |  |  |  |  |  |
| Codice Fiscale                | Codice fiscale della persona fisica che<br>sta effettuando la registrazione                | Obbligatorio solo in caso di registrazione di<br>persona fisica; è facoltativo per le aziende.<br>Il sistema controlla correttezza formale<br>della stringa inserita. |      |  |  |  |  |  |
| Telefono                      | Recapito telefono fisso                                                                    | Il campo accetta solo valori numerici                                                                                                    |      |  |  |  |  |  |
| Fax                           | Numero di fax                                                                              | Il campo accetta solo valori numerici                                                                                                    |      |  |  |  |  |  |
| E-mail                        | Indirizzo e-mail                                                                           | Il valore immesso deve contenere il<br>carattere @                                                                                                    | Si   |  |  |  |  |  |
| Regione                       | Scegliere la Regione dalla lista proposta<br>dal sistema                                   |                                                                                                    | Si   |  |  |  |  |  |
| Provincia                     | Dopo aver scelto la Regione, scegliere la<br>Provincia dalla lista proposta dal<br>sistema |                                                                                                    | Si   |  |  |  |  |  |

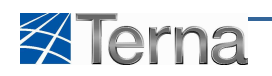

| Tabella Proprietario Impianto |                                                                                           |                                       |      |  |  |  |  |
|-------------------------------|-------------------------------------------------------------------------------------------|---------------------------------------|------|--|--|--|--|
| Denominazione<br>Campo        | Descrizione Campo e/o indicazioni per<br>la compilazione                                  | Controlli del sistema                 | Obbl |  |  |  |  |
| Comune                        | Dopo aver scelto la Provincia, scegliere<br>il Comune dalla lista proposta dal<br>sistema |                                       | Si   |  |  |  |  |
| Indirizzo                     | Inserire l'indirizzo, via e numero civico                                                 |                                       | Si   |  |  |  |  |
| САР                           | Inserire il Codice di Avviamento Postale                                                  | Il campo accetta solo valori numerici | Si   |  |  |  |  |

Tabella 7 – Proprietario dell'impianto

#### 4.2.3 Compilatore

In questo pannello il produttore inserisce i dati relativi a chi, di fatto, sta compilando l'impianto.

| COMPILATORE       |                     |   |          |             |  |
|-------------------|---------------------|---|----------|-------------|--|
| Nuovo Compilatore | Lista Compilatori   | ] |          |             |  |
| Nome Compilatore  | Posizione Aziendale |   | Regione  | Seleziona 💌 |  |
| Provincia         | v Comune            | - | Telefono |             |  |
| Cellulare         | Fax                 |   | Email    |             |  |
| Indirizzo         |                     |   | Località |             |  |
| Cap               |                     |   |          |             |  |
| Note              |                     |   |          | A<br>T      |  |
|                   |                     |   |          |             |  |

#### Figura 21 – Compilatore dell'impianto

Il produttore ha due possibilità per definire il compilatore dell'impianto:

- Check campo "Nuovo Compilatore": Dopo questo check l'utente deve compilare i campi della form secondo le regole indicate nella Tabella "Compilatore impianto"
- Check campo "Lista Compilatori": Dopo questo check l'utente deve selezionare uno dei compilatori precedentemente inseriti a sistema dalla lista proposta dal sistema

L'utente deve compilare i campi della form secondo le regole indicate nella Tabella "Compilatore Impianto":

| Tabella Compilatore Impianto |                                                                                            |                                                    |      |  |  |  |  |
|------------------------------|--------------------------------------------------------------------------------------------|----------------------------------------------------|------|--|--|--|--|
| Denominazione<br>Campo       | Descrizione Campo e/o indicazioni per<br>la compilazione                                   | Controlli del sistema                              | Obbl |  |  |  |  |
| Nome compilatore             | Nome e cognome del compilatore<br>dell'impianto                                            |                                                    | Si   |  |  |  |  |
| Posizione Aziendale          | Posizione Aziendale del compilatore<br>dell'impianto                                       |                                                    |      |  |  |  |  |
| Regione                      | Scegliere la Regione dalla lista proposta<br>dal sistema                                   |                                                    | Si   |  |  |  |  |
| Provincia                    | Dopo aver scelto la Regione, scegliere la<br>Provincia dalla lista proposta dal<br>sistema |                                                    | Si   |  |  |  |  |
| Comune                       | Dopo aver scelto la Provincia, scegliere<br>il Comune dalla lista proposta dal<br>sistema  |                                                    | Si   |  |  |  |  |
| Telefono                     | Recapito telefono fisso                                                                    | Il campo accetta solo valori numerici              |      |  |  |  |  |
| Cellulare                    | Recapito telefono mobile                                                                   | Il campo accetta solo valori numerici              |      |  |  |  |  |
| Fax                          | Numero di fax                                                                              | Il campo accetta solo valori numerici              |      |  |  |  |  |
| E-mail                       | Indirizzo e-mail                                                                           | Il valore immesso deve contenere il<br>carattere @ | Si   |  |  |  |  |
|                              | Tabella Compilatore                                                                        | Impianto                                           |      |  |  |  |  |

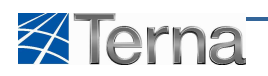

| Denominazione<br>Campo | Descrizione Campo e/o indicazioni per<br>la compilazione | Controlli del sistema                 | Obbl |
|------------------------|----------------------------------------------------------|---------------------------------------|------|
| Indirizzo              | Inserire l'indirizzo, via e numero civico                |                                       | Si   |
| Località               |                                                          |                                       |      |
| САР                    | Inserire il Codice di Avviamento Postale                 | Il campo accetta solo valori numerici | Si   |
| Note                   |                                                          |                                       |      |

Tabella 8 – Compilatore dell'impianto

Una volta terminata la compilazione dei vari pannelli, l'utente potrà cliccare sul pulsante "Salva" per proseguire con l'inserimento delle sezioni.

Il sistema propone la form seguente:

| Benvenuto Collaudo Test (PRODUTTORE - ) | 🤱 Dati Utente    | 😲 Guida                 | <ul> <li>Logout</li> </ul>    |
|-----------------------------------------|------------------|-------------------------|-------------------------------|
|                                         |                  | G A Gestione Anagrafica | U D I<br>Unica Degli Impianti |
| 🚷 Home = Impiento = Huoreo Impiento     | 🎉 ΝυΟΥΟ ΙΜΡΙΑΝΤΟ | iges.                   | TONE IMPIANTO                 |
| A SEZIONI                               |                  |                         |                               |
|                                         |                  |                         |                               |
| ⊕Tens                                   |                  | Privacy -               | <u>rermini e Condizioni</u>   |

Figura 22 – Nuova Sezione

#### 4.2.4 Sezioni

Per effettuare l'inserimento di una sezione l'utente deve cliccare sul pulsante "Nuova Sezione" Il sistema propone la form seguente:

| E SEZIONI              |                |   |                             |          |               |
|------------------------|----------------|---|-----------------------------|----------|---------------|
| SottoTipologia Sezione | Seleziona      | ~ | Tipologia Sezione           |          |               |
| Latitudine             | 00 ° 00 ' 00 " |   | Longitudine 000 ° 00 ' 00 " |          |               |
| UDDI Proposto          | Seleziona      |   |                             | <b>*</b> |               |
|                        |                |   |                             |          |               |
|                        |                |   |                             |          |               |
|                        |                |   |                             |          |               |
|                        |                |   |                             |          |               |
|                        |                |   |                             |          |               |
|                        |                |   |                             |          |               |
|                        | <u>.</u>       |   |                             |          | SALVA SEZIONE |

Figura 23 – Inserimento Sezione

Analogamente a quanto già detto per tipo e sottotipo tecnologia impianto anche i dati tipo e sottotipo tecnologia della Sezione seguono le regole indicate da AEEG. (Allegato 1)

Il sistema consente la scelta del tipo e sottotipo tecnologia sezione solo se la sezione appartiene ad un impianto di tipo "Solare" oppure "Geotermoelettrico", in tutti gli altri casi sarà in sistema che, in automatico, determinerà il valore del tipo tecnologia sulla base delle informazioni inserite nelle altre form.

L'utente deve compilare i campi della form secondo le regole indicate nella Tabella "Sezione".

Per il dettaglio relativo ai valori selezionabili per i campi Tipologia e Sottotipologia Sezione si rimanda alla lettura del documento in **Allegato 1.** 

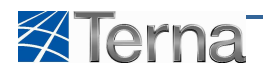

L'utente deve compilare i campi della form secondo le regole indicate nella Tabella "Sezione":

|                        | Tabella Sezione                                                                                                    |                                                                                                    |      |  |  |  |  |  |
|------------------------|----------------------------------------------------------------------------------------------------|----------------------------------------------------------------------------------------------------|------|--|--|--|--|--|
| Denominazione<br>Campo | Descrizione Campo e/o indicazioni per<br>la compilazione                                                                            | Controlli del sistema                                                                                                    | Obbl |  |  |  |  |  |
| Tipo Tecnologia        | Scegliere il Tipo Tecnologia<br>dell'impianto dalla lista proposta dal<br>sistema                                                   | Il sistema consente di scegliere la tipologia<br>della sezione solo se il Tipo Tecnologia<br>dell'impianto è di tipo Solare o<br>Geotermoelettrico    | Si   |  |  |  |  |  |
| Sottotipo Tecnologia   | Scegliere il Sottotipo Tecnologia della<br>sezione dalla lista proposta dal sistema                                                 |                                                                                                    |      |  |  |  |  |  |
| Latitudine             | Latitudine                                                                                                    | Gradi valori compresi tra 30 e 50<br>Minuti valori compresi tra 0 e 59<br>Secondi valori compresi tra 0 e 59<br>Obbligatorio Solo per sezioni eoliche |      |  |  |  |  |  |
| Longitudine            | Longitudine                                                                                                    | Gradi valori compresi tra 0 e 20<br>Minuti valori compresi tra 0 e 59<br>Secondi valori compresi tra 0 e 59<br>Obbligatorio Solo per sezioni eoliche  |      |  |  |  |  |  |
| UDDI Proposto          | Scegliere dalla lista proposta dal<br>sistema, l'Utente del Dispacciamento<br>presumibilmente destinato a<br>dispacciare la sezione |                                                                                                    | Si   |  |  |  |  |  |

Tabella 9 – Sezione

L'utente conferma l'inserimento della sezione cliccando sul pulsante "Salva Sezione", il sistema propone la form di riepilogo delle sezioni.

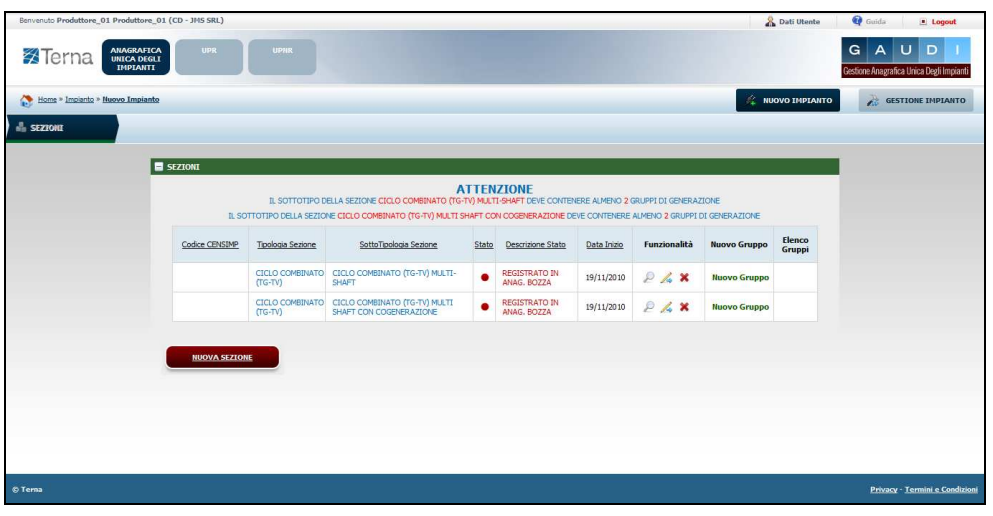

Figura 24 – Lista Sezioni

Il sistema, sulla base del tipo/sottotipo tecnologia impianto e sezione, suggerisce all'utente:

• il numero massimo di gruppi di generazione inseribili per ciascuna sezione

Le regole applicate dal sistema sono consultabili nel documento in Allegato 1.

#### 4.2.5 Gruppi di Generazione

Una volta completato l'inserimento dei dati della sezione, l'utente può effettuare la definizione dei dati relativi ai gruppi di generazione per ciascuna sezione dell'impianto.

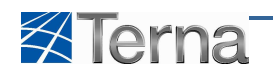

| Benvenuto Produttore_01 Produttore_01 | (CD - JMS SRL) |                            |                                                          | _     |                              |                 |                  | 8            | Dati Utente      | 🙀 Guida                 | Logout                            |
|---------------------------------------|----------------|----------------------------|----------------------------------------------------------|-------|------------------------------|-----------------|------------------|--------------|------------------|-------------------------|-----------------------------------|
| Terna UNICA DEGLI<br>IMPIANTI         | UPR            | UPNR                       |                                                          |       |                              |                 |                  |              |                  | G A<br>Gestione Anagraf | U D I<br>ica Unica Degli Impianti |
| Home * Impianto * Nuovo Impianto      |                |                            |                                                          |       |                              |                 |                  | <i>fi</i> NU | IOVO IMPIANTO    | a 💦 GE                  | STIONE IMPLANTO                   |
| 🖧 SEZIONE                             |                |                            |                                                          |       |                              |                 |                  |              |                  |                         |                                   |
|                                       | SEZIONI        |                            |                                                          | -     |                              |                 |                  |              |                  |                         |                                   |
|                                       | 1.00           | IL SOTTOTIPO D             | A<br>ELLA SEZIONE CICLO COMBINATO (TG-1                  | TTEN  | ZIONE                        | IERE ALMENO 2 C | RUPPI DI GENERAZ |              |                  |                         |                                   |
|                                       | Codice CENSIMP | Tipologia Sezione          | SottoTipologia Sezione                                   | Stato | Descrizione Stato            | Data Inizio     | Funzionalità     | Nuovo Gruppo | Elenco<br>Gruppi |                         |                                   |
|                                       |                | CICLO COMBINATO<br>(TG-TV) | CICLO COMBINATO (TG-TV) MULTI-<br>SHAFT                  | •     | REGISTRATO IN<br>ANAG. BOZZA | 19/11/2010      | 2 🔏 🗙            | Nuovo Gruppo | ~                |                         |                                   |
|                                       |                | CICLO COMBINATO<br>(TG-TV) | CICLO COMBINATO (TG-TV) MULTI<br>SHAFT CON COGENERAZIONE | ٠     | REGISTRATO IN<br>ANAG. BOZZA | 19/11/2010      | P 🔏 🗙            | Nuovo Gruppo |                  |                         |                                   |
|                                       |                |                            |                                                          |       |                              |                 |                  |              |                  |                         |                                   |
|                                       | NUOVA SEZION   |                            |                                                          |       |                              |                 |                  |              |                  |                         |                                   |
|                                       |                |                            |                                                          |       |                              |                 |                  |              |                  |                         |                                   |
|                                       |                |                            |                                                          |       |                              |                 |                  |              |                  |                         |                                   |
|                                       |                |                            |                                                          |       |                              |                 |                  |              |                  |                         |                                   |
| © Tema                                |                |                            |                                                          |       |                              |                 |                  |              |                  | Privas                  | r - Termini e Condizion           |

Figura 25 – Lista Sezioni

Per effettuare l'inserimento del gruppo di generazione l'utente deve cliccare sul link "Nuovo Gruppo" sulla form "Lista Sezioni".

Il sistema propone una form simile alla seguente:

| Testata         |                              |                |                                          |             |  |
|-----------------|------------------------------|----------------|------------------------------------------|-------------|--|
| 10000           | Tipologia Impianto           | TERMOELETTRICO |                                          |             |  |
|                 | CottoTinologia Impianto      | MICROTUREINE   |                                          |             |  |
|                 | Sotto i pologia trilpianto   | MICKOTORDINE   |                                          |             |  |
|                 | Tipologia Sezione            | MICROTURBINE   |                                          |             |  |
|                 | SottoTipologia Sezione       | MICROTURBINE   |                                          |             |  |
| Dati Generali   | ]                            |                |                                          |             |  |
| Nu              | mero Identificativo gruppo   |                | Produttore                               |             |  |
| P               | redisposizione Teledistacco  | Г              | Data presunto esercizio                  |             |  |
|                 |                              | -              |                                          |             |  |
|                 | Cocombustione                |                |                                          |             |  |
| Dati Contrutti  | 4                            |                |                                          |             |  |
|                 | Costruttore                  |                | Anno di costruzione                      |             |  |
|                 | Tipo di Generatore           | Seleziona      | Sottotipologia Generatore                | Seleziona 💌 |  |
| Dati Nominali   | 1                            |                |                                          |             |  |
| Potenza A       | pparente Nominale (kVA)      |                | Potenza attiva nominale (kW)             |             |  |
|                 |                              |                | Fattore di potenza nominale(Compreso tra |             |  |
|                 |                              |                | 0 e 1)                                   |             |  |
|                 | Tensione nominale (V)        |                | (Compreso tra 100 e 3000)                |             |  |
| Tensione d      | i collegamento alla rete(V)  | Seleziona      | *                                        |             |  |
| Altre Potenze   |                              |                |                                          |             |  |
| Pot             | enza Efficiente Netta (kW)   |                | Potenza Efficiente Lorda (kW)            |             |  |
| Potenza Terr    | nica Efficiente Netta (kWt)  |                |                                          |             |  |
| Perdite         |                              |                |                                          |             |  |
| Potenza         | Assorbibile MT (Al Minimo    |                | Potenza Assorbita EFF (Alla Potenza      |             |  |
| Gradienti       | rechico) (kW)                |                | Effettiva) (kw)                          |             |  |
| Gra             | diente minuti primi a salire |                | Gradiente minuti primi a scendere        |             |  |
| Gradie          | ente minuti serondi a salire |                | Gradiente minuti secondi a scendere      |             |  |
| Abu dani        |                              |                |                                          |             |  |
| dentificativo n | into di connessione (POD)    |                | Produzione immessa su rete elettrica     | Seleziona   |  |
|                 | del gestore di rete          |                | _                                        |             |  |
|                 |                              |                | Altre informazioni ritenute rilevanti    | (           |  |

#### Figura 26 – Gruppo di Generazione

Il sistema, sulla base del tipo/sottotipo tecnologia impianto e sezione, propone all'utente i soli attributi valorizzabili per il gruppo di generazione.

Le regole applicate dal sistema sono consultabili nel documento in Allegato 1.

L'utente deve compilare i campi della form secondo le regole indicate nella Tabella "Gruppo di Generazione":

| Tabella Gruppo di Generazione |                                                          |                       |      |  |  |  |  |  |
|-------------------------------|----------------------------------------------------------|-----------------------|------|--|--|--|--|--|
| Denominazione<br>Campo        | Descrizione Campo e/o indicazioni per<br>la compilazione | Controlli del sistema | Obbl |  |  |  |  |  |

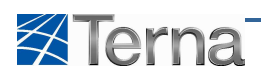

| Tipologia Impianto                                                | Tipo Tecnologia dell'impianto                                                                                                    | Campo non digitabile e proposto dal<br>sistema                   |      |
|-------------------------------------------------------------------|----------------------------------------------------------------------------------------------------|------------------------------------------------------------------|------|
| Sotto Tipologia<br>Impianto                                       | Sottotipo Tecnologia dell'impianto                                                                                                    | Campo non digitabile e proposto dal<br>sistema                   |      |
| Tipologia Sezione                                                 | Tipo Tecnologia della Sezione                                                                                                    | Campo non digitabile e proposto dal<br>sistema                   |      |
| Sotto Tipologia<br>Sezione                                        | Sottotipo Tecnologia della Sezione                                                                                                    | Campo non digitabile e proposto dal<br>sistema                   |      |
| Numero identificativo<br>gruppo                                   | Numero Identificativo del gruppo scelto dall'utente                                                                                                    | Univoco nell'ambito dell'impianto                                | Si   |
| Predisposizione<br>Teledistacco                                   | Indicatore Gruppo predisposto per il teledistacco                                                                                                    |                                                                  |      |
| Data previsto esercizio                                           | Data di previsto esercizio per il gruppo                                                                                                    |                                                                  | Si   |
| Flag Cocombustione                                                | Indicatore che specifica se il gruppo è a<br>Cocombustione ossia se è in grado di<br>produrre energia elettrica mediante<br>combustione contemporanea di diversi<br>combustibili                                                                                                    |                                                                  |      |
| Costruttore Gruppo                                                | Costruttore del Generatore Elettrico                                                                                                    | Obbligatorio per gruppi eolici                                   |      |
| Anno di costruzione                                               | Anno di costruzione                                                                                                    |                                                                  |      |
| Tipo Generatore                                                   | Scegliere il Tipo di Generatore dalla lista proposta dal sistema                                                                                                    |                                                                  | Si   |
| Sottotipo Generatore                                              | Dopo avere scelto il Tipo di Generatore<br>scegliere il Sottotipo di Generatore<br>dalla lista proposta dal sistema                                                                                                    |                                                                  | Si   |
| Numero di<br>Aerogeneratori                                       | Numero aerogeneratori                                                                                                    | Valore compreso tra 1 e 100.<br>Obbligatorio per gruppi eolici   |      |
| Altezza media<br>aerogeneratori(m)                                | Altezza media Aerogeneratori                                                                                                    | Obbligatorio per gruppi eolici                                   |      |
| Diametro dei Rotori                                               | Diametro delle pale / rotori degli<br>Aerogeneratori                                                                                                    | Obbligatorio per gruppi eolici                                   |      |
| Potenza Apparente<br>Nominale complessiva<br>del Generatore (KVA) | Potenza apparente nominale<br>complessiva del generatore espressa in<br>kVA oppure, solo per impianti solari<br>Potenza di Picco espressa in kWp                                                                                                    | Valore compreso tra 0 e 1.000.000                                | Si   |
| Potenza Attiva<br>Nominale complessiva<br>del Generatore (KW)     | Potenza attiva nominale del generatore<br>espressa in kW                                                                                                    |                                                                  | Si   |
| Fattore di potenza<br>nominale del<br>generatore                  | Per i generatori sincroni, si riferisce al<br>funzionamento in sovraeccitazione.<br>Per gli asincroni, si determina con la<br>"convenzione dei generatori" (corrente<br>in anticipo sulla tensione di un angolo<br>minore di 90 gradi).<br>Per gli eolici, rappresenta il fattore di<br>potenza del singolo aerogeneratore. | Valore compreso tra 0 e 1                                        | Si   |
| Potenza<br>aerogeneratore (KW)                                    | Potenza aerogeneratore (KW)                                                                                                    | Valore compreso tra 0 e 5.000.<br>Obbligatorio per gruppi eolici |      |
| Tensione nominale                                                 | Tensione nominale ai morsetti del<br>generatore Unità di misura: V                                                                                                    | Valore compreso tra 0 e 30.000                                   | Si   |
| Tensione di                                                       | Scegliere la Tensione di collegamento                                                                                                    |                                                                  | ci   |
| collegamento alla rete                                            | alla rete dalla lista proposta dal sistema                                                                                                    |                                                                  |      |
|                                                                   | Tabella Gruppo di Ge                                                                                                    | nerazione                                                        |      |
| Denominazione                                                     | Descrizione Campo e/o indicazioni per                                                                                                    | Controlli del sistema                                            | Obbl |
| Campo                                                             | la compilazione                                                                                                    |                                                                  |      |
| Velocità nominale                                                 | giri/min.                                                                                                    | Valore compreso tra 100 e 3000                                   |      |

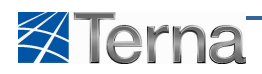

#### Manuale Utente Gaudì

|                         | Potenza Assorbita Mt (Al Minimo           | Valore compreso tra 0 e Potenza efficiente |    |
|-------------------------|-------------------------------------------|--------------------------------------------|----|
| Potenza Assorbita ivit  | Tecnico in KW)                            | netta*0,1                                  |    |
|                         | Potenza assorbita Eff (Alla Potenza       | Valore compreso tra 0 e Potenza efficiente |    |
| Potenza assorbita Eff   | Effettiva in KW)                          | netta*0,1                                  |    |
| Potenza Efficiente      | Potenza Efficiente Netta Attesa           |                                            |    |
| Netta del gruppo        | equivale alla Potenza Efficiente Lorda al | Valore compreso tra 0 e 700.000            | Si |
| (KW)                    | netto dei servizi ausiliari               |                                            |    |
| Potenza Efficiente      | Potonza Efficiento Elettrica Lorda Attoca | Maggiore o uguale a Potenza Efficiente     | c; |
| Lorda del gruppo (KW)   | Potenza Eniciente Elettrica Lorda Attesa  | Netta                                      | 51 |
| Potenza Termica         | Detenza Termica Efficiente Netta          |                                            |    |
| Efficiente Netta (kW)   |                                           |                                            |    |
| Gradiente minuti        | Cradianta di natanza primaria a calira    | Valora numerica > 0                        |    |
| primi a salire          | Gradiente di potenza primaria a salire    | valore numerico > 0                        |    |
| Gradiente minuti        | Gradiente di potenza primaria a           | Valara numarica > 0                        |    |
| primi a scendere        | scendere                                  | valore numerico > 0                        |    |
| Gradiente minuti        | Cradianta di natanza cacandaria a calira  | Valora numerica > 0                        |    |
| secondi a salire        | Gradiente di potenza secondaria a salire  | valore numerico > 0                        |    |
| Gradiente minuti        | Gradiente di potenza secondaria a         | Valoro numerico > 0                        |    |
| secondi a scendere      | scendere                                  |                                            |    |
| Identificativo punto di | Identificativo del punto di connessione   |                                            |    |
| connessione (POD) del   | del gruppo alla rete elettrica definito   |                                            | Si |
| gestore di rete         | dal gestore di rete                       |                                            |    |
| Produzione del gruppo   | Broduziono dol gruppo immosco su roto     |                                            |    |
| immessa su rete         | elettrice                                 |                                            | Si |
| elettrica               |                                           |                                            |    |
| Produzione Lorda        | Produzione Lorda Media Annua attesa       |                                            |    |
| Media Annua da          | da apporti naturali (solo pompaggio       | Solo per alcune tipologie Idriche          |    |
| apporti naturali        | misto)                                    |                                            |    |
| Attesa da apporti di    | Produzione Lorda Media Annua attesa       | Solo par alcuna tipologia Idricha          |    |
| pompaggio               | da apporti di pompaggio                   | Solo per alcune upologie functie           |    |
| Produzione Lorda        | Produziono lorda modia annua attosa       | Solo por alguno tipologio Idricho          |    |
| Media Annua (kWh)       | Produzione lorda media annua attesa       | Solo per alcune lipologie lunche           |    |
| NOTE: Altre             |                                           |                                            |    |
| informazioni ritenute   | Altre informazioni ritenute rilevanti     |                                            |    |
| rilevanti               |                                           |                                            |    |

#### Tabella 10 – Gruppo di Generazione

L'utente conferma l'inserimento del gruppo cliccando sul pulsante "Salva Gruppo", il sistema propone la form di riepilogo dei gruppi.

| Servenuto Collaudo Test (PRODUTTORE - ) |                |                   |                                         |                                 |             |           |              |                 |                  |                          | <u>^</u>               | lati Utente | 🙀 Guida                 | Logout                        |
|-----------------------------------------|----------------|-------------------|-----------------------------------------|---------------------------------|-------------|-----------|--------------|-----------------|------------------|--------------------------|------------------------|-------------|-------------------------|-------------------------------|
|                                         | UPR            | UPNR              |                                         |                                 |             |           |              |                 |                  |                          |                        |             | G A Gestione Anagrafica | U D I<br>unica Degli Impianti |
| home > Impiento > Nuovo Impianto        |                |                   |                                         |                                 |             |           |              |                 |                  |                          | K NUOVO I              | MPIANTO     | 🔉 GEST                  | IONE IMPIANTO                 |
| 🛔 SEXTONI                               | PI             |                   |                                         |                                 |             |           |              |                 |                  |                          |                        |             |                         |                               |
|                                         | 😑 GRUPPI DI G  | ENERAZIONE        |                                         |                                 |             |           |              |                 |                  |                          |                        |             |                         |                               |
|                                         | Codice CENSIMP | Tipologia Sezione | <u>SottoTipologia</u><br><u>Sezione</u> | Descrizione<br>Stato            | Data Inizio | N* Gruppo | Funzionalità | Nuovo<br>Motore | Elenco<br>Motori | Nuovo<br>Combustibile    | Elenco<br>Combustibili |             |                         |                               |
|                                         |                | MICROTURBINE      | MICROTURBINE                            | REGISTRATO<br>IN ANAG.<br>BOZZA | 01/12/2010  | 1         | 2 🔏 🗙        | Nuovo<br>Motore |                  | Aggiungi<br>Combustibile |                        |             |                         |                               |
|                                         | Torna alla Se  | ezione 😨          |                                         |                                 |             |           |              |                 |                  |                          |                        |             |                         |                               |
|                                         |                |                   |                                         |                                 |             |           |              |                 |                  |                          |                        |             |                         |                               |
|                                         |                |                   |                                         |                                 |             |           |              |                 |                  |                          |                        |             |                         |                               |
|                                         |                |                   |                                         |                                 |             |           |              |                 |                  |                          |                        |             |                         |                               |
|                                         |                |                   |                                         |                                 |             |           |              |                 |                  |                          |                        |             |                         |                               |
|                                         |                |                   |                                         |                                 |             |           |              |                 |                  |                          |                        |             |                         |                               |
| @Terms                                  |                |                   |                                         |                                 |             |           |              |                 |                  |                          |                        |             | Priver                  | v - Termini e Condirida       |
| C Terris                                |                |                   |                                         |                                 |             |           |              |                 |                  |                          |                        |             | Privac                  | y - Termine Condision         |

Figura 27 – Lista Gruppi di Generazione

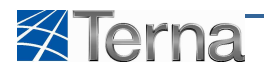

#### 4.2.6 Motori

Una volta completato l'inserimento dei dati del gruppo, l'utente può passare alla definizione dei dati relativi ai motori.

Il sistema, sulla base del tipo/sottotipo tecnologia impianto e sezione, propone all'utente, nella form di Lista Gruppi, la possibilità di abbinare o meno i motori.

Le regole applicate dal sistema sono consultabili nel documento in Allegato 1.

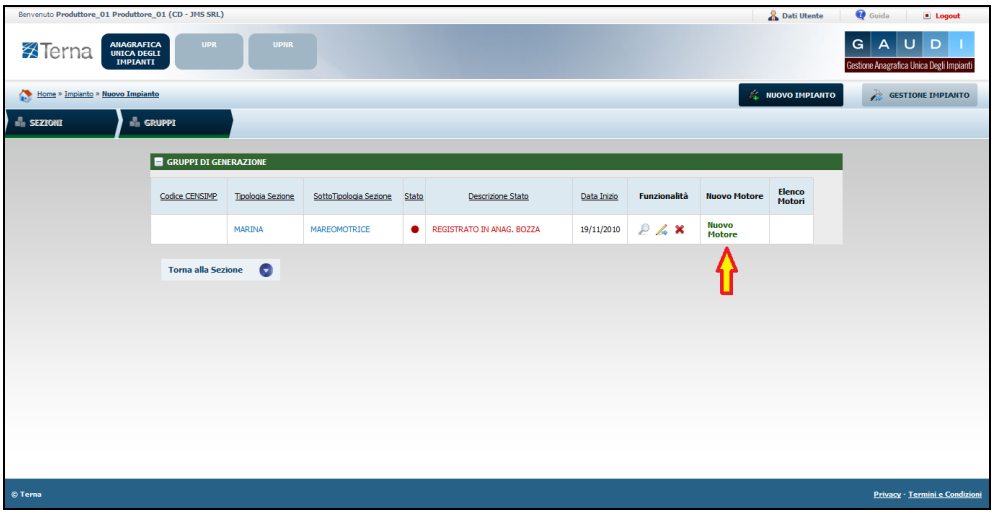

Figura 28 – Selezione Nuovo Motore

Per effettuare l'inserimento del motore l'utente deve cliccare sul link "Nuovo Motore" sulla form "Lista Gruppi".

Il sistema propone la form seguente:

| Benerulo Collaudo Test (PRODUTTORE - )    | 🔏 Dati Utente    | <table-cell> Guida 💿 Logout</table-cell>              |
|-------------------------------------------|------------------|-------------------------------------------------------|
|                                           |                  | G A U D I<br>Gestione Anagrafica Unica Degli Impianti |
| 🜔 tione » Instanto » Nauvo Imalanto       | 🍂 NUOVO IMPIANTO | GESTIONE IMPLANTO                                     |
| 💑 SEZIONI 🖾 GRUPPI 🖾 NOTORI               |                  |                                                       |
|                                           |                  |                                                       |
| Dell'Motore<br>Tipologia motore Seletiona |                  |                                                       |
| Potenza del Motore Primo(XVI)             |                  |                                                       |
| TORMA AL GRUPPO                           | SALVA MOTORE     |                                                       |
|                                           |                  |                                                       |
|                                           |                  |                                                       |
|                                           |                  |                                                       |
|                                           |                  |                                                       |
|                                           |                  |                                                       |
|                                           |                  |                                                       |
| ê Tema                                    |                  | Privacy - Termini e Condizioni                        |

Figura 29 – Motore

L'utente deve compilare i campi della form secondo le regole indicate nella Tabella "Motore":

| Tabella Motore                   |                                                                 |                                                  |      |  |  |  |  |  |  |
|----------------------------------|-----------------------------------------------------------------|--------------------------------------------------|------|--|--|--|--|--|--|
| Denominazione<br>Campo           | Descrizione Campo e/o indicazioni per<br>la compilazione        | Controlli del sistema                            | Obbl |  |  |  |  |  |  |
| Tipologia Motore                 | Scegliere il Tipo di Motore dalla lista<br>proposta dal sistema |                                                  | Si   |  |  |  |  |  |  |
| Potenza del Motore<br>Primo (KW) | Potenza del motore primo espressa in kW                         | Valore compreso tra 0 e Potenza efficiente netta | Si   |  |  |  |  |  |  |

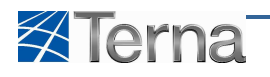

L'utente conferma l'inserimento del motore cliccando sul pulsante "Salva Motore", il sistema propone la form di riepilogo dei motori.

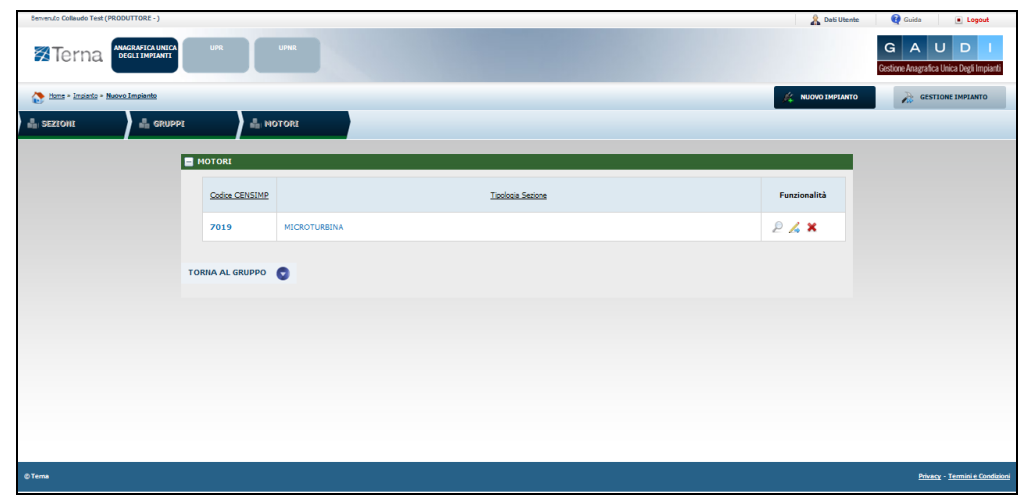

Figura 30 – Lista Motori

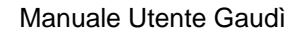

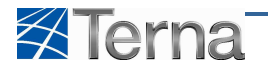

#### 4.2.7 Combustibili

Una volta completato l'inserimento dei dati del gruppo, l'utente può passare alla definizione dei dati relativi ai combustibili.

Il sistema, sulla base del tipo/sottotipo tecnologia impianto e sezione, propone all'utente, nella form di Lista Gruppi, la possibilità di abbinare o meno i combustibili.

Le regole applicate dal sistema sono consultabili nel documento in Allegato 1.

| Benvenuto Produttore_01 Produttore     | 2_01 (CD - JMS SRL) |                                    |                                             |       |                                 |              |                   |                   |             |                        | 🔏 Dati Uter  | nte  | 🔮 Guida                 | Logou                      | t           |
|----------------------------------------|---------------------|------------------------------------|---------------------------------------------|-------|---------------------------------|--------------|-------------------|-------------------|-------------|------------------------|--------------|------|-------------------------|----------------------------|-------------|
| Terna Inagrafi<br>Inica dec<br>Implant | UPR<br>GLT<br>TT    | UPN                                |                                             |       |                                 |              |                   |                   |             |                        |              |      | G A<br>Gestione Anagraf | U D<br>ica Unica Degli Imp | 1<br>pianti |
| Home > Impianto > Nuovo Impian         | <u>nto</u>          |                                    |                                             |       |                                 |              |                   |                   |             |                        | 🍂 NUOVO IMPI | ANTO | 💦 GE                    | STIONE IMPLAN              | то          |
| 4 SEXIONI                              | RUPPI               |                                    |                                             |       |                                 |              |                   |                   |             |                        |              |      |                         |                            |             |
|                                        |                     | IERAZIONE                          |                                             |       |                                 |              |                   |                   |             |                        |              |      |                         |                            |             |
|                                        |                     |                                    |                                             |       |                                 | ATTE         | NZTONE            |                   |             |                        |              |      |                         |                            |             |
|                                        |                     | IL SOTTOTIPO I                     |                                             |       | ONE INTERNA C                   | ON COGENERAL | ZIONE NON PERMETT | E LA CREAZIONE DI | PIÙ DI 1 GR | UPPI DI GENERAZIO      | DNE          |      |                         |                            |             |
|                                        |                     | 1.001                              | SottoTicologia                              |       | Descriptions                    |              |                   | DUIL THE DA CALLA | Flanco      | Muouo                  | Elanca       |      |                         |                            |             |
|                                        | Codice CENSIMP      | Tipologia Sezione                  | Sezione                                     | Stato | Stato                           | Data Inizio  | Funzionalità      | Nuovo Motore      | Motori      | Combustibile           | Combustibili |      |                         |                            |             |
|                                        |                     | MOTORE A<br>COMBUSTIONE<br>INTERNA | COMBUSTIONE<br>INTERNA CON<br>COGENERAZIONE | ٠     | REGISTRATO<br>IN ANAG.<br>BOZZA | 18/11/2010   | 2 🔏 🗙             |                   | Motori      | Abbina<br>Combustibile | Combustibili |      |                         |                            |             |
|                                        | Torna alla Sez      | cione 📀                            |                                             |       |                                 |              |                   |                   |             | Ŷ                      |              |      |                         |                            |             |
|                                        |                     |                                    |                                             |       |                                 |              |                   |                   |             |                        |              |      |                         |                            |             |
|                                        |                     |                                    |                                             |       |                                 |              |                   |                   |             |                        |              |      |                         |                            |             |
|                                        |                     |                                    |                                             |       |                                 |              |                   |                   |             |                        |              |      |                         |                            |             |
|                                        |                     |                                    |                                             |       |                                 |              |                   |                   |             |                        |              |      |                         |                            |             |
|                                        |                     |                                    |                                             |       |                                 |              |                   |                   |             |                        |              |      |                         |                            |             |
| © Terna                                |                     |                                    |                                             |       |                                 |              |                   |                   |             |                        |              |      | Privasa                 | r · <u>Termini e Co</u> r  | ndizioni    |

Figura 31 – Selezione Abbina Combustibili

Per effettuare l'inserimento del combustibile l'utente deve cliccare sul link "Aggiungi Combustibile" sulla form "Lista Gruppi".

Il sistema propone una form simile alla seguente:

| Benvenuto Produttore_01 Produttore_01 | L (CD - JMS SRL)               |                |                                              |                                       | 🔏 Dati Utente        | 🔞 Guida 🔳 Logout                                      |
|---------------------------------------|--------------------------------|----------------|----------------------------------------------|---------------------------------------|----------------------|-------------------------------------------------------|
|                                       | UPR                            | UPIR           |                                              |                                       |                      | G A U D J<br>Gestione Anagrafica Unica Degli Impianti |
| Home * Implanto * Nuovo Implanto      |                                |                |                                              |                                       | K NUOVO IMPIAN       | TO GESTIONE IMPIANTO                                  |
| 🖞 SEZIONI                             | PPI                            | 🛔 COMBUSTIBILI |                                              |                                       |                      |                                                       |
|                                       | COMBUSTIBILI                   |                |                                              |                                       |                      |                                                       |
|                                       | Tipo Combustibile              | Seleziona      |                                              |                                       |                      |                                                       |
|                                       | Potere calorifico<br>inferiore |                | Consumo atteso di<br>combustibile            | Producibilità di<br>energia elettrica |                      |                                                       |
| Ren                                   | dimento Calorifico             | 90             | Producibilità di<br>energia termica<br>(kWh) | (kWh)                                 |                      |                                                       |
| т                                     | ORNA AL GRUPPO                 | 0              |                                              | SALVA                                 | GRIGLIA COMBUSTIBILI | ļ.                                                    |
|                                       |                                |                |                                              |                                       |                      |                                                       |
|                                       |                                |                |                                              |                                       |                      |                                                       |
|                                       |                                |                |                                              |                                       |                      |                                                       |
|                                       |                                |                |                                              |                                       |                      |                                                       |
|                                       |                                |                |                                              |                                       |                      |                                                       |
|                                       |                                |                |                                              |                                       |                      |                                                       |
| © Terna                               |                                |                |                                              |                                       |                      | <u>Privacy</u> - <u>Termini e Condizioni</u>          |

Figura 32 – Combustibile

Il sistema, sulla base del tipo/sottotipo tecnologia impianto e sezione, propone all'utente i soli attributi valorizzabili per il combustibile.

Le regole applicate dal sistema sono consultabili nel documento in Allegato 1.

L'utente deve compilare i campi della form secondo le regole indicate nella Tabella "Combustibile":

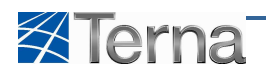

|                                       | Tabella Combus                                                                                                    | tibile                             |      |
|---------------------------------------|----------------------------------------------------------------------------------------------------|------------------------------------|------|
| Denominazione<br>Campo                | Descrizione Campo e/o indicazioni per<br>la compilazione                                                                                                    | Controlli del sistema              | Obbl |
| Tipo Combustibile                     | Scegliere il Tipo di combustibile dalla<br>lista proposta dal sistema                                                                                                    |                                    | Si   |
| Consumo atteso di<br>combustibile     | Quantità di combustibile utilizzabile<br>per una unità di tempo a piacere                                                                                                    |                                    | Si   |
| Producibilità di<br>energia elettrica | Quantità di energia elettrica (in kWh)<br>che si presume di produrre in condizioni<br>normali, con la corrispondente quantità<br>di Consumo atteso di combustibile (in<br>kg o m3) per una stessa unità tempo a<br>piacere. |                                    | Si   |
| Potere Calorifico<br>Inferiore        | Potere calorifico inferiore , espresso in<br>kJ/kg per i combustibili solidi e liquidi, e<br>in kJ/m3 per i combustibili gassosi.                                                                                           |                                    | Si   |
| Rendimento Calorico                   | impostato di Default a 90                                                                                                    | solo per i gruppi in cogenerazione | Si   |
| Producibilità di<br>energia termica   | Quantità di energia termica (in kWh)<br>che si presume di produrre in condizioni<br>normali, con la corrispondente quantità<br>di Consumo atteso di combustibile (in<br>kg o m3) per una stessa unità tempo a<br>piacere.   | solo per i gruppi in cogenerazione | Si   |

#### Tabella 12 – Combustibile

L'utente conferma l'inserimento del combustibile cliccando sul pulsante "Salva", il sistema propone la form di riepilogo dei combustibili.

| Servenuto Collaudo Test (PRODUTTORE - ) |                          |              | 🔓 Dati Utente 🛛 👰 Guida 💿 Logout                      |
|-----------------------------------------|--------------------------|--------------|-------------------------------------------------------|
| Terna degli implanti                    | UPR UPPR                 |              | G A U D I<br>Gestione Anagrafica Unica Degli Impianti |
| 🏠 Hons + Insiento + Nuovo Impiento      |                          | 14 NUC       | VO IMPLANTO                                           |
| 📩 SEZIONI 🍰 GRUPPI                      |                          |              |                                                       |
|                                         | COMBUSTIBILI             |              |                                                       |
|                                         | Descritione Combustibile | Funzionalità |                                                       |
|                                         | BIODIESEL                | 2 🔏 🗙        |                                                       |
| тс                                      | RRIA AL GRUPPO 💽         |              |                                                       |
|                                         |                          |              |                                                       |
|                                         |                          |              |                                                       |
|                                         |                          |              |                                                       |
|                                         |                          |              |                                                       |
|                                         |                          |              |                                                       |
| © Tema                                  |                          |              | Prizecy - Termini e Condizioni                        |

Figura 33 – Lista Combustibili

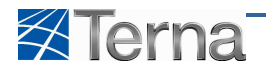

#### 4.3 Ricerca Impianti

La ricerca impianti è la funzione che consente all'utente di ricercare un impianto esistente.

La funzione è presente sulla prima form di lavoro dell'utente all'interno dell'Area "Anagrafica Unica degli Impianti".

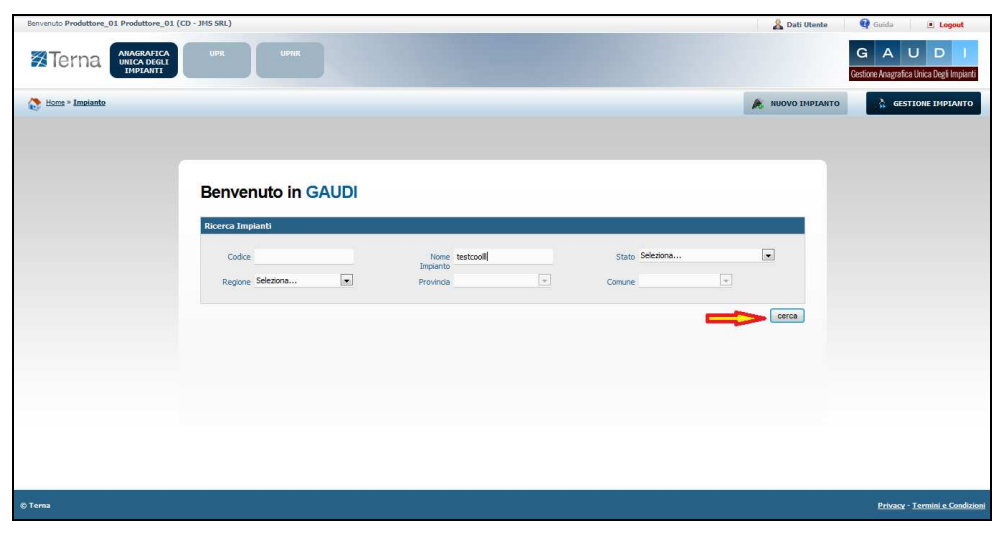

Figura 34 – Accesso alle funzioni

Per accedere alla funzione di ricerca da altre form dell'applicazione occorre cliccare sul pulsante "Anagrafica Unica degli Impianti" oppure sul pulsante "Gestione Impianto".

La ricerca fornisce un elenco diverso in funzione della tipologia di utente che ha effettuato l'accesso secondo le seguenti regole:

- Il Produttore con Certificato Digitale vede tutti gli impianti appartenente al produttore selezionato in fase di login al sistema
- Il Produttore con Userid / Password vede tutti i suoi impianti
- Il Distributore vede tutti gli impianti attestati sulla propria rete di distribuzione
- L'Utente del Dispacciamento vede tutti gli impianti appartenenti al proprio contratto di dispacciamento in immissione

Se l'utente clicca sul pulsante "Cerca" senza impostare nessuno dei filtri previsti, il sistema propone tutti gli impianti che rispettano le suddette regole, diversamente l'utente può circoscrivere l'elenco degli impianti da estrarre impostando i filtri secondo le regole indicate nella Tabella "Ricerca Impianti":

| Tabella Ricerca Impianti |                                                          |                                                                                                    |      |  |  |  |  |  |  |
|--------------------------|----------------------------------------------------------|----------------------------------------------------------------------------------------------------|------|--|--|--|--|--|--|
| Denominazione<br>Campo   | Descrizione Campo e/o indicazioni per<br>la compilazione | Controlli del sistema                                                                                                    | Obbl |  |  |  |  |  |  |
| Codice                   | Codice Censimp dell'impianto                             | Se l'utente imputa un codice intero il<br>sistema ricerca ed estrae l'impianto che<br>corrisponde al codice specificato.<br>Se l'utente imputa una stringa incompleta il<br>sistema ricerca ed estrae gli impianti il cui<br>codice contiene la stringa specificata |      |  |  |  |  |  |  |
| Nome Impianto            |                                                          | Se l'utente imputa un nome intero il<br>sistema ricerca ed estrae l'impianto che<br>corrisponde al nome specificato.<br>Se l'utente imputa una stringa incompleta il<br>sistema ricerca ed estrae gli impianti il cui<br>nome contiene la stringa specificata       |      |  |  |  |  |  |  |

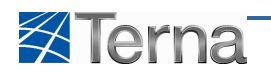

| Tabella Ricerca Impianti |                                                                                                    |                                                                                 |      |  |  |  |  |  |
|--------------------------|----------------------------------------------------------------------------------------------------|---------------------------------------------------------------------------------|------|--|--|--|--|--|
| Denominazione<br>Campo   | Descrizione Campo e/o indicazioni per<br>la compilazione                                                                     | Controlli del sistema                                                           | Obbl |  |  |  |  |  |
| Stato                    | Si intende lo stato del Work-Flow di<br>qualificazione al mercato.<br>Scegliere lo Stato dalla lista proposta<br>dal sistema | Il sistema estrae gli impianti il cui stato<br>corrisponde a quello selezionato |      |  |  |  |  |  |
| Regione                  | Scegliere la Regione dalla lista proposta dal sistema                                                                        | Il sistema estrae gli impianti ubicati nella<br>regione selezionata             |      |  |  |  |  |  |
| Provincia                | Scegliere la Provincia dalla lista<br>proposta dal sistema                                                                   | Il sistema estrae gli impianti ubicati nella provincia selezionata              |      |  |  |  |  |  |
| Comune                   | Scegliere la Comune dalla lista proposta dal sistema                                                                         | Il sistema estrae gli impianti ubicati nel<br>comune selezionato                |      |  |  |  |  |  |

#### Tabella 13 – Ricerca Impianti

Dopo avere o meno compilato i filtri desiderati, l'utente conferma la ricerca cliccando sul pulsante "Cerca", il sistema propone una form simile alla seguente:

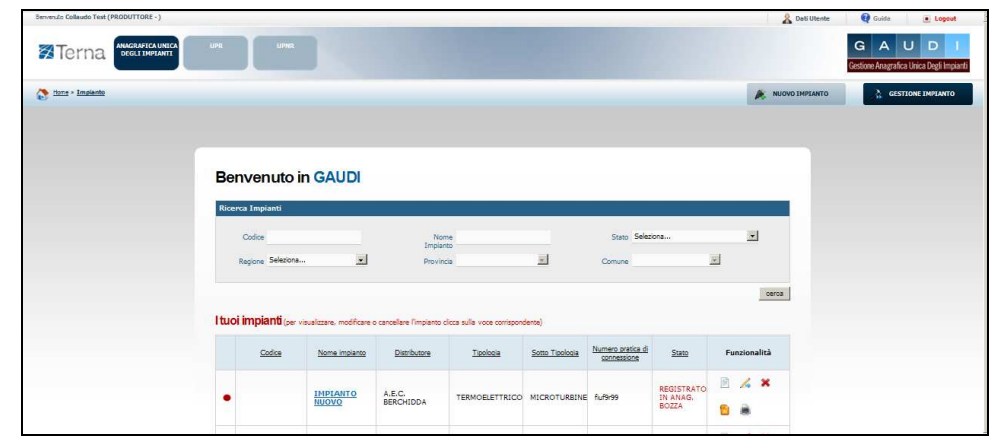

Figura 35 – Lista impianti

#### 4.4 Visualizzazione Impianto

La visualizzazione impianto è la funzione che consente all'utente di visualizzare tutti i dati di un impianto esistente.

In fase di visualizzazione vengono mostrati all'utente più dati rispetto a quelli che compaiono in fase di inserimento poiché il sistema propone dati calcolati in automatico. I campi sono tutti in sola lettura.

Per accedere alla funzione di visualizzazione dei dati di impianto l'utente può scegliere una delle due seguenti modalità:

- cliccare sul nome dell'impianto
- cliccare sull'icona di visualizzazione

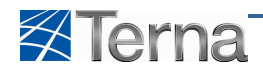

|                                | SRL)               |                          |                           |                          |                 |             |          | 🔏 Dati I     | Utente  | 😧 Guida                    | Logout                       |
|--------------------------------|--------------------|--------------------------|---------------------------|--------------------------|-----------------|-------------|----------|--------------|---------|----------------------------|------------------------------|
| Terna UNAGRAFICA UNICA DEGLI U | PR                 | PAR                      |                           |                          |                 |             |          |              | Ge      | G A L<br>stione Anagrafica | J D I<br>Jnica Degli Impiant |
| Home > Impianto                |                    |                          |                           |                          |                 |             |          | 🝂 NUOVO II   | MPIANTO | GESTI                      | ONE IMPIANTO                 |
|                                |                    |                          |                           |                          |                 |             |          |              |         |                            |                              |
| Ве                             | nvenuto i          | n GAUDI                  |                           |                          |                 |             |          |              |         |                            |                              |
| Rice                           | rca Impianti       |                          |                           |                          |                 |             |          |              |         |                            |                              |
|                                | Codice             |                          | Nom                       | e testcooll              |                 | Stato Sele  | ziona    |              |         |                            |                              |
|                                | Regione Seleziona. |                          | Provinci                  | a                        | <b>v</b>        | Comune      |          | w.           |         |                            |                              |
|                                |                    |                          |                           |                          |                 |             |          | cerca        |         |                            |                              |
| Ituc                           | i impianti (per    | visualizzare, modificare | e o cancellare l'impianto | o dicca sulla voce corri | spondente)      |             |          |              |         |                            |                              |
|                                | Codice             | Nome implanto            | Distributore              | Tipologia                | Sotto Tipologia | connessione | Stato    | Funzionalità |         |                            |                              |
|                                |                    |                          | and the second second     | TERMORI ETTRICO          | COMBUSTIONE     | testrooll   | IN ANAG. | 🖹 🖌 🗙 👧      |         |                            |                              |

Figura 36 – Selezione impianto da visualizzare

Il sistema propone la form seguente:

| Benvenuto Produttore_01 Produttore_       | _01 (CD - JMS SRL)                      |                             |                                                       |             |                            |           | 🔏 Dati Utente    | 😧 Guida                      | Logout                        |
|-------------------------------------------|-----------------------------------------|-----------------------------|-------------------------------------------------------|-------------|----------------------------|-----------|------------------|------------------------------|-------------------------------|
| Terna Anagrafic<br>UNICA DEGI<br>IMPLANTI | UPR                                     | UPIR                        |                                                       | • • • •     |                            |           |                  | G A U<br>Gestione Anagrafica | J D J<br>Unica Degli Impianti |
| Home > Impianto > Visualizza Impi         | ianto                                   |                             |                                                       |             |                            |           | 🔶 NUOVO IMPIANTO | GEST                         | IONE IMPIANTO                 |
| ANAGRAFICA                                | ANAGRAFICA IMPIAN                       | NTO                         |                                                       |             |                            |           |                  |                              |                               |
|                                           | Vuoi inviare i da                       | iti dell'impianto al GSE? 🔲 |                                                       |             |                            |           |                  |                              |                               |
| × PROPRIETARIO                            | Nome Impianto tes                       | stcooll                     | Codice CENSIMP<br>Data entrata in                     | 27/11/2010  | Codice SAPR<br>Data Primo  |           |                  |                              |                               |
| COMPILATORE                               | Regione SA                              | RDEGNA                      | Provincia                                             | OGLIASTRA 💌 | Comune                     | TORTOLI'  | v                |                              |                               |
|                                           | Codice Istat della 20<br>regione        |                             | Codice Istat della<br>Provincia                       | 105         | Codice Istat del<br>Comune | 020105018 |                  |                              |                               |
| SEZIONI                                   | Recapito<br>Telefonico<br>Indirizzo tes | stcooll                     | Recapito Fax<br>Località                              | testcooll   | Recapito Email             | 00110     |                  |                              |                               |
|                                           | Stato Impianto Re                       | gistrato in Anag. Bozza     | Gestore della<br>rete elettrica a<br>cui l'impianto è | TERNA SPA   |                            |           |                  |                              |                               |
|                                           | Descrizione te                          | astcoolli                   | connesso                                              | <u>.</u>    |                            |           | *                |                              |                               |
|                                           | MODIFICA                                | CONVALIDA IMPIA             | ANTO                                                  |             |                            |           |                  |                              |                               |
| © Terna                                   |                                         |                             |                                                       |             |                            |           |                  | Privacy -                    | Termini e Condizioni          |

Figura 37 – Visualizzazione impianto

La form propone, al centro, i dati anagrafici dell'impianto ed, a sinistra, i pannelli con le altre informazioni, per accedere agli altri dati l'utente deve cliccare sul nome del pannello.

#### **VISUALIZZAZIONE PRODUTTORE IMPIANTO**

| Benvenuto Produttore_01 Produttore_01       | (CD - JMS SRL)         |                                      | 🤱 Dati Utente           | <table-cell> Guida 🔳 Logout</table-cell>              |
|---------------------------------------------|------------------------|--------------------------------------|-------------------------|-------------------------------------------------------|
| Terna ANAGRAFICA<br>UNICA DEGLI<br>IMPLANTI | UPR                    |                                      |                         | G A U D I<br>Gestione Anagrafica Unica Degli Impianti |
| 🚷 Homs » Impianto » Visualizza Impian       | to                     |                                      | 🙈 NUOVO IMPIAN          | TO GESTIONE IMPIANTO                                  |
| () ANAGRAFICA                               | PRODUTTORE/GESTORE     |                                      |                         |                                                       |
| B PRODUTTORE                                | Modifica Produttore    |                                      |                         |                                                       |
|                                             | Nome JMS SRL           | Cognome / JMS SRL<br>Ragione Sociale | Partita Iva 02918190980 |                                                       |
|                                             | Codice Fiscale         | Codice ETSO OEJMSSR                  | Recapito<br>Telefonico  |                                                       |
| COMPILATORE                                 | Recapito Fax           | Recapito Email                       | Provincia BRESCIA       |                                                       |
| DATI TECNICI                                | Comune BRESCIA         | Indirizzo VIA CORSICA 143            | CAP 25125               |                                                       |
| SEZIONI                                     |                        |                                      |                         |                                                       |
|                                             |                        |                                      |                         |                                                       |
|                                             |                        |                                      |                         |                                                       |
|                                             |                        |                                      |                         |                                                       |
|                                             |                        |                                      |                         |                                                       |
|                                             |                        |                                      |                         |                                                       |
|                                             | MODIFICA 🔀 STAMPA ATTI | estato 📳                             |                         |                                                       |
| © Tema                                      |                        |                                      |                         | Privacy - Termini e Condizioni                        |

Figura 38 – Visualizzazione produttore impianto

**VISUALIZZAZIONE PROPRIETARIO IMPIANTO** 

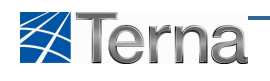

| Benvenuto Produttore_01 Produttore_01       | L (CD - JMS SRL)         |                              |                 |              |             | 🔏 Dati Utente     | 😧 Guida 🔳 Logout                                      |
|---------------------------------------------|--------------------------|------------------------------|-----------------|--------------|-------------|-------------------|-------------------------------------------------------|
| Terna ANAGRAFICA<br>UNICA DEGLI<br>IMPLANTI | UPR UPAR                 |                              | • • • •         |              |             |                   | G A U D I<br>Gestione Anagrafica Unica Degli Impianti |
| Anne » Impianto » Visualizza Impian         | to                       |                              |                 |              |             | A. NUOVO IMPIANTO |                                                       |
| 1 ANAGRAFICA                                | PROPRIETÀ                |                              |                 |              |             |                   |                                                       |
|                                             | Nuovo 🗌<br>Proprietario  | Lista Proprietari            |                 |              |             |                   |                                                       |
| 5                                           | Nome JMS SRL             | Cognome /<br>Ragione Sociale | JMS SRL         | Partita Iva  | 02918190980 |                   |                                                       |
| X PROPRIETARIO                              | Codice Fiscale           | Recapito                     | 3433333333343   | Recapito Fax |             |                   |                                                       |
|                                             | Recapito Email           | Regione                      | LOMBARDIA       | Provincia    | BRESCIA     | *                 |                                                       |
|                                             | Comune BRESCIA           | Indirizzo                    | VIA CORSICA 143 | CAP          | 25125       |                   |                                                       |
| SEZIONI                                     |                          |                              |                 |              |             |                   |                                                       |
|                                             |                          |                              |                 |              |             |                   |                                                       |
|                                             |                          |                              |                 |              |             |                   |                                                       |
|                                             |                          |                              |                 |              |             |                   |                                                       |
|                                             |                          |                              |                 |              |             |                   |                                                       |
|                                             |                          |                              |                 |              |             |                   |                                                       |
|                                             | MODIFICA STAMPA ATTESTAT | го 👛                         |                 |              |             |                   |                                                       |
| © Terna                                     |                          |                              |                 |              |             |                   | Privacy - Termini e Condizioni                        |

Figura 39 – Visualizzazione proprietario impianto

#### VISUALIZZAZIONE COMPILATORE IMPIANTO

| Benvenuto Produttore_01 Produ | ttore_01 (CD - JMS SRL)     |                             | 🔏 Dati Utente                                | 🚱 Guida 🔳 Logout                                      |
|-------------------------------|-----------------------------|-----------------------------|----------------------------------------------|-------------------------------------------------------|
|                               |                             |                             |                                              | G A U D I<br>Gestione Anagrafica Unica Degli Impianti |
| Home » Impianto » Visualizza  | a Impianto                  |                             |                                              | GESTIONE IMPLANTO                                     |
| 1 ANAGRAFICA                  | COMPILATORE                 |                             |                                              |                                                       |
|                               | Nuovo 🗌 Li<br>Compilatore   | ista Compilatori 🗐          |                                              |                                                       |
|                               | Nome test1<br>Compilatore   | Posizione test<br>Aziendale | Regione ABRUZZO                              |                                                       |
| COMPILATORE                   |                             |                             | Telefono 00000000000000000000000000000000000 |                                                       |
| DATI TECNICI                  | Indirizzo test 123          | Località test 123           | Cap 00100                                    |                                                       |
|                               | Note test 123               |                             | *                                            |                                                       |
| SEZIONI                       |                             |                             |                                              |                                                       |
|                               |                             |                             |                                              |                                                       |
|                               |                             |                             |                                              |                                                       |
|                               |                             |                             |                                              |                                                       |
|                               | MODIFICA 🔀 STAMPA ATTESTATO | 0                           |                                              |                                                       |
| © Terna                       |                             |                             |                                              | Privacy - Termini e Condizioni                        |

Figura 40 – Visualizzazione compilatore impianto

#### VISUALIZZAZIONE DATI TECNICI DELL'IMPIANTO

| Benvenuto Produttore_01 Prod           | duttore_01 (CD - JMS SRL)                         |                                               |                                                          | 🔏 Dati Utente     | 🙀 Guida 🔳 Logout                                      |
|----------------------------------------|---------------------------------------------------|-----------------------------------------------|----------------------------------------------------------|-------------------|-------------------------------------------------------|
| Terna Interna                          | GRAFICA<br>CA DEGLI<br>PLANTI                     |                                               | :                                                        |                   | G A U D J<br>Gestione Anagrafica Unica Degli Impianti |
| 1 Home * Impianto * Visualiz           | zza Impianto                                      |                                               |                                                          | A. NUOVO IMPIANTO | A GESTIONE IMPIANTO                                   |
|                                        | DATI YECNICI                                      |                                               |                                                          |                   |                                                       |
|                                        | Tipologia Impianto SOL                            | ARE SottoTipologia Impianto                   | FOTOVOLTAICO                                             |                   |                                                       |
| >>>>>>>>>>>>>>>>>>>>>>>>>>>>>>>>>>>>>> | Numero Sezioni 1                                  | Numero Gruppi                                 | 1 Livello di Tensione                                    | MEDIA             |                                                       |
|                                        | Potenza Efficiente 234<br>Lorda dell'impianto(kW) | Potenza Efficiente<br>Netta dell'impianto(kW) | 124 Potenza Apparente<br>Nominale dell'Impianto<br>(kVA) | 102               |                                                       |
|                                        | Potenza di Picco (kWp) 12                         | Potenza dei Motori Primi<br>(kW)              | 0                                                        |                   |                                                       |
| DATI TEORICI                           | Impianto in Esercizio                             |                                               |                                                          |                   |                                                       |
| SEZIONI                                |                                                   |                                               |                                                          |                   |                                                       |
|                                        |                                                   |                                               |                                                          |                   |                                                       |
|                                        |                                                   |                                               |                                                          |                   |                                                       |
|                                        |                                                   |                                               |                                                          |                   |                                                       |
|                                        | MODIFICA                                          | STAMPA ATTESTATO                              |                                                          |                   |                                                       |
| © Terna                                |                                                   |                                               |                                                          |                   | Privacy · Termini e Condizion                         |

Figura 41 – Visualizzazione dati generali impianto

In questa form il sistema propone le seguenti informazioni generali dell'impianto derivate sulla base dei dati di dettaglio inseriti a livello di sezione e di gruppo.

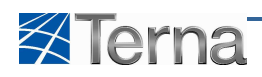

| Tabella Dati Tecnici Impianto                                 |                                                                                                    |  |  |  |  |  |  |  |
|---------------------------------------------------------------|----------------------------------------------------------------------------------------------------|--|--|--|--|--|--|--|
| Denominazione Campo                                           | Descrizione Campo                                                                                                    |  |  |  |  |  |  |  |
| Numero Sezioni                                                | Numero complessivo di sezioni dell'impianto                                                                                  |  |  |  |  |  |  |  |
| Numero Gruppi                                                 | Numero complessivo di gruppi dell'impianto                                                                                   |  |  |  |  |  |  |  |
| Livello Tensione                                              | Il valore maggiore fra quelli imputati a livello di sezione / gruppo                                                         |  |  |  |  |  |  |  |
| Potenza Apparente Nominale<br>complessiva dell'Impianto (KVA) | Somma delle potenze apparenti nominali di tutti i gruppi di generazione dell'impianto                                        |  |  |  |  |  |  |  |
| Potenza Attiva Nominale complessiva<br>dell'Impianto (KW)     | Somma delle potenze attive nominali di tutti i gruppi di generazione dell'impianto                                           |  |  |  |  |  |  |  |
| Potenza Efficiente Lorda dell'impianto<br>(KW)                | Somma delle potenze efficienti lorde di tutti i gruppi di generazione dell'impianto                                          |  |  |  |  |  |  |  |
| Potenza Efficiente Netta dell'impianto<br>(KW)                | Somma delle potenze efficienti nette di tutti i gruppi di generazione dell'impianto                                          |  |  |  |  |  |  |  |
| Potenza complessiva dei Motori Primi<br>(KW)                  | Somma delle potenze di tutti i motori primi dell'impianto                                                                    |  |  |  |  |  |  |  |
| Impianto Policombustibile                                     | Impostato a "si" se l'utente ha caricato almeno due combustibili di tipo diverso                                             |  |  |  |  |  |  |  |
| Impianto a Cocombustione                                      | Impostato a "si" se l'impianto è di tipo Policombustibile e se l'utente ha<br>indicato almeno un gruppo come a Cocombustione |  |  |  |  |  |  |  |
| Impianto Ibrido                                               | Impostato a "si" se l'utente ha caricato almeno un combustibile di tipo<br>Rinnovabile                                       |  |  |  |  |  |  |  |
| Impianto Cogenerativo ad alto                                 | Impostato a "si" se l'utente ha indicato almeno un gruppo come                                                               |  |  |  |  |  |  |  |
| rendimento                                                    | Cogenerativo ad alto rendimento                                                                                              |  |  |  |  |  |  |  |
| Impianto in Esercizio                                         | Indica se almeno una delle sezioni / gruppi dell'impianto è effettivamente in esercizio                                      |  |  |  |  |  |  |  |

Tabella 14 – Visualizzazione dati generali Impianto

#### VISUALIZZAZIONE SEZIONI DELL'IMPIANTO

Per visualizzare i dati relativi alle sezioni l'utente deve cliccare sul link "Sezioni" da uno qualunque dei pannelli precedenti:

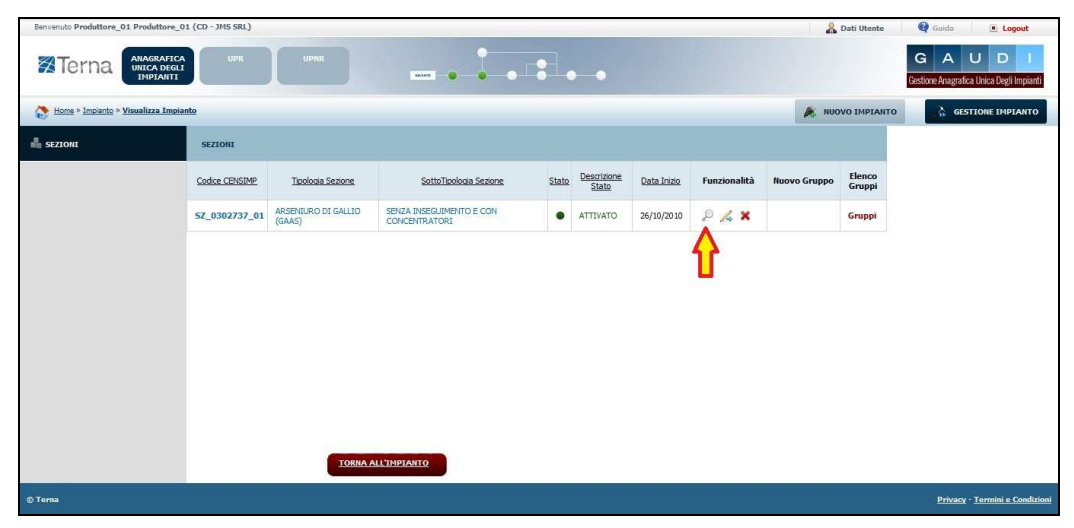

#### Figura 42 – Selezione Visualizzazione sezione

Per visualizzare i dati della singola sezione cliccare sull'icona di visualizzazione.

Il sistema propone la form seguente:

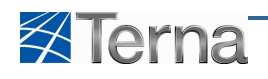

| Benvenuto Produttore_01 Produttore_01 (CD - JM5 SRL)                                                                                                    |                                                                                                    |                                               | 🔏 Dati Utente 🛛 👰 Guida 🔳 Logout                     |
|----------------------------------------------------------------------------------------------------|----------------------------------------------------------------------------------------------------|-----------------------------------------------|------------------------------------------------------|
| Terna ANAGRAFICA UPR                                                                                                    |                                                                                                    | •••                                           | G A U D I<br>Gestore Anagrafica Unica Degli Impianti |
| 🚷 Home » Impianto » Visualizza Impianto                                                                                                    |                                                                                                    |                                               |                                                      |
| SEZIONI SEZIONI                                                                                                    |                                                                                                    |                                               |                                                      |
| SottoTipologia Sezione<br>Latitudine<br>UDDI Proposto<br>Livello di Tensione<br>Data Primo Parallelo<br>Pateraria Agroppia<br>Rominale della Sezione<br>Rominale della Sezione<br>(kva) | SINZA INSEGUIRENTO E CON CONCENTRATORI V<br>00 * 00 * 00 * 00 * Longitudine<br>GSE<br>MEDIA Potenza filicatori<br>Hetta della sezione(kw)<br>102 Potenza dei Hotori Primi<br>(kw) | Tipologia Sezione ASSPIILRO DI GALLIO (GAA) * | 27/10/2210<br>224                                    |
| © Terna                                                                                                    |                                                                                                    |                                               | Privacy - Termini e Condizioni                       |

Figura 43 – Visualizzazione sezione

In questa form il sistema propone, oltre alle informazioni specifiche della sezione, le seguenti informazioni generali derivate sulla base dei dati di dettaglio inseriti a livello di gruppo.

| Tabella Sezione                        |                                                                             |  |  |  |  |  |
|----------------------------------------|-----------------------------------------------------------------------------|--|--|--|--|--|
| Denominazione Campo                    | Descrizione Campo                                                           |  |  |  |  |  |
| Livello Tensione                       | Il valore maggiore fra quelli imputati a livello di gruppo                  |  |  |  |  |  |
| Numero Gruppi                          | Numero complessivo di gruppi della sezione                                  |  |  |  |  |  |
| Data entrata in Esercizio              | Data effettiva di entrata in esercizio della sezione                        |  |  |  |  |  |
| Data primo parallelo gruppi            | Data di primo parallelo della sezione                                       |  |  |  |  |  |
| Potenza Efficiente Netta dell'impianto | Somma delle potenze efficienti nette di tutti i gruppi di generazione della |  |  |  |  |  |
| (KW)                                   | sezione                                                                     |  |  |  |  |  |
| Potenza Efficiente Lorda dell'impianto | Somma delle potenze efficienti lorde di tutti i gruppi di generazione della |  |  |  |  |  |
| (KW)                                   | sezione                                                                     |  |  |  |  |  |
| Potenza Apparente Nominale             | Somma delle potenze apparenti nominali di tutti i gruppi di generazione     |  |  |  |  |  |
| complessiva dell'Impianto (KVA)        | della sezione                                                               |  |  |  |  |  |
| Potenza Attiva Nominale complessiva    | Somma delle potenze attive nominali di tutti i gruppi di generazione della  |  |  |  |  |  |
| dell'Impianto (KW)                     | sezione                                                                     |  |  |  |  |  |

Tabella 15 – Visualizzazione Sezione

#### VISUALIZZAZIONE GRUPPO DI GENERAZIONE

Per visualizzare i dati relativi ai gruppi l'utente deve cliccare sul link "Gruppi" dalla form di Lista Sezioni:

| Benvenuto Produttore_01 Produttore_0  | 1 (CD - JMS SRL) |                               |                                           |       |                      |             |              | 8            | Dati Utente      | 🚱 Guida 🔳 Logout                                      |
|---------------------------------------|------------------|-------------------------------|-------------------------------------------|-------|----------------------|-------------|--------------|--------------|------------------|-------------------------------------------------------|
| Terna ANAGRAFICA UNICA DEGLI INPLANTI | UPR              | UPHR                          | 6.005                                     |       | •                    |             |              |              |                  | G A U D J<br>Gestione Anagrafica Unica Degli Impianti |
| Home » Implanto » Visualizza Implan   | nto              |                               |                                           |       |                      |             |              | 🙈 NUO        | VO IMPIANTO      | GESTIONE IMPLANTO                                     |
| SEZIONI                               | SEZIONI          |                               |                                           |       |                      |             |              |              |                  |                                                       |
|                                       | Codice CENSIMP   | Tipologia Sezione             | SottoTipologia Sezione                    | Stato | Descrizione<br>Stato | Data Inizio | Funzionalità | Nuovo Gruppo | Elenco<br>Gruppi |                                                       |
|                                       | SZ_0302737_01    | ARSENIURO DI GALLIO<br>(GAAS) | SENZA INSEGUIMENTO E CON<br>CONCENTRATORI | •     | ATTIVATO             | 26/10/2010  | P 🛵 🗙        |              | Gruppi           |                                                       |
|                                       |                  |                               |                                           |       |                      |             |              |              | Û                |                                                       |
|                                       |                  |                               |                                           |       |                      |             |              |              |                  |                                                       |
|                                       |                  |                               |                                           |       |                      |             |              |              |                  |                                                       |
|                                       |                  |                               |                                           |       |                      |             |              |              |                  |                                                       |
|                                       |                  | TORNA A                       | LL'IMPIANTO                               |       |                      |             |              |              |                  |                                                       |
| © Terna                               |                  |                               |                                           |       |                      |             |              |              |                  | Privacy - Termini e Condizioni                        |

Figura 44 – Selezione Visualizzazione gruppi
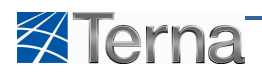

Il sistema propone la form seguente:

| Bervenuto Collaudo Test (PRODUTTORE - ) |                |                          |                           |                                 |             |           |              |                 |                  |                          | 2                      | Dati Utente | 😯 Guida                  | Logout                           |
|-----------------------------------------|----------------|--------------------------|---------------------------|---------------------------------|-------------|-----------|--------------|-----------------|------------------|--------------------------|------------------------|-------------|--------------------------|----------------------------------|
| Terna Degli implanti                    | UPR            | UPNR                     |                           |                                 |             |           |              |                 |                  |                          |                        |             | G A<br>Gestione Anagrafi | U D I<br>ca Unica Degli Impianti |
| 1000 Nuovo Impianto - Nuovo Impianto    |                |                          |                           |                                 |             |           |              |                 |                  |                          | 🍂 NUOVO                | IMPIANTO    | aes 💦                    | TIONE IMPIANTO                   |
| 🛔 SEZIONI 🚽 🛔 GRUPP                     | u 🔰            |                          |                           |                                 |             |           |              |                 |                  |                          |                        |             |                          |                                  |
|                                         | 😑 GRUPPI DI G  | ENERAZIONE               |                           |                                 |             |           |              |                 |                  |                          |                        |             |                          |                                  |
|                                         | Codice CENSIMP | <u>Tipologia Sezione</u> | SottoTipologia<br>Sezione | Descrizione<br>Stato            | Data Inizio | Nº Gruppo | Funzionalità | Nuovo<br>Motore | Elenco<br>Motori | Nuovo<br>Combustibile    | Elenco<br>Combustibili |             |                          |                                  |
|                                         |                | MICROTURBINE             | MICROTURBINE              | REGISTRATO<br>IN ANAG.<br>BOZZA | 01/12/2010  | 1         | 2 🔏 🗙        | Nuovo<br>Motore |                  | Aggiungi<br>Combustibile |                        |             |                          |                                  |
|                                         | Torna alla Se  | izione 📀                 |                           |                                 |             |           | Û            |                 |                  |                          |                        |             |                          |                                  |
|                                         |                |                          |                           |                                 |             |           |              |                 |                  |                          |                        |             |                          |                                  |
|                                         |                |                          |                           |                                 |             |           |              |                 |                  |                          |                        |             |                          |                                  |
|                                         |                |                          |                           |                                 |             |           |              |                 |                  |                          |                        |             |                          |                                  |
|                                         |                |                          |                           |                                 |             |           |              |                 |                  |                          |                        |             |                          |                                  |
|                                         |                |                          |                           |                                 |             |           |              |                 |                  |                          |                        |             |                          |                                  |
| © Tema                                  |                |                          |                           |                                 |             |           |              |                 |                  |                          |                        |             | Prizz                    | acy - <u>Termini e Condizio</u>  |

Figura 45 – Selezione Visualizzazione gruppo

Per visualizzare i dati del singolo gruppo cliccare sull'icona di visualizzazione.

Il sistema propone una form simile alla seguente (le informazioni effettivamente presenti dipendono dal tipo/sottotipo tecnologia impianto e sezione):

|                                                                                                    | Benvenuto Produttore_01 (CD - JMS SRL)             |                                |                                                                  |                               | 🔏 Dati Utente    | 😧 Guida                   | Logout                           |
|----------------------------------------------------------------------------------------------------|----------------------------------------------------|--------------------------------|------------------------------------------------------------------|-------------------------------|------------------|---------------------------|----------------------------------|
|                                                                                                    |                                                    |                                | • • • •                                                          |                               |                  | G A<br>Gestione Anagrafic | U D I<br>ca Unica Degli Impianti |
| SINIC             SINIC                                                                                                    | 🚷 Home » Impianto » Visualizza Impianto            |                                |                                                                  |                               | 🙈 NUOVO IMPIANTO | 🔒 GES                     | TIONE IMPIANTO                   |
| Image: Image: Image                                 | GRUPPI GRUPPI                                      |                                |                                                                  |                               |                  |                           |                                  |
| * Curve       Code ce Consigne Janguate # US20277         Image: Sector Tayloogies Sectors # CODE CALLON CODE       Code ce Consigne Gallon Callon Code         Image: Code ce Consigne Janguate # US20277       Code ce Consigne Gallon Callon Code         Image: Code ce Consigne Janguate # US20277       Code ce Consigne Gallon Callon Code         Image: Code ce Consigne Gallon Callon Code       Code ce Consigne Gallon Callon Code         Image: Code ce Consigne Gallon Callon Code       Code ce Consigne Gallon Callon Code         Image: Code ce Consigne Gallon Callon Code       Code ce Consigne Gallon Callon Code         Image: Code ce Consigne Gallon Callon Code       Code ce Consigne Gallon Callon Code         Image: Code ce Consigne Gallon Callon Code       Code ce Consigne Gallon Callon Code         Image: Code ce Consigne Gallon Callon Code       Code ce Consigne Gallon Callon Code         Image: Code ce Consigne Gallon Callon Code       Code ce Consigne Gallon Callon Code         Image: Code ce Code Code Code Code Code Code Code Cod                                                                                                    | Testata                                            |                                |                                                                  |                               |                  |                           |                                  |
| Turkeyis maint       S.M.IIII         Statistication control static       S.M.IIIIIIIIIIIIIIIIIIIIIIIIIIIIIIIIIII                                                                                                    | GRUPPI Codice Censimp Implanto                     | IM 0302737                     |                                                                  |                               |                  |                           |                                  |
| Topologia Impianto 50.028         SubtraTopologia Impianto 1000000114000         Code: Sectione 2, 00000000         SubtraTopologia Impianto 1000000114000         Data Inscrimento Gruppo 2/000000         Code: Consigni Gruppo 2/000000         Interest definitativo pruppo 7         Predispositione Teleditataco         Topologia Empianto 100000         Code: Consigni Gruppo 2/000000         Code: Consigni Gruppo 2/000000         Code: Consigni Gruppo 2/000000         Code: Consigni Gruppo 2/000000         Code: Consigni Gruppo 2/000000         Code: Consigni Gruppo 2/000000         Code: Consigni Gruppo 2/000000         Code: Consigni Gruppo 2/000000         Code: Consigni Gruppo 2/000000         Code: Consigni Gruppo 2/000000         Code: Consigni Gruppo 2/0000000         Code: Consigni Gruppo 2/0000000         Code: Consigni Gruppo 2/00000000         Code: Consigni Gruppo 2/000000000000000000000000000000000000                                                                                                    |                                                    |                                |                                                                  |                               |                  |                           |                                  |
| Statutioning instantion (VCDCN2140C)         Statutioning instantion (VCDCN2140C)         Statutioning instantioning instantion (VCDCN2140C)         Statutioning instantioning instantion (VCDCN2140C)         Statutioning instantioning instantion (VCDCN2140C)         Statutioning instantioning instantioning instantioning instantioning instantioning instantioning instantioning instantioning instantioning instantioning instantioning instantioning instantioning instanting instantinstatuting instantioning instantioning instantioning in                                                                                                    | Tipologia Impianto                                 | SOLARE                         |                                                                  |                               |                  |                           |                                  |
| Image: Section::::::::::::::::::::::::::::::::::::                                                                                                    | SottoTipologia Impianto                            | FOTOVOLTAICO                   |                                                                  |                               |                  |                           |                                  |
| Wint - Water - Water -                                 | Codice Serione                                     | 67 0303737 01                  |                                                                  |                               |                  |                           |                                  |
| Table Statistic Statistic                                | Cource Second                                      |                                |                                                                  |                               |                  |                           |                                  |
| SettorTipologia Sectione: 202A PAREQUERENTO E CON CONCERTINATIONE!         Data Inserimentio Gruppo: 2010/0001         Data Inserimentio Gruppo: 2010/0001         Data presunto esercizio 2010/0003         Data presunto esercizio 2010/0003         Data presunto esercizio 2010/0003         Data presunto esercizio 2010/0003         Data presunto esercizio 2010/0003         Data presunto esercizio 2010/0003         Data presunto esercizio 2010/0003         Data presunto esercizio 2010/0003         Data presunto esercizio 2010/0003         Data presunto esercizio 2010/0003         Data presunto esercizio 2010/0003         Pretenza Apparente Hominale (MA) 202       Potenza di Picco (MW) 21         Tensione di collegiamento alla rete di 85:001 a 22:000       Potenza di Picco (MW) 21         Tensione di collegiamento alla rete di 85:001 a 22:000       Potenza Efficiente) (MB) 12         Tensione di collegiamento alla rete di 85:001 a 22:000       Potenza Efficiente) (MB) 12         Tensione di collegiamento alla rete di 85:001 a 22:000       Potenza Efficiente) (MB) 12         Potenza Monoshile HT (LA Himino 0)       Potenza Afficiente) (MB) 12         Potenza Monoshile HT (LA Himino 2)       Potenza Efficiente) (MB) 12         Potenza Monoshile HT (LA Himino 2)       Insta informazioni ritenate ritenati         Conduzione inmusta seccel 2010 <td< td=""><th>Tipologia Sezione</th><td>ARSENIURO DI GALLIO (GaAs)</td><td></td><td></td><td></td><td></td><td></td></td<>                                                                                                    | Tipologia Sezione                                  | ARSENIURO DI GALLIO (GaAs)     |                                                                  |                               |                  |                           |                                  |
| Data Inserimento Gruppo 24/19/2013 Codice Censimp Gruppo 9/19/2013     Data Inserimento Mentificativo gruppo 1   Produttore 1000   Data presunto esercito 10/19/2010   Codice Censimp Cence 2000   Data presunto esercito 10/19/2010   Contructore Cinuppo esi                                                                                                    | SottoTipologia Sezione                             | SENZA INSEGUIMENTO E CON CONCE | NTRATORI                                                         |                               |                  |                           |                                  |
| Image: Image:                                | Data Inserimento Gruppo                            | 26/10/2010                     | Codice Censimp Gruppo                                            | GR_0302737_01_01              |                  |                           |                                  |
| Image: Numers Mentificativo gruppo   Predisposizione Telediatacco   Data presunto esercizio 07/10/2010   Image: Contrutters Gruppo =i   Image: Contrutters Gruppo =i                                                                                                    | Dati Generali                                      |                                |                                                                  |                               |                  |                           |                                  |
| Image: Predisposizione Teledistacco       Data presunto esercizio 0/10/2010         Image: Contruttive Gruppo el       Anno di costruzione         Tota di Generatore ASINECONO       Sottotipologia Generatore Alinecono à gabba scoattolo         Image: Tota di Generatore ASINECONO       Sottotipologia Generatore Alinecono à gabba scoattolo         Image: Tota di Generatore ASINECONO       Sottotipologia Generatore Alinecono à gabba scoattolo         Image: Tota di Collegamento alla rete       di Sottotipologia Generatore (MV)         Image: Totaco di Collegamento alla rete       di Sottoti Polenza di Ficco (KWP)         Image: Totaco di Collegamento alla rete       di Sottoti Polenza di Ficco (KWP)         Image: Totaco di Collegamento alla rete       di Sottoti Polenza di Ficco (KWP)         Image: Totaco di Collegamento alla rete       di Sottoti Polenza di Ficco (KWP)         Image: Totaco di Collegamento alla rete       Gendente minuti primi a scendere         Image: Totaco di Collegamento alla rete       Gendente minuti secondi a li         Image: Totaco di Collegamento alla rete       Gendente minuti secondi a li         Image: Totaco di Collegamento alla rete       Gendente minuti secondi a li         Image: Totaco di Sottoti Polenza       Gendente minuti secondi a li         Image: Totaco di Sottoti Poleza       Gendente minuti secondi a li         Image: Totaco di Collegamento di a rete       Gendente minuti secondi                                                                                                    | Numero identificativo gruppo                       | 7                              | Produttore                                                       | 3MS SRL                       |                  |                           |                                  |
| Image: Contruction:       Anno di costruzione         The di Contruction:       Sottotipologia Generatore Alloromo à gabbia scotattolo         Image: Contruction:       The di Contruction:         The di Contruction:       Sottotipologia Generatore Alloromo à gabbia scotattolo         Image: Contruction:       The di Contruction:         Image: Contruction:       Sottotipologia Generatore Alloromo à gabbia scotattolo         Image: Contruction:       The disconce di Collegamento alla rete:         Image: Contruction:       Otoritatto di Sottotipologia Generatore Alloromo à gabbia scotattolo         Image: Contruction:       The store Alloromo à gabbia scotattolo         Image: Contruction:       The store Alloromo à gabbia scotattolo         Image: Contruction:       The store Alloromo à gabbia scotattolo         Image: Contruction:       The store Alloromo à gabbia scotattolo         Image: Contruction:       Contruction:         Image: Contruction:       Contruction:         Image: Contruction:       Contruction:         Image: Contruction:       Contruction:         Image: Contruction:       Contruction:         Image: Contruction:       Contruction:         Image: Contruction:       Contruction:         Image: Contruction:       Contruction:         Image: Contruction:       Contru                                                                                                    | Predisposizione Teledistacco                       |                                | Data presunto esercizio                                          | 07/10/2010                    |                  |                           |                                  |
| Costruttore Gruppo si       Anno di costruzione         Tip di Generatore       Statutipologia Generatore         Potenza Apparente Hominale (MVA)       22         Potenza di Picco (KMp)       12         Tensione di colegamento alla retr       de 56.01 = 22000         We Potenza       Potenza Efficiente Lorda (MV)         Potenza Strictioni (MV)       12         Tensione di colegamento alla retr       de 56.01 = 22000         We Potenza       Potenza Efficiente Lorda (MV)         Potenza Efficiente Inituiti primi a schreito       Potenza Efficiente Inituiti scondi a         Gradiente minuti secondi a salare       Gradiente minuti secondi a         Gradiente minuti secondi a salare       Gradiente minuti secondi a         Conduzione Lorda Hedia Annus       124         Produzione timeses rar rets       Stripsiti         Altre informazioni ritenute nievanti       cenderet         Conduzione Lorda Hedia Annus       124         Produzione timeses rar rets       Stripsiti         Altre informazioni ritenute nievanti       cenderet         Conduzione       Stripsiti         Altre informazioni ritenute nievanti       cenderet         Conduzione       Stripsiti         Altre informazioni ritenute nievanti       cenderet         Conduz                                                                                                    | Dati Contruttivi                                   |                                |                                                                  |                               |                  |                           |                                  |
| Tip od i Generatore Statutopologia Generatore Antornon a gabbia scoattalo     Data Honnal   Potenza Apparente Honniale (K/A)   Detenza di Picco (K/W)   Detenza di Picco (K/W)   Detenza di Picco (K/W)   Detenza di Picco (K/W)   Detenza di Picco (K/W)   Detenza di Picco (K/W)   Detenza Storibile (K/ (L/Hinno))   Potenza Assoribile (K/ (L/Hinno))   Potenza Assoribile (K/ (L/Hinno))   Potenza Assoribile (K/K)   Detenza di Picco (K/W)   Detenza di Picco (K/W)   Potenza Assoribile (K/K)   Potenza Assoribile (K/K)   Potenza Assoribile (K/K)   Detenza di Picco (K/W)   Detenza di Picco (K/W) </th <th>Costruttore Gruppo</th> <th>sd</th> <th>Anno di costruzione</th> <th></th> <th></th> <th></th> <th></th>                                                                                                    | Costruttore Gruppo                                 | sd                             | Anno di costruzione                                              |                               |                  |                           |                                  |
| Import document       Document       Document                                                                                                    | Tipo di Conorstore                                 | ASINCRONO                      | Fottotinologia Conevatore                                        | Asincrono a gabbia scolattolo | ¥                |                           |                                  |
| Implementation       Implementation         Potenza di Picco (kWp)       12         Tensione di collegamento alla rete di sicoli a 22000       Implementation         Implementatione di collegamento alla rete di sicoli a 22000       Implementation         Potenza Efficiente lietta (kW)       124         Potenza Efficiente lietta (kW)       124         Potenza Assorbita HT (Altrinimo )       Potenza Assorbita HT (Altrinimo )         Potenza Assorbita HT (Altrinimo )       Potenza Assorbita HT (Altrinimo )         Gradiente minuti primi a salare )       Gradiente minuti primi a scendere )         Gradiente minuti secondi a )       Gradiente minuti secondi a )         Gradiente minuti secondi a )       12         Produzione Lorda Media Annua 124       Identificativa punte di consessione 12         Produzione immessa sa rete § In 124       Identificativa punte di consessione 12         Produzione immessa sa rete § In 124       Identificativa punte di consessione 12         Octo Li La cottoretti       Cotto Li La cottoretti                                                                                                    | Tipo di Generatore                                 |                                | Soccoopologia Generatore                                         | Maria di la digada acatation  |                  |                           |                                  |
| Potenza Apparente Hominale (K/A)       12       Potenza di Picco (K/P)       12         Tensione di collegamento alla rete       di skoll a 22.000       12         Potenza Assorbia       Tensione di collegamento alla rete       di skoll a 22.000         Potenza Efficiente Lorda (KW)       124       Potenza Assorbia EFF (Alla 12         Potenza Assorbia IF (Alla 12       Tensione di nuiti primi a salte:       Gradiente minuti primi a scendere         Gradiente minuti secondi a salte:       Gradiente minuti secondi a 1       Scendere         Produzione Lorda Hedia Annua       124       Identificativo punto di comessione 12         Produzione inmessa sa rete       Sin 124       Identificativo punto di comessione 12         Produzione inmessa sa rete       Sin 124       Identificativo punto di comessione 12         Produzione inmessa sa rete       Sin 124       Identificativo punto di comessione 12         Volutione       Sin 124       Identificativo punto di comessione 12         Volutione       Sin 124       Identificativo punto di comessione 12         Volutione       Sin 124       Identificativo punto di comessione 12         Volutione       Sin 124       Identificativo punto di comessione 12         Volutione       Sin 124       Identificativo punto di comessione 12         Volutione       Sin 124       Id                                                                                                    | Dati Nominali                                      |                                |                                                                  |                               |                  |                           |                                  |
| Image: State State Stat                                | Potenza Apparente Nominale (kVA)                   | 102                            | Potenza di Picco (kWp)                                           | 12                            |                  |                           |                                  |
| Inside di colleggamento alla rete di 95.001 8 2.000         Meter botenza         Potenza Efficiente lorda (kW) 234         Potenza Efficiente lorda (kW) 234         Potenza Efficiente lorda (kW) 234         Potenza Efficiente lorda (kW) 234         Potenza Efficiente lorda (kW) 234         Potenza Assorbita Eff (Alla 12         Potenza Assorbita Eff (Alla 12         Gradiente minuti primi a salre 0       Gradiente minuti primi a scendere 0         Gradiente minuti secondi a 0       Gradiente minuti secondi a 0         Gradiente minuti secondi a 10       Gradiente minuti secondi a 10         Produzione Lorda Hedia Annum 124       Identificativo punto di comessione 12         Produzione immessa sur eta Sin porte       Altre informazioni ritenute rievanti         Extra Constante       Sin porte         Altre informazioni ritenute rievanti       Constante                                                                                                    |                                                    |                                | Tensione nominale (V)                                            | 12                            |                  |                           |                                  |
| Image: Status       Image: Status         Image: Status       Image: Status         Image: Status                                                                                                    |                                                    | 4- 15 001 - 30 000             |                                                                  |                               |                  |                           |                                  |
| Image: Potenza Efficiente lietta (kW) 124       Potenza Efficiente Lorda (kW) 224         Potenza Efficiente lietta (kW) 124       Potenza Assorbita ITF (Ala 12         Potenza Assorbita ITF (Ala 12       Potenza Assorbita ITF (Ala 12         Gradiente minuti primi a salire       Gradiente minuti primi a scendere         Gradiente minuti secondi a salire       Gradiente minuti primi a scendere         Gradiente minuti secondi a salire       Gradiente minuti secondi a 0         Attri doli       Freduzione inmesa su rete         Produzione inmesa su rete       Sin parte         Attri informazioni ritenute rilevanti       Informazioni ritenute rilevanti         Ottora       Status doli parte                                                                                                    | Tensione di collegamento alla rete                 | 08 10:001 8 22:000             |                                                                  |                               |                  |                           |                                  |
| Potenza Efficiente Netta (NW) 124 Potenza Efficiente Lorda (KW) 224  Potenza Assorbilate MT (Al Minimo 0 Potenza Assorbilat EFF (Alla 12 Potenza Assorbilate MT (Al Minimo 0 Potenza Assorbilat EFF (Alla 12 Potenza Assorbilate MT (Al Minimo 0 Gradiente minuti primi a scendere 0 Gradiente minuti secondi a solare 0 Gradiente minuti secondi a 0  Altri data Produzione Lorda Media Annua 124 Identificativo punto di connexistene 12 Produzione Lorda Media Annua 124 Identificativo punto di connexistene 12 Produzione immessa su reto Sin porte Altre informazioni ritenute rievanti Extent Accustree                                                                                                    | Altre Potenze                                      |                                |                                                                  |                               |                  |                           |                                  |
| Peterza Assorbilie HT (Al Himmo) Peterza Assorbile HT (All Himmo) Peterza Assorbile HT (All Himmo)  | Potenza Efficiente Netta (kW)                      | 124                            | Potenza Efficiente Lorda (kW)                                    | 234                           |                  |                           |                                  |
| Peterza Assobible FT (All simo )       Peterza Assobible FT (Alls 12         Gradent       Gradente minuti primi a scendere )         Gradiente minuti primi a salire )       Gradiente minuti primi a scendere )         Gradiente minuti secondi a salire )       Gradiente minuti primi a scendere )         Gradiente minuti secondi a salire )       Gradiente minuti secondi a salire )         Gradiente minuti secondi a salire )       Gradiente minuti secondi a salire )         Gradiente minuti secondi a salire )       Gradiente minuti secondi a salire )         Gradiente minuti secondi a salire )       Gradiente minuti secondi a salire )         Produzione Lorda Hedia Annua 124       Identificativo punto di connessione 12         Produzione inmessa su ete § In partie       Altre informazioni ritenute rilevanti         Gatestatione interventi secondi secondere       Stasy : Termila Gradizioni                                                                                                    | Perdite                                            |                                |                                                                  |                               |                  |                           |                                  |
| Gradiente minuti primi a salire       Gradiente minuti primi a scendere       Gradiente minuti primi a scendere         Gradiente minuti secondi a salire       Gradiente minuti secondi a o       Scendere         Aktri dati       Gradiente minuti secondi a salire       Gradiente minuti secondi a o         Produzione Lords Hedia Annua       124       Identificativo punto di connessione       12         Produzione Iords Hedia Annua       124       Identificativo punto di connessione       12         Produzione Iords Hedia Annua       124       Identificativo punto di connessione       12         Produzione Iords Hedia Annua       124       Identificativo punto di connessione       12         Produzione Iords Hedia Annua       124       Identificativo punto di connessione       12         Ottora       Ottora       Ottora       Produzione Iords       12                                                                                                    | Potenza Assorbibile MT (Al Minimo<br>Tecnico) (KW) | 0                              | Potenza Assorbita EFF (Alla<br>Potenza Effettiva) (kW)           | 12                            |                  |                           |                                  |
| Gradiente minuti primi a salire  Gradiente minuti primi a scendere Gradiente minuti secondi a  Gradiente minuti secondi a  Gradiente minuti se | Gradient                                           |                                |                                                                  |                               |                  |                           |                                  |
| Gradiente minuti secondi a salre in Gradiente minuti secondi a in interventi secondi a interventi secondi a interventi second                                | Gradiente minuti primi a salire                    | 0                              | Gradiente minuti primi a scendere                                | 0                             |                  |                           |                                  |
| Altri daŭ     Identificativo punto di comessione 12       Produzione Lorda Hedia Annus 124     Identificativo punto di comessione 12       (KNA)     (YOD) del gestere di rete       Produzione immessa su rete     Si Porte       Altre informazioni ritenute rilevanti     elettrica       dettrica     elettrica                                                                                                    | Gradiente minuti secondi a salire                  | 0                              | Gradiente minuti secondi a                                       | 0                             |                  |                           |                                  |
| Produzione Lorda Media Annua 124 Identificativo punto di connessione 12     (kr/h) Produzione immessa su rete S in parte Altre informazioni ritenute rilevanti     elettrica     reto La cauper                                                                                                    | Altri dati                                         |                                | Sociatio                                                         |                               |                  |                           |                                  |
| Produzione immessa su rete Sin parte Altre informazioni ritenute rilevanti elettrica gatigi LA GRUPPI 8 Torna Privacy- Termini a Conduzioni                                                                                                    | Produzione Lorda Media Annua<br>(kWh)              | 124                            | Identificativo punto di connessione<br>(POD) del gestore di rete | 12                            |                  |                           |                                  |
| © Terna  © Privacy- Termini a Condizioni                                                                                                    | Produzione immessa su rete                         | Si in parte                    | Altre informazioni ritenute rilevanti                            |                               |                  |                           |                                  |
| © Terna Privacy - Territoli a Condizioni                                                                                                    | elettrica                                          |                                |                                                                  |                               |                  |                           |                                  |
| © Tana Privacy - Tamini a Condisioni                                                                                                    | GRIGLIA GROUPI                                     |                                |                                                                  |                               |                  |                           |                                  |
|                                                                                                    | © Terna                                            |                                |                                                                  |                               |                  | Privacy                   | Termini e Condizioni             |

Figura 46 – Visualizzazione gruppo

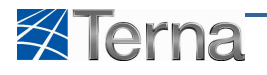

## VISUALIZZAZIONE MOTORE

Per visualizzare i dati relativi ai motori l'utente deve cliccare sul link "Motori" dalla form di Lista Gruppi:

| Benvenuto Produttore_01 Produttore_01 (CD - JMS SR | .)                                             |                                                                     |          |                                 |                    |                           |                   |                  |                        | 🔏 Dati Utente          | 🙀 Guida                         | Logout                     |
|----------------------------------------------------|------------------------------------------------|---------------------------------------------------------------------|----------|---------------------------------|--------------------|---------------------------|-------------------|------------------|------------------------|------------------------|---------------------------------|----------------------------|
| Terna UNAGRAFICA UPR                               | UPN                                            |                                                                     |          |                                 |                    |                           |                   |                  |                        |                        | G A U<br>Gestione Anagrafica Un | D I<br>lica Degli Impianti |
| Home * Impianto * Nuovo Impianto                   |                                                |                                                                     |          |                                 |                    |                           |                   |                  |                        | K NUOVO IMPIANTO       | Destio                          | NE IMPIANTO                |
| 🛔 SEZIONI                                          |                                                |                                                                     |          |                                 |                    |                           |                   |                  |                        |                        |                                 |                            |
|                                                    |                                                |                                                                     |          |                                 |                    |                           |                   |                  |                        |                        |                                 |                            |
| 🚍 GRUPPI DI G                                      | ENERAZIONE                                     |                                                                     |          |                                 |                    |                           |                   |                  |                        |                        |                                 |                            |
|                                                    | IL SOTTOTIPO DEL                               | LA SEZIONE CELLE                                                    | COMBUST  | TIBILI IN CICLO                 | ATTER<br>COMBINATO | NZIONE<br>CON COGENERAZIO | NE DEVE CONTENERE | ALMENO 2         | GRUPPI DI GENERA       | ZIONE                  |                                 |                            |
|                                                    | IL SOTTOTIPO DI                                | ELLA SEZIONE CELLE                                                  | E COMBUS | STIBILI IN CIC                  | LO COMBINATO       | CON COGENERAZI            | ONE NON PERMETTE  | LA CREAZIO       | ONE DI PIÙ DI 1 MO     | FORI                   |                                 |                            |
| Codice CENSIMP                                     | Tipologia Sezione                              | SottoTipologia<br>Sezione                                           | Stato    | Descrizione<br>Stato            | <u>Data Inizio</u> | Funzionalità              | Nuovo Motore      | Elenco<br>Motori | Nuovo<br>Combustibile  | Elenco<br>Combustibili |                                 |                            |
|                                                    | CELLE<br>COMBUSTIBILI<br>IN CICLO<br>COMBINATO | CELLE<br>COMBUSTIBILI IN<br>CICLO<br>COMBINATO CON<br>COGENERAZIONE | •        | REGISTRATO<br>IN ANAG.<br>BOZZA | 20/11/2010         | 2 1. ×                    |                   | Motori           | Abbina<br>Combustibile | Combustibili           |                                 |                            |
| Towns alla 6                                       |                                                |                                                                     |          |                                 |                    |                           |                   | Û                |                        | NUOVO GRUPPO           |                                 |                            |
| TOTA data 5                                        |                                                |                                                                     |          |                                 |                    |                           |                   |                  |                        |                        |                                 |                            |
|                                                    |                                                |                                                                     |          |                                 |                    |                           |                   |                  |                        |                        |                                 |                            |
|                                                    |                                                |                                                                     |          |                                 |                    |                           |                   |                  |                        |                        |                                 |                            |
|                                                    |                                                |                                                                     |          |                                 |                    |                           |                   |                  |                        |                        |                                 |                            |
|                                                    |                                                |                                                                     |          |                                 |                    |                           |                   |                  |                        |                        |                                 |                            |
|                                                    |                                                |                                                                     |          |                                 |                    |                           |                   |                  |                        |                        |                                 |                            |
| © Terna                                            |                                                |                                                                     |          |                                 |                    |                           |                   |                  |                        |                        | Privacy - Te                    | rmini e Condizioni         |

Figura 47 – Selezione Visualizzazione Motori

Il sistema propone la form seguente:

| Benvenuto Collaudo Test (PRODUTTORE - ) |                |                   | A Dati Utente | 🔮 Guida 💿 Logout                                      |
|-----------------------------------------|----------------|-------------------|---------------|-------------------------------------------------------|
| Terna Degli implanti                    | UPR            |                   |               | G A U D I<br>Gestione Anagrafica Unica Degli Impianti |
| home > Impianto > Nuovo Impianto        |                |                   |               | CESTIONE IMPLANTO                                     |
| 🛔 SEZIONI 🚽 🛔 GRUPPI                    | ы. NO          | OR2               |               |                                                       |
|                                         | MOTORI         |                   |               |                                                       |
|                                         | Codice CENSIMP | Tapologia Sestore | Funzionalità  |                                                       |
|                                         | 7019           | MICROTURBINA      | 2 🔏 🗙         |                                                       |
| т                                       | ORNA AL GRUPPO | 2                 | <b>û</b>      |                                                       |
|                                         |                |                   |               |                                                       |
|                                         |                |                   |               |                                                       |
|                                         |                |                   |               |                                                       |
|                                         |                |                   |               |                                                       |
|                                         |                |                   |               |                                                       |
| @ Téma                                  |                |                   |               | Privacy - <u>Termini e Condizioni</u>                 |
|                                         |                |                   |               |                                                       |

Figura 48 – Selezione Visualizzazione Motore

Per visualizzare i dati del singolo gruppo cliccare sull'icona di visualizzazione.

Il sistema propone la form seguente:

| Benvenuto Produttore_01 Produttore_ | D1 (CD - JMS SRL)                                         | 🔏 Dati Utente | 🚱 Guida 🔳 Logout                                     |
|-------------------------------------|-----------------------------------------------------------|---------------|------------------------------------------------------|
| Terna ANAGRAFIC                     |                                                           | G             | G A U D J<br>estione Anagrafica Unica Degli Impianti |
| 🚷 Home » Impianto » Visualizza Impi | anto                                                      |               | GESTIONE IMPIANTO                                    |
| SEZIONI                             | мотокт                                                    |               |                                                      |
| GRUPPI                              | Dati Motore Tipologia motore MOTORE A COMBUSTIONE INTERNA |               |                                                      |
| 💑 MOTORI                            | Potenza del Motore Primo (kW) 12                          |               |                                                      |
|                                     |                                                           |               |                                                      |
|                                     |                                                           |               |                                                      |
|                                     |                                                           |               |                                                      |
|                                     |                                                           |               |                                                      |
|                                     |                                                           |               |                                                      |
|                                     |                                                           |               |                                                      |
|                                     |                                                           |               |                                                      |
|                                     | GRIGLIA MOTORI                                            | SALVA MOTORE  |                                                      |
| ⊙ Terna                             |                                                           |               | <u>Privacy</u> - <u>Termini e Condizioni</u>         |

Figura 49 – Visualizzazione Motore

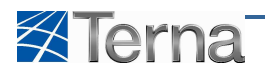

#### VISUALIZZAZIONE COMBUSTIBILE

Per visualizzare i dati relativi ai motori l'utente deve cliccare sul link "Combustibili" dalla form di Lista Gruppi:

| Benvenuto Produttore_01 Produttore_01 (     | (CD - JMS SRL)   |                                                |                                                                     |              |                                    |                      |                           |                    |                                     |                                                | 🔏 Dati Utente          | 😧 Guida             | Logout                               |     |
|---------------------------------------------|------------------|------------------------------------------------|---------------------------------------------------------------------|--------------|------------------------------------|----------------------|---------------------------|--------------------|-------------------------------------|------------------------------------------------|------------------------|---------------------|--------------------------------------|-----|
| Terna ANAGRAFICA<br>UNICA DEGLI<br>IMPLANTI | UPR              | UPNB                                           |                                                                     |              |                                    |                      |                           |                    |                                     |                                                |                        | G A<br>Gestione Ana | U D I<br>grafica Unica Degli Impiant |     |
| Home » Impianto » Nuovo Impianto            |                  |                                                |                                                                     |              |                                    |                      |                           |                    |                                     |                                                | K NUOVO IMPIANTO       |                     | GESTIONE IMPLANTO                    |     |
| 🖷 SEZIONI 👘 GRUPPI                          | ai 👘             |                                                |                                                                     |              |                                    |                      |                           |                    |                                     |                                                |                        |                     |                                      |     |
| <b>a</b> 6                                  | RUPPI DI GENER   | RAZIONE                                        |                                                                     | _            | _                                  | _                    |                           |                    |                                     |                                                |                        |                     |                                      |     |
|                                             | L :<br>I         | SOTTOTIPO DELL<br>L SOTTOTIPO DE               | A SEZIONE CELLE I                                                   |              | STIBILI IN CICU<br>USTIBILI IN CIC | ATTEI<br>D COMBINATO | NZIONE<br>CON COGENERAZIO | INE DEVE CONTENERS | ALMENO <mark>2</mark><br>LA CREAZIO | GRUPPI DI GENERA<br>XNE DI PIÙ DI <b>1</b> MOT | ZIONE                  |                     |                                      |     |
| Cod                                         | dice CENSIMP TI  | ipologia Sezione                               | SottoTipologia<br>Sezione                                           | <u>Stato</u> | Descrizione<br>Stato               | Data Inizio          | Funzionalità              | Nuovo Motore       | Elenco<br>Motori                    | Nuovo<br>Combustibile                          | Elenco<br>Combustibili |                     |                                      |     |
|                                             |                  | CELLE<br>COMBUSTIBILI<br>IN CICLO<br>COMBINATO | CELLE<br>COMBUSTIBILI IN<br>CICLO<br>COMBINATO CON<br>COGENERAZIONE | •            | REGISTRATO<br>IN ANAG.<br>BOZZA    | 20/11/2010           | P 🔏 🗙                     |                    | Motori                              | Abbina<br>Combustibile                         | Combustibili           | -                   |                                      |     |
|                                             | Torna alla Sezio | ne 💿                                           |                                                                     |              |                                    |                      |                           |                    |                                     |                                                | NUOVO GRUPPO           | ļ.                  |                                      |     |
|                                             |                  |                                                |                                                                     |              |                                    |                      |                           |                    | •                                   |                                                |                        |                     |                                      |     |
|                                             |                  |                                                |                                                                     |              |                                    |                      |                           |                    |                                     |                                                |                        |                     |                                      |     |
|                                             |                  |                                                |                                                                     |              |                                    |                      |                           |                    |                                     |                                                |                        |                     |                                      |     |
| © Tema                                      |                  |                                                |                                                                     |              |                                    |                      |                           |                    |                                     |                                                |                        | Priv                | acy - <u>Termini e Condizi</u>       | oni |

Figura 50 – Selezione Visualizzazione Combustibili

Il sistema propone la form seguente:

| Terna ANAGRAFICA UNICA<br>DEGLI IMPLANTI | UPR UPNR           |                   | G                  | AUDI                            |
|------------------------------------------|--------------------|-------------------|--------------------|---------------------------------|
| Morre » Instanto » Nuovo Impianto        |                    |                   |                    | Anagratica Unica Degli Impianti |
| 🛔 SEZIONI                                | S NOTORI           |                   |                    |                                 |
|                                          | MOTORI             |                   | _                  |                                 |
|                                          | Codice CENSIMP     | Tipologia Sezione | Funzionalità       |                                 |
|                                          | 7019 MICROTURBINA  |                   | 2 <u>4</u> ×       |                                 |
| та                                       | DRNA AL GRUPPO 🛛 🕤 |                   | $\mathbf{\hat{f}}$ |                                 |
|                                          |                    |                   |                    |                                 |
|                                          |                    |                   |                    |                                 |
|                                          |                    |                   |                    |                                 |
|                                          |                    |                   |                    |                                 |
| ⊙ Terna                                  |                    |                   |                    | Privacy - Termini e Condizioni  |
|                                          |                    |                   |                    |                                 |

Figura 51 – Selezione Visualizzazione Motore

Per visualizzare i dati del singolo combustibile cliccare sull'icona di visualizzazione.

Il sistema propone una form simile alla seguente (le informazioni effettivamente presenti dipendono dal tipo/sottotipo tecnologia impianto e sezione):

| Benvenuto Produttore_01 Produttore_0 | L (CD - JMS SRL)                                                                   | 🤱 Dati Utente 🛛 😧 Guida 💽 Logout                    |
|--------------------------------------|------------------------------------------------------------------------------------|-----------------------------------------------------|
|                                      |                                                                                    | G A U D I<br>Gestione Anagenica Unica Degli Impanti |
| Home » Impianto » Visualizza Impian  | to                                                                                 | 🚴 NUOVO IMPIANTO 💦 GESTIONE IMPIANTO                |
| SEZIONI                              | COMBUSTIBILI                                                                       |                                                     |
|                                      | Tipo Combustibile BIOGAS DA DEIEZIONI ANIMALI                                      |                                                     |
|                                      | Potere calorifico 112 Consumo atteso di 123<br>inferiore (kJ/mc) combustibile (mc) | Producibilità di 12<br>energia elettrica            |
|                                      | Rendimento 90 Producibilità di 23<br>Calorífico energia termica<br>(/w/b)          | (kwii)                                              |
|                                      | (****)                                                                             |                                                     |
|                                      |                                                                                    |                                                     |
|                                      |                                                                                    |                                                     |
|                                      |                                                                                    |                                                     |
|                                      |                                                                                    |                                                     |
|                                      |                                                                                    |                                                     |
|                                      |                                                                                    |                                                     |
|                                      | GRIGLIA COMBUSTIBILI                                                               | SALVA 🔤                                             |
| © Terna                              | a<br>2                                                                             | Privacy - <u>Termini e Condizioni</u>               |

Figura 52 – Visualizzazione Combustibile

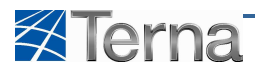

## VISUALIZZA SINTESI IMPIANTO

La visualizzazione di sintesi di un impianto è la funzione che consente all'utente di visualizzare i dati principali di un impianto esistente.

Per accedere alla funzione di visualizzazione di sintesi dell'impianto l'utente deve ricercare l'impianto desiderato mediante la funzione descritta nel capitolo 3.3 Ricerca Impianti e cliccare sull'icona di sintesi, questa icona è presente solo per impianti già registrati.

| Benvenuto Produttore_01 Produttore_01 (CD - 3M | MS SRL)                                                                               |                  |                                               |                                              |                                                 |                          |          | 🔏 Dati Uten  | te 🛛 🚱 Guida          | Logout                               |
|------------------------------------------------|---------------------------------------------------------------------------------------|------------------|-----------------------------------------------|----------------------------------------------|-------------------------------------------------|--------------------------|----------|--------------|-----------------------|--------------------------------------|
| Terna Anagrafica<br>Unica degli<br>Inplanti    | UPR                                                                                   | MR               |                                               |                                              |                                                 |                          |          |              | G A<br>Gestione Anage | Ú D I<br>rafica Unica Degli Impianti |
| 🚷 Home * Impianto                              |                                                                                       |                  |                                               |                                              |                                                 |                          |          |              | лито 💦 от на          | SESTIONE IMPIANTO                    |
| B                                              | Cenvenuto II<br>icerca Implanti<br>Codice<br>Regione Seleziona<br>uoi implanti (per v | n GAUDI          | No<br>Implar<br>Provin<br>o cancellare împlan | me<br>to<br>ca<br>to dece sulla voce correpo | v<br>mdente)                                    | Stato Attivato<br>Comune | 5<br>    | . cerca      |                       |                                      |
|                                                | Codice                                                                                | Nome impianto    | Distributore                                  | <u>Tipologia</u>                             | <u>Sotto Tipologia</u>                          | connessione              | Stato    | Funzionalità |                       |                                      |
| •                                              | IM_0302684                                                                            | APROVA3          | TERNA SPA                                     | GEOTERMOELETTRICO                            | A UTILIZZO<br>DIRETTO DEL<br>VAPORE<br>ENDOGENO | aporva2                  | ATTIVATO | n 🖌 🗙        |                       |                                      |
| •                                              | • IM_0302885                                                                          | <u>CELLE1NEW</u> | TERNA SPA                                     | CELLE A<br>COMBUSTIBILE                      | CELLE<br>COMBUSTIBILI<br>IN CICLO<br>COMBINATO  | CELLE Inew               | ATTIVATO | i ∡ ×        |                       |                                      |
| •                                              | • IM_0302675                                                                          | DJDFHDFHSDF      | TERNA SPA                                     | EOLICO                                       | EOLICO ON-<br>SHORE                             | uifu dfuidf              | ATTIVATO | 🖻 🔏 🗙        |                       |                                      |
| 1 2                                            | 234                                                                                   |                  |                                               |                                              |                                                 |                          |          |              |                       |                                      |
|                                                |                                                                                       |                  |                                               |                                              |                                                 |                          |          |              |                       |                                      |
| © Terna                                        |                                                                                       |                  |                                               |                                              |                                                 |                          |          |              | Priv                  | acy - <u>Termini e Condi</u>         |
|                                                |                                                                                       |                  |                                               |                                              |                                                 |                          |          |              |                       |                                      |

Figura 53 – Lista impianti

Il sistema visualizza la form seguente:

| Proprietario     JMS SRL     Productore     JMS SRL       Tipologio     LARE     Status/Joba     FOTOVOLTALCO       POtenza Apparente formiale complexistra dell'Impianto     FOTOVOLTALCO       Stato     Attivato     12       Elenco delle Sezioni     Col. Sezioni     Potenza Eff. Totale (netta) Potenza Eff. Totale (netta) Potenza Eff. Totale (netta) Potenza Eff. Totale (netta)     14       1     SZ_0302737_01     SRIZA INEEGUMENTO E CON CONCENTRATORI     124 |                             |                            |                                                   |                        |                   | снійді 🗙       |
|----------------------------------------------------------------------------------------------------|-----------------------------|----------------------------|---------------------------------------------------|------------------------|-------------------|----------------|
| Proprietario     JMS SRL     Productore     JMS SRL       Tipolonio     SCLARE     Stottoploginal     FOTOVOLTALCO       Potenza EA     Attivato     FOTOVOLTALCO                                                                                                    |                             |                            |                                                   |                        |                   |                |
| Proprietario JMS SRL Produttore JMS SRL<br>Tipologia Antonio SRL<br>Impianto SOLARE Stationalia FOTOVOLTAICO<br>Potenza Aparente frominale complessiva dell'Impianto (kVA) 12<br>Stato Attivato<br>Elenco delle Sezioni =                                                                                                    | 1                           | sz_0302737_01              | SENZA INSEGUIMENTO E CON CONCENTRATO              | RI 124                 | 234               | Totale (Jorda) |
| Proprietario JMS SRL Productore JMS SRL<br>Tropologia<br>Impianto SOLARE Statuspiologia<br>Potenza Apparente Nominale complessiva dell'Impianto (kVA) 12<br>Stata Attivato<br>Elences della Sozianzi                                                                                                    |                             |                            | Calle Free Carloss                                | Datamas Eff. Tatala (a | atta) Oatanaa Eff | Tabula (lauda) |
| Proprietario JMS SRL Produttore JMS SRL<br>Tipologia Statusiona Statusiona SRL<br>Impianto SOLARE Impianto FOTOULTAICO<br>Potenza Apparente formale complessiva dell'Impianto (KM) 12                                                                                                    | Stato A                     | ttivato                    |                                                   |                        |                   |                |
| Proprietario JMS SRL Produttore JMS SRL<br>Tipologia Sottotipologia                                                                                                    | Impianto S<br>Potenza Appar | OLARE<br>ente Nominale con | Impianto FOTO<br>nplessiva dell'Impianto (kVA) 12 | VOLTAICO               |                   |                |
|                                                                                                    | Proprietario J<br>Tipologia | MS SRL                     | Sottotipologia                                    | SRL                    |                   |                |

Figura 54 – Sintesi impianto

Dalle form sia di gestione che di visualizzazione dei dati degli impianti è possibile cliccare sull'icona in basso a destra per visualizzare la form di riepilogo dei dati principali dell'entità.

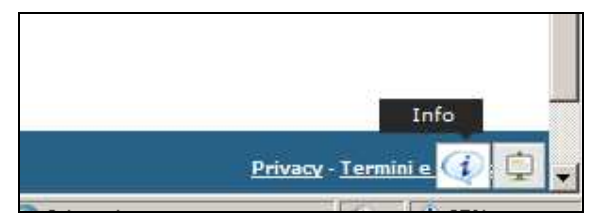

Figura 55 – Apri Form Info

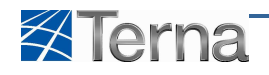

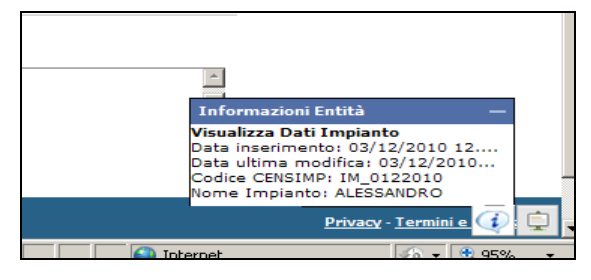

Figura 56 – Form Info

## 4.5 Modifica Impianto

L'utente, in qualsiasi momento, può decidere di modificare i dati che ha inserito per l'impianto o per una qualsiasi altra entità figlia dell'impianto quali le sezioni, i gruppi di generazione, i motori ed i combustibili ad esso associati.

La funzionalità di modifica dell'impianto è abilitata per i seguenti utenti:

- Produttori con certificato digitale
- Produttori con Userid e Password

#### 4.5.1 Modifica Dati Impianto

Tramite questa funzione è possibile apportare modifiche ai dati anagrafici dell'impianto ovvero :

- Dati Anagrafici
- Produttore
- Proprietario
- Compilatore

#### 4.5.1.1 Modifica Anagrafica Impianto

La funzionalità di modifica dati anagrafici dell'impianto è selezionabile sia dalla lista degli impianti che tramite l'apposita funzionalità nella pagina di visualizzazione dei dati anagrafici dell'impianto.

|                             |                |                                                                                                    |                                                                                  |                                                                    |                                                                                                    |                                                                                                    |                                                                                                    | A Dati Otente | Guid. |
|-----------------------------|----------------|----------------------------------------------------------------------------------------------------|----------------------------------------------------------------------------------|--------------------------------------------------------------------|----------------------------------------------------------------------------------------------------|----------------------------------------------------------------------------------------------------|----------------------------------------------------------------------------------------------------|---------------|-------|
| rna Unica degli<br>Implanti | PR             |                                                                                                    |                                                                                  |                                                                    |                                                                                                    |                                                                                                    |                                                                                                    |               | G /   |
| Impianto                    |                |                                                                                                    |                                                                                  |                                                                    |                                                                                                    |                                                                                                    |                                                                                                    |               | - A   |
|                             |                |                                                                                                    |                                                                                  |                                                                    |                                                                                                    |                                                                                                    |                                                                                                    |               |       |
|                             |                |                                                                                                    |                                                                                  |                                                                    |                                                                                                    |                                                                                                    |                                                                                                    |               |       |
| Be                          | nvenuto        | o in GAUDI                                                                                                    |                                                                                  |                                                                    |                                                                                                    |                                                                                                    |                                                                                                    |               |       |
| Rice                        | anca Impianti  |                                                                                                    |                                                                                  |                                                                    |                                                                                                    |                                                                                                    |                                                                                                    |               |       |
|                             | Carles         |                                                                                                    |                                                                                  |                                                                    | _                                                                                                  | ciale Registrato                                                                                                    | n Anan Borra                                                                                                    |               |       |
|                             | Regione Selezk | ona                                                                                                    | Impiar                                                                           | cia                                                                |                                                                                                    | Comune                                                                                                    |                                                                                                    |               |       |
|                             |                |                                                                                                    |                                                                                  |                                                                    |                                                                                                    |                                                                                                    |                                                                                                    |               |       |
|                             |                |                                                                                                    |                                                                                  |                                                                    |                                                                                                    |                                                                                                    |                                                                                                    | cerca         |       |
| l tuc                       | oi impianti (  | (per visualizzare, modificar                                                                                         | re o cancellare limpian                                                          | to dicca sulla voce corri                                          | ispondente)                                                                                        |                                                                                                    |                                                                                                    |               |       |
|                             |                |                                                                                                    |                                                                                  |                                                                    |                                                                                                    |                                                                                                    |                                                                                                    |               |       |
|                             | Codice         | Nome impianto                                                                                                    | Distributore                                                                     | Tipologia                                                          | Sotto Tipologia                                                                                    | Numero pratica di<br>connessione                                                                                                    | Stato                                                                                                    | Funzionalità  |       |
|                             | Codice         | tiome implanto                                                                                                    | Distributore                                                                     | Tizologia                                                          | Sotto Tipologia                                                                                    | Numero pratica di<br>connessione                                                                                                    |                                                                                                    | Funzionalità  |       |
|                             | Codice         |                                                                                                    | Distributore<br>TERNA SPA                                                        | Tipologia<br>SOLARE                                                | Sotto Tipologia<br>TERMODINAMICO<br>MISTO                                                          | testv1                                                                                                    | Stato<br>REGISTRATO IN<br>ANAG. BOZZA                                                                                                 | Funzionalità  |       |
| •                           | Codice         |                                                                                                    | Distributore<br>TERNA SPA                                                        | Taologia<br>SOLARE                                                 | Sotto Tipologia<br>TERMODINAMICO<br>MISTO                                                          | Numero pratica di<br>connessione<br>testv 1<br>termod-misto                                                                                                    | Stato<br>REGISTRATO IN<br>ANAG. BOZZA                                                                                                 | Funzionalità  |       |
| •                           | Codice         | Nome impianto                                                                                                    | Distributore<br>TERNA SPA<br>TERNA SPA                                           | Taxiosia<br>SOLARE<br>SOLARE                                       | Setto Tipelogia<br>TERMODINAMICO<br>MISTO<br>FOTOVOLTAICO                                          | Numero pratica di connessione           testv 1           termod-misto           Piero                                                                                                    | State<br>REGISTRATO IN<br>ANAG. DOZZA<br>REGISTRATO IN<br>ANAG. DOZZA                                                                 | Funzionalità  |       |
| •                           | Codice         | Nome impiento                                                                                                    | Cistributore<br>TERNA SPA<br>TERNA SPA                                           | SOLARE<br>SOLARE                                                   | Setto Tacelosia<br>TERMODINAMICO<br>MISTO<br>POTOVOLTAICO                                          | Numero pratica di<br>connessione<br>testv 1<br>termod-misto<br>Piero                                                                                                    | State<br>REGISTRATO IN<br>ANAG. DOZZA                                                                                                 | Funzionalità  |       |
| •                           | Codice         | Nome impantit                                                                                                    | Cistributore<br>TERNA SPA<br>TERNA SPA<br>TERNA SPA                              | Tixxioxia<br>SOLARE<br>SOLARE<br>SOLARE                            | Sotto Tipologia<br>TERMODINAMICO<br>POTOVOLTAICO<br>POTOVOLTAICO                                   | Numero pratica di<br>connessione           testv1           termod-misto<br>Piero           termod-misto<br>Piero                                                                                                    | State<br>REGISTRATO IN<br>ANAG. BOZZA<br>REGISTRATO IN<br>ANAG. BOZZA<br>REGISTRATO IN<br>ANAG. BOZZA                                 | Funzionalità  |       |
| •                           | Codice         | Nome instantia                                                                                                    | Cestributore<br>TERNA SPA<br>TERNA SPA<br>TERNA SPA                              | Tixologia<br>SOLARE<br>SOLARE<br>SOLARE                            | Sotto Tipologia<br>TERMODINAMICO<br>POTOVOLTAICO<br>POTOVOLTAICO                                   | Numero pratica di<br>connessione           testv1           termod-misto           Piero           termod-misto                                                                                                    | State<br>REGISTRATO IN<br>ANAG, BOZZA<br>REGISTRATO IN<br>ANAG, BOZZA<br>REGISTRATO IN<br>ANAG, BOZZA                                 | Funzionalità  |       |
| •                           | Codice         | Nome instantia<br>AAAAAASOOD<br>TIRHOO-HISTO<br>PIRO<br>TIRHOO-HISTO<br>PIRO<br>TIRHOO-HISTO<br>PIRO<br>TIRHOO-HISTO | Datributore TERNA SPA TERNA SPA TERNA SPA TERNA SPA                              | Tipologia<br>Solare<br>Solare<br>Solare<br>Solare                  | Satto Tipolaga<br>TERMODINAMICO<br>MISTO<br>FOTOVOLTAICO<br>POTOVOLTAICO<br>TERMODINAMICO          | bluere o ratica di<br>connessione           testv1           testv1           termod-misto           Pero           test solare v 1                                                                                                    | State<br>REGISTRATO IN<br>ANAG. BOZZA<br>REGISTRATO IN<br>ANAG. BOZZA<br>REGISTRATO IN<br>ANAG. BOZZA<br>REGISTRATO IN<br>ANAG. BOZZA | Funzionalità  |       |
| •                           | Codice         | None imparito                                                                                                    | Datributore<br>TERNA SPA<br>TERNA SPA<br>TERNA SPA<br>TERNA SPA                  | TEOROGIA<br>SOLARE<br>SOLARE<br>SOLARE<br>SOLARE                   | Satto Tipsboa<br>TERMODINAMICO<br>MISTO<br>FOTOVOLTAICO<br>POTOVOLTAICO<br>TERMODINAMICO<br>MISTO  | bitmen or strict all<br>connections           testv1           testv1           testv1           testv1           testv1           testv1           testv1           testv1           testv1           testv1           testv1           testv1                                                                        | State<br>REGISTRATO IN<br>ANAG. DOZZA<br>REGISTRATO IN<br>ANAG. DOZZA<br>REGISTRATO IN<br>ANAG. BOZZA<br>REGISTRATO IN<br>ANAG. BOZZA | Functionalità |       |
| •                           | Codice         | Item monte<br>AAAAAASDDD<br>ITERHOD-HISTO<br>ITERHOD-HISTO<br>ITERHOD-HISTO<br>ITEST SOLARE V1<br>ITEST SOLARE V1    | Datributare TERNA SPA TERNA SPA TERNA SPA TERNA SPA TERNA SPA A.E.C. MONCLASSICO | Toologia<br>Solare<br>Solare<br>Solare<br>Solare<br>Termoelettrico | Satio Trakesa<br>TERMODINAMICO<br>MIETO<br>POTOVOLTAICO<br>POTOVOLTAICO<br>TERMODINAMICO<br>MIETO  | bitmen or static di<br>connessione           testv1           testv1           testv1           testv1           testv1           testv1           testv1           testv1           testv1           testv1           testv1           testv1           testsolare           test solare v 1           testComplatore | Stata<br>REGISTRATO IN<br>ANAG, BOZZA<br>REGISTRATO IN<br>ANAG, BOZZA<br>REGISTRATO IN<br>ANAG, BOZZA<br>REGISTRATO IN<br>ANAG, BOZZA | Functionalità |       |
| •                           | Codice         | tions mouto AAAAAASDD ITTRHOP-HISTO PERGA ITSTSOLARE V.1 ITSTSOLARE V.1 ITSTSOLARE V.1 ITSTCOMPELATORE               | Datributors TERNA SPA TERNA SPA TERNA SPA TERNA SPA TERNA SPA A.E.C. A.E.C.      | Toologia<br>Solare<br>Solare<br>Solare<br>Solare<br>Termoelettrico | Satio Tresteva<br>TERMODENAMICO<br>NIETO<br>FOTOVOLTAICO<br>POTOVOLTAICO<br>TERMODENAMICO<br>NIETO | Bumero constraint           connectione           bestv1           bestv1           bennod-misto           Perror           Perror           test solare v 1           test solare v 1           test completore                                                                                                    | Stata<br>REGISTRATO IN<br>ANAG, BOZZA<br>REGISTRATO IN<br>ANAG, BOZZA<br>REGISTRATO IN<br>ANAG, BOZZA<br>REGISTRATO IN<br>ANAG, BOZZA | Functionalità |       |

Figura 57 – Selezione Modifica Impianto da lista Impianti

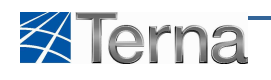

| Servenuto Produttore_01 Produttore_01 (CD - 3MS | SRL)               |                         |                           |                          |                        |                                  |                                 | 🔏 Da         | ati Utente | Guida Guida                  | Logout                        |
|-------------------------------------------------|--------------------|-------------------------|---------------------------|--------------------------|------------------------|----------------------------------|---------------------------------|--------------|------------|------------------------------|-------------------------------|
| Terna Anagrafica<br>UNICA DEGLI<br>IMPLANTI     | JPR UP             | HR.                     |                           |                          |                        |                                  |                                 |              |            | G A L<br>Gestione Anagrafica | J D I<br>Unica Degli Impianti |
| Home * Impianto                                 |                    |                         |                           |                          |                        |                                  |                                 | A NUOVO      | D IMPIANTO | GESTI                        | IONE IMPIANTO                 |
|                                                 |                    |                         |                           |                          |                        |                                  |                                 |              |            |                              |                               |
| Be                                              | envenuto ir        | GAUDI                   |                           |                          |                        |                                  |                                 |              |            |                              |                               |
| Ric                                             | erca Impianti      |                         |                           |                          |                        |                                  |                                 |              |            |                              |                               |
|                                                 | Codice             |                         | Nome<br>Impianto          | testcooll                |                        | Stato Sele:                      | ziona                           |              |            |                              |                               |
|                                                 | Regione Seleziona  |                         | Provincia                 | 3                        | *                      | Comune                           |                                 | <b>v</b>     |            |                              |                               |
|                                                 |                    |                         |                           |                          |                        |                                  |                                 | cer          | ca         |                              |                               |
| l tu                                            | oi impianti (per v | isualizzare, modificare | e o cancellare l'Impianto | clicca sulla voce corris | spondente)             |                                  |                                 |              |            |                              |                               |
|                                                 | Codice             | Nome impianto           | Distributore              | <u>Tipologia</u>         | Sotto Tipologia        | Numero pratica di<br>connessione | Stato                           | Funzionalità |            |                              |                               |
| •                                               |                    | TESTCOOLLL              | TERNA SPA                 | TERMOELETTRICO           | COMBUSTIONE<br>INTERNA | testcooll                        | REGISTRATO<br>IN ANAG.<br>BOZZA | B 🔏 🗙        |            |                              |                               |
|                                                 |                    | Δ                       |                           |                          |                        |                                  |                                 |              |            |                              |                               |
|                                                 |                    | 11                      |                           |                          |                        |                                  |                                 |              |            |                              |                               |

Figura 58 – Visualizzazione Impianti

|                              |                                   |                             |                                                  | The second second second second second second second second second second second second second second second s |              |                                |           | A Dati Otente    | e ouioa                  | E Cogodi                       |
|------------------------------|-----------------------------------|-----------------------------|--------------------------------------------------|----------------------------------------------------------------------------------------------------|--------------|--------------------------------|-----------|------------------|--------------------------|--------------------------------|
| Terna Interna                | GRAFICA UPR<br>JA DEGLI<br>PLANTI |                             | . :                                              | • •                                                                                                    |              |                                |           |                  | G A<br>Gestione Anagrafi | U D I<br>ica Unica Degli Impia |
| 🚷 Home * Impianto * Visualiz | za Impianto                       |                             |                                                  |                                                                                                    |              |                                |           | 😹 NUOVO IMPIANTO | A GES                    | STIONE IMPLANTO                |
| ANAGRAFICA                   | ANAGRAFICA IMPIAN                 | то                          |                                                  |                                                                                                    |              |                                |           |                  |                          |                                |
| PRODUTTORE                   | Vuoi inviare i dat                | ti dell'impianto al GSE? 🗌  |                                                  |                                                                                                    |              |                                |           |                  |                          |                                |
| PROPRIETARIO                 | Nome Impianto A2A                 | A CONCA FALLATA             | Codice CENSIMP                                   | IM_S03CCFN                                                                                                    |              | Codice SAPR                    | 503CCFN   |                  |                          |                                |
| ×                            | Codice di 003<br>Rintracciabilità | 13579_PREP                  | Data entrata in<br>esercizio Gruppi              |                                                                                                    |              | Data Primo<br>Parallelo Gruppi |           |                  |                          |                                |
| COMPILATORE                  | Regione LOM                       | BARDIA                      | Provincia                                        | MILANO                                                                                                    | <u></u>      | Comune                         | MILANO    | v                |                          |                                |
| DATI TECNICI                 | Codice Istat della 03<br>regione  |                             | Codice Istat della<br>Provincia                  | 015                                                                                                    |              | Codice Istat del<br>Comune     | 303015146 |                  |                          |                                |
| SEZIONI                      | Telefonico                        | ALZATA NAVIGI IO PAVESE 256 | Località                                         | MILANO                                                                                                    |              | CAP                            | 20124     |                  |                          |                                |
|                              | Stato Impianto In e               | rsercizio                   | Gestore della                                    | AEM DISTRIBUZIONE E                                                                                            | NERGIA ELETT | RICA SPA                       |           |                  |                          |                                |
|                              |                                   |                             | rete elettrica a<br>cui l'impianto è<br>connesso |                                                                                                    |              |                                |           |                  |                          |                                |
|                              | Descrizione                       |                             |                                                  |                                                                                                    |              |                                |           | *                |                          |                                |
|                              |                                   |                             |                                                  |                                                                                                    |              |                                |           |                  |                          |                                |
| _                            |                                   | STAMPA ATTESTA              | то 🔒                                             |                                                                                                    |              |                                |           |                  |                          |                                |
| Terna                        |                                   |                             |                                                  |                                                                                                    |              |                                |           |                  | Privacy                  | - <u>Termini e Cond</u>        |

Figura 59 – Selezione Modifica Impianto dalla pagina di visualizzazione

Il sistema visualizza la pagina di modifica dei dati di Anagrafica Impianto:

| Benvenuto (CD - A2A SPA)   |                                                                   |                                                                                                    | 🤱 Dati Utente 🛛 🔞                         | iuida 🔳 Logout                          |
|----------------------------|-------------------------------------------------------------------|----------------------------------------------------------------------------------------------------|-------------------------------------------|-----------------------------------------|
| Terna                      | RAFICA<br>A DEGLI<br>JANTI                                        | ·                                                                                                   | G                                         | AUDI<br>Anagrafica Unica Degli Impianti |
| Home » Implanto » Visualiz | za Impianto                                                       |                                                                                                    | NUOVO IMPIANTO                            | GESTIONE IMPLANTO                       |
| ANAGRAFICA                 | ANAGRAFICA IMPIANTO                                               |                                                                                                    |                                           |                                         |
|                            | Vuoi inviare i dati dell'impianto al GSE? 📃                       |                                                                                                    |                                           |                                         |
|                            | Nome Impianto A2A CONCA FALLATA<br>Codice di 0033579_PREP         | Codice CENSIMP IM_S03CCFN Data entrata in constrain Granni                                          | Codice SAPR S03CCFN Data Primo Data Primo |                                         |
|                            | Regione LOMBARDIA                                                 | Provincia MILANO                                                                                    | Comune MILANO                             |                                         |
|                            | Codice Istat della 03<br>regione                                  | Codice Istat della 015<br>Provincia                                                                 | Codice Istat del 003015146<br>Comune      |                                         |
| SEZIONI                    | Recapito<br>Telefonico<br>Indirizzo VIA ALZAIA NAVIGLIO PAVESE 25 | Recapito Fax 56 Località MILANO                                                                     | Recapito Email                            |                                         |
|                            | Stato Impianto In esercizio                                       | Gestore della AEM DISTRIBUZIONE ENERGIA ELETTRI<br>rete elettrica a<br>cui l'impianto è<br>connerso | ICA SPA                                   |                                         |
|                            | Descrizione                                                       |                                                                                                    | ж<br>т                                    |                                         |
| _                          | SALVA 🕞                                                           |                                                                                                    |                                           |                                         |
| © Terna                    |                                                                   |                                                                                                    |                                           | Privacy - Termini e Condizio            |

Figura 60 – Modifica Anagrafica Impianto

L'utente deve compilare i campi della form secondo le regole indicate nella Tabella 5 Dati Anagrafici dell'Impianto.

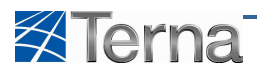

#### 4.5.1.2 Modifica Produttore

L'utente deve, in seguito alla cessione di un proprio impianto, attribuire il nuovo produttore all'impianto stesso.

Per effettuare questa variazione deve seguire i seguenti passi :

1) Selezionare la sezione "Produttore" dalla pagina di modifica dell'impianto

| Benvenuto (CD - A2A SPA)                    |                            |                                      | 🤽 Dati Utente 🔮 Guida 🔳 Logout                    |
|---------------------------------------------|----------------------------|--------------------------------------|---------------------------------------------------|
| Terna Anagrafica<br>UNICA DEGLI<br>INPLANTI | UPR                        | ••••                                 | G A U D I<br>Gestone Anagrafica Unica Degl Impian |
| 🚷 Home » Impianto » Visualizza Impiar       | to                         |                                      | 💉 NUOVO IMPIANTO                                  |
| 1 ANAGRAFICA                                | PRODUTTORE/GESTORE         |                                      |                                                   |
|                                             | Modifica Produttore        |                                      |                                                   |
|                                             | Nome AZA SPA               | Cognome / AZA SPA<br>Ragione Sociale | Partita Iva 11957540153                           |
| A PROPRIETORIO                              | Codice Fiscale 11957540153 | Codice ETSO OEAEMAE                  | Recapito<br>Telefonico                            |
| COMPILATORE                                 | Recapito Fax               | Recapito Email                       | Provincia MILANO                                  |
|                                             | Comune MILANO              | Indirizzo CORSO DI PORTA VITTORIA 4  | CAP 20122                                         |
| SEZIONI                                     |                            |                                      |                                                   |
|                                             |                            |                                      |                                                   |
|                                             |                            |                                      |                                                   |
|                                             |                            |                                      |                                                   |
|                                             |                            |                                      |                                                   |
|                                             |                            |                                      |                                                   |
|                                             | SALVA 🔜                    |                                      |                                                   |
| © Terna                                     |                            |                                      | Privacy - <u>Termini e Condi</u> z                |

Figura 61 – Selezione della sezione Produttore

2) Selezionare la funzionalità "Modifica Produttore"

| Benvenuto (CD - A2A SPA)                    |                            |                              |                           |                         | 🔏 Dati Utente  | <table-cell> Guida 🔳 Logout</table-cell>              |
|---------------------------------------------|----------------------------|------------------------------|---------------------------|-------------------------|----------------|-------------------------------------------------------|
| Terna Anagrafica<br>UNICA DEGLI<br>INPLANTI | UPR                        |                              | •                         |                         |                | G A U D I<br>Gestione Anagrafica Unica Degli Impianti |
| Home » Impianto » Visualizza Impian         | <u>ito</u>                 |                              |                           |                         | RUOVO IMPIANTO | GESTIONE IMPLANTO                                     |
| 1 ANAGRAFICA                                | PRODUTTORE/GESTORE         |                              |                           |                         |                |                                                       |
|                                             | Modifica Produttore 🗐 <    |                              |                           |                         |                |                                                       |
|                                             | Nome A2A SPA               | Cognome /<br>Ragione Sociale | A2A SPA                   | Partita Iva 11957540153 |                |                                                       |
|                                             | Codice Fiscale 11957540153 | Codice ETS0                  | OEAEMAE                   | Recapito<br>Telefonico  |                |                                                       |
| COMPILATORE                                 | Recapito Fax               | Recapito Email               |                           | Provincia MILANO        |                |                                                       |
| DATI TECNICI                                | Comune MILANO              | Indirizzo                    | CORSO DI PORTA VITTORIA 4 | CAP 20122               |                |                                                       |
| SEZIONI                                     |                            |                              |                           |                         |                |                                                       |
|                                             |                            |                              |                           |                         |                |                                                       |
|                                             |                            |                              |                           |                         |                |                                                       |
|                                             |                            |                              |                           |                         |                |                                                       |
|                                             |                            |                              |                           |                         |                |                                                       |
|                                             | SALVA 📃                    |                              |                           |                         |                |                                                       |
| © Terna                                     |                            |                              |                           |                         |                | Privacy - Termini e Condizioni                        |

Figura 62 – Selezione Modifica Produttore

3) Inserire almeno tre caratteri per filtrare l'elenco degli operatori elettrici censiti e riconosciuti da Terna

| Benvenuto (CD - A2A SPA)                    |                                                                                                    | 🧟 Dati Utente | 😧 Guida 🔳 Logout                                      |
|---------------------------------------------|----------------------------------------------------------------------------------------------------|---------------|-------------------------------------------------------|
| Terna Anagrafica<br>UNICA DEGLI<br>INPLANTI |                                                                                                    |               | G A U D I<br>Gestione Anagrafica Unica Degli Impianti |
| 🚷 Home » Impianto » Visualizza Impian       |                                                                                                    |               | GESTIONE IMPLANTO                                     |
| 1 ANAGRAFICA                                | PRODUTTORE/GESTORE                                                                                          |               |                                                       |
|                                             | Modifica Produttore 🗹                                                                                       |               |                                                       |
| ROPRIETARIO                                 | Attenzione<br>Per popolare la lista dei Produttori è neccessario inserire almeno 3 caratteri<br>Filtra andr |               |                                                       |
|                                             | Cambia Produttore Seleziona                                                                                 |               |                                                       |
|                                             |                                                                                                    |               |                                                       |
| SEZIONI                                     |                                                                                                    |               |                                                       |
|                                             |                                                                                                    |               |                                                       |
|                                             |                                                                                                    |               |                                                       |
|                                             |                                                                                                    |               |                                                       |
|                                             | SALVA P                                                                                                    |               |                                                       |
| © Terna                                     |                                                                                                    |               | Privacy - Termini e Condizioni                        |

Figura 63 – Selezione Filtra Operatori

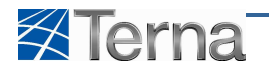

- 4) Selezionare l'opzione di "Filtro Operatori" come indicato nella Figura precedente e selezionare l'operatore desiderato dall'elenco degli operatori filtrati e proposti dal sistema
- 5) Salvare i dati tramite la funzione "Salva"

| Benvenuto (CD - A2A SPA)           |                                                                                                    |                                                              | 🙎 Dati Utente   | 🕼 Guida 🔳 Logout                                      |
|------------------------------------|----------------------------------------------------------------------------------------------------|--------------------------------------------------------------|-----------------|-------------------------------------------------------|
|                                    | UPR                                                                                                    | . :                                                          |                 | G A U D I<br>Gestione Anagrafica Unica Degli Impianti |
| Home » Implanto » Visualizza Impla | nto                                                                                                    |                                                              | NUOVO IMPLANTO  | GESTIONE IMPLANTO                                     |
| 1 ANAGRAFICA                       | PRODUTTORE/GESTORE                                                                                                    |                                                              |                 |                                                       |
| PRODUTTORE                         | Modifica Produttore                                                                                                    |                                                              |                 |                                                       |
| PROPRIETARIO                       | Per popolare la li<br>Filtra andr                                                                                                    | ATTENZIONE<br>sta dei Produttori è neccessario inserire almo | eno 3 caratteri |                                                       |
|                                    | Cambia Produttore Seleziona<br>Seleziona                                                                                                    | •                                                            |                 |                                                       |
|                                    | ABEL S.N.C. ALESSANDRO BO<br>ANDREANI FERNANDO<br>ANDROMEDA PV SRL                                                                                                    | RGNA ENERGIA E LEGNAMI                                       |                 |                                                       |
| SEZIONI                            | AL AGE, "AN EVENT A SHIZE<br>AL AGE, "AN EVENT A SHIZE<br>COMPARED STATEMENT<br>COMPARED STATEMENT<br>DISTRICT A SHIP AND A<br>DISTRICT A SHIP AND A<br>DISTRICT A SHIP AND A SHIP AND A<br>DISTRICT A SHIP AND A SHIP AND A<br>DISTRICT A SHIP AND A SHIP AND A<br>DISTRICT A SHIP AND A SHIP AND A<br>DISTRICT A SHIP AND A SHIP AND A<br>DISTRICT A SHIP AND A SHIP AND A<br>SHIP AND A SHIP AND A SHIP AND A<br>SHIP AND A SHIP AND A SHIP AND A<br>SHIP AND A SHIP AND A SHIP AND A<br>SHIP AND A SHIP AND A SHIP AND A<br>SHIP AND A SHIP AND A SHIP AND A<br>SHIP AND A SHIP AND A SHIP AND A<br>SHIP AND A SHIP AND A SHIP AND A<br>SHIP AND A SHIP AND A SHIP AND A SHIP AND A<br>SHIP AND A SHIP AND A SHIP AND A SHIP AND A SHIP AND A<br>SHIP AND A SHIP AND A SHIP AND A SHIP AND A SHIP AND A<br>SHIP AND A SHIP AND A SHIP AND A SHIP AND A SHIP AND A SHIP AND A<br>SHIP AND A SHIP AND A SHIP AND A SHIP AND A SHIP AND A SHIP AND A<br>SHIP AND A SHIP AND A SHIP AND | 0710*<br>742<br>168A & C.<br>RO SRL                          |                 |                                                       |
|                                    | SALVA 🔛                                                                                                    |                                                              |                 |                                                       |
| © Terna                            |                                                                                                    |                                                              |                 | Privacy - Termini e Condizioni                        |

Figura 64 – Selezione Salva cambio produttore

A seguito di questa operazione l'impianto non è più visualizzabile dell'utente corrente e diventerà visibile nella pagina di ricerca impianti del nuovo operatore elettrico selezionato.

Le modifiche apportate nella sezione Produttore non sono dipendenti dallo stato di qualificazione commerciale in cui si trova l'impianto.

#### 4.5.1.3 Modifica Proprietario

L'utente può accedere alla pagina di modifica dei dati del proprietario seguendo i seguenti passi:

1) Selezionare la sezione "Proprietario" dalla pagina di modifica dell'impianto

| Benvenuto (CD - A2A SPA)              |                         |                     | 🔏 Dati Utente 🛛 🔮 Guida 🔳 Logout                   |
|---------------------------------------|-------------------------|---------------------|----------------------------------------------------|
|                                       | UPR                     |                     | G A U D I<br>Gestore Assgrafice Unice Degl Imparti |
| 🚷 Home » Impianto » Visualizza Impian | nto                     |                     |                                                    |
| 1 ANAGRAFICA                          | PROPRIETÀ               |                     |                                                    |
|                                       | Nuovo 🗐<br>Proprietario | Lista Proprietari 🗹 |                                                    |
| X PROPRIETARIO                        | Operatore Seleziona 💌   | Nome                | Cognome /<br>Ragione Sociale                       |
| COMPILATORE                           | Partita Iva             | Codice Fiscale      | Recapito<br>Telefonico<br>Regione Seleziona        |
|                                       | Provincia Seleziona     | Comune Seleziona    | Indirizzo                                          |
| - certour                             | САР                     |                     |                                                    |
| CLE SELIONI                           |                         |                     |                                                    |
|                                       |                         |                     |                                                    |
|                                       |                         |                     |                                                    |
|                                       |                         |                     |                                                    |
|                                       | SALVA 🔜                 |                     |                                                    |
| © Tema                                |                         |                     | Privacy - Termini e Conduzioni                     |

Figura 65 – Selezione Sezione Proprietario

- 2) Selezionare una delle seguenti funzionalità :
  - a. Selezionare la funzionalità "Lista Proprietari" per inserire uno tra i proprietari in precedenza utilizzati; in questo caso Gaudì popolerà automaticamente i campi del Proprietario

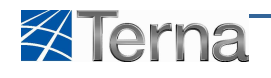

| Benvenuto (CD - A2A SPA)                    |                                                 |                     |                                          | 🔏 Dati Utente    | 🚱 Guida 🔳 Logout                                      |
|---------------------------------------------|-------------------------------------------------|---------------------|------------------------------------------|------------------|-------------------------------------------------------|
| Terna Anagrafica<br>UNICA DEGLI<br>IMPLANTI | UPR                                             |                     |                                          |                  | G A U D I<br>Gestione Anagrafica Unica Degli Impianti |
| 🎊 Home » Impianto » Visualizza Impian       | nto                                             |                     |                                          | 🙈 NUOVO IMPIANTO | GESTIONE IMPIANTO                                     |
|                                             | PROPRIETÀ                                       |                     |                                          |                  |                                                       |
|                                             | Nuovo 🔲<br>Proprietario                         | Lista Proprietari 🗹 |                                          |                  |                                                       |
| 🔆 PROPRIETARIO                              | Operatore Seleziona<br>Elettrico<br>Partita Iva | Codice Fiscale      | Cognome /<br>Ragione Sociale<br>Recapito |                  |                                                       |
|                                             | Recapito Fax                                    | Recapito Email      | Regione Seleziona                        |                  |                                                       |
|                                             | Provincia Seleziona                             | Comune Seleziona    | Indirizzo                                |                  |                                                       |
| SEZIONI                                     | CAP                                             |                     |                                          |                  |                                                       |
|                                             |                                                 |                     |                                          |                  |                                                       |
|                                             |                                                 |                     |                                          |                  |                                                       |
|                                             |                                                 |                     |                                          |                  |                                                       |
|                                             | SALVA 🔲                                         |                     |                                          |                  |                                                       |
| © Terna                                     |                                                 |                     |                                          |                  | Privacy - Termini e Condizioni                        |

Figura 66 – Selezione Lista Proprietari

b. Selezionare la funzionalità "Nuovo Proprietario" per inserire i dati di un nuovo proprietario

| Benvenuto (CD - A2A SPA)                    |                                  |                     |                                 | 🔏 Dati Utente    | 😝 Guida 🔳 Logout                                      |
|---------------------------------------------|----------------------------------|---------------------|---------------------------------|------------------|-------------------------------------------------------|
| Terna Anagrafica<br>UNICA DEGLI<br>IMPLANTI | UPR                              |                     |                                 |                  | G A U D I<br>Gestione Anagrafica Unica Degli Impianti |
| Home » Impianto » Visualizza Impia          | nto                              |                     |                                 | 🝂 NUOVO IMPIANTO | GESTIONE IMPIANTO                                     |
| 1 ANAGRAFICA                                | PROPRIETÀ                        |                     |                                 |                  |                                                       |
|                                             | Nuovo 🗐 <                        | Lista Proprietari 🗹 |                                 |                  |                                                       |
| × proprietario                              | Operatore Seleziona<br>Elettrico | Nome Codice Fiscale | Cognome /<br>Ragione Sociale    |                  |                                                       |
|                                             | Recapito Fax                     | Recapito Email      | Telefonico<br>Regione Seleziona |                  |                                                       |
|                                             | Provincia Seleziona              | Comune Seleziona    | Indirizzo                       |                  |                                                       |
| SEZIONI                                     | CAP                              |                     |                                 |                  |                                                       |
|                                             |                                  |                     |                                 |                  |                                                       |
|                                             |                                  |                     |                                 |                  |                                                       |
|                                             |                                  |                     |                                 |                  |                                                       |
|                                             | SALVA                            |                     |                                 |                  |                                                       |
| © Terna                                     |                                  |                     |                                 |                  | Privacy - <u>Termini e Condizioni</u>                 |

Figura 67 – Selezione Nuovo Proprietario

Compilare i campi della form secondo le regole indicate nella Tabella 6 Proprietario Impianto.

3) Salvare i dati tramite la funzione "Salva"

| Benvenuto (CD - A2A SPA)     |                                                 |                     | 🤱 Dati Utente                            | <table-cell> Guida 🔳 Logout</table-cell>              |
|------------------------------|-------------------------------------------------|---------------------|------------------------------------------|-------------------------------------------------------|
| Terna Index                  | NFICA<br>DEGLI<br>NITI                          | <b></b>             |                                          | G A U D I<br>Gestione Anagrafica Unica Degli Impianti |
| Home > Implanto > Visualizza | Impianto                                        |                     | NUOVO IMPLAN                             | TO A GESTIONE IMPLANTO                                |
| 1 ANAGRAFICA                 | PROPRIETĂ                                       |                     |                                          |                                                       |
| PRODUTTORE                   | Nuovo 🗐<br>Proprietario                         | Lista Proprietari 🗹 |                                          |                                                       |
| 💥 PROPRIETARIO               | Operatore Seleziona<br>Elettrico<br>Partita Iva | Codice Fiscale      | Cognome /<br>Ragione Sociale<br>Recapito |                                                       |
|                              | Recapito Fax                                    | Recapito Email      | Regione Seleziona                        |                                                       |
|                              | Provincia Seleziona                             | Comune Seleziona    | Indirizzo                                |                                                       |
| SEZIONI                      | CAP                                             |                     |                                          |                                                       |
|                              |                                                 |                     |                                          |                                                       |
|                              |                                                 |                     |                                          |                                                       |
|                              |                                                 |                     |                                          |                                                       |
|                              | SALVA 🔛                                         |                     |                                          |                                                       |
| © Terna                      |                                                 |                     |                                          | Privacy - <u>Termini e Condizioni</u>                 |

Figura 68 – Salvataggio Proprietario Impianto

Le modifiche apportate nella sezione "Proprietario" non sono dipendenti dallo stato di qualificazione commerciale in cui si trova l'impianto.

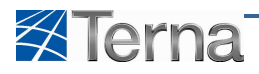

#### 4.5.1.4 Modifica Compilatore

L'utente può accedere alla pagina di modifica dei dati del compilatore seguendo i seguenti passi :

1) Selezionare la sezione "Compilatore" dalla pagina di modifica dell'impianto

| Benvenuto (CD - A2A SPA)                  |                                                                                                    | 🙎 Dati Utente | 🙀 Guida 🔳 Logout                                      |
|-------------------------------------------|----------------------------------------------------------------------------------------------------|---------------|-------------------------------------------------------|
| Terna Anagrafic<br>UNICA DEGI<br>IMPLANTI |                                                                                                    |               | G A U D I<br>Gestione Anagrafica Unica Degli Impianti |
| 🚷 Homs » Impianto » Visualizza Imp        | ianto -                                                                                                 |               | GESTIONE IMPLANTO                                     |
| 1 ANAGRAFICA                              | COMPILATORE                                                                                             |               |                                                       |
|                                           | Nuovo Lista Compilatori C<br>Compilatore Lista Compilatori Linea Destritori vano                        |               |                                                       |
| <b>PROPRIETARIO</b>                       | Completori - Preventino - Postabile Completori - Aziendale<br>Completori - Provincia MLANO Comune MLANO |               |                                                       |
|                                           | Telefono 0277253897 Cellulare 3487775463 Fax 0277203043                                                 |               |                                                       |
|                                           | Email Ivano.pravettori@aZa.eu Indirizzo C.so porta Vittoria 4 Località Miano                            |               |                                                       |
| SEZIONI                                   | Cap 20122<br>Note                                                                                       | *             |                                                       |
|                                           |                                                                                                    |               |                                                       |
|                                           |                                                                                                    |               |                                                       |
|                                           |                                                                                                    |               |                                                       |
|                                           | SALVA 🔜                                                                                                 |               |                                                       |
| © Terna                                   |                                                                                                    |               | Privacy - Termini e Condizioni                        |

Figura 69 – Selezione sezione Compilatore

- 2) Selezionare una delle seguenti funzionalità:
  - a. Selezionare la funzionalità "Lista Compilatori" per inserire uno tra i Compilatori in precedenza utilizzati; in questo caso Gaudì popolerà automaticamente i campi del Compilatore.

| Benvenuto (CD - A2A SPA)            |                                                                                                    | 🔏 Dati Utente    | 🙀 Guida 🔳 Logout                                      |
|-------------------------------------|----------------------------------------------------------------------------------------------------|------------------|-------------------------------------------------------|
|                                     |                                                                                                    |                  | G A U D I<br>Gestione Anagrafica Unica Degli Impianti |
| Home » Impianto » Visualizza Impian | no -                                                                                                    | A NUOVO IMPIANTO | GESTIONE IMPLANTO                                     |
| 1 ANAGRAFICA                        | COMPILATORE                                                                                                    |                  |                                                       |
|                                     | Nuovo 🗇 Lista Compilatori 🗹                                                                                        |                  |                                                       |
|                                     | Compilatori Pravettori Ivano Pravettori Ivano Posizione compilatore<br>Compilatore MLANO Comune MLANO Comune MLANO |                  |                                                       |
|                                     | Telefono 0277263897 Cellulare 3487775463 Fax: 0277203043                                                           |                  |                                                       |
|                                     | Email ivano.pravettori@a2a.eu Indirizzo C.so porta Vittoria 4 Località Miano                                       |                  |                                                       |
| SEZIONI                             | Cap 20122<br>Note                                                                                                  | *                |                                                       |
|                                     |                                                                                                    |                  |                                                       |
|                                     |                                                                                                    |                  |                                                       |
|                                     | SALVA int                                                                                                    |                  |                                                       |
| © Terna                             |                                                                                                    |                  | Privacy - <u>Termini e Condizioni</u>                 |

Figura 70 - Selezione Lista Compilatori

b. Selezionare la funzionalità "Nuovo Compilatore" per inserire i dati di un nuovo compilatore

| Benvenuto (CD - A2A SPA)            |                                                                                                    | 🔏 Dati Utente 🛛 👰 Guida 💽 Logout      |
|-------------------------------------|----------------------------------------------------------------------------------------------------|---------------------------------------|
|                                     |                                                                                                    | G A U D I                             |
| Home » Impianto » Visualizza Impian | into                                                                                                    | 🙊 NUOVO IMPIANTO                      |
| 1 ANAGRAFICA                        | COMPILATORE                                                                                                |                                       |
|                                     | Nuovo 🗐 🗸 Lista Compilatori 🗹                                                                              |                                       |
|                                     | Compilatori Pravettori Ivano Tompilatore Compilatore Aziendale                                             |                                       |
| COMPILATORE                         | Regione LUMBARDIA Provincia MILANO Comune MILANO Telefono 027276/8997 Cellulare 3492775463 Eav 02727013/43 |                                       |
|                                     | Email ivano,pravettoni@a2a.eu Indirizzo C.so porta Vittoria 4 Località Miano                               |                                       |
| DATITORS                            | Cap 20122                                                                                                  |                                       |
| SEZIONI                             | Note                                                                                                    |                                       |
|                                     |                                                                                                    |                                       |
|                                     |                                                                                                    |                                       |
|                                     |                                                                                                    |                                       |
|                                     | SALVA 📾                                                                                                    |                                       |
| © Terna                             |                                                                                                    | Privacy - <u>Termini e Condizioni</u> |

Figura 71 – Selezione Nuovo Compilatore

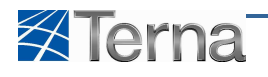

Compilare i campi della form secondo le regole indicate nella Tabella 7 Compilatore Impianto.

3) Salvare i dati tramite la funzione "Salva"

| Benvenuto (CD - A2A SPA)        |                                                                                                    | 🧏 Dati Utente 🔞 Guida 🔳 Logout                        |
|---------------------------------|----------------------------------------------------------------------------------------------------|-------------------------------------------------------|
| Terna UNICA DI                  |                                                                                                    | G A U D I<br>Gestione Anagrafica Unica Dagli Impianti |
| Home > Implanto > Visualizza Is | nglanto                                                                                                    | 🚴 NUOVO IMPIANTO                                      |
| 1 ANAGRAFICA                    | COMPILATORE                                                                                                    |                                                       |
|                                 | Nuovo 🗐 Lista Compilatori 🗹<br>Compilatore                                                                                                    |                                                       |
|                                 | Compilatori Pravettoni Ivano Viene Pravettoni Ivano Posizione compilatore<br>Compilatore Aziendale<br>Resultance IOMPARDITA Vienement MILANO Vienement MILANO |                                                       |
|                                 | Telefono         0277263897         Cellulare         3487775463         Fax: 0277203043                                                                      |                                                       |
|                                 | Email ivano,pravettori@a2a.eu Indirizzo C.so porta Vittoria 4 Località Miano                                                                                  |                                                       |
| SEZIONI                         | Cap 20122                                                                                                    |                                                       |
|                                 | Note                                                                                                    | м<br>т                                                |
|                                 |                                                                                                    |                                                       |
|                                 |                                                                                                    |                                                       |
|                                 |                                                                                                    |                                                       |
|                                 | SALVA 🖬 <                                                                                                    |                                                       |
| © Terna                         |                                                                                                    | Privacy - <u>Termini e Condizioni</u>                 |

Figura 72 – Selezione Salva compilatore

Le modifiche apportate nella sezione "Compilatore" non sono dipendenti dallo stato di qualificazione commerciale in cui si trova l'impianto.

#### 4.5.2 Modifica dati Sezioni

L'utente, per accedere alla modifica di una data sezione deve seguire i seguenti passi :

1) Selezionare la sezione "Sezioni" dalla pagina di modifica dell'impianto

| Benvenuto (CD - A2A SPA)          |                  |           |                        |                   |             |              | Å            | Dati Utente      | 😧 Guida                | Logout                     |
|-----------------------------------|------------------|-----------|------------------------|-------------------|-------------|--------------|--------------|------------------|------------------------|----------------------------|
|                                   | ICA<br>GLI<br>TI |           |                        |                   |             |              |              |                  | G A<br>Gestione Anagra | U D I                      |
| O Home » Impianto » Visualizza Im | ipianto          |           |                        |                   |             |              | A NUC        | OVO IMPIANTO     | <u>े</u> ज             | STIONE IMPLANT             |
|                                   | SEZIONI          |           |                        |                   |             |              |              |                  |                        |                            |
|                                   | Codice CENSIMP   | Tipologia | SottoTipologia Sezione | Descrizione Stato | Data Inizio | Funzionalità | Nuovo Gruppo | Elenco<br>Gruppi |                        |                            |
| 🔆 PROPRIETARIO                    | SZ_S03CCFN_01    | FLUENTE   | FLUENTE                | IN ESERCIZIO      | 03/12/2010  | 2 🔏 🗙 💱      |              | Gruppi           |                        |                            |
|                                   |                  |           |                        |                   |             |              |              |                  |                        |                            |
| DATI TECNICI                      |                  |           |                        |                   |             |              |              |                  |                        |                            |
| 🕹 SEZIONI                         |                  |           |                        |                   |             |              |              |                  |                        |                            |
|                                   |                  |           |                        |                   |             |              |              |                  |                        |                            |
|                                   |                  |           |                        |                   |             |              |              |                  |                        |                            |
|                                   |                  |           |                        |                   |             |              |              |                  |                        |                            |
|                                   |                  |           |                        |                   |             |              | NUOVA SEZION | E                |                        |                            |
| ) Terna                           |                  |           |                        |                   |             |              |              |                  | Privac                 | y - <u>Termini e Con</u> d |

Figura 73 – Selezione della sezione Sezioni

2) Selezionare l'apposita funzionalità presente nella griglia di riepilogo delle sezioni

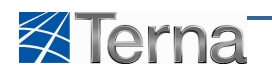

| Benvenuto (CD - A2A SPA)           |                |           |                                   |                                          |                                  |                | 2            | Dati Utente      | 😧 Guida                        | Logout                      |
|------------------------------------|----------------|-----------|-----------------------------------|------------------------------------------|----------------------------------|----------------|--------------|------------------|--------------------------------|-----------------------------|
|                                    | UPR            |           |                                   | •-•                                      |                                  |                |              |                  | G A L<br>Gestione Anagrafica L | D I<br>Inica Degli Impianti |
| Home » Implanto » Visualizza Impla | nto            |           |                                   |                                          |                                  |                | 🙈 NUO        | VO IMPIANTO      | 🔥 GESTE                        | ONE IMPLANTO                |
| 着 SEZIONI                          | SEZIONI        |           |                                   |                                          |                                  |                |              |                  |                                |                             |
|                                    |                | L         | SOTTOTIPO DELLA SEZIONE FLUENTE N | ATTENZIONE<br>ON PERMETTE LA CREAZIONE D | I PIÙ DI <mark>1</mark> GRUPPI I | DI GENERAZIONE |              |                  |                                |                             |
|                                    | Codice CENSIMP | Tipologia | SottoTipologia Sezione            | Descrizione Stato                        | <u>Data Inizio</u>               | Funzionalità   | Nuovo Gruppo | Elenco<br>Gruppi |                                |                             |
|                                    | SZ_S03CCFN_01  | FLUENTE   | FLUENTE                           | IN ESERCIZIO                             | 03/12/2010                       | ₽ 🔏 🗙 🥳        |              | Gruppi           |                                |                             |
|                                    | TORNA ALL'IM   | PLANTO    |                                   |                                          |                                  | ſ              | NUOVA SEZIO  | NE               |                                |                             |
| © Тепа                             |                |           |                                   |                                          |                                  |                |              |                  | <u>Privacy</u> - <u>T</u>      | ermini e Condizioni         |

Figura 74 – Selezione Modifica Sezione

Compilare i campi della form secondo le regole indicate nella Tabella 8 Sezioni.

3) Salvare i dati tramite la funzione "Salva"

| Benvenuto (CD - A2A SPA)           |                                                        |         |                                               |                 |                                               | 🔏 Dati Utente | 😝 Guida 🔳 Logout                                      |
|------------------------------------|--------------------------------------------------------|---------|-----------------------------------------------|-----------------|-----------------------------------------------|---------------|-------------------------------------------------------|
|                                    | UPR                                                    |         | ·                                             |                 |                                               |               | G A U D I<br>Gestione Anagrafica Unica Degli Impianti |
| Home » Implanto » Visualizza Impla | nto                                                    |         |                                               |                 |                                               | RUOVO IMPIANT | GESTIONE IMPIANTO                                     |
| 🛔 SEZIONI                          | SEZIONI                                                |         |                                               |                 |                                               |               |                                                       |
|                                    | SottoTipologia Sezione                                 | UENTE - | Longitudine                                   | 000 ° 00 ' 00 " |                                               |               |                                                       |
|                                    | UDDI Proposto Se                                       | eziona  |                                               |                 |                                               |               |                                                       |
|                                    | Livello di Tensione B/                                 | ASSA    | Numero Gruppi                                 | 1               | Data entrata in esercizio                     |               |                                                       |
|                                    | Data Primo Parallelo<br>Gruppi                         |         | Potenza Efficiente<br>Netta della sezione(kW) | 350             | Potenza Efficiente<br>Lorda della sezione(kW) | 355           |                                                       |
|                                    | Potenza Apparente 0<br>Nominale della Sezione<br>(kVA) |         | Potenza Attiva Nominale<br>della Sezione (kW) | 0               | Potenza dei Motori Primi<br>(kW)              | 367           |                                                       |
|                                    | GRIGLIA SEZIONI                                        |         |                                               |                 |                                               | SALVA SEZIONE |                                                       |
| © Terna                            |                                                        |         |                                               |                 |                                               |               | Privacy - Termini e Condizioni                        |

Figura 75 – Selezione Salva sezione

# 4.5.2.1 Adeguamento dati obsoleti o non definiti

Nel caso in cui la sezione appartenga ad un impianto migrato da Censimp e alla quale sia associata una tipologia e/o sottotipologia sezione non definita o obsoleta, l'utente, una volta entrato nella maschera di modifica della sezione, dovrà selezionare i valori attualmente in uso in Gaudì come mostrato nei seguenti passi:

1) L'utente entra in modifica sulla sezione con tipologia e sottotipologia obsoleta o non definita

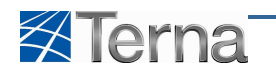

| Benvenuto (CD - A2A SPA)            |                                                                                                    |                                                                                                    |                                                           |                                                 |                                                               | 🔏 Dati Utente    | 🔞 Guida 🔳 Logout                                      |
|-------------------------------------|----------------------------------------------------------------------------------------------------|----------------------------------------------------------------------------------------------------|-----------------------------------------------------------|-------------------------------------------------|---------------------------------------------------------------|------------------|-------------------------------------------------------|
|                                     | UPR                                                                                                |                                                                                                    |                                                           | •                                               |                                                               |                  | G A U D I<br>Gestione Anagrafica Unica Degli Impianti |
| Home » Implanto » Visualizza Implar | ito                                                                                                |                                                                                                    |                                                           |                                                 |                                                               | A NUOVO IMPIANTO | GESTIONE IMPLANTO                                     |
| 💑 SEZIONI                           | SEZIONI                                                                                            |                                                                                                    |                                                           |                                                 |                                                               |                  |                                                       |
|                                     | Sotto Tipologia Sezione<br>Tipologia Sezione<br>Latitudine<br>UDDI Proposto<br>Livello di Tensione | dati inseriti ed evidenzia<br>Modifica" per sostituirif<br>Seleziona<br>00 ° 00 ° 00 °<br>Seleziona<br>8462001<br>8462001 | ti in rosso sono Obsoleti<br>Longitudine<br>Numero Gruppi | FOTBYOLTAICO<br>TOYOLTAICO<br>: 000 * 00 ' 00 * | T<br>Data entrata in esercizio                                |                  |                                                       |
|                                     | Data Primo Parallelo                                                                               |                                                                                                    | Potenza Efficiente                                        | 0                                               | Gruppi<br>Potenza Efficiente 0                                |                  |                                                       |
|                                     | Gruppi<br>Potenza Apparente<br>Nominale della Sezione<br>(kVA)                                     | 0                                                                                                    | Netta della sezione(KW)<br>Potenza di Picco (kWp)         | 19,68                                           | Lorda della sezione(kW)<br>Potenza dei Motori Primi 0<br>(kW) |                  |                                                       |
|                                     | GRIGLIA SEZIONI                                                                                    |                                                                                                    |                                                           |                                                 |                                                               | SALVA SEZIONE    |                                                       |
| © Terna                             |                                                                                                    |                                                                                                    |                                                           |                                                 |                                                               |                  | Privacy - Termini e Condizioni                        |

Figura 76 – Sezione con dati Obsoleti

2) L'utente seleziona la Tipologia e Sottotipologia corretta utilizzando le liste proposte da Gaudì

|                                     |                                                      |                                                                                                    |          | -            |                                    | A Dati Guine     | - Cogoo                                        |
|-------------------------------------|------------------------------------------------------|----------------------------------------------------------------------------------------------------|----------|--------------|------------------------------------|------------------|------------------------------------------------|
| Terna UNICA DEGLI<br>IMPLANTI       | UPR                                                  |                                                                                                    |          | •            |                                    |                  | G A U D<br>Gestione Anagrafica Unica Degli Imp |
| Home » Implanto » Visualizza Implan | nto                                                  |                                                                                                    |          |              |                                    | 🔶 NUOVO IMPIANTO | GESTIONE IMPLAT                                |
| ZIONI                               | SEZIONI                                              |                                                                                                    |          |              |                                    |                  |                                                |
|                                     | Attenzionel I da<br>Selezionare "Ma                  | iti inseriti ed evidenziati in rosso sono Ob<br>odifica" per sostituirlit<br>deziona                                | ioleti   | FOTOVOLTAICO |                                    |                  |                                                |
|                                     | Tipologia Sezione Se                                 | eziona<br>leziona<br>TRO                                                                                            | e FC     |              |                                    |                  |                                                |
|                                     | UDDI Proposto DI<br>SI                               | SERIURO DI GALIO (GAS)<br>SELENURO DI INDIO E RAME (CIG)<br>SELENURO DI INDIO, RAME E GALLIO (CIGS)<br>LICIO AMORFO | Count    |              | v.                                 |                  |                                                |
|                                     | Data Primo Parallelo                                 | LICIO MONOCHISI ALLINO<br>LICIO POLICRISTALLINO<br>LLORURO DI CADMIO (CdTe)                                         | miciente | 0            | Potenza Efficiente 0               |                  |                                                |
|                                     | Potenza Apparente<br>Nominale della Sezione<br>(kVA) | Potenza di Pice                                                                                                    | o (kWp)  | 19,68        | Potenza dei Motori Primi 0<br>(kW) |                  |                                                |
|                                     |                                                      |                                                                                                    |          |              |                                    |                  |                                                |
|                                     | GRIGLIA SEZIONI                                      |                                                                                                    |          |              |                                    | SALVA SEZIONE    |                                                |

Figura 77 – Selezione delle tipologie ammesse in Gaudì per la sezione

3) Salvare i dati tramite la funzione "Salva Sezione"

| Benvenuto (CD - A2A SPA)        |                                                                                                    | 🤱 Dati Utente 🛛 👰 Guida 🔳 Logout                      |
|---------------------------------|----------------------------------------------------------------------------------------------------|-------------------------------------------------------|
|                                 |                                                                                                    | G A U D I<br>Gestione Anagrafica Unica Degli Impianti |
| Home » Implanto » Visualizza Im | nplanto                                                                                                    | 🔶 NUOVO IMPLANTO                                      |
| 📥 sezioni                       | SEZIONI                                                                                                    |                                                       |
|                                 | Attentioned 1 dati inserti ed evidentiati in resso sono Obsoleti           Attentioned 1 dati inserti ed evidentiati in resso sono Obsoleti           Sotto Tipologia Sezione Sectora         Portovactaco           Tipologia Sezione Sectora         Portovactaco           UDDI Proporto Distanti uno factora (consolitati uno factora (consolitati uno fact | o<br>N<br>R ∉ 0                                       |
|                                 | Ortenza Apparente         O         Potenza di Picco (kWp)         15,68         Potenza dei Moto P Pin           Nominale della Sezione<br>(kWA)         (kWp)         15,68         Potenza dei Moto P Pin         (kWp)                                                                                                    | )<br>10                                               |
|                                 | GRIGLIA SEZIONI                                                                                                    | SALVA SEZIONE 🖬                                       |
| © Terna                         |                                                                                                    | <u>Privacy</u> - <u>Termini e Condizioni</u>          |

Figura 78 – Salvataggio dei dati della sezione

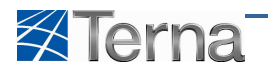

## 4.5.3 Modifica Dati Gruppi di Generazione

L'utente, per accedere alla modifica di un dato gruppo di generazione deve seguire i seguenti passi :

1) Selezionare la sezione "Gruppi" dalla pagina di modifica della Sezione

| Benvenuto (CD - A2A SPA)            |                |           |                                    |                                          |                              |                | 8            | Dati Utente      | 🛛 😧 Guida 💿 Logout                                    |
|-------------------------------------|----------------|-----------|------------------------------------|------------------------------------------|------------------------------|----------------|--------------|------------------|-------------------------------------------------------|
|                                     | UPR            |           |                                    |                                          |                              |                |              |                  | G A U D I<br>Gestione Anagrafica Unica Degli Impianti |
| Home » Implanto » Visualizza Implan | nto            |           |                                    |                                          |                              |                | A NUO        | VO IMPIANTO      | GESTIONE IMPLANTO                                     |
| SEZIONI                             | SEZIONI        |           |                                    |                                          |                              |                |              |                  |                                                       |
|                                     |                | IL        | SOTTOTIPO DELLA SEZIONE FLUENTE NO | ATTENZIONE<br>N PERMETTE LA CREAZIONE DI | PIÙ DI <mark>1</mark> GRUPPI | DI GENERAZIONE |              |                  |                                                       |
|                                     | Codice CENSIMP | Tipologia | SottoTipologia Sezione             | Descrizione Stato                        | <u>Data Inizio</u>           | Funzionalità   | Nuovo Gruppo | Elenco<br>Gruppi |                                                       |
|                                     | SZ_S03CCFN_01  | FLUENTE   | FLUENTE                            | IN ESERCIZIO                             | 03/12/2010                   | P 🔏 🗙 🥳        |              | Gruppi           |                                                       |
|                                     | TORNA ALL'HI   | PLANTO    |                                    |                                          |                              |                | NUOVA SEZIO  | ALC<br>ALC       |                                                       |
| © Terna                             |                |           |                                    |                                          |                              |                |              |                  | Privacy - Termini e Condizioni                        |

Figura 79 – Selezione Lista Gruppi

2) Cliccare sull'icona di modifica del gruppo di generazione

| Benvenuto (CD - A2A SPA)                |                  |           |                                                            |                                                                     |                                     |                                       |              | 8               | Dati Utente      | 🚱 Guida 🔳 Logout                                      |
|-----------------------------------------|------------------|-----------|------------------------------------------------------------|---------------------------------------------------------------------|-------------------------------------|---------------------------------------|--------------|-----------------|------------------|-------------------------------------------------------|
| Terna Anagrafic<br>UNICA DEG<br>IMPLANT | A UPR            |           |                                                            | 1                                                                   |                                     |                                       |              |                 |                  | G A U D I<br>Gestione Anagrafica Unica Degli Impianti |
| Home > Implanto > Visualizza Imp        | lanto            |           |                                                            |                                                                     |                                     |                                       |              | 🝂 NUC           | OVO IMPIANTO     | GESTIONE IMPLANTO                                     |
| SEZIONI                                 | GRUPPI           |           |                                                            |                                                                     |                                     |                                       |              |                 |                  |                                                       |
| n GRUPPI                                |                  | L         | SOTTOTIPO DELLA SEZIONE FLUEN<br>IL SOTTOTIPO DELLA SEZION | ATTENZIONE<br>TE NON PERMETTE LA CREAS<br>LE FLUENTE NON PERMETTE L | LIONE DI PIÙ DI 1<br>A CREAZIONE DI | GRUPPI DI GEN<br>PIÙ DI <b>1</b> MOTO | ERAZIONE     |                 |                  |                                                       |
|                                         | Codice CENSIMP   | Tipologia | SottoTipologia Sezione                                     | Descrizione Stato                                                   | Data Inizio                         | Nº Gruppo                             | Funzionalità | Nuovo<br>Motore | Elenco<br>Motori |                                                       |
|                                         | GR_503CCFN_01_01 | FLUENTE   | FLUENTE                                                    | IN ESERCIZIO                                                        | 03/12/2010                          | 0                                     | 2 🔏 🗙 🤤      |                 | Lista<br>Motori  |                                                       |
|                                         | TORNA ALL'IMPLAN | 110       |                                                            |                                                                     |                                     |                                       | Ŷ            |                 |                  |                                                       |
| © Tema                                  |                  |           |                                                            |                                                                     |                                     |                                       |              |                 |                  | Privacy - <u>Termini e Condizioni</u>                 |

Figura 80 – Selezione Modifica Gruppo

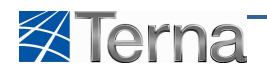

| Benvenuto (CD - A2A SPA)   |                                                                                                    |                |                                                                  |                  | 🔏 Dati Utente    | Guida Guida               | Logout                         |
|----------------------------|----------------------------------------------------------------------------------------------------|----------------|------------------------------------------------------------------|------------------|------------------|---------------------------|--------------------------------|
| Terna Ind                  | GRAFICA<br>CA DEGLI<br>PIANTI                                                                                   |                | •                                                                |                  |                  | G A<br>Gestione Anagrafic | UDI<br>ta Unica Degli Impianti |
| Home * Impianto * Visualiz | zza Impianto                                                                                                    |                |                                                                  |                  | 🝂 NUOVO IMPIANTO | 👌 GES                     | TIONE IMPLANTO                 |
| SEZIONI                    | GRUPPI                                                                                                    |                |                                                                  |                  |                  |                           |                                |
|                            | Testata                                                                                                    |                |                                                                  |                  |                  |                           |                                |
| de gruppi                  | Codice Censimp Impianto                                                                                         | IM_S03CCFN     |                                                                  |                  |                  |                           |                                |
|                            | Tipologia Impianto                                                                                              | IDROELETTRICO  |                                                                  |                  |                  |                           |                                |
|                            | SottoTipologia Impianto                                                                                         | ACQUA FLUENTE  |                                                                  |                  |                  |                           |                                |
|                            | Codice Sezione                                                                                                  | SZ_\$03CCFN_01 |                                                                  |                  |                  |                           |                                |
|                            | Tipologia Sezione                                                                                               | FLUENTE        |                                                                  |                  |                  |                           |                                |
|                            | SottoTipologia Sezione                                                                                          | FLUENTE        |                                                                  |                  |                  |                           |                                |
|                            | Data Inserimento Gruppo                                                                                         | 03/12/2010     | Codice Censimp Gruppo                                            | GR_S03CCFN_01_01 |                  |                           |                                |
|                            | Dati Generali                                                                                                   |                |                                                                  |                  |                  |                           |                                |
|                            | Numero identificativo gruppo                                                                                    | 0              | Produttore                                                       | A2A SPA          |                  |                           |                                |
|                            | Predisposizione Teledistacco                                                                                    |                | Data presunto esercizio                                          |                  |                  |                           |                                |
|                            | Numero dei motori primi del gruppo                                                                              | 1              | Flag Cogenerazione ad alto                                       |                  |                  |                           |                                |
|                            | di generazione                                                                                                  |                | rendimento                                                       |                  |                  |                           |                                |
|                            | Costruttore Gruppo                                                                                              |                | Anno di costruzione                                              |                  |                  |                           |                                |
|                            | Tipo di Generatore                                                                                              | ASINCRONO      | Sottotipologia Generatore                                        | Seleziona        |                  |                           |                                |
|                            | The second second second second second second second second second second second second second second second se |                |                                                                  |                  |                  |                           |                                |
|                            | List Nominal                                                                                                    |                |                                                                  |                  |                  |                           |                                |
|                            | Potenza Apparente Nominale (kVA)                                                                                | 0              | Potenza attiva nominale (kW)                                     | 0                |                  |                           |                                |
|                            |                                                                                                    |                | Fattore di potenza nominale<br>(Compreso tra 0 e 1)              | 0                |                  |                           |                                |
|                            | Tensione nominale (V)                                                                                           | 0              | Velocità nominale<br>(Giri,Min)(Compreso tra 100 e 3000)         |                  |                  |                           |                                |
|                            | Tensione di collegamento alla rete<br>(V)                                                                       | da 0 a 1.000 💌 |                                                                  |                  |                  |                           |                                |
|                            | Altre Potenze                                                                                                   |                |                                                                  |                  |                  |                           |                                |
|                            | Potenza Efficiente Netta (kW)                                                                                   | 350            | Potenza Efficiente Lorda (kW)                                    | 355              |                  |                           |                                |
|                            | Perdite                                                                                                    |                |                                                                  |                  |                  |                           |                                |
|                            | Potenza Assorbibile MT (Al Minimo<br>Tecnico) (kW)                                                              | 0              | Potenza Assorbita EFF (Alla<br>Potenza Effettiva) (kW)           | 0                |                  |                           |                                |
|                            | Gradienti                                                                                                    |                |                                                                  |                  |                  |                           |                                |
|                            | Gradiente minuti primi a salire                                                                                 | 0              | Gradiente minuti primi a scendere                                | 0                |                  |                           |                                |
|                            | Gradiente minuti secondi a salire                                                                               | 0              | Gradiente minuti secondi a<br>scendere                           | 0                |                  |                           |                                |
|                            | Altri dati                                                                                                    |                |                                                                  |                  |                  |                           |                                |
|                            | Produzione Lorda Media Annua<br>(kWh)                                                                           | 120000         | Identificativo punto di connessione<br>(POD) del gestore di rete | IT012E00469428   |                  |                           |                                |
|                            | Produzione immessa su rete                                                                                      | Seleziona      | Altre informazioni ritenute rilevanti                            |                  |                  |                           |                                |
|                            | elettrica<br>Codice banda di regolazione                                                                        |                | Codice Dadir                                                     |                  |                  |                           |                                |
|                            | Codice Teleseonale                                                                                              |                | Telemisa Attiva                                                  |                  |                  |                           |                                |
|                            | Codice Telemisura                                                                                               |                |                                                                  |                  |                  |                           |                                |
|                            | Cource Telemisura                                                                                               |                |                                                                  |                  |                  |                           |                                |
| 1                          | GRIGLIA GRUPPI                                                                                                  |                |                                                                  |                  | SALVA GRUPPO     |                           |                                |

Figura 81 – Modifica gruppo

Compilare i campi della form secondo le regole indicate nella Tabella 9 Gruppo di Generazione.

3) Salvare i dati tramite la funzione "Salva Gruppo"

Se il gruppo di generazione è associato ad una unità di produzione rilevante e qualificata al mercato, la modifica è soggetta a validazione Terna.

#### 4.5.4 Modifica Dati Motore

L'utente, per accedere alla modifica di un dato motore deve seguire i seguenti passi:

1) Selezionare la sezione "Motori" dalla pagina di modifica del Gruppo di Generazione

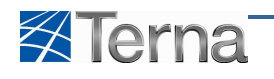

| Benvenuto (CD - A2A SPA)                |                  |           |                                                            |                                                                    |                                     |                                              |                | 8               | Dati Utente      | 🚱 Guida 🔳 Logout                                      |
|-----------------------------------------|------------------|-----------|------------------------------------------------------------|--------------------------------------------------------------------|-------------------------------------|----------------------------------------------|----------------|-----------------|------------------|-------------------------------------------------------|
| Terna Anagrafic<br>UNICA DEG<br>IMPIANT | CA<br>UPR        |           |                                                            | 1                                                                  |                                     |                                              |                |                 | C                | G A U D I<br>Gestione Anagrafica Unica Degli Impianti |
| Home > Impianto > Visualizza Imp        | vianto           |           |                                                            |                                                                    |                                     |                                              |                | A NUC           | OVO IMPIANTO     | GESTIONE IMPLANTO                                     |
| SEZIONI                                 | GRUPPI           |           |                                                            |                                                                    |                                     |                                              |                |                 |                  |                                                       |
| n GRUPPI                                |                  | L         | SOTTOTIPO DELLA SEZIONE FLUEN<br>IL SOTTOTIPO DELLA SEZION | ATTENZIONE<br>TE NON PERMETTE LA CREAS<br>E FLUENTE NON PERMETTE L | TIONE DI PIÙ DI 1<br>A CREAZIONE DI | GRUPPI DI GEN<br>PIÙ DI <mark>1</mark> MOTOP | ERAZIONE<br>RI |                 |                  |                                                       |
|                                         | Codice CENSIMP   | Tipologia | SottoTipologia Sezione                                     | Descrizione Stato                                                  | Data Inizio                         | Nº Gruppo                                    | Funzionalità   | Nuovo<br>Motore | Elenco<br>Motori |                                                       |
|                                         | GR_503CCFN_01_01 | FLUENTE   | FLUENTE                                                    | IN ESERCIZIO                                                       | 03/12/2010                          | 0                                            | 2 🔏 🗙 🥳        |                 | Lista<br>Motori  |                                                       |
|                                         | TORNA ALL'IMPIAN | 110       |                                                            |                                                                    |                                     |                                              |                |                 | Ŷ                |                                                       |
| © Terna                                 |                  |           |                                                            |                                                                    |                                     |                                              |                |                 |                  | Privacy - <u>Termini e Condizioni</u>                 |

Figura 82 – Selezione Lista Motori

2) Selezionare l'icona di "Modifica Motore"

| Benvenuto (CD - AZA SPA)              |                                                                                               | 🔏 Dati Utente      | 🚱 Guida 🔳 Logout                                      |
|---------------------------------------|-----------------------------------------------------------------------------------------------|--------------------|-------------------------------------------------------|
| Terna ANAGRAFIC                       |                                                                                               |                    | G A U D I<br>Gestione Anagrafica Unica Degli Impianti |
| Home » Implanto » Visualizza Implanto | anto                                                                                          | A NUOVO IMPIANTO   | GESTIONE IMPLANTO                                     |
| SEZIONI                               | NOTORI                                                                                        |                    |                                                       |
| d GRUPPI                              | ATTENZIONE<br>IL SOTTOTIPO DELLA SEZIONE FLUENTE NON PERMETTE LA CREAZIONE DI PIÙ DI 1 MOTORI |                    |                                                       |
| MOTORI                                | Tinskola                                                                                      | Funzionalità       |                                                       |
|                                       | TURBINA KAPLAN                                                                                | 2 🔏 🗙              |                                                       |
|                                       |                                                                                               | $\mathbf{\hat{h}}$ |                                                       |
|                                       |                                                                                               | -                  |                                                       |
|                                       |                                                                                               |                    |                                                       |
|                                       |                                                                                               |                    |                                                       |
|                                       | TORNA ALL'IMPLANTO                                                                            |                    |                                                       |
| © Tema                                |                                                                                               |                    | Privacy - <u>Termini e Condizioni</u>                 |

Figura 83 – Selezione Modifica Motori

Compilare i campi della form secondo le regole indicate nella Tabella 10 Motore.

3) Salvare i dati tramite la funzione "Salva Motore"

| Benvenuto (CD - A2A SPA)                    |                                                | 🔏 Dati Utente | 😧 Guida 💽 Logout                                      |
|---------------------------------------------|------------------------------------------------|---------------|-------------------------------------------------------|
| Terna Anagrafica<br>UNICA DEGLI<br>INPLANTI |                                                |               | G A U D I<br>Gestione Anagrafica Unica Degli Impianti |
| Home » Impianto » Visualizza Impia          | nto.                                           |               | GESTIONE IMPLANTO                                     |
| SEZIONI                                     | MOTORI                                         |               |                                                       |
| GRUPPI                                      | Dati Motore<br>Tipologia motore TLRBINA KAPLAN |               |                                                       |
| 晶 motori                                    | Potenza del Motore Primo (kW) 367              |               |                                                       |
|                                             |                                                |               |                                                       |
|                                             |                                                |               |                                                       |
|                                             |                                                |               |                                                       |
|                                             |                                                |               |                                                       |
|                                             |                                                |               |                                                       |
|                                             |                                                |               |                                                       |
|                                             |                                                |               |                                                       |
|                                             | SKIGLA HOTOK                                   | ALVA MOTORE   | $\overline{\mathbf{h}}$                               |
| © Tema                                      |                                                |               | Privacy - Termini e Condizioni                        |

Figura 84 – Salva Motore

Se il motore è associato ad un gruppo di generazione a sua volta associato ad una unità di produzione rilevante e qualificata al mercato, la modifica è soggetta a validazione Terna.

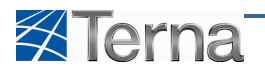

## 4.5.5 Modifica Dati Combustibili

L'utente, per accedere alla modifica di un dato combustibile deve seguire i seguenti passi:

1) Selezionare la sezione "Combustibili" dalla pagina di modifica del Gruppo di Generazione

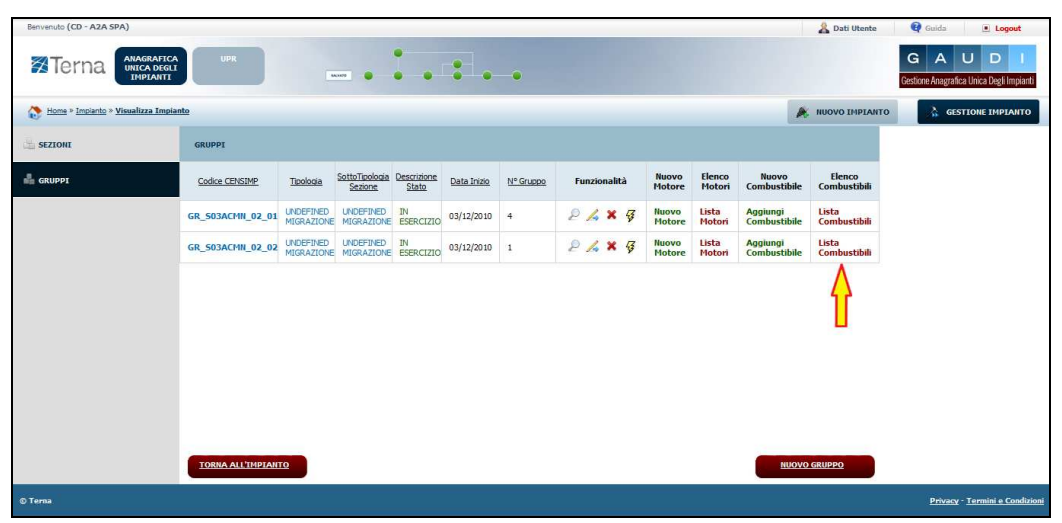

Figura 85 – Selezione Lista Combustibili

2) Selezionare l'icona di "Modifica Combustibile"

| Benvenuto (CD - A2A SPA)           |                                       |              | 🔏 Dati Utente    | 🚱 Guida 💽 Logout                                      |
|------------------------------------|---------------------------------------|--------------|------------------|-------------------------------------------------------|
|                                    |                                       |              |                  | G A U D I<br>Gestione Anagrafica Unica Degli Impianti |
| Home » Implanto » Visualizza Impla | nto                                   |              | A NUOVO IMPIANTO | GESTIONE IMPLANTO                                     |
| SEZIONI                            | COMBUSTIBILI                          |              |                  |                                                       |
| GRUPPI                             | Descrizione Combustibile              | Funzionalità |                  |                                                       |
| ombustibili                        | GAS NATURALE                          | P /4 ×       |                  |                                                       |
|                                    | 1080A ALL'HPIANTO ABBINA COHRUSTIBILE | Ŷ            |                  |                                                       |
| © Tema                             |                                       |              |                  | Privacy - Termini e Condizioni                        |

Figura 86 – Selezione della funzionalità Modifica Combustibili

Compilare i campi della form secondo le regole indicate nella Tabella 11 Combustibile.

3) Salvare i dati tramite la funzione "Salva"

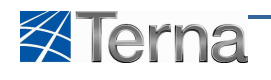

| Benvenuto (CD - A2A SPA)         |                                            |                                          |                                                  | 🔏 Dati Utente | 😝 Guida 🔳 Logout                                      |
|----------------------------------|--------------------------------------------|------------------------------------------|--------------------------------------------------|---------------|-------------------------------------------------------|
| Terna ANAGRAFI                   |                                            |                                          |                                                  |               | G A U D I<br>Gestione Anagrafica Unica Degli Impianti |
| Home » Impianto » Visualizza Imp | sianto                                     |                                          |                                                  |               | GESTIONE IMPIANTO                                     |
| SEZIONI                          | COMBUSTIBILI                               |                                          |                                                  |               |                                                       |
| di GRUPPI                        | Tipo Combustibile GAS NATURALE             |                                          |                                                  |               |                                                       |
| L COMBUSTIBILI                   | Potere calorifico 460<br>inferiore (kJ/mc) | Consumo atteso di 0<br>combustibile (mc) | Producibilità di 0<br>energia elettrica<br>(kWh) |               |                                                       |
|                                  |                                            |                                          |                                                  |               |                                                       |
|                                  |                                            |                                          |                                                  |               |                                                       |
|                                  |                                            |                                          |                                                  |               |                                                       |
|                                  |                                            |                                          |                                                  |               |                                                       |
|                                  |                                            |                                          |                                                  |               |                                                       |
|                                  |                                            |                                          |                                                  |               |                                                       |
|                                  | GRIGLIA COMBUSTIBILI                       |                                          | SALVA 🔜                                          |               |                                                       |
| © Terna                          |                                            |                                          |                                                  |               | Privacy - Termini e Condizioni                        |

Figura 87 – Salva combustibile

Se il combustibile è associato ad un gruppo di generazione a sua volta associato ad una unità di produzione rilevante e qualificata al mercato, la modifica è soggetta a validazione Terna.

# 4.6 Aggiunta di Sezioni, Gruppi, Motori o combustibili per impianti in stato di "Bozza"

L'utente, in qualsiasi momento, può decidere di completare un impianto precedentemente censito ed ancora in stato "Bozza" inserendo nuove Sezioni, Gruppi di Generazione, Motori o Combustibili.

#### 4.6.1 Inserimento di una nuova sezione

Per effettuare l'inserimento di una nuova sezione in un impianto di produzione in stato "Bozza", l'utente deve ricercare l'impianto desiderato mediante la funzione descritta "Ricerca Impianti – Visualizzazione Sezioni dell'impianto".

Sulla form di elenco delle sezioni di un impianto l'utente deve cliccare sul pulsante "Nuova Sezione";

| Benvenuto Produttore_01 Produttore_0        | nvenuto Produttore_01 Produttore_01 (CD - JMS SRL) |                                                                                                    |                                          |              |                              |             |              |              |                  |                        | Logout                            |  |
|---------------------------------------------|----------------------------------------------------|----------------------------------------------------------------------------------------------------|------------------------------------------|--------------|------------------------------|-------------|--------------|--------------|------------------|------------------------|-----------------------------------|--|
| Terna Anagrafica<br>UNICA DEGLI<br>IMPIANTI | UPR                                                | UPNR                                                                                                    | 5000                                     | , Г          | •••                          |             |              |              |                  | G A<br>Gestione Anagra | U D I<br>ica Unica Degli Impianti |  |
| Home » Implanto » Visualizza Impiar         | <u>ito</u>                                         |                                                                                                    |                                          |              |                              |             |              | 🍂 NUO        | VO IMPIANT       | 0 🗼 GE                 | STIONE IMPIANTO                   |  |
| SEZIONI                                     | SEZIONI                                            |                                                                                                    |                                          |              |                              |             |              |              |                  |                        |                                   |  |
|                                             | n                                                  | ATTENZIONE<br>Il sottotipo della sezione compustione interna con coognerazione non permette la creazione di più di 1 gruppi di generazione |                                          |              |                              |             |              |              |                  |                        |                                   |  |
|                                             | Codice CENSIMP                                     | Tipologia Sezione                                                                                                    | SottoTipologia Sezione                   | <u>Stato</u> | Descrizione Stato            | Data Inizio | Funzionalità | Nuovo Gruppo | Elenco<br>Gruppi |                        |                                   |  |
|                                             |                                                    | MOTORE A COMBUSTIONE<br>INTERNA                                                                                                    | COMBUSTIONE INTERNA CON<br>COGENERAZIONE | •            | REGISTRATO IN<br>ANAG. BOZZA | 18/11/2010  | 2 🔏 🗙        |              | Gruppi           |                        |                                   |  |
|                                             | <u>TORNA ALL'IM</u>                                | PLANTO                                                                                                    |                                          |              |                              |             |              |              | NE               |                        |                                   |  |
| © Terna                                     |                                                    |                                                                                                    |                                          |              |                              |             |              |              |                  | Privac                 | ( - <u>Termini e Condizioni</u>   |  |

Figura 88 – Lista Sezioni

Il sistema propone la form seguente:

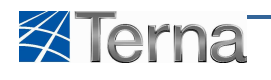

| Benvenuto Produttore_01 Produttore_0 | 11 (CD - JMS SRL)                                                                                           | 🤱 Dati Utente                           | 😧 Guida 🔳 Logout                                      |
|--------------------------------------|----------------------------------------------------------------------------------------------------|-----------------------------------------|-------------------------------------------------------|
|                                      |                                                                                                    |                                         | G A U D I<br>Gestione Anagrafica Unica Degli Impianti |
| Home » Impianto » Visualizza Impia   | nto                                                                                                    | R NUOVO IMPLANTO                        | GESTIONE IMPLANTO                                     |
| SEZIONI                              | SEZTONI                                                                                                    |                                         |                                                       |
|                                      | SottoTipologia Sezione COMBUSTIONE INTERNA CON COGENERAZIONE Tipologia Sezione MOTORE A COMBUSTIONE INTERNA |                                         |                                                       |
|                                      | Latitudine 30 ° 00 ' 00 '<br>UDDI Proposto 345 SRL                                                          |                                         |                                                       |
|                                      |                                                                                                    |                                         |                                                       |
|                                      |                                                                                                    |                                         |                                                       |
|                                      |                                                                                                    |                                         |                                                       |
|                                      | 2310.1A 577001                                                                                              | SALVA SEZIONE 🔙                         |                                                       |
| © Terna                              |                                                                                                    | , i i i i i i i i i i i i i i i i i i i | Privacy - Termini e Condizioni                        |

Figura 89 – Inserimento Sezione

Per riempire i campi e aggiungere una nuova sezione valgono le regole e considerazioni già descritte nel capitolo 3.2.5 Sezioni. L'utente conferma l'inserimento della sezione cliccando sul pulsante "Salva Sezione".

| Benvenuto Produttore_01 Produttore_0 | 1 (CD - JMS SRL)                                                                                                | 🤱 Dati Utente    | 🔞 Guida 🔹 Logout               |
|--------------------------------------|----------------------------------------------------------------------------------------------------|------------------|--------------------------------|
|                                      |                                                                                                    | ٥                | G A U D I                      |
| Home » Impianto » Visualizza Impian  | nto                                                                                                    | 🝂 NUOVO IMPIANTO | GESTIONE IMPLANTO              |
| SEZIONI                              | SEZIONI                                                                                                    |                  |                                |
|                                      | SottoTipologia Sezione COMBUSTIONE INTERNA CON COGENERAZIONE 💌 Tipologia Sezione MOTORE A COMBUSTIONE INTERNA 💌 |                  |                                |
|                                      | Latitudine 30 ° 00 ' 00 " Longitudine 020 ° 00 ' 00 "                                                           |                  |                                |
|                                      | UDDI Proposto JMS SRL 💿 GSE 🕅                                                                                   |                  |                                |
|                                      |                                                                                                    |                  |                                |
|                                      |                                                                                                    |                  |                                |
|                                      |                                                                                                    |                  |                                |
|                                      |                                                                                                    |                  |                                |
|                                      |                                                                                                    |                  |                                |
|                                      |                                                                                                    | -                |                                |
|                                      |                                                                                                    |                  |                                |
|                                      |                                                                                                    | V                |                                |
|                                      | GRIGLIA SEZIONI                                                                                                 | SALVA SEZIONE 🔙  |                                |
| © Terna                              |                                                                                                    |                  | Privacy - Termini e Condizioni |

Figura 90 – Salva Nuova Sezione

Il sistema propone la form di riepilogo delle sezioni.

| Benvenuto Produttore_01 Produttore_0  | 1 (CD - JMS SRL) |                                 |                                          |              |                                |                |                            | *            | Dati Utente      | 🕜 Guida                 | Logout                        |
|---------------------------------------|------------------|---------------------------------|------------------------------------------|--------------|--------------------------------|----------------|----------------------------|--------------|------------------|-------------------------|-------------------------------|
|                                       | UPR              | UPNR                            |                                          | . []         |                                |                |                            |              |                  | G A<br>Gestione Anagrat | U D I                         |
| 🚷 Home > Impianto > Visualizza Impian | nto              |                                 |                                          |              |                                |                |                            | 😹 NUO        | VO IMPIANTO      | 🗼 GE                    | STIONE IMPLANTO               |
| SEZIONI                               | SEZIONI          |                                 |                                          |              |                                |                |                            |              |                  |                         |                               |
|                                       | n                | SOTTOTIPO DELLA SEZIONE         | AT<br>COMBUSTIONE INTERNA CON COGE       | TEN          | ZIONE<br>ONE NON PERMETTE LA C | CREAZIONE DI P | IÙ DI <b>1</b> GRUPPI DI G | ENERAZIONE   |                  |                         |                               |
|                                       | Codice CENSIMP   | Tipologia Sezione               | SottoTipologia Sezione                   | <u>Stato</u> | Descrizione Stato              | Data Inizio    | Funzionalità               | Nuovo Gruppo | Elenco<br>Gruppi |                         |                               |
|                                       |                  | MOTORE A COMBUSTIONE<br>INTERNA | COMBUSTIONE INTERNA CON<br>COGENERAZIONE | •            | REGISTRATO IN<br>ANAG. BOZZA   | 18/11/2010     | 2 🔏 🗙                      | Nuovo Gruppo |                  |                         |                               |
|                                       |                  | MOTORE A COMBUSTIONE<br>INTERNA | COMBUSTIONE INTERNA CON<br>COGENERAZIONE | •            | REGISTRATO IN<br>ANAG. BOZZA   | 18/11/2010     | 2 🔏 🗙                      |              | Gruppi           |                         |                               |
|                                       |                  |                                 |                                          |              |                                |                |                            |              |                  |                         |                               |
|                                       |                  |                                 |                                          |              |                                |                |                            |              |                  |                         |                               |
|                                       |                  |                                 |                                          |              |                                |                |                            |              |                  |                         |                               |
|                                       |                  |                                 |                                          |              |                                |                |                            |              |                  |                         |                               |
|                                       |                  |                                 |                                          |              |                                |                |                            |              |                  |                         |                               |
|                                       | TORNA ALL'IM     | PLANTO                          |                                          |              |                                |                |                            | NUOVA SEZIO  | NE               |                         |                               |
| © Terna                               |                  |                                 |                                          |              |                                |                |                            |              |                  | Privac                  | - <u>Termini e Condizioni</u> |

Figura 91 – Lista Sezioni

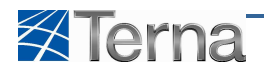

#### 4.6.2 Inserimento di un nuovo gruppo di generazione

Per effettuare l'inserimento di un nuovo gruppo di generazione in un impianto di produzione in stato "Bozza", l'utente deve ricercare l'impianto desiderato mediante la funzione descritta nel capitolo 3.3 Ricerca Impianti – 3.3.1 – Visualizzazione Gruppo di generazione.

| Benvenuto Produttore_01 Produttore_01 (CD -  | JMS SRL)                                                                                                    |                            |                                                                                |         |                              |                 |                  | 2                      | Dati Utente  | Guida                   | Logout                             |
|----------------------------------------------|----------------------------------------------------------------------------------------------------|----------------------------|--------------------------------------------------------------------------------|---------|------------------------------|-----------------|------------------|------------------------|--------------|-------------------------|------------------------------------|
| Terna Allagrafica<br>UHICA DEGLI<br>INPLANTI | UPR                                                                                                    | UPNR                       |                                                                                |         |                              |                 |                  |                        |              | G A<br>Gestione Anagrat | U D I<br>fica Unica Degli Impianti |
| 🚷 Home > Impianto > Nuovo Impianto           |                                                                                                    |                            |                                                                                |         |                              |                 |                  | /4 NU                  | OVO IMPIANTO | A GE                    | STIONE IMPIANTO                    |
| 🖞 SEZIONI                                    |                                                                                                    |                            |                                                                                |         |                              |                 |                  |                        |              |                         |                                    |
| SEZIO                                        | INC                                                                                                    |                            |                                                                                | _       |                              |                 |                  |                        | _            |                         |                                    |
|                                              | IL SOT                                                                                                    | IL SOTTOTIPO D             | A<br>ELLA SEZIONE CICLO COMBINATO (TG-T<br>NE CICLO COMBINATO (TG-TV) MULTI SH | V) MULT | ZIONE<br>I-SHAFT DEVE CONTEN | IERE ALMENO 2 G | RUPPI DI GENERAZ | TONE<br>DI GENERAZIONE |              |                         |                                    |
|                                              | Codes C215IM2 Tasksas Sestone Sotto Tasksas Sestone State Description - State Description - State Descript |                            |                                                                                |         |                              |                 | Elenco<br>Gruppi |                        |              |                         |                                    |
|                                              |                                                                                                    | CICLO COMBINATO<br>(TG-TV) | CIOLO COMBINATO (TG-TV) MULTI-<br>SHAFT                                        | •       | REGISTRATO IN<br>ANAG, BOZZA | 19/11/2010      | P 🔏 🗙            | Nuovo Gruppo           | <b></b>      |                         |                                    |
|                                              |                                                                                                    | CICLO COMBINATO<br>(TG-TV) | CICLO COMBINATO (TG-TV) MULTI<br>SHAFT CON COGENERAZIONE                       | •       | REGISTRATO IN<br>ANAG. BOZZA | 19/11/2010      | 2 🔏 🗙            | Nuovo Gruppo           |              |                         |                                    |
| _                                            |                                                                                                    | _                          |                                                                                |         |                              |                 |                  |                        |              |                         |                                    |
| _                                            | NUOVA SEZIONE                                                                                                    |                            |                                                                                |         |                              |                 |                  |                        |              |                         |                                    |
|                                              |                                                                                                    |                            |                                                                                |         |                              |                 |                  |                        |              |                         |                                    |
|                                              |                                                                                                    |                            |                                                                                |         |                              |                 |                  |                        |              |                         |                                    |
|                                              |                                                                                                    |                            |                                                                                |         |                              |                 |                  |                        |              |                         |                                    |
| © Terna                                      |                                                                                                    |                            |                                                                                |         |                              |                 |                  |                        |              | Privao                  | y - Termini e Condizioni           |

Figura 92 – Lista Sezioni

Sulla form di elenco delle sezioni di un impianto l'utente deve cliccare sul link "Nuovo Gruppo";

Il sistema propone una form simile alla seguente (le informazioni effettivamente presenti dipendono dal tipo/sottotipo tecnologia impianto e sezione):

| Testata                                            |                |                                                        |             |  |
|----------------------------------------------------|----------------|--------------------------------------------------------|-------------|--|
| Tipologia Impianto                                 | TERMOELETTRICO |                                                        |             |  |
|                                                    |                |                                                        |             |  |
| SottoTipologia Impianto                            | MICROTURBINE   |                                                        |             |  |
|                                                    |                |                                                        |             |  |
| Tipologia Sezione                                  | MICROTURBINE   |                                                        |             |  |
|                                                    |                |                                                        |             |  |
| SottoTipologia Sezione                             | MICROTURBINE   |                                                        |             |  |
| Dati Generali                                      |                |                                                        |             |  |
|                                                    |                |                                                        |             |  |
| Numero identificativo gruppo                       |                | Produttore                                             |             |  |
| Developmentations Taladistance                     | <b>F</b>       | Data provinte contribie                                |             |  |
| Predapositione released                            |                | Deter presento esercizio                               |             |  |
| Coromburtions                                      | F              |                                                        |             |  |
|                                                    |                |                                                        |             |  |
| Dati Contruttivi                                   |                |                                                        |             |  |
| Costruttore                                        |                | Anno di costruzione                                    |             |  |
|                                                    |                |                                                        |             |  |
| Tipo di Generatore                                 | Seleziona 💌    | Sottotipologia Generatore                              | Seleziona 🔹 |  |
|                                                    |                |                                                        |             |  |
| Dati Nominali                                      |                |                                                        |             |  |
| Potenza Apparente Nominale (kVA)                   |                | Potenza attiva nominale (kW)                           |             |  |
|                                                    |                |                                                        |             |  |
|                                                    |                | Fattore di potenza nominale(Compreso tra               |             |  |
|                                                    |                | 0 e 1)                                                 |             |  |
| Tensione nominale (V)                              |                | Velocità nominale(Giri/Min)                            |             |  |
|                                                    | 2              | (Compreso tra 100 e 3000)                              |             |  |
| Tensione di collegamento alla rete(V)              | Seleziona 💌    |                                                        |             |  |
| the Barris I                                       |                |                                                        |             |  |
| Altre Potenze                                      |                |                                                        |             |  |
| Potenza Efficiente Netta (kW)                      |                | Potenza Efficiente Lorda (kW)                          |             |  |
|                                                    |                |                                                        |             |  |
| Potenza Termica Efficiente Netta (kWt)             |                |                                                        |             |  |
| Perdite                                            |                |                                                        |             |  |
| Perone                                             |                |                                                        |             |  |
| Potenza Assorbibile MT (Al Minimo<br>Ternico) (kW) |                | Potenza Assorbita EFF (Alla Potenza<br>Effertiva) (kWA |             |  |
| Gradienti                                          |                | Energy (KNY                                            |             |  |
| Gredent                                            |                |                                                        |             |  |
| Gradiente minuti primi a salire                    |                | Gradiente minuti primi a scendere                      |             |  |
|                                                    |                |                                                        |             |  |
| Gradiente minuti secondi a salire                  |                | Gradiente minuti secondi a scendere                    |             |  |
| Altri dati                                         |                |                                                        |             |  |
|                                                    |                |                                                        | Falance III |  |
| del gestore di rete                                |                | Produzione immessa su rete elettrica                   | Seleziona   |  |
|                                                    |                | A tre information) riterute clauses                    |             |  |
|                                                    |                | sue momezon menue nevano                               |             |  |
|                                                    |                |                                                        |             |  |

Figura 93 – Modifica Gruppo di Generazione

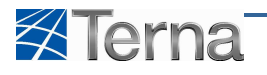

Per riempire i campi e aggiungere un nuovo gruppo valgono le regole e considerazioni già descritte nel capitolo 3.2.6 Gruppi di Generazione.

L'utente conferma l'inserimento del gruppo cliccando sul pulsante "Salva Gruppo".

Il sistema propone la form di riepilogo dei gruppi.

| Benvenuto Produttore_01 Produttore_0 | nvenuto Produttore_01 Produttore_01 (CD - JHS SRL) |                                    |                                             |              |                                 |             |              |                 | Å Dati Utente    | 😧 Guida                | Logout                 |                           |                                  |
|--------------------------------------|----------------------------------------------------|------------------------------------|---------------------------------------------|--------------|---------------------------------|-------------|--------------|-----------------|------------------|------------------------|------------------------|---------------------------|----------------------------------|
|                                      | UPR                                                | UPNR                               |                                             | 54,1175      |                                 | •           |              |                 |                  |                        |                        | G A<br>Gestione Anagrafic | U D I<br>ca Unica Degli Impianti |
| Home » Impianto » Visualizza Impia   | nto                                                |                                    |                                             |              |                                 |             |              |                 |                  |                        | NUOVO IMPIANT          | o 💦 GES                   | TIONE IMPLANTO                   |
|                                      | GRUPPI                                             |                                    |                                             |              |                                 |             |              |                 |                  |                        |                        |                           |                                  |
| GRUPPI                               | Codice CENSIMP                                     | Tipologia Sezione                  | SottoTipologia<br>Sezione                   | <u>Stato</u> | Descrizione<br>Stato            | Data Inizio | Funzionalità | Nuovo Motore    | Elenco<br>Motori | Nuovo<br>Combustibile  | Elenco<br>Combustibili |                           |                                  |
|                                      |                                                    | MOTORE A<br>COMBUSTIONE<br>INTERNA | COMBUSTIONE<br>INTERNA CON<br>COGENERAZIONE | ٠            | REGISTRATO<br>IN ANAG.<br>BOZZA | 18/11/2010  | 2 🔏 🗙        | Nuovo<br>Motore |                  | Abbina<br>Combustibile |                        |                           |                                  |
|                                      |                                                    |                                    |                                             |              |                                 |             |              |                 |                  |                        |                        |                           |                                  |
|                                      |                                                    |                                    |                                             |              |                                 |             |              |                 |                  |                        |                        |                           |                                  |
|                                      |                                                    |                                    |                                             |              |                                 |             |              |                 |                  |                        |                        |                           |                                  |
|                                      |                                                    |                                    |                                             |              |                                 |             |              |                 |                  |                        |                        |                           |                                  |
|                                      |                                                    |                                    |                                             |              |                                 |             |              |                 |                  |                        |                        |                           |                                  |
|                                      |                                                    |                                    |                                             |              |                                 |             |              |                 |                  |                        |                        |                           |                                  |
|                                      | TORNA ALL'IM                                       | IPIANTO                            |                                             |              |                                 |             |              |                 |                  |                        |                        |                           |                                  |
| © Terna                              |                                                    |                                    |                                             |              |                                 |             |              |                 |                  |                        |                        | Privacy                   | • <u>Termini e Condizioni</u>    |

Figura 94 – Lista Gruppi di Generazione

#### 4.6.3 Inserimento di un nuovo motore

Per effettuare l'inserimento di un nuovo motore in un impianto di produzione in stato "Bozza", l'utente deve ricercare l'impianto desiderato mediante la funzione descritta nel capitolo 3.3 Ricerca Impianti -3.3.1 - Visualizzazione Motore.

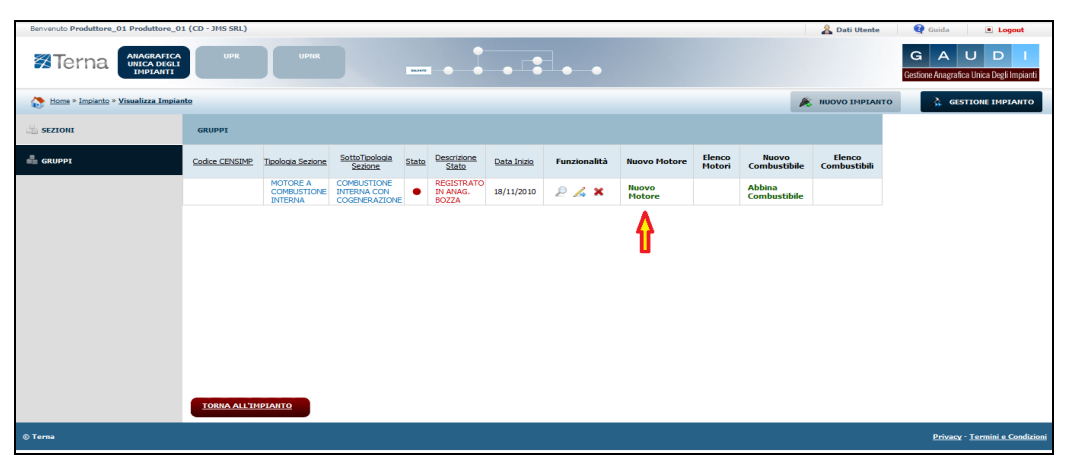

Figura 95 – Lista Gruppi di Generazione

Sulla form di elenco dei gruppi di un impianto l'utente deve cliccare sul link "Nuovo Motore", il sistema propone la form seguente:

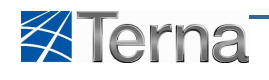

| Benvenuto Produttore_01 Produttore_0 | 1 (CD - JMS SRL)                                             | 🔏 Dati Utente  | 😧 Guida 🔳 Logout               |
|--------------------------------------|--------------------------------------------------------------|----------------|--------------------------------|
|                                      |                                                              | G              | G A U D J                      |
| Home » Impianto » Visualizza Impia   | nto                                                          | NUOVO IMPIANTO | GESTIONE IMPLANTO              |
| SEZIONI                              | MOTORI                                                       |                |                                |
| C GRUPPI                             | Dati Motore<br>Tipologia motore MOTORE A COMBUSTIONE INTERNA |                |                                |
| A MOTORI                             | Potenza del Motore Primo (kW) 12                             |                |                                |
|                                      |                                                              |                |                                |
|                                      |                                                              |                |                                |
|                                      |                                                              |                |                                |
|                                      |                                                              |                |                                |
|                                      |                                                              |                |                                |
|                                      |                                                              |                |                                |
|                                      |                                                              |                |                                |
|                                      | GRIGLIA MOTORI                                               | SALVA MOTORE   |                                |
| © Terna                              |                                                              |                | Privacy - Termini e Condizioni |

Figura 96 – Motore

Per riempire i campi e aggiungere un nuovo gruppo valgono le regole e considerazioni già descritte nel capitolo 3.2.7 Motori. L'utente conferma l'inserimento del motore cliccando sul pulsante "Salva Motore", il sistema propone la form di riepilogo dei Motori.

| Benvenuto Produttore_01 Produttore_03 | 1 (CD - JMS SRL) |                                                                                                    |             | 🔏 Dati Utente    | 🤁 Guida 🔳 Logout                                      |
|---------------------------------------|------------------|----------------------------------------------------------------------------------------------------|-------------|------------------|-------------------------------------------------------|
|                                       | UPR              |                                                                                                    |             |                  | G A U D I<br>Gestione Anagrafica Unica Degli Impianti |
| Home » Impianto » Visualizza Impian   | nto              |                                                                                                    | 1           | 🐮 NUOVO IMPIANTO | GESTIONE IMPLANTO                                     |
| SEZIONI                               | MOTORI           |                                                                                                    |             |                  |                                                       |
| GRUPPI                                |                  | ATTENZIONE<br>Il sottotipo della sezione combustione interna con cogenerazione non permette la creazione di più di 1 | MOTORI      |                  |                                                       |
| 📥 MOTORI                              | Codice CENSIMP   | Tipologia Sezione.                                                                                                   | Data Inizio | Funzionalità     |                                                       |
|                                       | 4415             | MOTORE A COMBUSTIONE INTERNA                                                                                         | 18/11/2010  | 2 🔏 🗙            |                                                       |
|                                       |                  |                                                                                                    |             |                  |                                                       |
|                                       |                  |                                                                                                    |             |                  |                                                       |
|                                       |                  |                                                                                                    |             |                  |                                                       |
|                                       |                  |                                                                                                    |             |                  |                                                       |
|                                       |                  |                                                                                                    |             |                  |                                                       |
|                                       |                  |                                                                                                    |             |                  |                                                       |
|                                       | TORNA ALL'IMP    | PLANTO                                                                                                    |             |                  |                                                       |
| © Terna                               |                  |                                                                                                    |             |                  | <u>Privacy</u> - <u>Termini e Condizioni</u>          |

Figura 97 – Lista Motori

# 4.6.4 Inserimento di un nuovo combustibile

Per effettuare l'inserimento di un nuovo motore in un impianto di produzione in stato "Bozza", l'utente deve ricercare l'impianto desiderato mediante la funzione descritta nel capitolo 3.3 Ricerca Impianti – 3.3.1 – Visualizzazione Combustibile.

| Benvenuto Produttore_01 Produttore_0 | 1 (CD - JMS SRL) |                                    |                                             |         |                                 |             |              |                 |                  |                        | 🔏 Dati Utente          | 🔞 G | rida                 | Logout                     |
|--------------------------------------|------------------|------------------------------------|---------------------------------------------|---------|---------------------------------|-------------|--------------|-----------------|------------------|------------------------|------------------------|-----|----------------------|----------------------------|
|                                      | UPR              | UPNR                               |                                             | 54,1170 | • •                             | • •         | •••          |                 |                  |                        |                        | G   | A U<br>Inagrafica Ur | D I<br>nica Degli Impianti |
| Home » Impianto » Visualizza Impian  | nto              |                                    |                                             |         |                                 |             |              |                 |                  | 4                      | K NUOVO IMPIAN         | то  | GESTIO               | NE IMPIANTO                |
| SEZIONI                              | GRUPPI           |                                    |                                             |         |                                 |             |              |                 |                  |                        |                        |     |                      |                            |
| 💑 gruppi                             | Codice CENSIMP   | Tipologia Sezione                  | SottoTipologia<br>Sezione                   | Stato   | Descrizione<br>Stato            | Data Inizio | Funzionalità | Nuovo Motore    | Elenco<br>Motori | Nuovo<br>Combustibile  | Elenco<br>Combustibili |     |                      |                            |
|                                      |                  | MOTORE A<br>COMBUSTIONE<br>INTERNA | COMBUSTIONE<br>INTERNA CON<br>COGENERAZIONE | •       | REGISTRATO<br>IN ANAG.<br>BOZZA | 18/11/2010  | 2 🔏 🗙        | Nuovo<br>Motore |                  | Abbina<br>Combustibile |                        |     |                      |                            |
|                                      | TORNA ALL'IP     | APLANTO                            |                                             |         |                                 |             |              |                 |                  | Û                      |                        |     |                      |                            |
| © Terna                              |                  |                                    |                                             |         |                                 |             |              |                 |                  |                        |                        | 1   | rivacy - <u>Te</u>   | ermini e Condizioni        |

Figura 98 – Lista Gruppi di Generazione

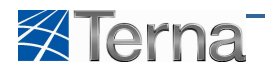

Sulla form di elenco dei gruppi di un impianto l'utente deve cliccare sul link "Abbina Combustibile", il sistema propone una form simile alla seguente (le informazioni effettivamente presenti dipendono dal tipo/sottotipo tecnologia impianto e sezione):

| Benvenuto Produttore_01 Produttore_0      | 01 (CD - JMS SRL)                                           |                                            |                                                | 🔏 Dati Utente    | 🚱 Guida 🔳 Logout                                      |
|-------------------------------------------|-------------------------------------------------------------|--------------------------------------------|------------------------------------------------|------------------|-------------------------------------------------------|
| Terna Anagrafic<br>UNICA DEGL<br>IMPLANTI | A UPR UPNR                                                  |                                            |                                                |                  | G A U D I<br>Gestione Anagrafica Unica Degli Impianti |
| Home » Impianto » Visualizza Impi         | ento                                                        |                                            |                                                | 🝂 Νυονο ΙΜΡΙΑΝΤΟ | GESTIONE IMPLANTO                                     |
| SEZIONI                                   | COMBUSTIBILI                                                |                                            |                                                |                  |                                                       |
| GRUPPI                                    | Tipo Combustibile BIOGAS DA DEIEZIONI ANIMALI               |                                            |                                                |                  |                                                       |
| L COMBUSTIBILI                            | Potere calorifico 112<br>inferiore (kJ/mc)<br>Rendimento 90 | Consumo atteso di 123<br>combustibile (mc) | Producibilità di<br>energia elettrica<br>(kWh) |                  |                                                       |
|                                           | Calorifico                                                  | energia termica<br>(kWh)                   |                                                |                  |                                                       |
|                                           |                                                             |                                            |                                                |                  |                                                       |
|                                           |                                                             |                                            |                                                |                  |                                                       |
|                                           |                                                             |                                            |                                                |                  |                                                       |
|                                           |                                                             |                                            |                                                |                  |                                                       |
|                                           |                                                             |                                            |                                                |                  |                                                       |
|                                           | GRIGLIA COMBUSTIBILI                                        |                                            | 0111/0                                         |                  |                                                       |
| A7                                        |                                                             |                                            | SALVA                                          |                  | A toron Torontolio Constituto                         |
| © Terna                                   |                                                             |                                            |                                                |                  | <u>Privacy</u> - <u>Termini e Condizioni</u>          |

Figura 99 – Combustibile

Per riempire i campi e aggiungere un nuovo combustibile valgono le regole e considerazioni già descritte nel capitolo 3.2.8 Combustibili. L'utente conferma l'inserimento del motore cliccando sul pulsante "Salva", il sistema propone la form di riepilogo dei Combustibili.

| Benvenuto Produttore_01 Produttore_0 | 1 (CD - JMS SRL)                       |       | 🔏 Dati Utente | 🔮 Guida 🔳 Logout               |
|--------------------------------------|----------------------------------------|-------|---------------|--------------------------------|
| Terna UNICA DEGLI<br>IMPLANTI        |                                        |       |               | G A U D I                      |
| Nome » Impianto » Visualizza Impian  | nto                                    |       |               | GESTIONE IMPLANTO              |
| SEZIONI                              | COMBUSTIBILI                           |       |               |                                |
| 🔮 GRUPPI                             | Descrizione Combustibile               |       |               |                                |
| COMBUSTIBILI                         | BIOGAS DA DEIEZIONI ANIMALI            | 2 🔏 🗙 |               |                                |
|                                      |                                        |       |               |                                |
|                                      | TORNA ALL'ISPIANTO ABBINA COMBUSTIBILE |       |               |                                |
| © Terna                              |                                        |       |               | Privacy - Termini e Condizioni |

Figura 100 – Lista Combustibili

# 4.7 Convalida o Registrazione in Anagrafica dell'Impianto

La Convalida o Registrazione in anagrafica di un impianto è il momento in cui l'utente attesta formalmente di avere completato correttamente la compilazione di tutti i dati inerenti l'impianto e le entità che lo compongono: sezioni, gruppi di generazione , motori e combustibili.

Dopo questa operazione è possibile creare le unità di produzione derivate dall'impianto.

La funzionalità di Convalida o Registrazione in anagrafica è accessibile tramite due differenti canali applicativi.

1) Ricercare l'impianto desiderato mediante la funzione descritta nel capitolo 3.3 Ricerca Impianti e cliccare sull'icona di convalida.

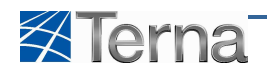

|                                                                                                    | Benvenuto Produttore_01 Produttore_01 (CC                                                                     | ) - JMS SRL)       |                           |                        |                         |                        |                                  |                                 | 🔏 Dati Utente | 🚱 Guida                | Logout          |  |
|----------------------------------------------------------------------------------------------------|----------------------------------------------------------------------------------------------------|--------------------|---------------------------|------------------------|-------------------------|------------------------|----------------------------------|---------------------------------|---------------|------------------------|-----------------|--|
|                                                                                                    | Terna ANAGRAFICA<br>UNICA DEGLI<br>IMPIANTI                                                                   | UPR                | UPHR                      |                        |                         |                        |                                  |                                 |               | G A<br>Gestione Anagra | U D I           |  |
| State Selecona         Conce         Conce         Conce         Conce         Regione Selecona         Provincia         Conce         Conce         <th colspan="2</th> <th>Home » Implanto</th> <th></th> <th></th> <th></th> <th></th> <th></th> <th></th> <th></th> <th>RUOVO IMPIANT</th> <th>o 🍌 G</th> <th>ESTIONE IMPIANT</th>                                                                                                    | Home » Implanto                                                                                               |                    |                           |                        |                         |                        |                                  |                                 | RUOVO IMPIANT | o 🍌 G                  | ESTIONE IMPIANT |  |
| Benvenuto in GAUDI         Unitaria         Concret         Concret         Conconcret <td col<="" td=""><td></td><td></td><td></td><td></td><td></td><td></td><td></td><td></td><td></td><td></td><td></td></td>                                                                                                    | <td></td> <td></td> <td></td> <td></td> <td></td> <td></td> <td></td> <td></td> <td></td> <td></td> <td></td> |                    |                           |                        |                         |                        |                                  |                                 |               |                        |                 |  |
| LOUGODI     LOUGODI     TENNA SPA     CULCO     EOLICO     EOLICO     EO |                                                                                                    | Benvenuto          |                           |                        |                         |                        |                                  |                                 |               |                        |                 |  |
| Code:       Iteme       Iteme       Iteme         Regione:       Static Sectorea       Comme       Itema         Provincia       Comme       Itema       Itema       Itema         Itema       Provincia       Comme       Itema       Itema         Itema       Comme       Itema       Itema       Itema         Itema       Conce       Itema       Itema       Itema         Itema       Conce       Itema       Itema       Itema         Itema       Code:       Itema       Itema       Itema       Itema         Itema       Attema       Code:       Itema       Itema       Itema       Itema         Itema       Attema       Code:       Itema       Static Sociality       Itema       Itema       I                                                                                                    |                                                                                                    | Ricerca Impianti   | III OAODI                 |                        |                         |                        |                                  |                                 |               |                        |                 |  |
| Regione: Seleziona       Impantio       Comune         Regione: Seleziona       Impantio       Comune         Ituoi impianti (per vaualezare, modificare o cancelare Impianto doca aula voce compondente)       Comune       Impantio         Icuoi impianti (per vaualezare, modificare o cancelare Impianto doca aula voce compondente)       Manteo gratica di Salto       Funzionalità         Icuoi impianti (per vaualezare, modificare o cancelare Impianto doca aula voce compondente)       Manteo gratica di Salto       Funzionalità         Icuoi impianti (per vaualezare, modificare o cancelare Impianto doca aula voce compondente)       Manteo gratica di Salto       Funzionalità         Icuoi impianti (per vaualezare, modificare o cancelare Impianto doca aula voce compondente)       Manteo gratica di Salto       Funzionalità         Icuoi impianti (per vaualezare, modificare o cancelare Impianto doca aula voce compondente)       Manteo gratica di Salto Impianto doca aula voce compondente)       Manteo gratica di Salto Impianto doca aula voce compondente)         Icuoi doca       Allos (Cancelare)       TENNO Mistro       TENNO Mistro       Registratori (Cancelare)       Registratori (Cancelare)       Registratori (Cancelare)         Icuoi doca       Ecolacio di Salto (Concelare)       Ecolacio di Salto (Concelare)       Registratori (Cancelare)       Registratori (Cancelare)       Registratori (Cancelare)         Icuoi doca       Ecolacio di Salto (Concelare)       Ecolacio                                                                                                    |                                                                                                    | Codice             | _                         | 1                      | Nome                    |                        | Stato Selezio                    | na                              |               |                        |                 |  |
| Code:       None meants       Code:       None meants       Code:       None meants       Code:       None meants       Code:       None meants       Code:       None meants       Code:       None meants       Code:       None meants       Code:       None meants       Code:       None meants       Code:       None meants       Code:       None meants       Code:       Code:       <                                                                                                    |                                                                                                    | Regione Selezion   | a 💌                       | Pro                    | vincia                  |                        | Comune                           |                                 | *             |                        |                 |  |
| Ituoi impianti (per vauatzare, modificare o cancelare Impianto dicca alla voce compondente)         Codez       Nome modante       Distributore       Topical       Satto Topical       Satto       Funcionalità         •       AliDNIA SOLARE<br>ITENNO PIANTO       TENNA SPA       SOLARE       TENNACIVANICO<br>NISTO       AliDNEA SOLARE<br>DOUCO PIANTO       Percessita di<br>Douce Pianto       Percessita di<br>Douce Pianto       Percessita di<br>Douce Pian                                                                                                    |                                                                                                    |                    |                           |                        |                         |                        |                                  |                                 | Cerca         |                        |                 |  |
| Code     Nome moanth     Database     Todotal     Sature Todotal     Name contrained     Sature Todotal       •     Code     ANDRELS SCIAME<br>TERNA SPA     TERNA SPA     SOLARE     TERNA SPA     ALIGNERS SCIAME<br>TERNA SPA     ALIGNERS SCIAME<br>TERNA SPA     Code     ALIGNERS SCIAME<br>TERNA SPA     REGISTRATO<br>TERNA SPA       •     COLOBEL     TERNA SPA     EOLICO     EOLICO OFF-<br>SFORE     extra transmission     REGISTRATO<br>SPACE       1 2 3 4 5 6 Z     COLOBEL     EOLICO     EOLICO     EOLICO OFF-<br>SFORE     extra transmission     REGISTRATO<br>SPACE                                                                                                    |                                                                                                    | l tuoi impianti (p | er visualizzare, modifica | re o cancellare l'impi | anto dicca sulla voce o | corrispondente)        |                                  |                                 |               |                        |                 |  |
| ANDREA SOLARE<br>ILRINGO HISTO     TERNA SPA     SOLARE     TERNAONIAMICO     ANDREA SOLARE     REGISTRATO     PARA     PARA |                                                                                                    | Codice             | Nome impianto             | Distributore           | Tipologia               | Sotto Tipologia        | Numero pratica di<br>connessione | <u>Stato</u>                    | Funzionalità  |                        |                 |  |
| EQLORODI     TERNA SPA     EQLICO     EQLICO     EQLI     EQLICO     EQLICO     EQLICO     EQLICO     EQL |                                                                                                    | •                  | ANDREA SOLARE             | TERNA SPA              | SOLARE                  | TERMODINAMICO<br>MISTO | ANDREA SOLARE<br>TERMOD MISTO    | REGISTRATO<br>IN ANAG.          | 🖹 🔏 🗙         |                        |                 |  |
| EQUEDORF- EQUEDORF- E |                                                                                                    |                    |                           |                        |                         |                        |                                  | BOZZA                           |               |                        |                 |  |
| 1234567                                                                                                    |                                                                                                    | •                  | EOL0001                   | TERNA SPA              | EOLICO                  | EOLICO OFF-<br>SHORE   | eol0001                          | REGISTRATO<br>IN ANAG.<br>BOZZA | 24 *          |                        |                 |  |
| ft ft                                                                                                    |                                                                                                    | 1 2 3 4 5 6 Z      |                           |                        |                         |                        |                                  |                                 | $\wedge$      |                        |                 |  |
|                                                                                                    |                                                                                                    |                    |                           |                        |                         |                        |                                  |                                 | 1             |                        |                 |  |

Figura 101 – Lista impianti

Il sistema convalida l'impianto e propone la form seguente che consente la stampa dell'attestato di registrazione.

| Benvenuto Produttore_01 Produttore_01 (CD - 3N |                                         |                                              |                      |                        |                                  |                                 |              | ti Utente | Guida           | Logout                    |   |
|------------------------------------------------|-----------------------------------------|----------------------------------------------|----------------------|------------------------|----------------------------------|---------------------------------|--------------|-----------|-----------------|---------------------------|---|
|                                                | Attestazione Codice Richiesta:          | RC_0040009                                   | Richiesta effe       | ttuata da:             | JN                               | 45 SRL                          |              |           | _               |                           | 1 |
| ANAGRAFICA                                     | Identificativo Impianto Censimp         | IM_0302721                                   | Nome Impian          | to:                    | AI                               | NOREA IDRO BACIN                | 0            |           | GA              | UDI                       |   |
| S Ierna Unica Degli                            | Tipologia Impianto:                     | IDROELETTRICO                                | Codice pratic        | a di connessione i     | (del.99/08): A                   | NDREA IDRO BACIN                | 0            |           |                 |                           |   |
| INDEANITY                                      |                                         | ANDREA IDRO BACINO 90010<br>FOSSATO SERRALTA |                      |                        |                                  |                                 |              |           | Gestione Anagra | fica Unica Degli Impianti | 1 |
|                                                | Ubicazione Impianto:                    | (CATANZARO)                                  | Data di Conva        | alida:                 | 05                               | 5/10/2010                       |              | IMPLANTO  | े. G            | STIONE IMPIANTO           |   |
|                                                | Rag. Sociale Produttore:                | JMS SRL                                      | Partita Iva P        | roduttore:             | 01                               | 2918190980                      |              |           |                 |                           |   |
|                                                | Indirizzo Produttore:                   | VIA CORSICA 143 25125<br>BRESCIA (BRESCIA)   |                      | Sec. 30. 107.055 - 30  |                                  | -                               |              |           |                 |                           |   |
|                                                |                                         |                                              |                      | SCARICA A              | TTESTATO                         |                                 |              |           |                 |                           |   |
| Be                                             |                                         |                                              |                      |                        |                                  |                                 | снійді 🗙     |           |                 |                           |   |
| Ric                                            |                                         |                                              |                      |                        |                                  |                                 |              |           |                 |                           |   |
|                                                |                                         | - 1                                          |                      | _                      |                                  |                                 |              |           |                 |                           |   |
|                                                | Codice                                  | Nome A<br>Impianto                           | NDREA IDRO           |                        | Stato 54                         | eezona                          |              |           |                 |                           |   |
|                                                | Designer Seleziona                      | Descincia                                    |                      |                        | Common                           |                                 |              |           |                 |                           |   |
|                                                | regione occasioniti                     | Frontida                                     |                      |                        | Comune                           |                                 |              |           |                 |                           |   |
|                                                |                                         |                                              |                      |                        |                                  |                                 |              |           |                 |                           |   |
|                                                |                                         |                                              |                      |                        |                                  |                                 | 0            | cerca     |                 |                           |   |
|                                                |                                         |                                              |                      |                        |                                  |                                 |              |           |                 |                           |   |
| Itua                                           | <b>i impianti</b> (per visualizzare, mo | dificare o cancellare l'impianto clic        | ca sulla voce corris | spondente)             |                                  |                                 |              |           |                 |                           |   |
|                                                | Codice Nome imp                         | ianto <u>Distributore</u>                    | Tipologia            | <u>Sotto Tipologia</u> | Numero pratica di<br>connessione | <u>Stato</u>                    | Funzionalità |           |                 |                           |   |
| •                                              | ANDREA I<br>BACINO                      | DRO TERNA SPA                                | IDROELETTRICO        | BACINO                 | ANDREA IDRO<br>BACINO            | REGISTRATO<br>IN ANAG.<br>BOZZA | 8 🔏 🗙        | 8         |                 |                           |   |
| •                                              | ANDREA J<br>POMPAGO<br>PURO             | TERNA SPA                                    | IDROELETTRICO        | POMPAGGIO<br>PURO      | ANDREA IDRO<br>POMPAGGIO PURO    | REGISTRATO<br>IN ANAG.<br>BOZZA | B 🔏 🗙        | 8         |                 |                           |   |
| •                                              | IM_0302720 ANDREA I<br>SERB SER         | DRO<br>B SERB TERNA SPA                      | IDROELETTRICO        | SERBATOIO              | ANDREA IDRO<br>SERB SERB SERB    | ΑΤΤΙΥΑΤΟ                        | 🖹 🔏 🗙<br>Ş   | *         |                 |                           |   |
|                                                |                                         |                                              |                      |                        |                                  |                                 |              |           |                 |                           |   |

Figura 102 – Stampa Attestato

2) Ricercare l'impianto desiderato mediante la funzione descritta nel capitolo 3.3 Ricerca Impianti, accedere alla form di riepilogo dei dati dell'impianto e cliccare sul pulsante "Convalida impianto".

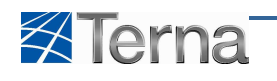

| Benvenuto Produttore_01 Produttore_ | 01 (CD - JMS SRL)             |                                |                                     |              |                             |             | 🔏 Dati Utente    | 🚱 Guida 📄 Logout                                      |
|-------------------------------------|-------------------------------|--------------------------------|-------------------------------------|--------------|-----------------------------|-------------|------------------|-------------------------------------------------------|
| Terna Indentition                   | UPR                           | UPHR                           |                                     | • • • •      |                             |             |                  | G A U D I<br>Gestione Anagrafica Unica Degli Impianti |
| Home » Impianto » Visualizza Imp    | ianto                         |                                |                                     |              |                             |             | R NUOVO IMPIANTO | GESTIONE IMPIANTO                                     |
| ANAGRAFICA                          | ANAGRAFICA IMP                | PIANTO                         |                                     |              |                             |             |                  |                                                       |
|                                     | Vuoi inviare                  | i dati dell'impianto al GSE? 🗌 |                                     |              |                             |             |                  |                                                       |
|                                     | Nome Impianto                 | ANDREA_TERMO                   | Codice CENSIMP                      |              | Codice SAP                  | R           |                  |                                                       |
| X PROPRIETARIO                      | Codice Pratica                | ANDREA_TERMO                   | Data entrata in<br>esercizio Gruppi | 18/12/2010   | Data Prim<br>Parallelo Grup | o           |                  |                                                       |
|                                     | Regione                       | FRIULI                         | Provincia                           | GORIZIA      | Comun                       | e CORMONS   | ×                |                                                       |
|                                     | Codice Istat della<br>regione | 06                             | Codice Istat della<br>Provincia     | 031          | Codice Istat de             | e 005031002 |                  |                                                       |
| SEZIONI                             | Recapito<br>Telefonico        |                                | Recapito Fax                        |              | Recapito Ema                | il          |                  |                                                       |
|                                     | Indirizzo                     | ANDREA_TERMO                   | Località                            | ANDREA_TERMO | CA                          | P 00100     |                  |                                                       |
|                                     | Stato Impianto                | Registrato in Anag. Bozza      | Gestore della<br>rete elettrica a   | TERNA SPA    |                             |             |                  |                                                       |
|                                     | Descrizione                   | ANDREA_TERMO                   | connesso                            |              |                             |             | *                |                                                       |
|                                     | MODIFICA                      | CONVALIDA IMP                  | ANTO                                |              |                             |             |                  |                                                       |
| © Terna                             |                               |                                |                                     |              |                             |             |                  | Privacy - Termini e Condizion                         |

Figura 103 – Visualizzazione impianto per convalida

Il sistema convalida l'impianto e propone la form seguente che consente la stampa dell'attestato di registrazione.

| Benvenuto Produttore_01 Produttore_0 | 1 (CD - JMS : |                                  |                                                                   |                                      |                             | Dati Uten | te 🛛 🚱 Guida 📃 Logout                    |
|--------------------------------------|---------------|----------------------------------|-------------------------------------------------------------------|--------------------------------------|-----------------------------|-----------|------------------------------------------|
|                                      |               | Attestazione Codice Richiesta:   | RC_0040007                                                        | Richiesta effettuata da:             | JMS SRL                     | <u>^</u>  |                                          |
| Terna Unica Degli<br>Implanti        | U.            | Identificativo Impianto Censimp: | IM_0302720                                                        | Nome Impianto:                       | ANDREA IDRO SERB SE<br>SERB | RB        | G A U D I                                |
|                                      |               | Tipologia Impianto:              | IDROELETTRICO                                                     | Codice pratica di connessione (del.9 | 9/08): SERB                 | ND I      | Gesturie Ariagranca Unica Degri implanti |
| Home » Impianto » Visualizza Impian  | <u>nto</u>    | Ubicazione Impianto:             | ANDREA IDRO SERB SERB<br>SERB 00001 PORTOMAGGIORE<br>(FERRARA)    | Data di Convalida:                   | 05/10/2010                  | E /0 IMPL | MITO A GESTIONE IMPLANTO                 |
|                                      | ANAGRA        | Rag. Sociale Produttore:         | JMS SRL                                                           | Partita Iva Produttore:              | 02918190980                 |           |                                          |
|                                      |               |                                  | VIA CORSICA 143 25125                                             |                                      |                             |           |                                          |
|                                      | Vuc           | Indirizzo Produttore:            | UNESCIA (UNESCIA)                                                 | SCARICA ATTES                        | TATO 👗                      |           |                                          |
|                                      | Nome I        |                                  |                                                                   |                                      |                             |           |                                          |
| <b>PROPRIETARIO</b>                  | Codice        |                                  |                                                                   |                                      |                             |           |                                          |
| D                                    |               |                                  |                                                                   |                                      |                             |           |                                          |
| COMPILATORE                          | R             | egione Emilia ROMAGNA            | Provincia r                                                       | CRRAKA                               | Comune PORTOMAGGIO          | JRE [ 🔍   |                                          |
| DATI TECNICI                         | Codice Ista   | egione 08                        | Codice Istat della (<br>Provincia                                 | 038 C                                | Comune 008038019            |           |                                          |
| C SETTONI                            | Re<br>Tele    | capito<br>fonico                 | Recapito Fax                                                      | ·                                    | Recapito Email              |           |                                          |
| JE SELIONI                           | In            | dirizzo ANDREA IDRO SERB SERB :  | SERB Località /                                                   | ANDREA IDRO SERB SERB SERB           | CAP 00001                   |           |                                          |
|                                      | Stato In      | pianto Registrato in Anag. Bozza | Gestore della<br>rete elettrica a<br>cui l'impianto è<br>connesso | TERNA SPA                            |                             |           |                                          |
|                                      | Desc          | rizione ANDREA IDRO SERB         | SERB SERB                                                         |                                      |                             | *         |                                          |
|                                      | MODIFI        | CA 🔀 CONVALID                    | a impianto 📕                                                      |                                      |                             |           |                                          |
| © Terna                              |               |                                  |                                                                   |                                      |                             |           | Privacy - Termini e Condizioni           |

Figura 104 – Stampa Attestato

# 4.7.1 Scarica Attestato

Una volta che un impianto viene registrato in anagrafica, il sistema consente all'utente di stampare l'attestato di registrazione ossia il documento necessario per procedere nelle operazioni necessarie all'espletamento della pratica di connessione.

La stampa del documento può essere effettuata contestualmente alla convalida, come illustrato nel capitolo precedente, cliccando sul pulsante "Scarica Attestato", o anche, successivamente, accedendo al sistema tramite due differenti canali applicativi:

1) Ricercare l'impianto desiderato mediante la funzione descritta nel capitolo 3.3 Ricerca Impianti e cliccare sull'icona di stampa.

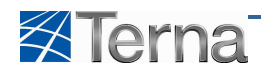

| Benvenuto Produttore_01 Produttore_01 (CD - 3M | 5 SRL)              |                         |                       |                               |                                                 |                                  |          | 🔏 Dati U     | tente 🛛 👰 Guida 📄 Logout                              |
|------------------------------------------------|---------------------|-------------------------|-----------------------|-------------------------------|-------------------------------------------------|----------------------------------|----------|--------------|-------------------------------------------------------|
| Terna UNICA DEGLI IMPLANTI                     | UPR US              | MR                      |                       |                               |                                                 |                                  |          |              | G A U D I<br>Gestione Anagrafica Unica Degli Impianti |
| Home * Impianto                                |                     |                         |                       |                               |                                                 |                                  |          |              | PIANTO                                                |
|                                                |                     |                         |                       |                               |                                                 |                                  |          |              |                                                       |
| Be                                             | envenuto ii         | n GAUDI                 |                       |                               |                                                 |                                  |          |              |                                                       |
| Ric                                            | erca Impianti       |                         |                       |                               |                                                 |                                  |          |              |                                                       |
|                                                | Codice              |                         | Nor<br>Impiar         | me<br>hto                     |                                                 | Stato Attivato                   |          | •            |                                                       |
|                                                | Regione Seleziona   |                         | Provin                | cia                           | w                                               | Comune                           |          | *            |                                                       |
|                                                |                     |                         |                       |                               |                                                 |                                  |          | cerca        |                                                       |
| Itu                                            | ioi impianti (per v | isualizzare, modificare | o cancellare l'Impian | ito dicca sulla voce corrispi | ondente)                                        |                                  |          |              |                                                       |
|                                                | Codice              | Nome impianto           | Distributore          | <u>Tipologia</u>              | Sotto Tipologia                                 | Numero pratica di<br>connessione | Stato    | Funzionalità |                                                       |
| •                                              | IM_0302684          | APROVA3                 | TERNA SPA             | GEOTERMOELETTRICO             | A UTILIZZO<br>DIRETTO DEL<br>VAPORE<br>ENDOGENO | aporva2                          |          |              |                                                       |
|                                                | TM 0203885          | CELLETINEW              | TEDNA CDA             | CELLE A                       | CELLE<br>COMBUSTIBILI                           | CELEIner                         | ATTRATO  | 🖹 🔏 🗙        |                                                       |
| •                                              | 111_0302865         | CELLETMEW               | IDNNA SPA             | COMBUSTIBILE                  | IN CICLO<br>COMBINATO                           | CELLE INEW                       | ATTIVATO | a 9          |                                                       |
|                                                | IM 0302675          | DJDFHDFHSDF             | TERNA SPA             | EOLICO                        | EOLICO ON-                                      | uifu dfuidf                      | ΑΤΤΙVΑΤΟ | 🖹 🔏 🗙        |                                                       |
| -                                              | -                   |                         |                       |                               | SHORE                                           |                                  |          | â ş          |                                                       |
|                                                | 5.2                 |                         |                       |                               |                                                 |                                  |          |              |                                                       |
|                                                |                     |                         |                       |                               |                                                 |                                  |          |              |                                                       |
|                                                |                     |                         |                       |                               |                                                 |                                  |          |              |                                                       |
| © Terna                                        |                     |                         |                       |                               |                                                 |                                  |          |              | Privacy - Termini e Condi 📋                           |

Figura 105 – Lista impianti

2) Ricercare l'impianto desiderato mediante la funzione descritta nel capitolo 3.3 Ricerca Impianti, accedere alla form di riepilogo dei dati dell'impianto e cliccare sul pulsante "Scarica attestato".

| Benvenuto Produttore_01 Produttore_0  | 1 (CD - JMS SRL)              |                                |                                                                   |                       |                                |               | 🔏 Dati Utente    | 🚱 Guida 🔳 Logout                                      |
|---------------------------------------|-------------------------------|--------------------------------|-------------------------------------------------------------------|-----------------------|--------------------------------|---------------|------------------|-------------------------------------------------------|
| Terna ANAGRAFICA UNICA DEGLI IMPLANTI | UPR                           | UPIIR                          | KANK .                                                            | • • •                 |                                |               |                  | G A U D I<br>Gestione Anagrafica Unica Degli Impianti |
| Home » Impianto » Visualizza Impian   | nto                           |                                |                                                                   |                       |                                |               | A NUOVO IMPIANTO | GESTIONE IMPIANTO                                     |
| ANAGRAFICA                            | ANAGRAFICA IMP                | PIANTO                         |                                                                   |                       |                                |               |                  |                                                       |
|                                       | Vuoi inviare                  | i dati dell'impianto al GSE? 🗌 |                                                                   |                       |                                |               |                  |                                                       |
| 1241                                  | Nome Impianto                 | ANDREA IDRO SERB SERB SERB     | Codice CENSIMP                                                    | IM_0302720            | Codice SAPR                    | 0302720       |                  |                                                       |
| X PROPRIETARIO                        | Codice Pratica                | ANDREA IDRO SERB SERB SERB     | Data entrata in<br>esercizio Gruppi                               | 19/11/2010            | Data Primo<br>Parallelo Gruppi |               |                  |                                                       |
|                                       | Regione                       | EMILIA ROMAGNA                 | <ul> <li>Provincia</li> </ul>                                     | FERRARA               | Comune                         | PORTOMAGGIORE |                  |                                                       |
|                                       | Codice Istat della<br>regione | 08                             | Codice Istat della<br>Provincia                                   | 038                   | Codice Istat del<br>Comune     | 008038019     |                  |                                                       |
| SEZIONI                               | Recapito<br>Telefonico        |                                | Recapito Fax                                                      |                       | Recapito Email                 |               |                  |                                                       |
|                                       | Indirizzo                     | ANDREA IDRO SERB SERB SERB     | Localita                                                          | ANDREA IDRO SERB SERB | САР                            | 00001         |                  |                                                       |
|                                       | Stato Impianto                | Attivato                       | Gestore della<br>rete elettrica a<br>cui l'impianto è<br>connesso | TERNA SPA             |                                |               |                  |                                                       |
|                                       | Descrizione                   | ANDREA IDRO SERB SERB          | SERB                                                              |                       |                                |               | 4 4              |                                                       |
|                                       | MODIFICA                      | STAMPA AFTEST                  | ATO 💼                                                             |                       |                                |               |                  |                                                       |
| © Terna                               |                               |                                |                                                                   |                       |                                |               |                  | Privacy - Termini e Condizioni                        |

Figura 106 – Visualizzazione impianto per scarica attestato

In entrambi i casi il sistema visualizza la form seguente:

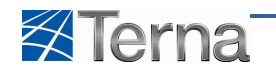

| Benvenuto Produttore_01 Produttore_01 (C    | CD - JMS SRL)                         |                                       |                                            |             | 🔏 Dati Ute  | nte 🛛 🤤 Guida       |
|---------------------------------------------|---------------------------------------|---------------------------------------|--------------------------------------------|-------------|-------------|---------------------|
| Terna Anagrafica<br>UNICA DEGLI<br>IMPLANTI | UPR                                   |                                       |                                            |             |             | G A<br>Gestione Ana |
| 🚷 Home * Impianto                           |                                       |                                       |                                            |             | 🝂 NUOVO IMP |                     |
|                                             |                                       |                                       |                                            |             |             |                     |
|                                             | 1                                     |                                       |                                            |             |             |                     |
|                                             | Benvenuto in GAU                      | וכ                                    |                                            |             |             |                     |
| Benvenuto Produttore_01 Produttore_01 (C    | Ricerca Impianti                      |                                       |                                            |             | ati Ute     | nte 🛛 Q Guida       |
|                                             | Attestazione Codice Richiesta:        | RC_0040041<br>IM_0302737              | Richiesta effettuata da:                   | JMS SRL     |             |                     |
| Terna UNICA DEGLI<br>IMPIANTI               | Tipologia Impianto:                   | SOLARE                                | Codice pratica di connessione (del.99/08): | AFotov      |             | G A                 |
|                                             | Ubicazione Impianto:                  | aFotovo 00100 ARPAISE<br>(BENEVENTO)  | Data di Convalida:                         | 26/10/2010  |             | Clessed to Alla     |
| Homs * Impianto                             | Rag. Sociale Produttore:              | JMS SRL<br>VIA CORSICA 143 25125      | Partita Iva Produttore:                    | 02918190980 | D IMP       |                     |
|                                             | Indirizzo Produttore:                 | BRESCIA (BRESCIA)                     | SCARICA ATTESTATO                          | -           |             |                     |
|                                             |                                       |                                       |                                            |             |             |                     |
|                                             | P                                     |                                       |                                            |             |             |                     |
|                                             | B                                     |                                       |                                            |             |             |                     |
|                                             | Ric .                                 |                                       |                                            |             |             |                     |
|                                             | Codice                                | Nome                                  | Stat                                       | o Seleziona |             |                     |
|                                             | Regione Seleziona                     | Provincia                             | * Comun                                    | e.          | <b>x</b>    |                     |
|                                             |                                       |                                       |                                            |             |             |                     |
|                                             |                                       |                                       |                                            |             | cerca       |                     |
|                                             | I tuoi impianti (per visualizzare, mo | dificare o cancellare l'impianto clic | ca sulla voce corrispondente)              |             |             |                     |

Figura 107 – Scarica Attestato

Per scaricare l'attestato l'utente deve cliccare sul pulsante "Scarica Attestato", il sistema propone la form seguente:

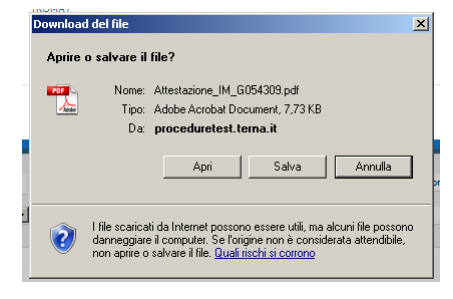

Figura 108 – Scarica Attestato

Tramite la quale è possibile salvare il file oppure aprirlo in formato PDF.

| lerr | na                                              | Manuale L                                                                              | Itente Gaudì                                                   |                                                                                       |
|------|-------------------------------------------------|----------------------------------------------------------------------------------------|----------------------------------------------------------------|---------------------------------------------------------------------------------------|
|      | Tern                                            | a Attes                                                                                | tazione Codice<br>Richiesta:                                   | RCE001962                                                                             |
|      | Terna attesta Fadempimen                        | to degli obbilghi informativi previst<br>connession                                    | i dall'art.5 della Dellber<br>ne in oggetto.                   | ra AEEG ARG/elt 205/08 per la richiesta i                                             |
|      | Il codice SAPR preaseç<br>punto di Immissione è | gnato da Terna è valido solo se il pu<br>condiviso con altri impianti si inviti<br>cor | into di immissione è re<br>a li produttore a richiec<br>retto. | elativo solo all'implanto in oggetto. Se li<br>Jere al Gestore di Rete il codice SAPR |
|      | SI invita li Gestore di Ret                     | e ricevente la richiesta di connessio<br>attesi                                        | one a verificare la cong<br>lazione.                           | pruenza del dati dichlarati nella presente                                            |
|      |                                                 | Richiesta eff                                                                          | ettuata da:                                                    | ENEL DISTRIBUZIONE<br>SPA                                                             |
|      | Identifica                                      | tivo Impianto Censimp:                                                                 | IM_G054309                                                     |                                                                                       |
|      | Identificativo SAPR prease                      | egnato da Terna:                                                                       | G054309                                                        |                                                                                       |
|      | Nome Implanto:                                  | ENEL CP PROCCHIO                                                                       | Tipologia implanto:                                            | SOLARE                                                                                |
|      | Codice pratica di connessi                      | one (del.95/08):                                                                       | 0059008_SSP                                                    |                                                                                       |
|      | Ubicazione Implanto:                            | LOC. MARNI LITERNO s.n.c.<br>MARCIANA (LIVORNO)                                        | Data di Convalida:                                             | 10/12/2010 18.18.41                                                                   |
|      |                                                 | Produttore de                                                                          | ll'Impianto                                                    |                                                                                       |
|      | Rag. Sociale:                                   |                                                                                        | ENEL DISTRIBUZION                                              | VE SPA                                                                                |
|      | Partita Iva:                                    |                                                                                        | 05779711000                                                    |                                                                                       |
|      | Indirizzo:                                      |                                                                                        | VIA OMBRONE 2 001                                              | IN ROMA (ROMA)                                                                        |
|      |                                                 | Dettaglio Imp                                                                          | ionto                                                          |                                                                                       |
|      | Sezione Nº: 1 - FOTOVOL                         | TAICO - Identificativo Sezione CEN                                                     | SIMP: SZ G054309 01                                            |                                                                                       |
|      | Gruppo Nº: 1 - Identificativ                    | o Gruppo CENSIMP: GR_G054309_                                                          | 01_01                                                          |                                                                                       |
|      |                                                 | Data presunto esercizio:                                                               | 22-2                                                           |                                                                                       |
| 1    |                                                 | Data di primo parallelo:                                                               |                                                                |                                                                                       |
|      |                                                 | Potenza Efficiente Lorda (KW):                                                         |                                                                |                                                                                       |
|      |                                                 | Polenza Efficiente Netta (kW):                                                         |                                                                |                                                                                       |
|      | Pro                                             | duzione Lorda Media Annua (kWh):                                                       |                                                                | 24938                                                                                 |
|      |                                                 | Numero identificativo gruppo:                                                          |                                                                | 0                                                                                     |
|      | Identificativo punto di con                     | nessione (POD) dei gestore di rete.:                                                   |                                                                | IT001E41617833                                                                        |
|      | annannau mir citte Provinci 1999                | Potenza di Picco (kWp):                                                                |                                                                | 19,95                                                                                 |
|      |                                                 | Sottotipologia Eolico:                                                                 |                                                                |                                                                                       |
|      | P                                               | roduzione immessa su rete elettrica:                                                   |                                                                | SLin narte                                                                            |

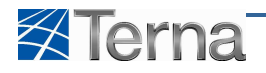

## 4.8 II Work-Flow dell'impianto

Gaudì gestisce il ciclo di vita di un impianto e delle sue unità di produzione, tale gestione è stata realizzata trasformando le fasi del ciclo di vita in un Work-Flow operativo nel quale ciascuna fase è effettuata da un attore del sistema ed è propedeutica e vincolante per la prosecuzione del flusso di lavoro.

I passi previsti per il Work-Flow dell'impianto sono i seguenti:

|    | Attore                           | Passo del Work-Flow                                 |
|----|----------------------------------|-----------------------------------------------------|
| 1. | Produttore o suo delegato        | Inserisce e valida l'impianto di produzione         |
| 2. | Gaudì in automatico              | Effettua i controlli di attivazione                 |
| 3. | Terna                            | Dichiara emesso il Regolamento di esercizio         |
| 4. | Terna                            | Valida i dati dell'unità di produzione              |
| 5. | Terna                            | Valida la misurabilità dell'impianto                |
| 6. | Terna                            | Valida il contratto di dispacciamento dell'impianto |
| 7. | Terna                            | Dichiara che l'impianto è pronto per l'immissione   |
| 8. | Terna oppure Gaudì in automatico | Qualifica l'impianto verso il mercato               |

Tabella 16 – Work Flow dell'Impianto

In particolare i passi dal 4 all'8 sono legati, di fatto, alle singole unità di produzione, il cui ciclo di vita fa avanzare quello dell'impianto.

Per visualizzare il Work-Flow dell'impianto, l'utente deve ricercare l'impianto desiderato mediante la funzione descritta nel capitolo 3.3 Ricerca Impianti – 3.3.1 - Visualizzazione Impianto.

| Benvenuto (CD - ENEL PRODUZIO | NIE SPA)                                                                                                    | 🧟 Dati Utente 🔮 Guida 🔳 Logout                        |
|-------------------------------|----------------------------------------------------------------------------------------------------|-------------------------------------------------------|
|                               |                                                                                                    | G A U D J<br>Gestione Anagrafica Unica Degri Impianti |
| Home * Implanto * Visualizza  | Impianto                                                                                                    |                                                       |
| 1 ANAGRAFICA                  | Aliagrafica Implaiito                                                                                                    |                                                       |
|                               | Vuoi inviare i dati dell'impianto al GSE? 🗌                                                                                                    |                                                       |
| X PROPRIETARIO                | Nome Implanto         ALICUDI         Codice CENSTMP         IM, S1SALCD         Codice SAPR         S1SALCD           Codice di         0000948_PREP         Data entrata in         Data Primo |                                                       |
| COMPILATORE                   | Rintraccibilità esercizio Gruppi Parallelo Gruppi<br>Regione SICILIA v Provincia MESSINA v Comune LIPARI                                                                                         | ×                                                     |
| DATI TECNICI                  | Codice Istat della 19 Codice Istat della 083 Codice Istat del 019083041 regione Provincia Comune Recapito Recapito Recapito Fax Recapito Faal                                                    |                                                       |
| SEZIONI                       | Telefonico<br>Indirizzo ALICUDI: Località CAP 58055                                                                                                    |                                                       |
|                               | Stato Impianto Attivato Gestore della EPEL OLISTREAZIONE SPA<br>rete elettra a<br>cui Impianto è<br>connesso                                                                                     |                                                       |
|                               | Descrizione                                                                                                    | *<br>*                                                |
|                               | MODIFICA 🔀 STAMPA ATTESTATO                                                                                                    |                                                       |
| 0 Terna                       |                                                                                                    | Privacy - Termini e Condizios                         |

Figura 110 – Visualizzazione impianto

Il Work-Flow è rappresentato, in forma grafica, sulla testata della form. Portando il mouse sul simbolo grafico il sistema propone il dettaglio allargato.

| Benvenuto (CD - ENEL PRODU | IZIONE SPA)             |                                                                          |                           |                                               | A Dati Utente | 🚱 Guida                 | Logout                          |
|----------------------------|-------------------------|--------------------------------------------------------------------------|---------------------------|-----------------------------------------------|---------------|-------------------------|---------------------------------|
| 🛿 Terna 🕅                  | AGRAFICA UPR            | UPIR                                                                     |                           |                                               | X             | G A Gestione Anagrafica | U D I<br>a Unica Degli Impianti |
| 🚷 Home > Impianto > Visus  | Impianto:<br>IM_S19ALCD | REGOLAMENTO<br>DI ESERCIZIO                                              |                           | GAUDI'<br>Processo di gualificazione al merca | o IMPIANTO    | A GEST                  | TIONE IMPLANTO                  |
|                            |                         | EMESSO                                                                   |                           |                                               |               |                         |                                 |
| X PROPRIETARIO             |                         |                                                                          |                           |                                               | -             |                         |                                 |
|                            |                         |                                                                          |                           |                                               |               |                         |                                 |
|                            |                         | AFLANTO<br>ISTRATO N<br>AGRAFICA                                         | ITÀ DI<br>UZIONE<br>IDATA | PRONTO<br>ALL'IMMESIONE                       |               |                         |                                 |
| SEZIONI                    | 100(1220 -              | total totality                                                           |                           | CAF                                           |               |                         |                                 |
|                            | Stato Impianto At       | tivato Gestore della<br>rete elettrica a<br>cui l'impianto è<br>connesso | ENEL DISTRIBUZIONE SPA    |                                               |               |                         |                                 |
|                            | Descrizione             |                                                                          |                           |                                               | *             |                         |                                 |

Figura 111 – Visualizzazione dettaglio Work-Flow impianto

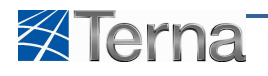

# 5 Unità di Produzione Rilevanti

# 5.1 Censimento UPR

## 5.1.1 Censimento di una nuova UPR

Il censimento di una UPR è l'operazione tramite la quale l'utente inserisce una nuova unità di produzione rilevante nell'archivio di Gaudì tramite l'utilizzo delle form descritte successivamente.

Il censimento di un'unità di produzione rilevante è riservato esclusivamente agli utenti in possesso di certificato digitale (Produttori o loro delegati, quasi sempre gli Utenti del Dispacciamento in Immissione).

L'utente può inserire una UPR componendo opportunamente i gruppi di generazione appartenenti ad un impianto precedentemente registrato in anagrafica e convalidato.

Il censimento di una UPR passa attraverso i seguenti passi:

- selezione dei gruppi di generazione che vanno a comporre l'UPR
- inserimento dei dati tecnici dell'UPR
- definizione di uno o più assetti
- definizione di una composizione assetto per ciascuno degli assetti creati
- definizione di una o più fasce per ciascuno degli assetti creati.

In qualsiasi momento l'utente ha la possibilità di salvare temporaneamente le informazioni inserite anche se incomplete. Tali informazioni potranno essere recuperate successivamente per essere completate e registrate in anagrafica.

Durante tale fase, l'unità viene posta in stato "Bozza", in tale stato, l'utente è libero di introdurre, eliminare o modificare qualunque tipologia di componente e/o informazione.

# 5.1.2 Selezione dei gruppi di generazione costituenti l'UPR

Per effettuare il censimento di un nuova UPR l'utente deve cliccare sul pulsante "Inserimento".

| Benvenuto Produttore_01 Produttore_01 (CD - JMS SRL)                                                                                                    |                                                |           |                                                  | 🔏 Dati Utente     | Guida Guida                    | Logout                     |
|----------------------------------------------------------------------------------------------------|------------------------------------------------|-----------|--------------------------------------------------|-------------------|--------------------------------|----------------------------|
| Terna Allagrafica UPR                                                                                                    | UPIR                                           |           |                                                  |                   | G A U<br>Gestione Anagrafica L | D I<br>nica Degli Impianti |
| bine * Unit di conducione e consecció, * Gestione U.P.R.       Recerce Unità di U.C.     Codice Empirità       Operatore     Reference       Reference     Sottotpologie U.P.R. | Yroduzione Kilevanti<br>Seleziona<br>Seleziona | ixdee UPR | Stato Seleziona •<br>Zona Seleziona •<br>Code: • | ecstione<br>Carea | A GENERAZ                      | IONE XOLL                  |
| © Terna                                                                                                    |                                                |           |                                                  |                   | Privacy - T                    | ermini e Condizioni        |

Figura 112– Inserimento Nuova UPR

e quindi selezionare la funzionalità "Nuova UPR".

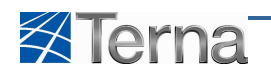

| Benvenuto Produttore_01 Produttore_01 (CD - JMS SRL)      |                      |            |     |                    | 🔏 Dati   | Utente 🛛 👰 Guida 📃 Logout                             |
|-----------------------------------------------------------|----------------------|------------|-----|--------------------|----------|-------------------------------------------------------|
| Terna ANAGRAFICA UPR                                      | UPHR                 |            |     |                    |          | G A U D J<br>Gestione Anagrafica Unica Degli Impianti |
| Home » Unità di produzione e pompaggio, » Gestione U.P.R. |                      |            |     | K INSERIMENTO      | GESTIONE | GENERAZIONE XML                                       |
|                                                           |                      |            |     | A NUOVA UPR        |          |                                                       |
|                                                           |                      |            |     | A NUOVA ASTA IDRIG | A        |                                                       |
| Ricerca Unità di                                          | Produzione Rilevanti |            |     |                    |          |                                                       |
| Codice Implants                                           |                      | Codice UPR | Sta | ito Seleziona      |          |                                                       |
| Operators                                                 | Seleziona            |            | Zo  | na Seleziona       |          |                                                       |
| Tipologia U.P.F                                           | Seleziona            |            | Cod | ice 🖸              |          |                                                       |
| Sottotipologia U.P.F                                      |                      |            | R   | SR                 |          |                                                       |
|                                                           |                      |            |     |                    | Cerca    |                                                       |
|                                                           |                      |            |     |                    |          |                                                       |
|                                                           |                      |            |     |                    |          |                                                       |
|                                                           |                      |            |     |                    |          |                                                       |
|                                                           |                      |            |     |                    |          |                                                       |
| © Terna                                                   |                      |            |     |                    |          | <u>Privacy</u> - <u>Termini e Condizioni</u>          |

Figura 113 – Selezione Nuova UPR

Il sistema propone la form seguente:

| Benvenuto Produttore_01 Produttore_01 (CD - JMS SRL)         |                                      |               | 🔏 Dati Utente | 🚱 Guida 📄 Logout                                      |
|--------------------------------------------------------------|--------------------------------------|---------------|---------------|-------------------------------------------------------|
|                                                              |                                      |               |               | G A U D I<br>Gestione Anagrafica Unica Degli Impianti |
| Home » Unità di produzione e pompaggio, » Inserimento U.P.R. |                                      | 🦧 INSERIMENTO | Destione      | GENERAZIONE XML                                       |
|                                                              |                                      |               |               |                                                       |
|                                                              |                                      |               |               |                                                       |
| Ricerca Impianti per I                                       | imento Unità di Produzione Rilevanti |               | _             |                                                       |
| Codice Implanto                                              | Tipologia Impianto Seleziona         |               |               |                                                       |
| Regione Sele:                                                | Provincia                            | - Comune      |               |                                                       |
| Stato Seleziona                                              | ×                                    |               |               |                                                       |
|                                                              |                                      |               | Cerca         | -                                                     |
|                                                              |                                      |               |               |                                                       |
|                                                              |                                      |               |               |                                                       |
|                                                              |                                      |               |               |                                                       |
| © Terna                                                      |                                      |               |               | Privacy - <u>Termini e Condizioni</u>                 |

Figura 114 – Ricerca Impianti

La selezione dell'impianto su cui costituire l'UPR viene effettuata tramite una funzione di ricerca. La ricerca fornisce un elenco diverso in base alla tipologia di utente che ha effettuato l'accesso secondo le seguenti regole:

- Il Produttore con Userid / Password vede tutti i suoi impianti
- Il Produttore con Certificato Digitale vede tutti gli impianti appartenente al produttore selezionato in fase di login al sistema

Se l'utente clicca sul pulsante "Cerca" senza impostare nessuno dei filtri previsti, il sistema propone tutti gli impianti che rispettano le suddette regole, diversamente l'utente può circoscrivere l'elenco degli impianti da estrarre impostando i filtri secondo le regole indicate nella Tabella "Ricerca Impianti per UPR":

| Tabella Ricerca Impianti per UPR |                                                                     |                                                                                                    |      |  |  |  |  |  |
|----------------------------------|---------------------------------------------------------------------|----------------------------------------------------------------------------------------------------|------|--|--|--|--|--|
| Denominazione<br>Campo           | Descrizione Campo e/o indicazioni per<br>la compilazione            | Controlli del sistema                                                                                                    | Obbl |  |  |  |  |  |
| Codice Impianto                  | Codice Censimp Impianto                                             | Se l'utente imputa un codice intero il<br>sistema ricerca ed estrae l'impianto che<br>corrisponde al codice specificato.<br>Se l'utente imputa una stringa incompleta il<br>sistema ricerca ed estrae gli impianti il cui<br>codice contiene la stringa specificata |      |  |  |  |  |  |
| Tipologia Impianto               | Scegliere la Tipologia Impianto dalla<br>lista proposta dal sistema | Il sistema estrae gli impianti della tipologia<br>selezionata                                                                                                    |      |  |  |  |  |  |

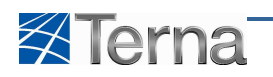

| Tabella Ricerca Impianti per UPR |                                                                                                    |                                                                                 |      |  |  |  |  |
|----------------------------------|----------------------------------------------------------------------------------------------------|---------------------------------------------------------------------------------|------|--|--|--|--|
| Denominazione<br>Campo           | Descrizione Campo e/o indicazioni per<br>la compilazione                                                                     | Controlli del sistema                                                           | Obbl |  |  |  |  |
| Regione                          | Scegliere la Regione dalla lista proposta dal sistema                                                                        | Il sistema estrae gli impianti ubicati nella regione selezionata                |      |  |  |  |  |
| Provincia                        | Scegliere la Provincia dalla lista<br>proposta dal sistema                                                                   | Il sistema estrae gli impianti ubicati nella<br>provincia selezionata           |      |  |  |  |  |
| Comune                           | Scegliere la Comune dalla lista proposta dal sistema                                                                         | Il sistema estrae gli impianti ubicati nel<br>comune selezionato                |      |  |  |  |  |
| Stato                            | Si intende lo stato del Work-Flow di<br>qualificazione al mercato.<br>Scegliere lo Stato dalla lista proposta<br>dal sistema | Il sistema estrae gli impianti il cui stato<br>corrisponde a quello selezionato |      |  |  |  |  |

#### Tabella 17 – Ricerca Impianti per Nuova UPR

Dopo avere valorizzato o meno i filtri nella maniera desiderata, l'utente conferma la ricerca cliccando sul pulsante "Cerca", il sistema propone una form simile alla seguente:

| Benvenuto Produttore_01 Produttore_01 (CD - JM    | IS SRL)           |                                  |                           |                                        |          | 🔏 Dati Utente  | Guida                        | Logout                        |
|---------------------------------------------------|-------------------|----------------------------------|---------------------------|----------------------------------------|----------|----------------|------------------------------|-------------------------------|
| Terna Aliagrafica<br>UNICA DEGLI<br>INPLANTI      | UPR               | UPHR                             |                           |                                        |          |                | G A L<br>Gestione Anagrafica | J D I<br>Unica Degli Impianti |
| 🚷 Home » Unità di produzione e pompaggio, » Inser | rimento U.P.R.    |                                  |                           |                                        | по       | GESTIONE       | GENERAL                      | ZIONE XML                     |
|                                                   |                   |                                  |                           |                                        |          |                |                              |                               |
|                                                   |                   |                                  |                           |                                        |          |                |                              |                               |
|                                                   |                   |                                  |                           |                                        |          | 41             |                              |                               |
|                                                   | cerca impianti pe | r Inserimento Unita di Produzion | e kilevanti               |                                        |          |                |                              |                               |
|                                                   | Codice Implanto   | n 🗆                              | pologia Impianto Selezion | •                                      |          |                |                              |                               |
|                                                   | Regione 9         | eezona                           | Provincia                 | Comune                                 |          |                |                              |                               |
| Sta                                               | ID Sectoria       |                                  |                           |                                        |          | Cerca          |                              |                               |
|                                                   |                   |                                  |                           |                                        |          | Curca          |                              |                               |
|                                                   | Codice            | Nome impianto                    | Tipologia                 | Sotto Tipologia                        | Stato    | Nuova U.P.R    |                              |                               |
|                                                   |                   |                                  |                           |                                        |          |                |                              |                               |
| •                                                 | IM_0302737        | AFOTOVOLTAICO                    | SOLARE                    | POTOVOLTAICO                           | ATTIVATO | U.P.R          |                              |                               |
| •                                                 | IM_0302724        | ANDREA GEOTERMO                  | GEOTERMOELETTRICO         | A UTILIZZO DIRETTO DEL VAPORE ENDOGENO | ΑΤΤΙVΑΤΟ | Nuova<br>U.P.R |                              |                               |
| •                                                 | IM_0302721        | ANDREA IDRO BACINO               | IDROELETTRICO             | BACINO                                 | ΑΤΤΙVΑΤΟ | Nuova<br>U.P.R |                              |                               |
| •                                                 | IM_0302720        | ANDREA IDRO SERB SERB SERB       | IDROELETTRICO             | SERBATOIO                              | ΑΤΤΙVΑΤΟ | Nuova<br>U.P.R |                              |                               |
| •                                                 | IM_0302885        | CELLEINEW                        | CELLE A COMBUSTIBILE      | CELLE COMBUSTIBILI IN CICLO COMBINATO  | ΑΤΤΙVΑΤΟ | Nuova          |                              |                               |
| •                                                 | IM_0302896        | FOTO1 CALL CENTER                | SOLARE                    | FOTOVOLTAICO                           | ΑΤΤΙVΑΤΟ | Nuova          |                              |                               |
|                                                   | IM 0302884        | IDRO1NEW                         | IDROELETTRICO             | BACINO                                 | ΑΤΤΙΥΑΤΟ | Nuova          |                              | 1                             |
|                                                   |                   |                                  |                           |                                        |          | U.P.R          |                              |                               |
| •                                                 | ■ 1P1_0302690     | N_POT_EFF_NETTA 1                | CELLE A COMBUSTIBILE      | CELLE COMBUSTIBILI IN CICLO COMBINATO  | ATTIVATO | U.P.R          |                              |                               |
| •                                                 | IM_0302686        | PIRIPICCHI                       | MARINO                    | MOTO ONDOSO                            | ΑΤΤΙVΑΤΟ | Nuova<br>U.P.R |                              |                               |
| •                                                 | IM_0302871        | PROVA ANDREA                     | CELLE A COMBUSTIBILE      | CELLE COMBUSTIBILI IN CICLO COMBINATO  | ΑΤΤΙVΑΤΟ | Nuova<br>U.P.R |                              |                               |
| 1 2                                               | 2                 |                                  |                           |                                        |          |                |                              |                               |
|                                                   |                   |                                  |                           |                                        |          |                |                              |                               |
| © Terna                                           |                   |                                  |                           |                                        |          |                | Privacy - 1                  | Termini e Condizioni          |

Figura 115 – Lista impianti per Nuova UPR

Selezionando la funzionalità "Nuova UPR", il sistema propone una visualizzazione dell'impianto scelto in forma di "treeview" (struttura ad albero secondo la gerarchia Impianto – Sezione – Gruppo) per consentire l'abbinamento tra gruppi ed UPR.

L'utente, per comporre l'UPR può selezionare i seguenti elementi:

- Impianto, viene legato all'UPR l'intero impianto comprensivo di tutte le sezioni e i gruppi sottostanti
- Sezione, viene legata all'UPR l'intera sezione comprensiva di tutti i gruppi sottostanti
- Gruppi, viene legato all'UPR il solo gruppo selezionato

Il sistema evidenzia le componenti dell'impianto disponibili per la costituzione dell'UPR e quindi selezionabili; più precisamente sono disponibili:

- le sezioni che non sono già associate ad altre UPR
- i gruppi appartenenti a sezioni che non sono già associate ad altre UPR.

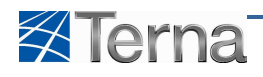

| Benvenuto Produttore_01 Produttore_01 (CD - JMS SRL)           | 🤱 Dati Utente            | 🖗 Guida 📃 Logout                                   |
|----------------------------------------------------------------|--------------------------|----------------------------------------------------|
|                                                                | G                        | G A U D I<br>tione Anagrafica Unica Degli Impianti |
| Home » Unità di produzione e pompeggio, » Inserimento U.P.R.   | 🦧 INSERIMENTO 🔬 GESTIONE | GENERAZIONE XML                                    |
|                                                                |                          |                                                    |
|                                                                |                          |                                                    |
|                                                                |                          |                                                    |
| Ricerca Impianti per Inserimento Unità di Produzione Rilevanti |                          |                                                    |
| Codice Impianto Tipologia Impianto Seleziona                   | •                        |                                                    |
| Regione Seleziona Provincia                                    | Comune v                 |                                                    |
| Stato Seleziona                                                |                          |                                                    |
|                                                                | Cerca                    |                                                    |
|                                                                | UDDI                     |                                                    |
| Impianto selezionato: ANDREA GEOTERMO                          |                          |                                                    |
| ▼IM_0302724                                                    |                          |                                                    |
| ▼ <u>SZ 0302724 01</u>                                         |                          |                                                    |
| ▼ <u>SK 0302724 01 01</u><br>▼ <u>SZ 0302724 02</u>            |                          |                                                    |
| ✓ <u>GR 0302724 02 01</u>                                      |                          |                                                    |
| Aggiungi »                                                     | SALVA 🔜                  |                                                    |
| ≪ Rimuovi                                                      |                          |                                                    |
|                                                                |                          |                                                    |
|                                                                |                          |                                                    |
|                                                                |                          |                                                    |
|                                                                |                          |                                                    |
|                                                                |                          |                                                    |
| © Terna                                                        |                          | <u>Privacy</u> - <u>Termini e Condizioni</u>       |
|                                                                |                          |                                                    |

Figura 116 – Costruzione UPR

Una volta selezionati gli elementi da associare all'UPR cliccando sul pulsante "Aggiungi" il sistema popola il "box" di destra visualizzando così la struttura dell'UPR.

| Benvenuto Produttore_01 Produttore_01 (C     | D - JMS SRL)                                        |                              |        | 🔏 Dati U | ente 🔮 Guida 💽 Logout                                 |
|----------------------------------------------|-----------------------------------------------------|------------------------------|--------|----------|-------------------------------------------------------|
| Terna Allagrafica<br>Utica degli<br>INPEANTI | UPR                                                 |                              |        |          | G A U D I<br>Gestione Anagrafica Unica Degli Impianti |
| Home » Unità di produzione e pompaggio.      | * Inserimento U.P.R.                                |                              | 🦛 INSE | RIMENTO  | GENERAZIONE XML                                       |
|                                              |                                                     |                              |        |          |                                                       |
|                                              |                                                     |                              |        |          |                                                       |
|                                              | Disama Tamianti nas Taranimanta Ilaità di Davi      | lucione Dilaurati            |        |          |                                                       |
|                                              | Ricerca impianti per inserimento onita ui Pro       |                              |        |          |                                                       |
|                                              | Codice Impianto                                     | Tipologia Impianto Seleziona |        |          |                                                       |
|                                              | Regione Seleziona                                   | Provincia                    | Cor    | nune     |                                                       |
|                                              | Stato Seleziona                                     |                              |        |          |                                                       |
|                                              |                                                     |                              |        | Cerca    |                                                       |
|                                              |                                                     |                              | UDDI   |          |                                                       |
|                                              | Implanto selezionato: ANDREA GEOTERMO               |                              |        |          |                                                       |
|                                              | ▼IM_0302724<br>▼ <u>SZ_0302724_01</u>               |                              |        |          |                                                       |
|                                              | ✓ <u>GR 0302724 01 01</u><br>▼ <u>SZ 0302724 02</u> |                              |        |          |                                                       |
|                                              | ✓ <u>GR 0302724 02 01</u>                           |                              |        |          |                                                       |
|                                              |                                                     | Aggiungi »                   |        | SALVA 🖬  |                                                       |
|                                              |                                                     | « Rimuovi                    |        |          |                                                       |
|                                              |                                                     |                              |        |          |                                                       |
|                                              |                                                     |                              |        |          |                                                       |
|                                              |                                                     |                              |        |          |                                                       |
|                                              |                                                     |                              |        |          |                                                       |
| © Terna                                      |                                                     |                              |        |          | <u>Privacy</u> - <u>Termini e Condizioni</u>          |

Figura 117 – Selezione struttura dell'UPR

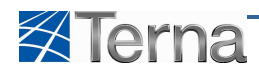

|                                                                                                    | Benvenuto Produttore_01 Produttore_01 (CD - JMS SRL)    |                                                    |                                 | 🔏 Dati Utente | 🚱 Guida 💿 Logout                                      |
|----------------------------------------------------------------------------------------------------|---------------------------------------------------------|----------------------------------------------------|---------------------------------|---------------|-------------------------------------------------------|
|                                                                                                    | Terna Allagrafica UPR                                   | UPHR                                               |                                 |               | G A U D I<br>Gestione Anagrafica Unica Degli Impianti |
| Recerce Implants per laserimento Unit di Producione Rilevanti   Codes inplanto   Regione Selections   Regione Selections   Provincia   Comune   Selections   VIDOI     VIDOI      VIDOI     VIDOI     VIDOI     VIDOI     VIDOI     VIDOI     VIDOI     VIDOI     VIDOI     VIDOI     VIDOI     VIDOI     VIDOI <t< th=""><th>Home » Unità di produzione e pompaggio. » Inserimento U</th><th>.<u>P.R.</u></th><th>🍂 INSE</th><th>RIMENTO</th><th></th></t<>                                                                                                    | Home » Unità di produzione e pompaggio. » Inserimento U | . <u>P.R.</u>                                      | 🍂 INSE                          | RIMENTO       |                                                       |
| Recerca Implanta per laserimento luntà di Producione Relevanti         Codes implanto in produga implanto Selecona         Regione Selecona                                                                                                    |                                                         |                                                    |                                 |               |                                                       |
| Recerce Junganti per Juscerimento Unità di Producione Relevanti         codice Inganti       Tpologia Impanto Seleziona         Regiore Seleziona       Provincia         Stato       Seleziona         stato       Seleziona         vicor       Comune         regiore Selezionato:       ANDREA GEOTERMO         "U.0302724       02         Stato       Selezionazio         "SE 3032724 02       01         SE 80332724 02       01         Selezionato:       Regioregia         Selezionato:       Regioregia         Selezionato:       Selezionato                                                                                                    |                                                         |                                                    |                                 |               |                                                       |
| Codex Impants of Introduction and All Volume and All U                                                                                                    | Biones Tex                                              | na Tacadanata Unità di Dadusiana Dilausa           | 10                              |               |                                                       |
| Code: Ingents in Toplage Ingents Sectors  Regione Selectors  Provinds  Comune  Central Sectors  Central Sectors  Central Sectors  Central Central Sectors  Central Central Cent                                                                                                    | Reerca Imp                                              | pianti per inserimento Unita di Produzione Rilevan |                                 |               |                                                       |
| Regione Selections     Statio     Selections     UDDI     Implembe selectionator:     Implembe selectionator: <td>Codice Im</td> <td>pianto Tipologia Im</td> <td>pianto Seleziona</td> <td></td> <td></td>                                                                                                    | Codice Im                                               | pianto Tipologia Im                                | pianto Seleziona                |               |                                                       |
| State:       Selectiona         Uccreation       Uccreation         Supportion selectionator:       ANDREA GEOTERMO         * Unit 0302724       * SE         * SE:       0302724 01         * SE:       0302724 02         * SE:       0302724 01         * SE:       0302724 02         * SE:       0302724 01         * SE:       0302724 01         * SE:       0302724 01         * SE:       SE:         * SE:       0302724 01         * SE:       SE:         * SE:       SE:         * SE:                                                                                                    | Ri                                                      | egione Seleziona Pro                               | vincia <u>v</u> Com             | une 💌         |                                                       |
| voor           Imponto seleconato:         ANDREA GEOTERMO           * St. 0302724         02           * St. 0302724         02           * St. 0302724         02           * St. 0302724         01           * St. 0302724         01           * St. 0302724         01           * St. 0302724         01           * St. 0302724         01                                                                                                    | Stato Selezio                                           | ina                                                |                                 |               |                                                       |
| U002<br>Implanto selezionato: ANDREA GEOTERMO<br>▼ 10: 0302724<br>• SE: 0302724 02 02<br>• SE: 0302724 02 01<br>• SE: 0302724 01 01<br>• SE: 0302724 01 01<br>• SE: 03027 |                                                         |                                                    |                                 | Cerca         |                                                       |
| Impainto selezionato:       NDREA GEOTERMO         * JH_0302724       * SE. 0302724 01         * SE. 0302724 02       * SE. 0302724 01         * SE. 0302724 02       * SE. 0302724 01         * SE. 0302724 01       * SE. 0302724 01         * SE. 0302724 01       * SE. 0302724 01         * SE. 0302724 01       * SE. 0302724 01         * SE. 0302724 01       * SE. 0302724 01         * SE. 0302724 01       * SE. 0302724 01         * SE. 0302724 01       * SE. 0302724 01         * SE. 0302724 01       * SE. 0302724 01         * SE. 0302724 01       * SE. 0302724 01         * SE. 0302724 01       * SE. 0302724 01         * SE. 0302724 01       * SE. 0302724 01         * SE. 0302724 01       * SE. 0302724 01         * SE. 0302724 01       * SE. 0302724 01         * SE. 0302724 01       * SE. 0302724 01         * SE. 0302724 01       * SE. 0302724 01         * SE. 0302774       * SE. 0302774         * SE. 0400000000000000000000000000000000000                                                                                                    |                                                         |                                                    | IDDI                            |               |                                                       |
| * BU_0302724     * SZ_0302724_02       * SZ_0302724_02     * SZ_0302724_01       * SZ_0302724_01                                                                                                    | Impianto selezi                                         | Ionato: ANDREA GEOTERMO                            |                                 |               |                                                       |
| Aggungi+     GR 3302724 02 01      Aggungi+     GR 3802724 01 01      SALVA     SALVA     C                                                                                                    | ▼ IM_03027                                              | 24                                                 | ▼ IM_0302724<br>▼ 57,0202724,01 |               |                                                       |
| Aggiungi e<br>R Rhmovi                                                                                                    | <u>52.03</u>                                            | GR 0302724 02 01                                   | ✓ <u>GR 0302724 01 01</u>       |               |                                                       |
| Aggiungi - SALVA 🔜                                                                                                    |                                                         |                                                    |                                 |               |                                                       |
|                                                                                                    |                                                         | Aggiungi                                           | 1                               | SALVA 🖬       |                                                       |
| The second second secon                                                                                                    |                                                         | « Rimuovi                                          |                                 | Δ             |                                                       |
|                                                                                                    |                                                         |                                                    |                                 | ľ             |                                                       |
|                                                                                                    |                                                         |                                                    |                                 |               |                                                       |
|                                                                                                    |                                                         |                                                    |                                 |               |                                                       |
|                                                                                                    |                                                         |                                                    |                                 |               |                                                       |
|                                                                                                    |                                                         |                                                    |                                 |               |                                                       |
| © Ternis Condition                                                                                                    | © Terna                                                 |                                                    |                                 |               | Privacy - Termini e Condizioni                        |

Figura 118 – Salvataggio struttura dell'UPR

Se necessario, gli elementi precedentemente associati potranno essere rimossi dalla struttura dell'UPR (box di destra) selezionandoli e cliccando sul pulsante "Rimuovi".

Una volta terminata l'operazione di costruzione dell'UPR cliccando sul pulsante "Salva", il sistema registra in archivio i dati e propone la form per l'inserimento dei dati tecnici.

## 5.1.3 Dati tecnici

| 🏉 TERNA - Gestione Anagrafica Unica Degli Impianti - Windows Intern | et Explorer                    |                             |                                  |                   |                                |
|---------------------------------------------------------------------|--------------------------------|-----------------------------|----------------------------------|-------------------|--------------------------------|
| COO • Mttps://secureproctest.tema.it/gaudi/UnitaProduzion           | ePompaggio/Inserimento_UPR_asp |                             | 👻 🥸 Errore certificato 🔡 🍕       | 🛛 🔀 Google        | - م                            |
| 🙀 Preferiti 🛛 🙀 🕌 Terna 🕶                                           |                                |                             |                                  |                   |                                |
| 3 TERNA - Gestione Anagrafica Unica Degli Impianti                  |                                |                             | h • ۵                            | 🔹 📑 🖶 👻 Pagina 🕶  | Sicurezza 👻 Strumenti 👻 🔞 👻    |
|                                                                     |                                |                             |                                  |                   | *                              |
|                                                                     |                                |                             |                                  |                   |                                |
|                                                                     |                                |                             |                                  |                   |                                |
|                                                                     | PR                             |                             |                                  |                   |                                |
|                                                                     |                                |                             |                                  | _                 | 1                              |
| Nome Impiant                                                        | b Hpidro0301                   | Codice Impianto DM_0301688  |                                  |                   |                                |
| Operator<br>Riferiment                                              | e AET ITALIA SRL               |                             | Partita Iva Op. Rif. 02950290128 |                   |                                |
| Tipologia U.P.                                                      | R TERMICO St                   | ottotipologia U.P.R MISTO   | Tempo min di perm. in 720        |                   |                                |
|                                                                     |                                |                             |                                  |                   |                                |
| Cooenerazione Alt<br>Rendiment                                      | o Unitá cogenerativa<br>o      | Unità in Convenzione 280/07 | Autoproduttore Abilitazione MI1  |                   |                                |
| Abilitazione MI                                                     | 2 Abilitazione MI3             | Abilitazione MI4            | Lista Telescatto                 |                   |                                |
| Qualificazione MG                                                   | P NO 💌 CIP6                    |                             |                                  |                   |                                |
|                                                                     |                                |                             |                                  |                   | E                              |
| Descrizione                                                         |                                | ^ Note                      | A                                |                   |                                |
|                                                                     |                                | -                           | -                                |                   |                                |
|                                                                     |                                |                             |                                  |                   |                                |
| INDIET                                                              | RO                             |                             | SALVA                            |                   |                                |
|                                                                     |                                |                             |                                  |                   |                                |
|                                                                     |                                |                             |                                  |                   |                                |
| @ Tores                                                             |                                |                             |                                  |                   | Princer - Termini e Condizioni |
|                                                                     |                                |                             |                                  |                   |                                |
|                                                                     |                                |                             |                                  | Part 1 10 17 10 1 |                                |

Figura 119 – Inserimento dati tecnici UPR

L'utente deve compilare i campi della form secondo le regole indicate nella Tabella "Dati Tecnici UPR":

|                        | Tabella Dati Tecn                                        | ici UPR                                        |      |  |  |  |  |
|------------------------|----------------------------------------------------------|------------------------------------------------|------|--|--|--|--|
| Denominazione<br>Campo | Descrizione Campo e/o indicazioni per<br>la compilazione | Controlli del sistema                          | Obbl |  |  |  |  |
| Nome Impianto          | Nome dell'impianto                                       | Campo non digitabile e proposto dal<br>sistema |      |  |  |  |  |

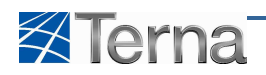

|                                              | Tabella Dati Tecn                                                                                   | ici UPR                                                                              |      |
|----------------------------------------------|----------------------------------------------------------------------------------------------------|--------------------------------------------------------------------------------------|------|
| Denominazione<br>Campo                       | Descrizione Campo e/o indicazioni per<br>la compilazione                                            | Controlli del sistema                                                                | Obbl |
| Operatore Riferimento                        | Scegliere l'Operatore di Riferimento<br>dalla lista proposta dal sistema                            | L' Operatore di Riferimento è l'Utente del<br>dispacciamento.                        | Sì   |
| Codice Impianto                              | Codice Censimp dell'impianto                                                                        | Campo non digitabile e proposto dal<br>sistema                                       |      |
| Partita IVA Op. Rif.                         | Partita IVA dell'Operatore di<br>Riferimento                                                        | Campo non digitabile e proposto dal<br>sistema                                       |      |
| Tipologia UPR                                | Scegliere la Tipologia dalla lista<br>proposta dal sistema                                          |                                                                                      | Sì   |
| Tempo Minimo di<br>Permanenza in<br>Servizio | Tempo minimo di permanenza in<br>servizio Previsto solo per le UPR di tipo<br>Termico non Turbogas. | Il valore deve essere compreso tra 60 e 720<br>minuti (valore di default 720 minuti) | Sì   |
| Sottotipologia UPR                           | Dopo aver scelto la Tipologia, scegliere<br>la Sottotipologia dalla lista proposta dal<br>sistema   |                                                                                      | Sì   |
| Abilitazione allo<br>spegnimento             | Indicatore di Abilitazione allo<br>spegnimento                                                      | Previsto solo per le UPR di tipo Termico                                             | Sì   |
| Cogenerazione Alto<br>Rendimento             | Indicatore di UPR di tipo Cogenerativa<br>ad Alto Rendimento                                        | Campo non digitabile                                                                 |      |
| Unità Cogenerativa                           | Indicatore di UPR di tipo Cogenerativa                                                              | Campo non digitabile                                                                 |      |
| Unità in Convenzione<br>280/07               | Indicatore di UPR in convenzione<br>280/07                                                          | Campo non digitabile                                                                 |      |
| Autoproduttore                               | Indicatore di UPR di tipo<br>Autoproduttore                                                         | Campo non digitabile                                                                 |      |
| Abilitazione MI1                             | Indicatore di UPR abilitata al mercato<br>MI1                                                       | Campo non digitabile                                                                 |      |
| Abilitazione MI2                             | Indicatore di UPR abilitata al mercato<br>MI2                                                       | Campo non digitabile                                                                 |      |
| Lista Telescatto                             | Indicatore di UPR con Lista Telescatto                                                              | Campo non digitabile                                                                 |      |
| Qualificazione MGP                           | Indicatore di UPR qualificata MGP                                                                   | Campo non digitabile                                                                 |      |
| CIP6                                         | Indicatore di UPR in convenzione CIP6                                                               | Campo non digitabile                                                                 |      |
| Descrizione                                  |                                                                                                    |                                                                                      | Sì   |
| Note                                         |                                                                                                    | Campo non digitabile                                                                 |      |

#### Tabella 18 – Dati Tecnici UPR

Cliccando sul pulsante "Salva" il sistema registra i dati inseriti nell'archivio e propone la griglia di riepilogo nella quale figura l'UPR appena inserita:

| Benvenuto Produttore_01 Produttore_01 (     | CD - JMS SRL | )                       |               |                             |                      |             |               |                              |               |                    | 🔏 Dati U         | tente 🛛 👰 Guida 💿 Logout                              |
|---------------------------------------------|--------------|-------------------------|---------------|-----------------------------|----------------------|-------------|---------------|------------------------------|---------------|--------------------|------------------|-------------------------------------------------------|
| Terna Anagrafica<br>Unica degli<br>Impianti | UPR          | UPNR                    |               |                             |                      |             |               |                              |               |                    |                  | G A U D I<br>Gestione Anagrafica Unica Degli Impianti |
| Home » Unità di produzione e pompaggio      | » Inseriment | to U.P.R.               |               |                             |                      |             |               |                              | 🍂 INSERIMENTO | i 💦 6              | ESTIONE          | GENERAZIONE XML                                       |
|                                             |              |                         |               |                             |                      |             |               |                              |               |                    |                  |                                                       |
|                                             |              |                         |               |                             |                      |             |               |                              |               |                    |                  |                                                       |
|                                             |              |                         |               |                             |                      |             |               |                              |               |                    |                  |                                                       |
|                                             |              |                         |               |                             |                      |             |               |                              |               |                    |                  |                                                       |
|                                             | Letu         | e U.P.R (per visualizza | re, modificar | e o cancellare l            | 'U.P.R dicca sulla v | /oce corris | pondente)     |                              |               |                    |                  |                                                       |
|                                             | Stato        | Codice CENSIMP          | Qualifica     | Operatore di<br>Riferimento | Data Inserimento     | Zona        | <u>P.S.R.</u> | Stato U.P.R                  | Funzionalità  | Componi<br>Assetti | Lista<br>Assetti |                                                       |
|                                             | •            | UP_NDRGOTERMO_1         |               |                             | 22/11/2010           |             |               | Registrato in<br>Anag. Bozza | 2 🔏 🗙 🖬       | Componi<br>Assetto |                  |                                                       |
|                                             |              |                         |               |                             |                      |             |               |                              |               |                    |                  |                                                       |
|                                             |              |                         |               |                             |                      |             |               |                              |               |                    |                  |                                                       |
|                                             |              |                         |               |                             |                      |             |               |                              |               |                    |                  |                                                       |
|                                             |              |                         |               |                             |                      |             |               |                              |               |                    |                  |                                                       |
|                                             |              |                         |               |                             |                      |             |               |                              |               |                    |                  |                                                       |
|                                             |              |                         |               |                             |                      |             |               |                              |               |                    |                  |                                                       |
| © Terna                                     |              |                         |               |                             |                      |             |               |                              |               |                    |                  | <u>Privacy</u> - <u>Termini e Condizioni</u>          |

Figura 120 – Lista UPR

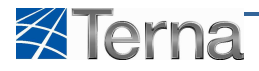

## 5.1.4 Assetto

Una volta inseriti i dati tecnici, devono essere definiti gli assetti appartenenti alla UPR.

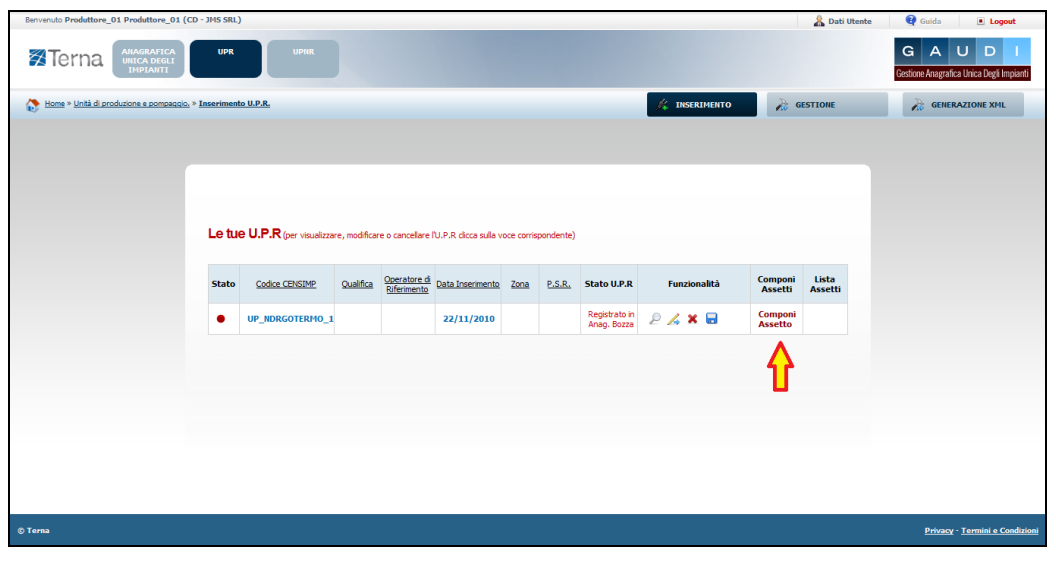

Figura 121 – Selezione funzionalità Componi Assetto

Selezionando la funzionalità "Componi Assetto", nella griglia di riepilogo delle UPR, il sistema propone la form di inserimento per l'assetto.

|                                                              |   |                                                              | COMPONI ASSETTO |
|--------------------------------------------------------------|---|--------------------------------------------------------------|-----------------|
|                                                              |   |                                                              |                 |
|                                                              |   | ATTENZIONE<br>NESSUN ASSETTO TROVATO!                        |                 |
|                                                              |   |                                                              |                 |
| Potenza Minima Erogabile (MW)                                |   | Potenza Massima Erogabile (MW)                               |                 |
| Soglia Limite Potenza Minima (MW)                            |   | Soglia Limite Potenza Massima (MW)                           |                 |
| Telemisura di Potenza ad Erogazione Minima                   |   | Telemisura di Potenza ad Erogazione<br>Massima (MM)          |                 |
| Gradiente di Potenza a Salire (MW/min)                       |   | Gradiente di Potenza a Scendere (MW/min)                     |                 |
| Tempo di Risposta(min)                                       |   | Tempo di Avviamento(min)                                     |                 |
| Tempo di Arresto(min)                                        |   | Tempo di Cambio Assetto in Aumento(min)                      |                 |
| Tempo di Cambio Assetto in Diminuzione                       |   | Semibanda di Regolazione Secondaria (MW)                     |                 |
| (min)                                                        |   | Codice U.P.R.                                                | UP TSTNSRMNTO 2 |
|                                                              |   |                                                              |                 |
| Descrizione                                                  |   |                                                              | <u> </u>        |
|                                                              |   |                                                              | <b>V</b>        |
| Qualificazione all'offerta risoluzione congestioni           | Г | Qualificazione all'offerta bilanciamento                     | Г               |
| Qualificazione alla Regolazione Secondaria                   | Г | Qualificazione alla Regolazione Terziaria (5 min. a salire)  | Г               |
| Qualificazione alla Regolazione Terziaria (15 min. a salire) |   | Qualificazione alla Regolazione Terziaria (60 min. a salire) | Г               |
| Oualificazione alla Regolazione Terziaria (5 min. a          | Г | Oualificazione alla Regolazione Terziaria (15 min. a         | Г               |
| scendere)                                                    |   | scendere)                                                    |                 |

Figura 122 – Assetto
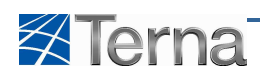

L'utente deve compilare i campi della form secondo le regole indicate nella Tabella "Assetto":

| Tabella Assetto                                        |                                                              |                                                                                                    |      |  |  |  |  |  |  |  |
|--------------------------------------------------------|--------------------------------------------------------------|----------------------------------------------------------------------------------------------------|------|--|--|--|--|--|--|--|
| Denominazione                                          | Descrizione Campo e/o indicazioni per                        | Controlli del sistema                                                                                                    | Obbl |  |  |  |  |  |  |  |
| Potenza Minima<br>Erogabile                            | Potenza Minima Erogabile in MW                               | Per le UP di tipo diverso da POMPAGGIO<br>oppure ASTE IDRICHE con sottotipo<br>diverso da POMPAGGIO deve essere<br>maggiore o uguale a zero e minore della<br>Potenza Massima Erogabile Assetto<br>Per le UP di tipo POMPAGGIO oppure ASTE<br>IDRICHE con sottotipo POMPAGGIO deve<br>essere <=> zero e minore della Potenza<br>Massima Erogabile Assetto | Sì   |  |  |  |  |  |  |  |
| Potenza Massima<br>Erogabile                           | Potenza Massima Erogabile in MW                              | Deve essere maggiore della Potenza<br>Minima Erogabile Assetto e <= 5.000                                                                                                    | Sì   |  |  |  |  |  |  |  |
| Soglia Limite Potenza<br>Minima                        | Soglia Limite di Potenza Minima in MW                        | Deve essere >= Potenza Minima Erogabile<br>Assetto e <= Potenza Massima Erogabile<br>Assetto                                                                                                    | Sì   |  |  |  |  |  |  |  |
| Soglia Limite Potenza<br>Massima                       | Soglia Limite di Potenza Massima in<br>MW                    | Deve essere >= Potenza Massima Erogabile<br>Assetto                                                                                                    | Sì   |  |  |  |  |  |  |  |
| Telemisura di Potenza<br>ad Erogazione Minima          | Telemisura di Potenza ad Erogazione<br>Minima in MW          | Deve essere >= Potenza Minima Erogabile<br>Assetto e <= Potenza Minima Erogabile<br>Assetto * 1,2                                                                                                    | Sì   |  |  |  |  |  |  |  |
| Telemisura di Potenza<br>ad Erogazione<br>Massima      | Telemisura di Potenza ad Erogazione<br>Massima in MW         | Deve essere >= Potenza Massima Erogabile<br>Assetto e <= Potenza Massima Erogabile<br>Assetto * 1,2                                                                                                    | Sì   |  |  |  |  |  |  |  |
| Gradiente di Potenza a<br>Salire                       | Gradiente di Potenza a Salire in<br>MW/min                   | Valore numerico > 0                                                                                                    | Sì   |  |  |  |  |  |  |  |
| Gradiente di Potenza a<br>Scendere                     | Gradiente di Potenza a Scendere in<br>MW/min                 | Valore numerico > 0                                                                                                    | Sì   |  |  |  |  |  |  |  |
| Tempo di Risposta                                      | Tempo di Risposta in min                                     | Valore compreso tra 0 e 5                                                                                                    | Sì   |  |  |  |  |  |  |  |
| Tempo di Avviamento                                    | Tempo di Avviamento in min                                   | Valore compreso tra 0 e 4.000                                                                                                    | Sì   |  |  |  |  |  |  |  |
| Tempo di Arresto                                       | Tempo di Arresto in min                                      | Valore compreso tra 0 e 500                                                                                                    | Sì   |  |  |  |  |  |  |  |
| Assetto in Aumento                                     | in min                                                       | Valore compreso tra 0 e 500                                                                                                    | Sì   |  |  |  |  |  |  |  |
| Tempo di Cambio<br>Assetto in<br>Diminuzione           | Tempo di Cambio Assetto in<br>Diminuzione in min             | Valore compreso tra 0 e 500                                                                                                    | Sì   |  |  |  |  |  |  |  |
| Semibanda di<br>Regolazione<br>Secondaria              | Semibanda di Regolazione Secondaria<br>in MW                 | Valore compreso tra 0 e Potenza Massima<br>Erogabile Assetto * 1,3                                                                                                    | Sì   |  |  |  |  |  |  |  |
| Tempo di rampa                                         | Tempo di rampa                                               |                                                                                                    | Sì   |  |  |  |  |  |  |  |
| Descrizione                                            | Descrizione Assetto                                          |                                                                                                    | Sì   |  |  |  |  |  |  |  |
| Codice U.P.R.                                          | Codice Unità di Produzione Rilevante                         | Campo non digitabile                                                                                                    |      |  |  |  |  |  |  |  |
| Abilitazione all'offerta<br>risoluzione<br>congestioni | Abilitazione all'offerta risoluzione<br>congestioni          | Campo non digitabile                                                                                                    |      |  |  |  |  |  |  |  |
| Abilitazione all'offerta<br>bilanciamento              | Abilitazione all'offerta bilanciamento                       | Campo non digitabile                                                                                                    |      |  |  |  |  |  |  |  |
| Abilitazione alla<br>Regolazione<br>Secondaria         | Abilitazione alla Regolazione Secondaria                     | Campo non digitabile                                                                                                    |      |  |  |  |  |  |  |  |
| Abilitazione alla<br>Regolazione Terziaria             | Abilitazione alla Regolazione Terziaria (5<br>min. a salire) | Campo non digitabile                                                                                                    |      |  |  |  |  |  |  |  |
|                                                        | Tabella Asset                                                | to                                                                                                    |      |  |  |  |  |  |  |  |

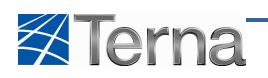

| Denominazione<br>Campo                                             | Descrizione Campo e/o indicazioni per<br>la compilazione        | Controlli del sistema | Obbl |
|--------------------------------------------------------------------|-----------------------------------------------------------------|-----------------------|------|
| Abilitazione alla<br>Regolazione Terziaria<br>(15 min. a salire)   | Abilitazione alla Regolazione Terziaria<br>(15 min. a salire)   | Campo non digitabile  |      |
| Abilitazione alla<br>Regolazione Terziaria<br>(60 min. a salire)   | Abilitazione alla Regolazione Terziaria<br>(60 min. a salire)   | Campo non digitabile  |      |
| Abilitazione alla<br>Regolazione Terziaria<br>(5 min. a scendere)  | Abilitazione alla Regolazione Terziaria<br>(5 min. a scendere)  | Campo non digitabile  |      |
| Abilitazione alla<br>Regolazione Terziaria<br>(15 min. a scendere) | Abilitazione alla Regolazione Terziaria<br>(15 min. a scendere) | Campo non digitabile  |      |

#### Tabella 19 – Assetto

Cliccando sul pulsante "Salva" il sistema registra i dati inseriti nell'archivio e propone la griglia di riepilogo degli assetti appartenenti all'UPR in lavorazione.

| Benvenuto Produttore_01 Produttore_01 (CD    | - JMS SRL)            |                  |                  |                              |              |                   |              | 🔏 Dati U                       | tente 🔮 Guida 💽 Logout                                |
|----------------------------------------------|-----------------------|------------------|------------------|------------------------------|--------------|-------------------|--------------|--------------------------------|-------------------------------------------------------|
| Terna AllAGRAFICA<br>UNICA DEGLI<br>IMPLANTI | UPR                   | PHR              |                  |                              |              |                   |              |                                | G A U D I<br>Gestione Anagrafica Unica Degli Impianti |
| Home * Unità di produzione e pompaggio. *    | Inserimento U.P.R.    |                  |                  |                              |              | 🗱 INSERIMEI       | ито          | GESTIONE                       | GENERAZIONE XML                                       |
|                                              |                       |                  |                  |                              |              |                   |              |                                |                                                       |
|                                              |                       |                  |                  |                              |              |                   |              |                                | · · · · · · · · · · · · · · · · · · ·                 |
|                                              |                       |                  |                  |                              |              |                   |              |                                |                                                       |
|                                              | ASSETTI               |                  |                  |                              |              |                   |              |                                |                                                       |
|                                              | GRIGITA IL P.R.       |                  |                  |                              |              |                   | COMP         | ONI ASSETTO                    |                                                       |
|                                              |                       |                  |                  |                              |              |                   |              |                                |                                                       |
|                                              | Stato Componi Assetta | 2 Codice Assetto | Data Inserimento | Descrizione Stato            | Funzionalità | Abbina<br>Fascia  | Lista Fascie | Funzionalità di<br>Abbinamento |                                                       |
|                                              | •                     | A5_0000072390_1  | 22/11/2010       | Registrato in Anag.<br>Bozza | 2 🔏 🗙        | Componi<br>Fascia |              |                                |                                                       |
|                                              |                       |                  |                  |                              |              |                   |              |                                |                                                       |
|                                              |                       |                  |                  |                              |              |                   |              |                                |                                                       |
|                                              |                       |                  |                  |                              |              |                   |              |                                |                                                       |
|                                              |                       |                  |                  |                              |              |                   |              |                                |                                                       |
|                                              |                       |                  |                  |                              |              |                   |              |                                |                                                       |
|                                              |                       |                  |                  |                              |              |                   |              |                                |                                                       |
|                                              |                       |                  |                  |                              |              |                   |              |                                |                                                       |
| © Terna                                      |                       |                  |                  |                              |              |                   |              |                                | Privacy - <u>Termini e Condizioni</u>                 |

Figura 123 - Griglia di riepilogo Assetti

### 5.1.5 Composizione Assetto

Una volta definito un assetto, l'utente deve creare una composizione assetto cioè deve definire come intende raggiungere i livelli di potenza specificati nell'assetto definito.

Per comporre un assetto l'utente deve specificare quali sono i gruppi di generazione che partecipano all'assetto e con quale quota ogni gruppo partecipa all'assetto.

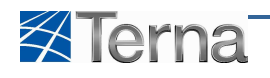

| Benvenuto Produttore_01 Produttore | 2_01 (CD - JMS SR  | L)              |                 |                  |                              |              |                   |              | 🤱 Dati Uti                     | ente 😡 Guida           | Logout                             |
|------------------------------------|--------------------|-----------------|-----------------|------------------|------------------------------|--------------|-------------------|--------------|--------------------------------|------------------------|------------------------------------|
|                                    |                    |                 |                 |                  |                              |              |                   |              |                                | G A<br>Gestione Anagra | U D I<br>fica Unica Degli Impianti |
| 🚷 Hame * Unità di produzione e pam | osocio. » Inserime | nto U.P.R.      |                 |                  |                              |              | 🌾 INSERIME        | ито          | GESTIONE                       | Rene                   | RAZIONE XML                        |
|                                    |                    |                 |                 |                  |                              |              |                   |              |                                |                        |                                    |
|                                    |                    |                 |                 |                  |                              |              |                   |              |                                |                        |                                    |
|                                    |                    |                 |                 |                  |                              |              |                   |              |                                |                        |                                    |
|                                    | E A55              | SETTI           |                 |                  |                              |              |                   |              |                                |                        |                                    |
|                                    |                    | GRIGLIA U.P.R   |                 |                  |                              |              |                   | COMP         | DNI ASSETTO                    |                        |                                    |
|                                    |                    |                 | _               |                  |                              |              |                   |              |                                |                        |                                    |
|                                    | Stato              | Componi Assetto | Codice Assetto  | Data Inserimento | Descrizione Stato            | Funzionalità | Abbina<br>Fascia  | Lista Fascie | Funzionalità di<br>Abbinamento |                        |                                    |
|                                    | •                  |                 | A5_0000072390_1 | 22/11/2010       | Registrato in Anag.<br>Bozza | 2 🔏 🗙        | Componi<br>Fascia |              |                                |                        |                                    |
|                                    |                    |                 |                 |                  |                              |              |                   |              |                                |                        |                                    |
|                                    |                    | •               |                 |                  |                              |              |                   |              |                                |                        |                                    |
|                                    |                    |                 |                 |                  |                              |              |                   |              |                                |                        |                                    |
|                                    |                    |                 |                 |                  |                              |              |                   |              |                                |                        |                                    |
|                                    |                    |                 |                 |                  |                              |              |                   |              |                                |                        |                                    |
|                                    |                    |                 |                 |                  |                              |              |                   |              |                                |                        |                                    |
|                                    |                    |                 |                 |                  |                              |              |                   |              |                                |                        |                                    |
| 0.7                                |                    |                 |                 |                  |                              |              |                   |              |                                |                        |                                    |
| © Terna                            |                    |                 |                 |                  |                              |              |                   |              |                                | Privac                 | y - <u>Termini e Condizioni</u>    |

Figura 124 – Selezione funzione Composizione Assetto

Selezionando la funzionalità "Componi Assetto" dalla griglia di riepilogo degli assetti il sistema visualizza la form di composizione assetto.

| Benvenuto Produttore_01 Produttore_01 (CD     | - JMS SR | L)              |                         |                    |                              |                       |                   |              | 🔏 Dati Ute                     | inte | Guida Guida            | Logout                           |
|-----------------------------------------------|----------|-----------------|-------------------------|--------------------|------------------------------|-----------------------|-------------------|--------------|--------------------------------|------|------------------------|----------------------------------|
| Terna Allagrafica<br>Unica degli<br>Impianti  | UPR      | UP              | nir                     |                    |                              |                       |                   |              |                                | G    | G A<br>stione Anagrafi | U D I<br>ra Unica Degli Impianti |
| 🚷 Home » Unità di produzione e pompaggio. » i | Inserime | nto U.P.R.      |                         |                    |                              | 1                     |                   | ито          | GESTIONE                       |      | A GENER                | AZIONE XML                       |
|                                               |          |                 |                         |                    |                              |                       |                   |              |                                |      |                        |                                  |
|                                               |          |                 |                         |                    |                              |                       |                   |              |                                |      |                        |                                  |
|                                               | = A55    | ETTT            |                         |                    |                              |                       |                   |              |                                |      |                        |                                  |
|                                               |          | C01C11A 11 D B  |                         |                    |                              |                       |                   | COMP         | AFFETTO                        |      |                        |                                  |
|                                               | _        | GRIGLIA 0.P.R   |                         |                    |                              |                       |                   | COMPA        | JAL ASSETTO                    |      |                        |                                  |
|                                               | Stato    | Componi Assetto | Codice Assetto          | Data Inserimento   | Descrizione Stato            | Funzionalità          | Abbina<br>Fascia  | Lista Fascie | Funzionalità di<br>Abbinamento |      |                        |                                  |
|                                               | •        |                 | A5_0000072390_1         | 22/11/2010         | Registrato in Anag.<br>Bozza | 2 🔏 🗙                 | Componi<br>Fascia |              |                                |      |                        |                                  |
|                                               |          |                 | DI SEGUITO SONO         |                    |                              | RTENENTI AL U.P.R S   | ELEZIONATA;       |              |                                |      |                        |                                  |
|                                               |          |                 | SELEZIONARE I GRUPPI DI | GENERAZIONE DA AS  | SOCIARE AL ASSETTO           | E DEFINIRE LA QUOT    | TA DI PARTECI     | PAZIONE      |                                |      |                        |                                  |
|                                               |          |                 | 3 - GR_0302724_01_01    |                    | Qu                           | ota Partecipazione (% | %)                |              |                                |      |                        |                                  |
|                                               |          |                 | Codice U                | J.P.R: UP_NDRGOTER | MO_1                         |                       |                   |              |                                |      |                        |                                  |
|                                               |          |                 |                         |                    |                              |                       |                   | 5            |                                |      |                        |                                  |
|                                               |          |                 |                         |                    |                              |                       |                   |              |                                |      |                        |                                  |
| © Terna                                       |          |                 |                         |                    |                              |                       |                   |              |                                |      | Privacy                | - <u>Termini e Condizioni</u>    |

Figura 125 – Composizione Assetto

L'utente deve compilare i campi della form secondo le regole indicate nella Tabella "Composizione Assetto":

|                                 | Tabella Composizione Assetto                                                                                                    |                                                                                                    |      |  |  |  |  |  |  |  |  |  |
|---------------------------------|----------------------------------------------------------------------------------------------------|----------------------------------------------------------------------------------------------------|------|--|--|--|--|--|--|--|--|--|
| Denominazione<br>Campo          | Descrizione Campo e/o indicazioni per<br>la compilazione                                                                        | Controlli del sistema                                                                               | Obbl |  |  |  |  |  |  |  |  |  |
| Codice Gruppo di<br>Generazione | Il codice dell'Assetto viene creato da<br>sistema con il seguente algoritmo:<br>"Num.Gruppo" + "_" + 'Codice Censimp<br>Gruppo" | Campo non digitabile                                                                                | Sì   |  |  |  |  |  |  |  |  |  |
| Quota Partecipazione<br>(%)     | Percentuale di partecipazione di ciascun gruppo all'assetto                                                                     | La somma delle quote di partecipazione di<br>tutti i gruppi all'assetto deve essere uguale<br>a 100 | Sì   |  |  |  |  |  |  |  |  |  |
| Codice U.P.R.                   | Codice Unità di Produzione Rilevante                                                                                            | Campo non digitabile                                                                                |      |  |  |  |  |  |  |  |  |  |

#### Tabella 20 – Composizione Assetto

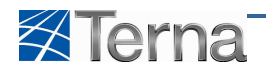

Cliccando sul pulsante "Salva" il sistema registra i dati inseriti nell'archivio e propone la griglia di riepilogo degli assetti appartenenti all'UPR in lavorazione.

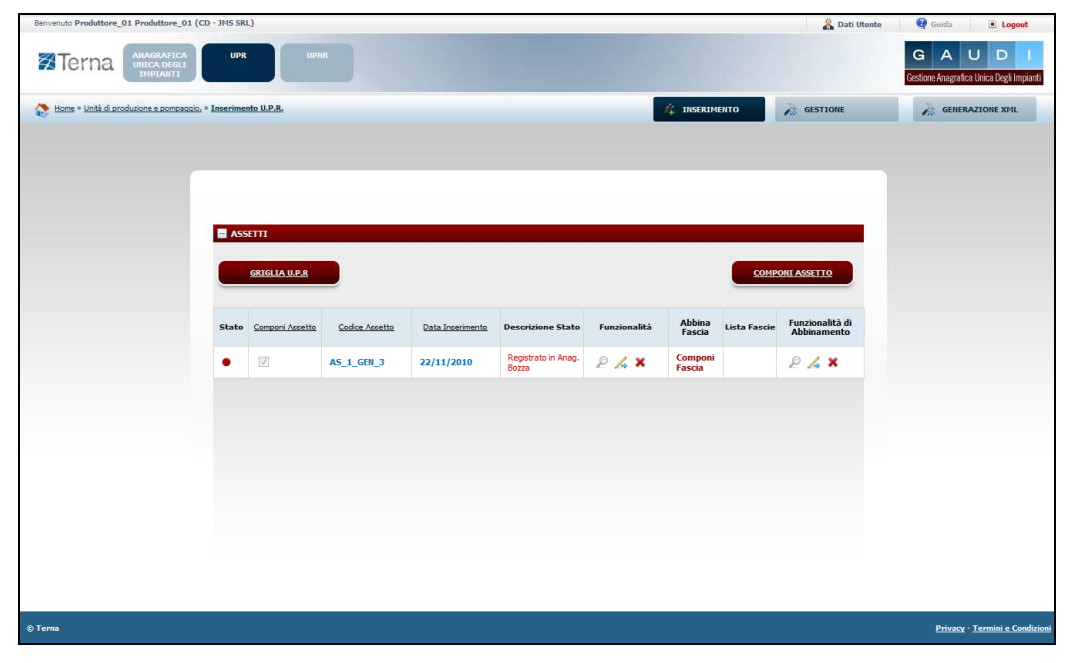

Figura 126 – Griglia di riepilogo Assetti

# 5.1.6 Fascia

Per ciascuno degli assetti definiti, l'utente deve inserire almeno una fascia.

| Benvenuto Produttore_01 Produttore_01        | CD - JMS SR   | L)              |                 |                  |                              |              |                   |              | 🔏 Dati U                       | Itente | 🚱 Guida 💿 Logoul                              |            |
|----------------------------------------------|---------------|-----------------|-----------------|------------------|------------------------------|--------------|-------------------|--------------|--------------------------------|--------|-----------------------------------------------|------------|
| Terna AltAgRAFICA<br>UNICA DEGLI<br>IMPIANTI | UPR           |                 | IR              |                  |                              |              |                   |              |                                | G      | G A U D<br>estione Anagrafica Unica Degli Imp | l<br>ianti |
| 🚷 Home * Unità di produzione e pompaggi      | 2. * Inserime | nto U.P.R.      |                 |                  |                              |              | 🍂 INSERIME        | пто          | GESTIONE                       |        | GENERAZIONE XML                               |            |
|                                              |               |                 |                 |                  |                              |              |                   |              |                                |        |                                               |            |
|                                              |               |                 |                 |                  |                              |              |                   |              |                                |        |                                               |            |
|                                              |               |                 |                 |                  |                              |              |                   |              |                                |        |                                               |            |
|                                              | ASS           | 5ETTI           |                 |                  |                              |              |                   |              |                                |        |                                               |            |
|                                              |               | GRIGLIA U.P.R   |                 |                  |                              |              |                   | COMP         | ONI ASSETTO                    |        |                                               |            |
|                                              | _             |                 | _               |                  |                              |              |                   |              |                                |        |                                               |            |
|                                              | Stato         | Componi Assetto | Codice Assetto  | Data Inserimento | Descrizione Stato            | Funzionalità | Abbina<br>Fascia  | Lista Fascie | Funzionalità di<br>Abbinamento |        |                                               |            |
|                                              | •             |                 | A5_0000072390_1 | 22/11/2010       | Registrato in Anag.<br>Bozza | 2 🔏 🗙        | Componi<br>Fascia |              |                                |        |                                               |            |
|                                              |               |                 |                 |                  |                              |              | Δ.                |              |                                |        |                                               |            |
|                                              |               |                 |                 |                  |                              |              | U                 |              |                                |        |                                               |            |
|                                              |               |                 |                 |                  |                              |              |                   |              |                                |        |                                               |            |
|                                              |               |                 |                 |                  |                              |              |                   |              |                                |        |                                               |            |
|                                              |               |                 |                 |                  |                              |              |                   |              |                                |        |                                               |            |
|                                              |               |                 |                 |                  |                              |              |                   |              |                                |        |                                               |            |
|                                              |               |                 |                 |                  |                              |              |                   |              |                                |        |                                               |            |
|                                              |               |                 |                 |                  |                              |              |                   |              |                                |        |                                               |            |
| © Terna                                      |               |                 |                 |                  |                              |              |                   |              |                                |        | Privacy - Termini e Con                       | dizioni    |

Figura 127 – Selezione funzionalità Componi Fascia

Selezionando la funzionalità "Componi Fascia" dalla griglia di riepilogo degli assetti il sistema propone la form di inserimento dei dati di dettaglio per la fascia.

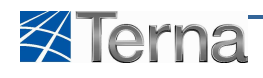

| Benvenuto Produttore_OPel Produttore_OPel (UDD1)                               | 🔏 Dati Utente  | 🛿 🖸 Guida 🔳 Logout                                    |
|--------------------------------------------------------------------------------|----------------|-------------------------------------------------------|
|                                                                                |                | G A U D I<br>Gestione Anagrafica Unica Degli Impianti |
| 🚷 Home » Unità di produzione e pompaogio, » Sestione U.P.R.                    | GESTIONE       | GENERAZIONE XML                                       |
|                                                                                |                |                                                       |
|                                                                                |                |                                                       |
| E FASCE                                                                        |                |                                                       |
| ATTENZIONE                                                                     |                |                                                       |
| NESSUNA FASCIA TROVATA!                                                        |                |                                                       |
| Codice Impianto : IM_0302595 Codice Unità di Produzione : UP_0000302595_1      |                |                                                       |
| Codice Assetto : AS_0000004895_3                                               |                |                                                       |
| Potenza Massima Assetto 1 Soglia di Potenza Massima 1<br>(MW) : Assetto (MW) : |                |                                                       |
| Potenza Minima Assetto(MW): 1 Soglia di Potenza Minima 1<br>Assetto (MW):      |                |                                                       |
|                                                                                |                |                                                       |
| Potenza Massima Erogabile (MV)                                                 |                |                                                       |
|                                                                                |                |                                                       |
|                                                                                |                |                                                       |
|                                                                                | <u>M</u>       |                                                       |
|                                                                                |                |                                                       |
|                                                                                |                |                                                       |
| INDIETRO                                                                       | SALVA          |                                                       |
|                                                                                |                |                                                       |
| Terna - Lorem izuum dolor at anet                                              | Lorem ipsum do | lor - sit amet consectetur - adipiscino elit          |

#### Figura 128 – Fascia

L'utente deve compilare i campi della form secondo le regole indicate nella Tabella "Fascia":

|                                      | Tabella Fasc                                             | ia                                                                                                    |      |
|--------------------------------------|----------------------------------------------------------|----------------------------------------------------------------------------------------------------|------|
| Denominazione<br>Campo               | Descrizione Campo e/o indicazioni per<br>la compilazione | Controlli del sistema                                                                                            | Obbl |
| Codice Impianto                      | Codice Impianto                                          | Campo non digitabile                                                                                             |      |
| Codice unità di<br>produzione        | Codice unità di produzione                               | Campo non digitabile                                                                                             |      |
| Codice Assetto                       | Codice Assetto                                           | Campo non digitabile                                                                                             |      |
| Potenza Massima<br>Assetto           | Potenza Massima Erogabile Assetto in MW                  | Campo non digitabile                                                                                             |      |
| Soglia di Potenza<br>Massima Assetto | Soglia di Potenza Massima Erogabile<br>Assetto in MW     | Campo non digitabile                                                                                             |      |
| Potenza Minima<br>Assetto            | Potenza Minima Erogabile Assetto in MW                   | Campo non digitabile                                                                                             |      |
| Soglia di Potenza<br>Minima Assetto  | Soglia di Potenza Minima Erogabile<br>Assetto in MW      | Campo non digitabile                                                                                             |      |
| Potenza Massima<br>Erogabile         | Potenza Massima Erogabile Fascia in<br>MW                | Compresa tra la Potenza Massima<br>Erogabile dell'Assetto e la Potenza Minima<br>Erogabile della Fascia          | Sì   |
| Potenza Minima<br>Erogabile          | Potenza Minima Erogabile Fascia in MW                    | Compresa tra la Potenza Minima Erogabile<br>dell'Assetto e la Soglia di potenza Minima<br>Erogabile dell'Assetto | Sì   |
| Descrizione                          |                                                          |                                                                                                    | Sì   |

#### Tabella 21 – Fascia

Una caratteristica delle fasce, è che non possono sovrapporsi tra loro:

- se la Potenza Massima della Fascia da creare è maggiore della Potenza Massima di una qualsiasi delle altre Fasce appartenenti all'UPR, la Potenza Minima non può essere minore della Potenza Massima di una qualsiasi delle Fasce appartenenti all'UPR;
- 2) se la Potenza massima della Fascia da creare è minore della Potenza minima di tutte le Fasce appartenenti all'UPR, la Potenza minima deve essere minore della Potenza massima;
- 3) se la Potenza Massima della Fascia da creare è minore di quella di una Fascia esistente e maggiore della Potenza Minima della stessa Fascia, non è possibile definire la nuova Fascia;

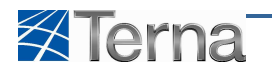

- 4) se la Potenza Massima della Fascia da creare è minore di una o più Potenze massime delle Fasce appartenenti all'UPR ma non maggiore della Potenza minima delle stesse, la Potenza minima deve essere maggiore della Potenza Massima della prima Fascia adiacente;
- 5) se la Potenza Massima della fascia da creare è minore di quella di una Fascia esistente ma maggiore di quella successiva (adiacente), non è possibile definire la nuova Fascia.

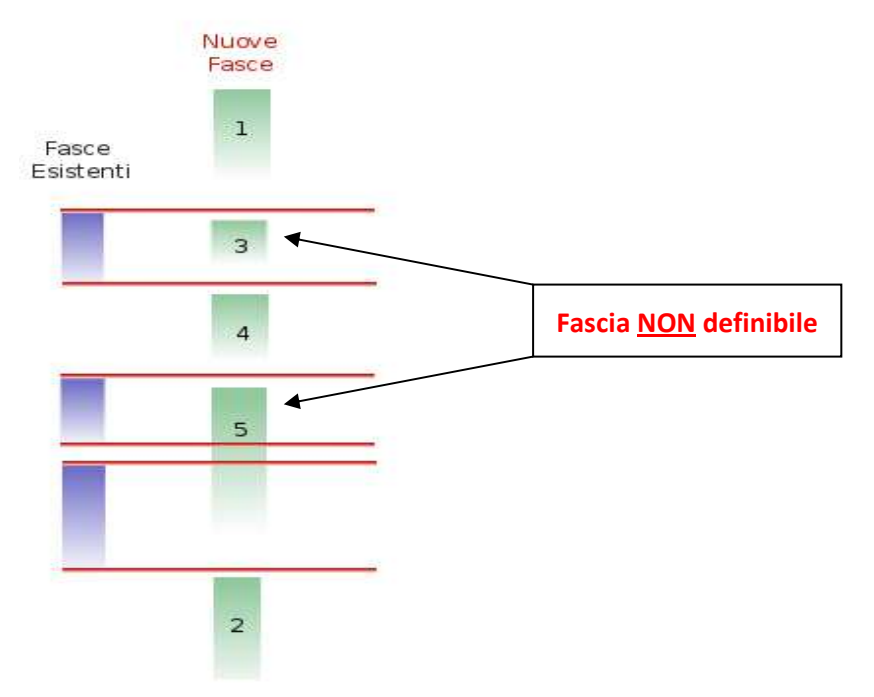

Figura 129 – Condizione di non sovrapposizione delle Fasce

## 5.2 Aggiunta di Assetti, Composizione Assetti e Fasce per UPR in stato "Bozza"

L'utente, in qualsiasi momento, può decidere di completare una UPR precedentemente censita ed ancora in stato "Bozza" inserendo nuovi Assetti, Composizioni Assetto e Fasce.

#### 5.2.1 Inserimento di un nuovo assetto

Per effettuare l'inserimento di un nuovo assetto si possono seguire due diverse modalità.

1) L'utente, dopo aver individuato l'unità desiderata mediante la funzione "Ricerca UPR", può selezionare la funzionalità "Componi Assetto" nella griglia di riepilogo delle UPR:

| Benvenuto Produttore_01 Produttore_01 (CD - JMS SR | L)                      |                                  |                        |             |               |                              |                |                    | 🔏 Dati Utente    | e 🔮 Guida 💽 Logout                                    |
|----------------------------------------------------|-------------------------|----------------------------------|------------------------|-------------|---------------|------------------------------|----------------|--------------------|------------------|-------------------------------------------------------|
|                                                    | UPHR                    |                                  |                        |             |               |                              |                |                    |                  | G A U D J<br>Gestione Anagrafica Unica Degli Impianti |
| Home » Unità di produzione e pompaggio, » Gestione | <u>U.P.R.</u>           |                                  |                        |             |               |                              | 🔶 INSERIMENTO  | A G                | ESTIONE          | GENERAZIONE XML                                       |
|                                                    |                         |                                  |                        |             |               |                              |                |                    |                  |                                                       |
|                                                    |                         |                                  |                        |             |               |                              |                |                    |                  |                                                       |
| Ricer                                              | ca Unità di Produzione  | Rilevanti                        |                        |             |               |                              |                |                    |                  |                                                       |
| c                                                  | dice Impianto IM_03027  | 24                               | Codice UPR             |             |               | S                            | tato Seleziona |                    |                  |                                                       |
|                                                    | Operatore Seleziona     |                                  |                        |             |               | × 2                          | Zona Seleziona |                    |                  |                                                       |
| π                                                  | pologia U.P.R Seleziona |                                  |                        |             |               | • Co                         | odice<br>PSR   | (w)                |                  |                                                       |
| Sottot                                             | pologia U.P.R           |                                  |                        |             |               |                              |                |                    |                  |                                                       |
|                                                    |                         |                                  |                        |             |               |                              |                |                    | Carca            |                                                       |
| Les                                                | ue U.P.R (per visualia  | zare, modificare o cancel        | are IU.P.R dicca sulla | voce corris | spondente)    |                              |                |                    | Cercu            |                                                       |
| State                                              | Codice CENSIMP          | Qualifica Operatore<br>Riferimen | di<br>Data Inserimento | Zona        | <u>P.S.R.</u> | Stato U.P.R                  | Funzionalità   | Componi<br>Assetti | Lista<br>Assetti |                                                       |
| •                                                  | UP_NDRGOTERMO_          | 1                                | 22/11/2010             |             |               | Registrato in<br>Anag. Bozza | 2 🔏 🗙 🖬        | Componi<br>Assetto | Lista<br>Assetti |                                                       |
|                                                    |                         |                                  |                        |             |               |                              |                |                    |                  |                                                       |
|                                                    |                         |                                  |                        |             |               |                              |                |                    |                  |                                                       |
| © Terna                                            |                         |                                  |                        |             |               |                              |                |                    |                  | Privacy - Termini e Condizioni                        |

Figura 130 – Lista UPR

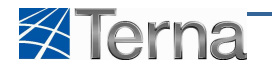

Il sistema propone la form di inserimento Assetto, per riempire i campi e aggiungere un nuovo assetto valgono le regole e considerazioni già descritte nel paragrafo 5.1.4.

2) L'utente, dopo aver individuato l'unità desiderata mediante la funzione "Ricerca UPR" (v. par. 5.4), può selezionare la funzionalità "Lista Assetti" nella griglia di riepilogo delle UPR:

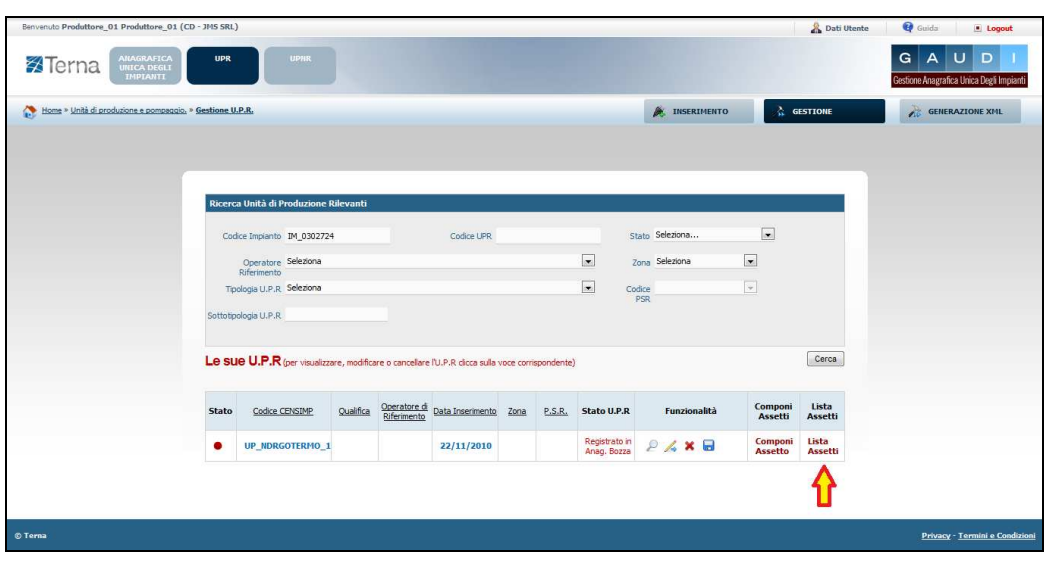

Figura 131 – Selezione Lista Assetti

Il sistema propone la form seguente:

| Benvenuto Produttore_01 Produttore_01       | (CD - JMS SR         | L)              |                |                  |                              |              |                            | 🤱 Dati Ut                          | ente 🛛 | 🛛 Guida                  | Logout                        |
|---------------------------------------------|----------------------|-----------------|----------------|------------------|------------------------------|--------------|----------------------------|------------------------------------|--------|--------------------------|-------------------------------|
| Terna ANAGRAFICA<br>UNICA DEGLI<br>IMPIANTI | UPF                  | UP              |                |                  | • •                          |              |                            |                                    | Ges    | G A U<br>ione Anagrafica | J D I<br>Unica Degli Impianti |
| Home » Unità di produzione e pompaggi       | o. » <u>Gestione</u> | U.P.R.          |                |                  |                              |              | 🍂 INSERIMENTO              | A GESTIONE                         |        | À GENERA                 | ZIONE XML                     |
|                                             |                      |                 |                |                  |                              |              |                            |                                    |        |                          |                               |
|                                             |                      | FTT             |                |                  |                              |              |                            |                                    |        |                          |                               |
|                                             |                      | GRIGLIA U.P.R   |                |                  |                              | _            |                            | MPONI ASSETTO                      |        |                          |                               |
|                                             |                      |                 |                |                  |                              |              |                            |                                    |        |                          |                               |
|                                             | Stato                | Componi Assetto | Codice Assetto | Data Inserimento | Descrizione Stato            | Funzionalità | Abbina<br>Fascia Lista Fas | cie Funzionalità di<br>Abbinamento |        |                          |                               |
|                                             | •                    | V               | AS_1_GEN_3     | 22/11/2010       | Registrato in Anag.<br>Bozza | 2 🔏 🗙        | Componi<br>Fascia          | 2 🔏 🗙                              |        |                          |                               |
|                                             |                      |                 |                |                  |                              |              |                            |                                    |        |                          |                               |
|                                             |                      |                 |                |                  |                              |              |                            |                                    |        |                          |                               |
|                                             |                      |                 |                |                  |                              |              |                            |                                    |        |                          |                               |
|                                             |                      |                 |                |                  |                              |              |                            |                                    |        |                          |                               |
|                                             |                      |                 |                |                  |                              |              |                            |                                    |        |                          |                               |
|                                             |                      |                 |                |                  |                              |              |                            |                                    |        |                          |                               |
| © Terna                                     |                      |                 |                |                  |                              |              |                            |                                    |        | <u>Privacy</u> -         | <u>Termini e Condizioni</u>   |

Figura 132 – Selezione Componi Assetto

Cliccando sul pulsante "Componi Assetto" il sistema propone la form di inserimento Assetto, per riempire i campi e aggiungere un nuovo assetto valgono le regole e considerazioni già descritte nel paragrafo 5.1.4 Assetto.

# 5.2.2 Inserimento Composizione Assetto

L'utente, dopo aver individuato l'unità desiderata mediante la funzione "Ricerca UPR", può selezionare la funzionalità "Lista Assetti" nella griglia di riepilogo delle UPR:

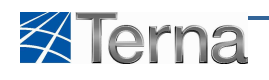

| Benvenuto Produttore_01 Produttore_01 (CD - 3MS SRI  | .)                       |                                      |                       |             |               |                              |                 |                    | 🔏 Dati Utent     | e 🙀 Guida 🔳 Logout                                    |
|------------------------------------------------------|--------------------------|--------------------------------------|-----------------------|-------------|---------------|------------------------------|-----------------|--------------------|------------------|-------------------------------------------------------|
|                                                      | UPHR                     |                                      |                       |             |               |                              |                 |                    |                  | G A U D J<br>Gestione Anagrafica Unica Degli Impianti |
| Home » Unità di produzione e pompagaio. » Gestione ! | U.P.R.                   |                                      |                       |             |               |                              | 🍂 INSERIMENTO   | <u>}</u> 6         | ESTIONE          | GENERAZIONE XML                                       |
|                                                      |                          |                                      |                       |             |               |                              |                 |                    |                  |                                                       |
| Ricer                                                | ca Unità di Produzione   | Rilevanti                            |                       |             |               |                              |                 |                    |                  |                                                       |
| Co                                                   | dice Implanto IM_030272  | 4                                    | Codice UPR            |             |               |                              | Stato Seleziona | •                  |                  |                                                       |
|                                                      | Operatore<br>Riferimento |                                      |                       |             |               |                              | Zona Seleziona  |                    |                  |                                                       |
| Ti<br>Sottoti                                        | pologia U.P.R. Seleziona |                                      |                       |             |               | . <b>.</b>                   | PSR .           | <u>*</u>           |                  |                                                       |
|                                                      |                          |                                      |                       |             |               |                              |                 |                    | ( Č. 110 )       |                                                       |
| Les                                                  | UE U.P.R (per visualizz  | are, modificare o cancellar          | e l'U.P.R dicca sulla | voce corris | spondente)    |                              |                 |                    | Cerca            |                                                       |
| Stato                                                | Codice CENSIMP           | Qualifica Operatore d<br>Riferimento | į<br>Data Inserimento | Zona        | <u>P.S.R.</u> | Stato U.P.R                  | Funzionalità    | Componi<br>Assetti | Lista<br>Assetti |                                                       |
| •                                                    | UP_NDRGOTERMO_1          |                                      | 22/11/2010            |             |               | Registrato in<br>Anag. Bozza | 2 🔏 🗙 🖬         | Componi<br>Assetto | Lista<br>Assetti |                                                       |
|                                                      |                          |                                      |                       |             |               |                              |                 |                    | Û                |                                                       |
| © Terna                                              |                          |                                      |                       |             |               |                              |                 |                    |                  | <u>Privacy</u> - <u>Termini e Condizioni</u>          |

Figura 133 – Selezione Lista Assetti

Il sistema propone la form di composizione assetto, per riempire i campi e definire una nuova composizione assetto valgono le regole e considerazioni già descritte nel paragrafo 5.1.5 Composizione Assetto.

## 5.2.3 Inserimento Fascia

Per effettuare l'inserimento di una nuova fascia in una UPR in stato "Bozza" si possono seguire due diverse modalità.

L'utente, dopo aver individuato l'unità desiderata mediante la funzione "Ricerca UPR", seleziona la funzionalità "Lista Assetti" nella griglia di riepilogo delle UPR:

| Benvenuto Produttore_01 Produttore_01 (CD - JMS SRL    | )                                  |                                   |                         |             |            |                              |               |                    | 🔏 Dati Utente    | 🚱 Guida 🔳 Logout                                      |
|--------------------------------------------------------|------------------------------------|-----------------------------------|-------------------------|-------------|------------|------------------------------|---------------|--------------------|------------------|-------------------------------------------------------|
|                                                        | UPHR                               |                                   |                         |             |            |                              |               |                    |                  | G A U D J<br>Gestione Anagrafica Unica Degli Impianti |
| 🚷 Home » Unità di produzione e pompagaio, » Gestione U | . <u>P.R.</u>                      |                                   |                         |             |            |                              | 🍂 INSERIMENTO | à 6                | ESTIONE          | GENERAZIONE XML                                       |
|                                                        |                                    |                                   |                         |             |            |                              |               |                    |                  |                                                       |
|                                                        |                                    |                                   |                         |             |            |                              |               |                    |                  |                                                       |
| Ricero                                                 | a Unità di Produzione I            | ülevanti                          |                         |             |            |                              |               |                    |                  |                                                       |
| Coo                                                    | dice Impianto IM_030272            | •                                 | Codice UPR              |             |            | St                           | ato Seleziona |                    |                  |                                                       |
|                                                        | Operatore Seleziona<br>Riferimento |                                   |                         |             |            | ▼ Z                          | ona Seleziona | •                  |                  |                                                       |
| Тр                                                     | ologia U.P.R Seleziona             |                                   |                         |             |            | ▼ Co                         | dice<br>PSR   | (W)                |                  |                                                       |
| Sottotip                                               | ologia U.P.R.                      |                                   |                         |             |            |                              |               |                    |                  |                                                       |
| Le su                                                  | IE U.P.R (per visualizz            | are, modificare o cancella        | re l'U.P.R clicca sulla | voce corris | spondente) |                              |               |                    | Cerca            |                                                       |
|                                                        |                                    |                                   |                         |             |            |                              |               |                    |                  |                                                       |
| Stato                                                  | Codice CENSIMP                     | Qualifica Operatore<br>Riferiment | o Data Inserimento      | Zona        | P.S.R.     | Stato U.P.R                  | Funzionalità  | Componi<br>Assetti | Lista<br>Assetti |                                                       |
| •                                                      | UP_NDRGOTERMO_1                    |                                   | 22/11/2010              |             |            | Registrato in<br>Anag. Bozza | 2 🔏 🗙 🖬       | Componi<br>Assetto | Lista<br>Assetti |                                                       |
|                                                        |                                    |                                   |                         |             |            |                              |               |                    | Û                |                                                       |
| © Terna                                                |                                    |                                   |                         |             |            |                              |               |                    |                  | Privacy - <u>Termini e Condizioni</u>                 |

Figura 134 – Selezione funzionalità Lista Assetti

Il sistema propone la griglia di riepilogo degli assetti inseriti.

1) Selezionando nella griglia la funzionalità "Componi Fascia" il sistema propone la form di composizione fascia, per riempire i campi e definire una nuova fascia valgono le regole e considerazioni già descritte nel paragrafo 5.1.6 Fascia.

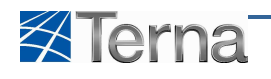

| Benvenuto Produttore_01 Produttore_01 (CD   | - JMS SRI | L)                   |                 |                  |                              |              |                   |                | 🔏 Dati Ub                      | ente | Guida 🔳 Logout                 |
|---------------------------------------------|-----------|----------------------|-----------------|------------------|------------------------------|--------------|-------------------|----------------|--------------------------------|------|--------------------------------|
| Terna Anagrafica<br>Unica degli<br>Impianti | UPR       | UP                   |                 | • •              | • 🛟 •                        |              |                   |                |                                | Gest | A U D I                        |
| Home » Unità di produzione e pompaggio, »   | Gestione  | <u>U.P.R.</u>        |                 |                  |                              |              | 🍂 INSERIME        | NTO            | A GESTIONE                     |      | GENERAZIONE XML                |
|                                             |           |                      |                 |                  |                              |              |                   |                |                                |      |                                |
|                                             |           |                      |                 |                  |                              |              |                   |                |                                |      |                                |
|                                             | ASS       | ETTI                 |                 |                  |                              |              |                   |                |                                |      |                                |
|                                             |           | <u>GRIGLIA U.P.R</u> |                 |                  |                              |              |                   | COMP           | ONI ASSETTO                    |      |                                |
|                                             | Stato     | Componi Assetto      | Codice Assetto  | Data Inserimento | Descrizione Stato            | Funzionalità | Abbina<br>Fascia  | Lista Fascie   | Funzionalità di<br>Abbinamento |      |                                |
|                                             | •         | 7                    | AS_1_GEN_3      | 22/11/2010       | Registrato in Anag.<br>Bozza | 2 🔏 🗙        | Componi<br>Fascia | Lista<br>Fasce | 2 🔏 🗙                          |      |                                |
|                                             | •         |                      | A5_0000072390_1 | 22/11/2010       | Registrato in Anag.<br>Bozza | 2 🔏 🗙        | Componi<br>Fascia |                |                                |      |                                |
|                                             |           |                      |                 |                  |                              |              | Δ                 |                |                                |      |                                |
|                                             |           |                      |                 |                  |                              |              | U                 |                |                                |      |                                |
|                                             |           |                      |                 |                  |                              |              |                   |                |                                |      |                                |
|                                             |           |                      |                 |                  |                              |              |                   |                |                                |      |                                |
|                                             |           |                      |                 |                  |                              |              |                   |                |                                |      |                                |
|                                             |           |                      |                 |                  |                              |              |                   |                |                                |      |                                |
| © Terna                                     |           |                      |                 |                  |                              |              |                   |                |                                |      | Privacy - Termini e Condizioni |

Figura 135 – Selezione funzionalità Componi Fascia

2) Selezionando nella griglia la funzionalità "Lista Fasce":

| Benvenuto Produttore_01 Produttore_01 (C | D - JMS SR | L)              |                 |                  |                              |              |                   |                | 🔏 Dati Ut                      | tente | 🗿 Guida 📃 🔳 Logout                                 |
|------------------------------------------|------------|-----------------|-----------------|------------------|------------------------------|--------------|-------------------|----------------|--------------------------------|-------|----------------------------------------------------|
| Terna ANAGRAFICA UNICA DEGLI IMPLANTI    | UPR        | UP              |                 | • •              | • 🔹 •                        |              |                   |                |                                | Ge    | G A U D I<br>tione Anagrafica Unica Degli Impianti |
| Home » Unità di produzione e pompaggio,  | » Gestione | U.P.R.          |                 |                  |                              |              | 🍂 INSERIME        | пто            | A GESTIONE                     |       | GENERAZIONE XML                                    |
|                                          |            |                 |                 |                  |                              |              |                   |                |                                |       |                                                    |
|                                          |            |                 |                 |                  |                              |              |                   |                |                                |       |                                                    |
|                                          | E ASS      | SETTI           |                 |                  |                              |              |                   |                |                                |       |                                                    |
|                                          |            | GRIGLIA U.P.R   |                 |                  |                              |              |                   | COMP           | ONI ASSETTO                    |       |                                                    |
|                                          |            |                 | _               |                  |                              |              |                   |                |                                |       |                                                    |
|                                          | Stato      | Componi Assetto | Codice Assetto  | Data Inserimento | Descrizione Stato            | Funzionalità | Abbina<br>Fascia  | Lista Fascie   | Funzionalità di<br>Abbinamento |       |                                                    |
|                                          | ٠          | <b>V</b>        | A5_1_GEN_3      | 22/11/2010       | Registrato in Anag.<br>Bozza | 2 🔏 🗙        | Componi<br>Fascia | Lista<br>Fasce | 2 🔏 🗙                          |       |                                                    |
|                                          | •          |                 | A5_0000072390_1 | 22/11/2010       | Registrato in Anag.<br>Bozza | 2 🔏 🗙        | Componi<br>Fascia | $\mathbf{A}$   |                                |       |                                                    |
|                                          |            |                 |                 |                  |                              |              |                   | U              |                                |       |                                                    |
|                                          |            |                 |                 |                  |                              |              |                   |                |                                |       |                                                    |
|                                          |            |                 |                 |                  |                              |              |                   |                |                                |       |                                                    |
|                                          |            |                 |                 |                  |                              |              |                   |                |                                |       |                                                    |
|                                          |            |                 |                 |                  |                              |              |                   |                |                                |       |                                                    |
|                                          |            |                 |                 |                  |                              |              |                   |                |                                |       |                                                    |
| © Terna                                  |            |                 |                 |                  |                              |              |                   |                |                                |       | Privacy - <u>Termini e Condizioni</u>              |

Figura 136 – Selezione funzionalità Lista Fasce

Il sistema propone la form seguente:

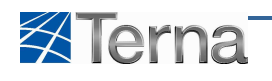

| Benvenuto Produttore_01 Produttore_01 (CD   | - JMS SRL)  |               |                         |                         |                  |                              | 🔏 Dati Utente | 👰 Guida 🔳 Logout                                      |
|---------------------------------------------|-------------|---------------|-------------------------|-------------------------|------------------|------------------------------|---------------|-------------------------------------------------------|
| Terna ANAGRAFICA<br>UNICA DEGLI<br>IMPLANTI | UPR         | UPNR          |                         | • • •                   |                  |                              |               | G A U D I<br>Gestione Anagrafica Unica Degli Impianti |
| Home » Unità di produzione e pompaggio. »   | Gestione U. | <u>P.R.</u>   |                         |                         |                  | 🍂 INSERIMENTO                | GESTIONE      | GENERAZIONE XML                                       |
|                                             |             |               |                         |                         |                  |                              |               |                                                       |
|                                             |             |               |                         |                         |                  |                              |               |                                                       |
|                                             | FASC        | E             |                         |                         |                  |                              |               |                                                       |
|                                             | GR          | IGLIA ASSETTI |                         |                         |                  | =>                           | NUOVA FASCIA  |                                                       |
|                                             |             |               |                         |                         |                  |                              |               |                                                       |
|                                             | Stato       | Codice Fascia | Potenza Max. Fascia(MW) | Potenza Min. Fascia(MW) | Data Inserimento | Descrizione Stato            | Funzionalità  |                                                       |
|                                             | •           | FASCIA_1      | 9                       | 3                       | 22/11/2010       | Registrato in Anag.<br>Bozza | 2 🔏 🗙         |                                                       |
|                                             |             |               |                         |                         |                  |                              |               |                                                       |
|                                             |             |               |                         |                         |                  |                              |               |                                                       |
|                                             |             |               |                         |                         |                  |                              |               |                                                       |
|                                             |             |               |                         |                         |                  |                              |               |                                                       |
|                                             |             |               |                         |                         |                  |                              |               |                                                       |
|                                             |             |               |                         |                         |                  |                              |               |                                                       |
|                                             |             |               |                         |                         |                  |                              |               |                                                       |
| © Terna                                     |             |               |                         |                         |                  |                              |               | Privacy - Termini e Condizioni                        |

Figura 137 – Selezione funzionalità Nuova Fascia

Cliccando sul pulsante "Nuova Fascia" il sistema propone la form di inserimento fascia, per riempire i campi e definire una nuova fascia valgono le regole e considerazioni già descritte nel paragrafo 5.1.6 Fascia.

# 5.3 Registrazione in Anagrafica

Una volta terminata la fase di inserimento dati è possibile registrare l'unità di produzione in anagrafica.

La registrazione è possibile soltanto se l'UP è dotata di almeno un assetto, della rispettiva composizione e di una fascia.

Per effettuare la registrazione dell'unità di produzione in anagrafica l'utente deve selezionare la funzionalità nella griglia di riepilogo delle UPR; il sistema propone la seguente form:

| Bervende Produktere_01 (PRODU | UPR             | Sei sicuro di      | voler proce | edere con   | la regis             | trazione (  | dell'UPR | GES               | A Dati Utente    | Cuida<br>G A<br>Gestione Anagra | Logout     D     I     ca Unica Degli Impianti RAZZONE XML | 1 |
|-------------------------------|-----------------|--------------------|-------------|-------------|----------------------|-------------|----------|-------------------|------------------|---------------------------------|------------------------------------------------------------|---|
| Le                            | tue U.P.        | VJailed Rifermento |             | <u>201a</u> | <u><u>P.2.K.</u></u> | Statu u.P.K | CHIU     | DI X<br>Assetti   | Lista<br>Assetti |                                 |                                                            |   |
| •                             | UP_0000302550_3 | HELIX<br>S.R.L.    | 10/06/2010  | PRIOLO      | PSR_82               | Draft       | ₽ 🔏 🗙 🖬  | Abbina<br>Assetto | Lista<br>Assetti |                                 |                                                            |   |
| •                             | UP_0000302550_1 | GSE                | 09/06/2010  | BRINDISI    | PSR_79               | Registrato  | 24       | Abbina<br>Assetto | Lista<br>Assetti |                                 |                                                            |   |
|                               |                 |                    |             |             |                      |             |          | INDIETRO          | Intranet loca    | le                              | (a · 9, 100%                                               |   |

Figura 138 – Registrazione in Anagrafica UPR

Cliccando sul pulsante "Registra" il sistema effettua la registrazione dell'UPR in anagrafica.

La registrazione in anagrafica ha le seguenti conseguenze:

• il sistema genera e assegna alla UPR il codice PVI univoco

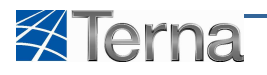

• il sistema pone, nel Work-Flow di qualificazione dell'UPR grafico, la relativa fase "UP registrata in Anagrafica" a verde

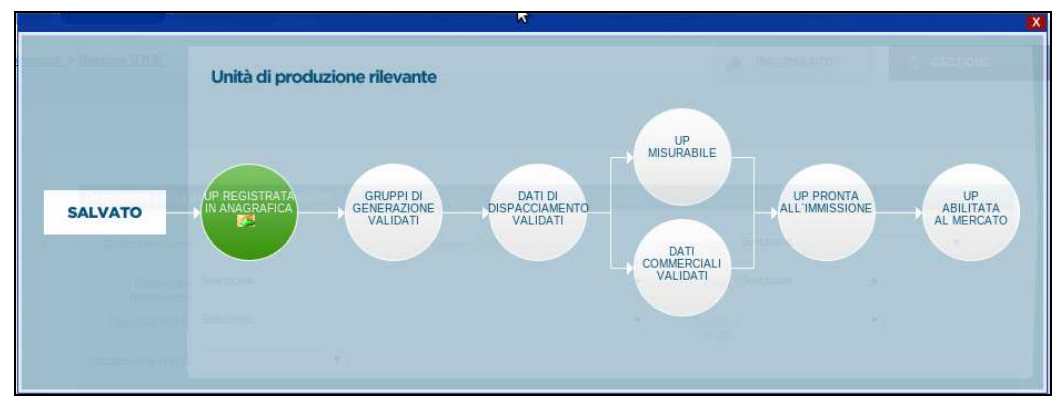

Figura 139 – Work-Flow UPR

Cliccando sul pulsante "Chiudi" il sistema non effettua la registrazione dell'UPR in anagrafica che quindi rimane in stato "Bozza".

# 5.4 Ricerca UPR

La ricerca UPR è la funzione che consente all'utente di ricercare un'unità di produzione rilevante esistente.

La funzione è presente sulla prima form di lavoro dell'utente all'interno dell'Area "UPR".

| Benvenuto Produttore_01 Produttore_01 (CD - JMS SRL)                                                          |                                                              |                                                         | 🤱 Dati Utente 🔮 Guida 🔳 Logout                        |
|----------------------------------------------------------------------------------------------------|--------------------------------------------------------------|---------------------------------------------------------|-------------------------------------------------------|
| Terna Aragrafica UPR<br>UNICA DEGLI<br>IMPLANTI                                                               | UPHR                                                         |                                                         | G A U D I<br>Gestione Anagrafica Unica Degli Impianti |
| bioms + lintle di produzione a porrupaggio, + Gestilone U.P.R.                                                |                                                              | REFERINCENTO                                            | GESTIONE 🥻 GEHERAZIONE XHL                            |
| Ricerca Unità di Il<br>Codee Impianto<br>Operatore<br>Rifermento<br>Tipologia U.P.R.<br>Sottotipologia U.P.R. | Produzione Rilevanti<br>Codice UPR<br>Seleziona<br>Seleziona | Stato Selesiona v<br>Zona Selesiona v<br>Godor v<br>PSR | Cerca                                                 |
|                                                                                                    |                                                              |                                                         |                                                       |
| © Terna                                                                                                    |                                                              |                                                         | Privacy - Termini e Condizioni                        |

Figura 140 – Ricerca UPR

Per accedere alla funzione di ricerca da altre form dell'applicazione occorre cliccare sul pulsante "UPR".

La ricerca fornisce un elenco diverso in funzione della tipologia di utente che ha effettuato l'accesso secondo le seguenti regole:

- Il Produttore con Certificato Digitale vede tutti le UPR appartenenti al produttore selezionato in fase di login al sistema
- L'Utente del Dispacciamento vede tutti le UPR appartenenti al proprio contratto di dispacciamento in immissione

Se l'utente clicca sul pulsante "Cerca" senza impostare nessuno dei filtri previsti, il sistema propone tutte le UPR che rispettano le suddette regole, diversamente l'utente può circoscrivere l'elenco delle unità da estrarre impostando i filtri secondo le regole indicate nella Tabella "Ricerca UPR".

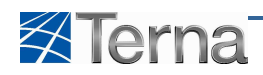

|                        | Tabella Ricerca                                                                                                    | UPR                                                                                                    |      |
|------------------------|----------------------------------------------------------------------------------------------------|----------------------------------------------------------------------------------------------------|------|
| Denominazione<br>Campo | Descrizione Campo e/o indicazioni per<br>la compilazione                                                                     | Controlli del sistema                                                                                                    | Obbl |
| Codice Impianto        | Codice Censimp dell'impianto                                                                                                 | Se l'utente imputa un codice intero il<br>sistema ricerca ed estrae l'UPR<br>appartenente all'impianto che corrisponde<br>al codice specificato.<br>Se l'utente imputa una stringa incompleta<br>il sistema ricerca ed estrae le UPR<br>appartenenti agli impianti il cui codice<br>contiene la stringa specificata |      |
| Codice UPR             | Codice Censimp dell'UPR                                                                                                    | Se l'utente imputa un codice intero il<br>sistema ricerca ed estrae l'UPR che<br>corrisponde al codice specificato.<br>Se l'utente imputa una stringa incompleta<br>il sistema ricerca ed estrae le UPR il cui<br>codice contiene la stringa specificata                                                            |      |
| Stato                  | Si intende lo stato del Work-Flow di<br>qualificazione al mercato.<br>Scegliere lo Stato dalla lista proposta<br>dal sistema | Il sistema estrae le UPR il cui stato corrisponde a quello selezionato                                                                                                    |      |
| Operatore Riferimento  | Scegliere l'Operatore di Riferimento dalla lista proposta dal sistema                                                        | Il sistema estrae le UPR appartenenti<br>all'Operatore di Riferimento selezionato                                                                                                    |      |
| Zona                   | Scegliere la Zona dalla lista proposta dal sistema                                                                           | Il sistema estrae le UPR appartenenti alla<br>Zona selezionata                                                                                                    |      |
| Tipologia UPR          | Scegliere la Tipologia UPR dalla lista<br>proposta dal sistema                                                               | Il sistema estrae le UPR appartenenti alla<br>Tipologia selezionata                                                                                                    |      |
| Codice PSR             | Scegliere il Codice PSR dalla lista<br>proposta dal sistema                                                                  | Il sistema estrae le UPR appartenenti al<br>codice PSR selezionato                                                                                                    |      |
| Sottotipologia UPR     | Scegliere la Sottotipologia UPR dalla<br>lista proposta dal sistema                                                          | Il sistema estrae le UPR appartenenti alla<br>Sottotipologia selezionata                                                                                                    |      |

#### Tabella 22 – Ricerca UPR

Dopo avere o meno compilato i filtri desiderati, l'utente conferma la ricerca cliccando sul pulsante "Cerca", il sistema propone una form simile alla seguente:

| envenuto Produttore Danilo (PRODUTTORE )          |                       |                  | _                                | Esci da             | a scherme       | o intero (l   | E11)                                 | _            |                   | Lati Utente      | 📢 Guida                           | Logout                 |
|---------------------------------------------------|-----------------------|------------------|----------------------------------|---------------------|-----------------|---------------|--------------------------------------|--------------|-------------------|------------------|-----------------------------------|------------------------|
| Terna Nagrafica Unica                             | PRUP                  | R                |                                  |                     |                 |               |                                      |              |                   |                  | G A U<br>Gestione Anagrafica Unic | D I<br>ca Degli Impiar |
| Home » Unità di produzione e pompaggio, » Gestion | one U.P.R.            |                  |                                  |                     |                 |               | 1                                    | INSERIMENTO  | 🔒 GES             | STIONE           | GENERAZIO                         | NE XML                 |
|                                                   |                       |                  |                                  |                     |                 |               | lipear.                              |              |                   |                  |                                   |                        |
|                                                   |                       |                  |                                  |                     |                 |               |                                      |              |                   |                  |                                   |                        |
|                                                   |                       |                  |                                  |                     |                 |               |                                      |              |                   |                  |                                   |                        |
| Rice                                              | rca Unità di Produzio | ine Rilevant     | i                                |                     |                 |               |                                      |              |                   |                  |                                   |                        |
| c                                                 | odice Impianto        |                  |                                  | Codice UR           | PR              |               | Stato                                | Seleziona    |                   | •                |                                   |                        |
|                                                   | Operatore Selez       | iona             |                                  |                     |                 | •             | Zona                                 | Seleziona 🔻  |                   |                  |                                   |                        |
| 1                                                 | Ripologia U.P.R Selez | iona             |                                  |                     |                 | •             | Codice                               | •            |                   |                  |                                   |                        |
| Sotto                                             | tipologia U.P.R       |                  | •                                |                     |                 |               | PSR                                  |              |                   |                  |                                   |                        |
|                                                   |                       |                  |                                  |                     |                 |               |                                      |              |                   |                  |                                   |                        |
| Les                                               | ue U.P.R (per vis     | ualizzare, mo    | odificare o cancellar            | e IU.P.R clicca     | sulla voce con  | rispondente)  |                                      |              |                   | Cerca            | Ν                                 |                        |
|                                                   |                       |                  |                                  |                     |                 |               |                                      |              |                   |                  | 12                                |                        |
| State                                             | Codice CENSIMP        | <u>Qualifica</u> | Operatore di<br>Riferimento      | Data<br>Inserimento | Zona            | <u>P.S.R.</u> | Stato U.P.R                          | Funzionalità | Abbina<br>Assetti | Lista<br>Assetti |                                   |                        |
| •                                                 | UP_000000002_1        |                  | A E C<br>CASTELLO DI<br>FIEMME   | 24/03/2010          | FOGGIA          | PSR_108       | Registrato in<br>Anag. Bozza         | 2 🔏 🗙 🖬      | Abbina<br>Assetto |                  |                                   |                        |
| •                                                 | UP_0000302542_1       |                  | A E CONS<br>SOLDA DI<br>FUORI    |                     | AUSTRIA         | ASD           | Regolamento<br>d'Esercizio<br>emesso | 2 🔏 🗙        | Abbina<br>Assetto | Lista<br>Assetti |                                   |                        |
| •                                                 | UP_0000156174_2       |                  | A E EREDI<br>BRUNNER J           | 15/06/2010          | ASDA            | PSR_101       | Abilitato al<br>mercato              | 2 🔏 🗙        | Abbina<br>Assetto | Lista<br>Assetti |                                   |                        |
| •                                                 | UP_0000156172_2       |                  | A E C ARRONE                     | 07/06/2010          | GRECIA          | PSR_106       | Pronto<br>all'Immission              | e 🖉 🔏 🗙      | Abbina<br>Assetto | Lista<br>Assetti |                                   |                        |
| •                                                 | UP_0000034556_1       |                  | T.E.R.N.I.<br>RESEARCH<br>S.P.A. | 10/06/2010          | CENTRO-<br>NORD | PSR_103       | Registrato in<br>anagrafica          | 2 🔏 🗙        | Abbina<br>Assetto | Lista<br>Assetti |                                   |                        |
| •                                                 | UP_0000156174_1       |                  | A E C PALU                       |                     | PRIOLO          | PSR_112       | Registrato in<br>anagrafica          | 2 🔏 🗙        | Abbina<br>Assetto | Lista<br>Assetti |                                   |                        |
| •                                                 | UP_0000156172_1       | 1                | A E<br>INNERHOFER<br>G           | 01/06/2010          | цени            | PSR_11        | Eliminato                            | 2 <u>/</u> × | Abbina<br>Assetto | Lista<br>Assetti |                                   |                        |
| •                                                 | UP_0000156178_1       |                  | A E C<br>CALDONAZZO              |                     | NORD            | PSR_113       | Attivato                             | 2 🔏 🗙        | Abbina<br>Assetto | Lista<br>Assetti |                                   |                        |
|                                                   |                       |                  |                                  |                     |                 |               |                                      |              |                   |                  |                                   |                        |

Figura 141 – Lista UPR

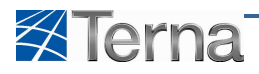

# 5.5 Visualizzazione UPR

La visualizzazione UPR è la funzione che consente all'utente di visualizzare tutti i dati di una UPR esistente.

L'utente, dopo aver individuato l'unità desiderata mediante la funzione "Ricerca UPR", seleziona la funzionalità "Visualizza UPR" nella griglia di riepilogo delle UPR:

| Benvenuto Produttore_01 Produttore_01 (CD - JMS SRL)      |                                            |                                      |                              |                           | 🔏 Dati Utente      | 🚱 Guida 📄 Logout                                      |
|-----------------------------------------------------------|--------------------------------------------|--------------------------------------|------------------------------|---------------------------|--------------------|-------------------------------------------------------|
| Terna Aragrafica<br>Unica deci I<br>Implanti              | UPHR                                       |                                      |                              |                           |                    | G A U D I<br>Gestione Anagrafica Unica Degli Impianti |
| Home » Unità di produzione e pompaggio, » Gestione U.P.R. |                                            |                                      |                              |                           | GESTIONE           |                                                       |
|                                                           |                                            |                                      |                              |                           |                    |                                                       |
|                                                           |                                            |                                      |                              |                           |                    |                                                       |
| Disease Link                                              | à di Desduvisso Dilausati                  |                                      |                              |                           | _                  |                                                       |
|                                                           |                                            |                                      |                              |                           |                    |                                                       |
| Codice Imp                                                | Nanto IM_0302724                           | Codice UPR                           | State                        | to Seleziona              |                    |                                                       |
| Oper<br>Riferir                                           | atore Seleziona<br>nento                   |                                      | Zon                          | Seleziona 💌               |                    |                                                       |
| Tipologia I                                               | J.P.R. Seleziona                           |                                      | Codio<br>PSI                 | ce 👻                      |                    |                                                       |
| Sottotipologia                                            | J.P.R                                      |                                      |                              |                           |                    |                                                       |
|                                                           |                                            |                                      |                              |                           | ( <b>C</b> ruz )   |                                                       |
| Le sue U.                                                 | P.K (per visualizzare, modificare o cance) | are IU.P.R clicca sulla voce corrisp | ondente)                     |                           | Cerca              |                                                       |
| Fish C                                                    | des constant Qualifies Operator            | d Data Incompania Zona               | D C D Chate U D D            | Funzionalità Compon       | i Lista            |                                                       |
| 540 4                                                     | Riferime                                   | to Data discillento zona             | <u>FISIA</u> Statu U.F.K     | Assetti                   | Assetti            |                                                       |
| • UP_                                                     | NDRGOTERMO_1                               | 22/11/2010                           | Registrato in<br>Anag. Bozza | 2 🔏 🗙 🗟 Compon<br>Assetto | i Lista<br>Assetti |                                                       |
|                                                           |                                            |                                      |                              | f)                        |                    |                                                       |
|                                                           |                                            |                                      |                              | -                         |                    |                                                       |
| © Terna                                                   |                                            |                                      |                              |                           |                    | Privacy - <u>Termini e Condizioni</u>                 |

Figura 142 – Selezione Visualizza UPR

il sistema propone la form seguente:

| Benvenuto Produttore_01 Produttore_01 (CD - JMS SRL)      |                                                                   | 🤱 Dati Utente 🛛 👰 Guida 💽 Logout                 |
|-----------------------------------------------------------|-------------------------------------------------------------------|--------------------------------------------------|
| Terna Allagitafica UPR<br>UNICA DEGLI<br>IMPLANTI         |                                                                   | G A U D I<br>Gestow-Avagefice Units Deg1 Implant |
| Home * Unità di produzione e pompaggio, * Gestione U.P.R. |                                                                   | 🍂 INSERIMENTO 💦 GESTIONE                         |
|                                                           |                                                                   |                                                  |
|                                                           |                                                                   |                                                  |
|                                                           | -                                                                 |                                                  |
| DETTAGLIO UP                                              | R                                                                 |                                                  |
| Produttore                                                | 3MS SRL                                                           |                                                  |
| Operatore<br>Riferimento                                  |                                                                   | Partita Iva Op. Rif.                             |
| Tipologia U.P.R                                           | GEOTERMOELETTRICO                                                 |                                                  |
| Sottotipologia U.P.R                                      | GEOTERMICO CON TURBINA A VAPORE ENDOGENO CON FLASH O DOPPLO FLASH |                                                  |
| Zona                                                      | Centro-Sud Codce PSR                                              | Codice UP_NDRGOTERMO_1                           |
| Codice PVI                                                | Codice POD                                                        | Livelo Tesione UP                                |
| Cogenerazione Alto<br>Rendimento                          | Unità cogenerativa Unità in Convenzione 280/07                    | Autoproduttore Abilitazione MI1                  |
| Ablitazione MI2                                           | Lista Telescatto                                                  |                                                  |
| Descrizione                                               | Note                                                              | *                                                |
|                                                           | -                                                                 | *                                                |
|                                                           |                                                                   |                                                  |
|                                                           |                                                                   | <u>HIDIETRO</u>                                  |
|                                                           |                                                                   |                                                  |
| © Tema                                                    |                                                                   | Privacy - Termini e Condizion                    |

Figura 143 – Visualizzazione UPR

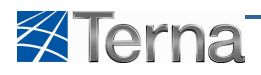

## 5.5.1 Visualizzazione Assetto

L'utente, dopo aver individuato l'unità desiderata mediante la funzione "Ricerca UPR", seleziona la funzionalità "Lista Assetti" nella griglia di riepilogo delle UPR:

| Benvenuto Produttore_01 Produttore_01 (CD - JMS SRL)     | 5                                  |                                      |                        |             |               |                              |                |                    | 🔏 Dati Ub        | ente 🛛 🚱 Guida         | Logout                             |
|----------------------------------------------------------|------------------------------------|--------------------------------------|------------------------|-------------|---------------|------------------------------|----------------|--------------------|------------------|------------------------|------------------------------------|
| Terna Alagrafica<br>URICA DEGLI<br>IMPIANTI              | UPHR                               |                                      |                        |             |               |                              |                |                    |                  | G A<br>Gestione Anagra | U D I<br>fica Unica Degli Impianti |
| 🚷 Home » Unità di arcoluzione e compagaio, » Gestione V. | P.R.                               |                                      |                        |             |               |                              | K INSERIMENTO  | <u>}</u> 6         | ESTIONE          | A GEN                  | RAZIONE XML                        |
|                                                          |                                    |                                      |                        |             |               |                              |                |                    |                  |                        |                                    |
| Ricerca                                                  | Unità di Produzione A              | ilevanti                             |                        |             |               |                              |                |                    |                  |                        |                                    |
| Code                                                     | ce Impianto IM_0302724             |                                      | Codice UPR             |             |               | s                            | tato Seleziona |                    |                  |                        |                                    |
|                                                          | Operatore Seleziona<br>Riferimento |                                      |                        |             |               |                              | Zona Seleziona | •                  |                  |                        |                                    |
| Тірс                                                     | logia U.P.R. Seleziona             |                                      |                        |             |               | 🔹 co                         | odice<br>PSR   | *                  |                  |                        |                                    |
| Settotipo                                                | logia U.P.R                        |                                      |                        |             |               |                              |                |                    |                  |                        |                                    |
| 1                                                        |                                    |                                      |                        |             |               |                              |                |                    | [ (              |                        |                                    |
| Le su                                                    | B U.P.K (per visualizza            | re, modificare o cancella            | re l'U.P.R dicca sulla | voce corris | pondente)     |                              |                |                    | Cerca            |                        |                                    |
| Stato                                                    | Codice CENSIMP                     | Qualifica Operatore (<br>Riferimento | 1<br>Data Inserimento  | Zona        | <u>P.S.R.</u> | Stato U.P.R                  | Funzionalità   | Componi<br>Assetti | Lista<br>Assetti |                        |                                    |
| •                                                        | UP_NDRGOTERMO_1                    |                                      | 22/11/2010             |             |               | Registrato in<br>Anag. Bozza | 2 🔏 🗙 🗃        | Componi<br>Assetto | Lista<br>Assetti |                        |                                    |
|                                                          |                                    |                                      |                        |             |               |                              |                |                    | €                |                        |                                    |
| ® Terna                                                  |                                    |                                      |                        |             |               |                              |                |                    |                  | Priva                  | y - <u>Termini e Condizioni</u>    |

Figura 144 – Lista UPR

il sistema propone una form simile alla seguente:

| Benvenuto Produttore_0 | 1 Produttore_01 (CD                   | - JMS SR | ι)              |                 |                  |                              |              |                   |                | 🔏 Dati Ut                      | ente | Guida          | Logout                  |
|------------------------|---------------------------------------|----------|-----------------|-----------------|------------------|------------------------------|--------------|-------------------|----------------|--------------------------------|------|----------------|-------------------------|
| 🛿 Terna                | ANAGRAFICA<br>UNICA DEGLI<br>IMPIANTI | UPR      | UP              |                 |                  | • 🔹 •                        |              |                   |                |                                | Gest | A U            | D I<br>a Degli Impianti |
| Home » Unità di proc   | duzione e pompaggio. »                | Gestione | <u>U.P.R.</u>   |                 |                  |                              |              | 🍂 INSERIME        | NTO            | A GESTIONE                     |      | À GENERAZIO    | NE XML                  |
|                        |                                       |          |                 |                 |                  |                              |              |                   |                |                                |      |                |                         |
|                        |                                       |          |                 |                 |                  |                              |              |                   |                |                                |      |                |                         |
|                        |                                       | E ASS    | ETTI            |                 |                  |                              |              |                   |                |                                |      |                |                         |
|                        |                                       |          | GRIGLIA U.P.R   |                 |                  |                              |              |                   | COMP           | ONI ASSETTO                    |      |                |                         |
|                        |                                       |          |                 |                 |                  |                              |              |                   | _              |                                |      |                |                         |
|                        |                                       | Stato    | Componi Assetto | Codice Assetto  | Data Inserimento | Descrizione Stato            | Funzionalità | Abbina<br>Fascia  | Lista Fascie   | Funzionalità di<br>Abbinamento |      |                |                         |
|                        |                                       | •        | 7               | AS_1_GEN_3      | 22/11/2010       | Registrato in Anag.<br>Bozza | 2 🔏 🗙        | Componi<br>Fascia | Lista<br>Fasce | 2 🔏 🗙                          |      |                |                         |
|                        |                                       | •        |                 | A5_0000072390_1 | 22/11/2010       | Registrato in Anag.<br>Bozza | 2 🔏 🗙        | Componi<br>Fascia |                |                                |      |                |                         |
|                        |                                       |          |                 |                 |                  |                              | <b>↓</b>     |                   |                |                                |      |                |                         |
|                        |                                       |          |                 |                 |                  |                              | U            |                   |                |                                |      |                |                         |
|                        |                                       |          |                 |                 |                  |                              |              |                   |                |                                |      |                |                         |
|                        |                                       |          |                 |                 |                  |                              |              |                   |                |                                |      |                |                         |
|                        |                                       |          |                 |                 |                  |                              |              |                   |                |                                |      |                |                         |
|                        |                                       |          |                 |                 |                  |                              |              |                   |                |                                |      |                |                         |
| © Tema                 |                                       |          |                 |                 |                  |                              |              |                   |                |                                |      | Privacy - Terr | nini e Condizioni       |

Figura 145 – Selezione Visualizza Assetto

Selezionando la funzionalità "Visualizza Assetto" il sistema propone la form seguente:

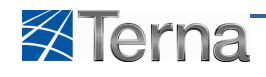

| Benvenuto Produttore_01 Produttore_01 (CD - JMS SR | L)                   |                      |                  |                              |                       |                   |                |                    | 🔏 Dati Ute        | nte 🛛 🔞 G | ida 🔋 🔳 Logout                     |
|----------------------------------------------------|----------------------|----------------------|------------------|------------------------------|-----------------------|-------------------|----------------|--------------------|-------------------|-----------|------------------------------------|
| Terna Alagrafica UPR                               | UP                   | HR                   | M.1879           | • 🛟 •                        |                       |                   |                |                    |                   | G         | A U D Anagrafica Unica Degli Impia |
| Home » Unità di produzione e pompaggio. » Gestione | U.P.R.               |                      |                  |                              | A                     | INSERIME          | то             | À GEST             | IONE              | 2         | GENERAZIONE XML                    |
|                                                    |                      |                      |                  |                              |                       |                   |                |                    |                   | _         |                                    |
|                                                    |                      |                      |                  |                              |                       |                   |                |                    |                   |           |                                    |
|                                                    | SETTI                |                      |                  |                              |                       |                   |                |                    |                   |           |                                    |
|                                                    |                      |                      |                  |                              |                       |                   | сомрог         | II ASSETTO         |                   |           |                                    |
|                                                    |                      |                      |                  |                              |                       |                   |                |                    |                   |           |                                    |
| Stato                                              | Componi Assetto      | Codice Assetto       | Data Inserimento | Descrizione Stato            | Funzionalità          | Abbina<br>Fascia  | Lista Fascie   | Funzion<br>Abbinat | alità di<br>mento |           |                                    |
| •                                                  | V                    | A5_1_GEN_3           | 22/11/2010       | Registrato in Anag.<br>Bozza | 2 🔏 🗙                 | Componi<br>Fascia | Lista<br>Fasce | 2 /4               | ×                 |           |                                    |
| •                                                  |                      | A5_0000072390_1      | 22/11/2010       | Registrato in Anag.<br>Bozza | 2 🔏 🗙                 | Componi<br>Fascia |                |                    |                   |           |                                    |
|                                                    | Potenza Minim        | a Erogabile (MW) 0   |                  | P                            | otenza Massima Erog   | abile (MW) 20     |                |                    |                   |           |                                    |
|                                                    | Soglia Limite Pote   | enza Minima (MW) 17  |                  | Sogli                        | a Limite Potenza Mas  | sima (MW) 20      |                |                    |                   |           |                                    |
| Telenis                                            | sura di Potenza ad E | rogazione Minima 0   |                  | Telemisura di F              | Potenza ad Erogazion  | e Massima 22      |                |                    |                   |           |                                    |
| Gr                                                 | adiente di Potenza   | a Salire (MW/min) 1  |                  | Gradiente d                  | i Potenza a Scendere  | : (MW/min) 1      |                |                    |                   |           |                                    |
|                                                    | Temp                 | o di Risposta(min) 1 |                  |                              | Tempo di Avvian       | nento(min) 1      |                |                    |                   |           |                                    |
|                                                    | Temp                 | oo di Arresto(min) 1 |                  | Tempo di C                   | ambio Assetto in Aur  | nento(min) 1      |                |                    |                   |           |                                    |
| Tempo o                                            | di Cambio Assetto in | Diminuzione(min) 1   |                  | Semibanda d                  | li Regolazione Secono | daria (MW) 1      |                |                    |                   |           |                                    |
|                                                    |                      | Codice AS_1_G        | EN_3             |                              |                       |                   |                |                    |                   |           |                                    |
|                                                    | Descrizione          | test                 |                  |                              |                       |                   |                |                    | ~                 |           |                                    |
|                                                    |                      |                      |                  |                              |                       |                   |                |                    | Ŧ                 |           |                                    |
|                                                    |                      |                      |                  |                              |                       |                   | IND            | IETRO              |                   |           |                                    |
|                                                    |                      |                      |                  |                              |                       |                   |                |                    |                   |           |                                    |
| Terna                                              |                      |                      |                  |                              |                       |                   |                |                    |                   | 1         | Privacy - <u>Termini e Con</u>     |

Figura 146 – Visualizzazione Assetto

## 5.5.2 Visualizzazione Composizione Assetto

L'utente, dopo aver individuato l'unità desiderata mediante la funzione "Ricerca UPR", seleziona la funzionalità "Lista Assetti" nella griglia di riepilogo delle UPR:

| Benvenuto Produttore_01 Produttore_01 (CD - JMS SRL)   | )                                  |                     |                         |                    | _           |               |                              |                |                    | A Dati Utente    | <b>Q</b> Guida            | Logout                          |
|--------------------------------------------------------|------------------------------------|---------------------|-------------------------|--------------------|-------------|---------------|------------------------------|----------------|--------------------|------------------|---------------------------|---------------------------------|
| Terna Ailagrafica<br>unica degli<br>impianti           | UPHR                               |                     |                         |                    |             |               |                              |                |                    |                  | G A<br>Gestione Anagrafic | U D I<br>a Unica Degli Impianti |
| 🚷 Home » Unità di produzione e pompagaio, » Gestione U | . <u>P.R.</u>                      |                     |                         |                    |             |               |                              | 🍂 INSERIMENTO  | A G                | GESTIONE         | GENER                     | AZIONE XML                      |
|                                                        |                                    |                     |                         |                    |             |               |                              |                |                    |                  |                           |                                 |
|                                                        | - Haith J: Bandaniana              | Dilmonti            |                         |                    | _           | _             |                              |                |                    | _                |                           |                                 |
| Coc                                                    | ice Impianto IM_03027.             | 4                   |                         | Codice UPR         |             |               | SI                           | tato Seleziona |                    |                  |                           |                                 |
|                                                        | Operatore Seleziona<br>Riferimento |                     |                         |                    |             |               | . z                          | iona Seleziona |                    |                  |                           |                                 |
| Тр                                                     | ologia U.P.R Seleziona             |                     |                         |                    |             |               | ■ Co                         | dice<br>PSR    | w.                 |                  |                           |                                 |
| Sottop                                                 | ologia U.P.R                       |                     |                         |                    |             |               |                              |                |                    |                  |                           |                                 |
| Le su                                                  | IE U.P.R (per visualiz             | tare, modificare o  | cancellare I'U.         | P.R clicca sulla s | voce corris | pondente)     |                              |                |                    | Cerca            |                           |                                 |
| Stato                                                  | Codice CENSIMP                     | Qualifica Op<br>Rif | eratore di<br>ferimento | ita Inserimento    | <u>Zona</u> | <u>P.S.R.</u> | Stato U.P.R                  | Funzionalità   | Componi<br>Assetti | Lista<br>Assetti |                           |                                 |
| •                                                      | UP_NDRGOTERMO_                     | L I                 | 2                       | 22/11/2010         |             |               | Registrato in<br>Anag. Bozza | 2 🔏 🗙 🖬        | Componi<br>Assetto | Lista<br>Assetti |                           |                                 |
|                                                        |                                    |                     |                         |                    |             |               |                              |                |                    | Û                |                           |                                 |
| © Terna                                                |                                    |                     |                         |                    |             |               |                              |                |                    |                  | Privacy                   | Termini e Condizio              |

Figura 147 – Selezione Lista Assetti

il sistema propone una form simile alla seguente:

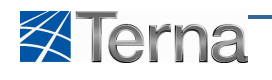

| Benvenuto Produttore_01 Produttore_01 (CD    | - JMS SR | L)              |                 |                  |                              |              |                   |                | 🔏 Dati Ute                     | nte 🤅      | Guida 🔳 Logout                                   |
|----------------------------------------------|----------|-----------------|-----------------|------------------|------------------------------|--------------|-------------------|----------------|--------------------------------|------------|--------------------------------------------------|
| Terna AllAGRAFICA<br>UNICA DEGLI<br>IMPIANTI | UPR      | UPI             |                 | •                | • 🛟 •                        |              |                   |                |                                | G<br>Gesti | i A U D I<br>one Anagrafica Unica Degli Impianti |
| Home » Unità di produzione e pompaggio, »    | Sestione | U.P.R.          |                 |                  |                              |              | 🍂 INSERIME        | NTO            | A GESTIONE                     |            | GENERAZIONE XML                                  |
|                                              |          |                 |                 |                  |                              |              |                   |                |                                |            |                                                  |
|                                              |          |                 |                 |                  |                              |              |                   |                |                                |            |                                                  |
|                                              | ASS      | ETTI            |                 |                  |                              |              |                   |                |                                |            |                                                  |
|                                              |          | GRIGLIA U.P.R   |                 |                  |                              |              |                   | COMP           | ONI ASSETTO                    |            |                                                  |
|                                              | _        |                 |                 |                  |                              |              |                   | _              |                                |            |                                                  |
|                                              | Stato    | Componi Assetto | Codice Assetto  | Data Inserimento | Descrizione Stato            | Funzionalità | Abbina<br>Fascia  | Lista Fascie   | Funzionalità di<br>Abbinamento |            |                                                  |
|                                              | •        | 7               | AS_1_GEN_3      | 22/11/2010       | Registrato in Anag.<br>Bozza | 2 🔏 🗙        | Componi<br>Fascia | Lista<br>Fasce | 2 🔏 🗙                          |            |                                                  |
|                                              | •        |                 | A5_0000072390_1 | 22/11/2010       | Registrato in Anag.<br>Bozza | 2 🔏 🗙        | Componi<br>Fascia |                | <b>A</b>                       |            |                                                  |
|                                              |          |                 |                 |                  |                              |              |                   |                | U                              |            |                                                  |
|                                              |          |                 |                 |                  |                              |              |                   |                |                                |            |                                                  |
|                                              |          |                 |                 |                  |                              |              |                   |                |                                |            |                                                  |
|                                              |          |                 |                 |                  |                              |              |                   |                |                                |            |                                                  |
|                                              |          |                 |                 |                  |                              |              |                   |                |                                |            |                                                  |
|                                              |          |                 |                 |                  |                              |              |                   |                |                                |            |                                                  |
|                                              |          |                 |                 |                  |                              |              |                   |                |                                |            |                                                  |
| © Tema                                       |          |                 |                 |                  |                              |              |                   |                |                                |            | Privacy - Termini e Condizioni                   |

Figura 148 – Selezione Visualizza Composizione Assetto

Selezionando la funzionalità "Visualizza Composizione Assetto" il sistema propone la form seguente:

| Benvenuto Produttore_01 (CD - JMS SRL)       |           |                      |                                             |                      |                                               |                                       |                                |                |                                |                                |
|----------------------------------------------|-----------|----------------------|---------------------------------------------|----------------------|-----------------------------------------------|---------------------------------------|--------------------------------|----------------|--------------------------------|--------------------------------|
| Terna Anagrafica<br>Unica degli<br>Implanti  | UPR       | UP                   | •                                           | - • •                | • 🔹 •                                         |                                       |                                |                |                                | G A U D I                      |
| Home * Unità di produzione e pompaggio, * Ge | estione l | J.P.R.               |                                             |                      |                                               |                                       | 🍂 INSERIME                     | ито            | GESTIONE                       | GENERAZIONE XML                |
|                                              |           |                      |                                             |                      |                                               |                                       |                                |                |                                |                                |
|                                              |           |                      |                                             |                      |                                               |                                       |                                |                |                                |                                |
| L. L. L. L. L. L. L. L. L. L. L. L. L. L     | ASS       | m                    |                                             |                      |                                               |                                       |                                |                |                                |                                |
|                                              |           | <u>GRIGLIA U.P.R</u> |                                             |                      |                                               |                                       |                                | сомре          | ONLASSETTO                     |                                |
|                                              | -         |                      |                                             |                      |                                               |                                       |                                |                |                                |                                |
|                                              | Stato     | Componi Assetto      | Codice Assetto                              | Data Inserimento     | Descrizione Stato                             | Funzionalità                          | Abbina<br>Fascia               | Lista Fascie   | Funzionalità di<br>Abbinamento |                                |
|                                              | •         | 7                    | AS_1_GEN_3                                  | 22/11/2010           | Registrato in Anag.<br>Bozza                  | 2 🔏 🗙                                 | Componi<br>Fascia              | Lista<br>Fasce | 2 🔏 🗙                          |                                |
|                                              | •         |                      | A5_0000072390_1                             | 22/11/2010           | Registrato in Anag.<br>Bozza                  | 2 🔏 🗙                                 | Componi<br>Fascia              |                |                                |                                |
|                                              |           |                      |                                             | А                    | TTENZIONE                                     |                                       |                                |                |                                |                                |
|                                              |           | I GRU                | DI SEGUITO SONO<br>PPI DI GENERAZIONE SELEZ | RIPORTATI I GRUPPI D | DI GENERAZIONE APPAR<br>IATI AL ASSETTO ED E' | RTENENTI AL U.P.R<br>STATA DEFINITA L | SELEZIONATA;<br>LA QUOTA DI PA | RTECIPAZIONE   |                                |                                |
|                                              |           |                      |                                             |                      |                                               |                                       |                                |                |                                |                                |
|                                              |           |                      | 3 - GR_0302724_01_01                        |                      | Qu                                            | ota Partecipazione                    | (%) 100                        |                |                                |                                |
|                                              |           |                      | Codice U                                    | J.P.R: UP_NDRGOTER   | MO_1                                          |                                       |                                |                |                                |                                |
|                                              |           |                      |                                             |                      |                                               |                                       |                                | INC            | DIETRO                         |                                |
|                                              |           |                      |                                             |                      |                                               |                                       |                                |                |                                |                                |
| © Tema                                       |           |                      |                                             |                      |                                               |                                       |                                |                |                                | Privacy - Termini e Condizioni |

Figura 149 – Visualizzazione Composizione Assetto

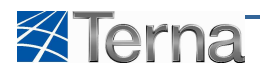

## 5.5.3 Visualizzazione Fascia

L'utente, dopo aver individuato l'unità desiderata mediante la funzione "Ricerca UPR", seleziona la funzionalità "Lista Assetti" nella griglia di riepilogo delle UPR:

| Benvenuto Produttore_01 Produttore_01 (CD - 3MS SRL)   | D:                                 |                           |                            |                    |             |               |                              |                 |                    | 🔏 Dati Uten      | te 🔮 Guida 🔳 Logout                                   |
|--------------------------------------------------------|------------------------------------|---------------------------|----------------------------|--------------------|-------------|---------------|------------------------------|-----------------|--------------------|------------------|-------------------------------------------------------|
| Terna Alagrafica<br>URICA DEGLI<br>IMPIANTI            | UPHR                               |                           |                            |                    |             |               |                              |                 |                    |                  | G A U D I<br>Gestione Anagrafica Unica Degli Impianti |
| 🚷 Home » Unità di produzione e pompaggio, » Gestione U | <u>P.R.</u>                        |                           |                            |                    |             |               |                              | K INSERIMENTO   | A G                | ESTIONE          | GENERAZIONE XML                                       |
|                                                        |                                    |                           |                            |                    |             |               |                              |                 |                    |                  |                                                       |
|                                                        |                                    |                           |                            |                    |             |               |                              |                 |                    |                  |                                                       |
| Ricerc                                                 | a Unità di Produzione I            | ülevanti                  |                            |                    |             |               |                              |                 |                    |                  |                                                       |
| Cod                                                    | ice Impianto IM_0302724            |                           |                            | Codice UPR         |             |               | s                            | itato Seleziona | •                  |                  |                                                       |
|                                                        | Operatore Seleziona<br>Riferimento |                           |                            |                    |             |               | •                            | Zona Seleziona  |                    |                  |                                                       |
| Тр                                                     | ologia U.P.R. Seleziona            |                           |                            |                    |             |               | ▼ CC                         | odice<br>PSR    | <b>*</b>           |                  |                                                       |
| Sottotp                                                | ologia U.P.R                       |                           |                            |                    |             |               |                              |                 |                    |                  |                                                       |
| Le su                                                  | e U.P.R (per visualizza            | are, modificare o         | o cancellare l'U.          | P.R clicca sulla v | oce corris  | pondente)     |                              |                 |                    | Cerca            |                                                       |
|                                                        |                                    |                           |                            |                    |             |               |                              |                 |                    |                  |                                                       |
| Stato                                                  | Codice CENSIMP                     | Qualifica <u>Qr</u><br>Ri | peratore di<br>Liferimento | ta Inserimento     | <u>Zona</u> | <u>P.S.R.</u> | Stato U.P.R                  | Funzionalità    | Componi<br>Assetti | Lista<br>Assetti |                                                       |
| •                                                      | UP_NDRGOTERMO_1                    |                           | 3                          | 22/11/2010         |             |               | Registrato in<br>Anag. Bozza | 2 🔏 🗙 🖬         | Componi<br>Assetto | Lista<br>Assetti |                                                       |
|                                                        |                                    |                           |                            |                    |             |               |                              |                 |                    | €                |                                                       |
| © Terna                                                |                                    |                           |                            |                    |             |               |                              |                 |                    |                  | Privacy - Termini e Condizioni                        |

Figura 150 – Selezione Lista Assetti

il sistema propone una form simile alla seguente:

| Benvenuto Produttore_01 Produttore_01 (     | CD - JMS SR | L)              |                 |                  |                              |              |                   |                   | 🔏 Dati Uto                     | ente 🛛 👰 | Guida 🔳 🔳                       | .ogout              |
|---------------------------------------------|-------------|-----------------|-----------------|------------------|------------------------------|--------------|-------------------|-------------------|--------------------------------|----------|---------------------------------|---------------------|
| Terna ANAGRAFICA<br>UNICA DEGLI<br>INPLANTI | UPR         | UP              | HR .            | •                | • •                          |              |                   |                   |                                | G        | A U C<br>e Anagrafica Unica De  | ) I<br>gli Impianti |
| Home » Unità di produzione e pompaggio.     | » Gestione  | <u>U.P.R.</u>   |                 |                  |                              |              | 🍂 INSERIME        | NTO               | A GESTIONE                     | X        | GENERAZIONE >                   | CML                 |
|                                             |             |                 |                 |                  |                              |              |                   |                   |                                |          |                                 |                     |
|                                             |             |                 |                 |                  |                              |              |                   |                   |                                |          |                                 |                     |
|                                             | ASS         | ETTI            |                 |                  |                              |              |                   |                   |                                |          |                                 |                     |
|                                             |             | GRIGLIA U.P.R   |                 |                  |                              |              |                   | COMP              | ONI ASSETTO                    |          |                                 |                     |
|                                             |             |                 |                 |                  |                              |              |                   |                   |                                |          |                                 |                     |
|                                             | Stato       | Componi Assetto | Codice Assetto  | Data Inserimento | Descrizione Stato            | Funzionalità | Abbina<br>Fascia  | Lista Fascie      | Funzionalità di<br>Abbinamento |          |                                 |                     |
|                                             | •           |                 | A5_1_GEN_3      | 22/11/2010       | Registrato in Anag.<br>Bozza | 2 🔏 🗙        | Componi<br>Fascia | Lista<br>Fasce    | 2 🔏 🗙                          |          |                                 |                     |
|                                             | •           |                 | A5_0000072390_1 | 22/11/2010       | Registrato in Anag.<br>Bozza | 2 🔏 🗙        | Componi<br>Fascia | $\mathbf{\Delta}$ |                                |          |                                 |                     |
|                                             |             |                 |                 |                  |                              |              |                   | U                 |                                |          |                                 |                     |
|                                             |             |                 |                 |                  |                              |              |                   |                   |                                |          |                                 |                     |
|                                             |             |                 |                 |                  |                              |              |                   |                   |                                |          |                                 |                     |
|                                             |             |                 |                 |                  |                              |              |                   |                   |                                |          |                                 |                     |
|                                             |             |                 |                 |                  |                              |              |                   |                   |                                |          |                                 |                     |
|                                             |             |                 |                 |                  |                              |              |                   |                   |                                |          |                                 |                     |
| © Terna                                     |             |                 |                 |                  |                              |              |                   |                   |                                |          | <u>Privacy</u> - <u>Termini</u> | e Condizioni        |

Figura 151 – Selezione Lista Fasce

Selezionando la funzionalità "Lista Fasce" il sistema propone una form simile alla seguente:

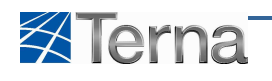

| Benvenuto Produttore_01 Produttore_01 (Cl    | 0 - JMS SRL) |               |                         |                         |                  |                              | 🔏 Dati Utente | e 🔮 Guida 🔳 Logout                                    |
|----------------------------------------------|--------------|---------------|-------------------------|-------------------------|------------------|------------------------------|---------------|-------------------------------------------------------|
| Terna Allagrafica<br>UNICA DEGLI<br>IMPLANTI | UPR          | UPHR          |                         | •••:                    |                  |                              |               | G A U D I<br>Gestione Anagrafica Unica Degli Impianti |
| Home » Unità di produzione e pompaggio, 1    | Gestione U.  | <u>P.R.</u>   |                         |                         |                  | K INSERIMENTO                | 👌 GESTIONE    |                                                       |
|                                              |              |               |                         |                         |                  |                              |               |                                                       |
|                                              |              |               |                         |                         |                  |                              |               |                                                       |
|                                              | FASC         | E             |                         |                         |                  |                              |               |                                                       |
|                                              | GR           | IGLIA ASSETTI |                         |                         |                  |                              | NUOVA FASCIA  |                                                       |
|                                              |              |               |                         |                         |                  |                              |               |                                                       |
|                                              | Stato        | Codice Fascia | Potenza Max, Fascia(MW) | Potenza Min. Fascia(MW) | Data Inserimento | Descrizione Stato            | Funzionalità  |                                                       |
|                                              | •            | FASCIA_1      | 9                       | 3                       | 22/11/2010       | Registrato in Anag.<br>Bozza | 2 👍 🗙         |                                                       |
|                                              |              |               |                         |                         |                  |                              | Δ             |                                                       |
|                                              |              |               |                         |                         |                  |                              | ۲ I           |                                                       |
|                                              |              |               |                         |                         |                  |                              | •             |                                                       |
|                                              |              |               |                         |                         |                  |                              |               |                                                       |
|                                              |              |               |                         |                         |                  |                              |               |                                                       |
|                                              |              |               |                         |                         |                  |                              |               |                                                       |
|                                              |              |               |                         |                         |                  |                              |               |                                                       |
| © Tema                                       |              |               |                         |                         |                  |                              |               | <u>Privacy - Termini e Condizioni</u>                 |

Figura 152 – Selezione Visualizzazione Fascia

Selezionando la funzione "Visualizza Fascia" il sistema propone la form seguente:

| Benvenuto Produttore_01 Produttore_       | _01 (CD - JMS SRL   | .)                                            |                         |                           |                                             |                              | 🤱 Dati Ute   | nte 🛛 👰 Guida 🔳 Logout                                |
|-------------------------------------------|---------------------|-----------------------------------------------|-------------------------|---------------------------|---------------------------------------------|------------------------------|--------------|-------------------------------------------------------|
| Terna Anagrafic<br>UNICA DEGL<br>IMPLANTI | LI UPR              | UPNR                                          | 56,117                  | • • • •                   |                                             |                              |              | G A U D I<br>Gestione Anagrafica Unica Degli Impianti |
| Home » Unità di produzione e pomp         | aggio, » Gestione ( | J.P.R.                                        |                         |                           |                                             | 🍂 INSERIMENTO                | GESTIONE     | GENERAZIONE XML                                       |
|                                           |                     |                                               |                         |                           |                                             |                              |              |                                                       |
|                                           |                     |                                               |                         |                           |                                             |                              |              |                                                       |
|                                           | E FAS               | Œ                                             |                         |                           |                                             |                              |              |                                                       |
|                                           |                     |                                               |                         |                           |                                             |                              | NUOVA FASCIA |                                                       |
|                                           | Stato               | Codice Fascia                                 | Potenza Max. Fascia(MW) | ( Potenza Min. Fascia(MW) | Data Inserimento                            | Descrizione Stato            | Funzionalità |                                                       |
|                                           | •                   | FASCIA_1                                      | 9                       | 3                         | 22/11/2010                                  | Registrato in Anag.<br>Bozza | 2 🔏 🗙        |                                                       |
|                                           |                     | Codice Impianto : IM_<br>Codice Assetto : AS_ | 0302724<br>1_GEN_3      |                           | Codice Unità di Produzione :                | UP_NDRGOTERMO_1              |              |                                                       |
|                                           | Pote                | enza Massima Assetto 20<br>(MW) :             |                         |                           | Soglia di Potenza Massima<br>Assetto (MW) : | a 20                         |              |                                                       |
|                                           | Potenza M           | finima Assetto (MW) : 0                       |                         |                           | Soglia di Potenza Minima<br>Assetto (MW) :  | 17                           |              |                                                       |
|                                           |                     | Codice Fascia: FAS                            | CIA_1                   |                           |                                             |                              |              |                                                       |
|                                           | Poten               | za Massima Erogabile 9                        |                         | Pol                       | tenza Minima Erogabile (MW)                 | 3                            |              |                                                       |
|                                           |                     | Descrizione                                   | test                    |                           |                                             |                              | *            |                                                       |
|                                           |                     |                                               |                         |                           |                                             |                              | -            |                                                       |
|                                           |                     |                                               |                         |                           |                                             |                              |              |                                                       |
|                                           |                     |                                               |                         |                           |                                             |                              |              |                                                       |
|                                           |                     |                                               |                         |                           |                                             |                              |              |                                                       |
|                                           |                     |                                               |                         |                           |                                             |                              |              |                                                       |
|                                           |                     |                                               |                         |                           |                                             |                              | INDIETRO     |                                                       |
|                                           |                     |                                               |                         |                           |                                             |                              |              |                                                       |
| © Tema                                    |                     |                                               |                         |                           |                                             |                              |              | Privacy - Termini e Condizioni                        |

Figura 153 – Visualizzazione Fascia

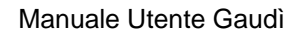

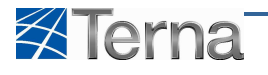

## 5.6 Modifica UPR

L'utente, in qualsiasi momento, può decidere di modificare i dati che ha inserito per l'UPR o per una qualsiasi altra entità figlia dell'UPR quali assetti, composizione assetti e fasce.

La funzionalità di modifica dell'UPR è abilitata per i produttori con certificato digitale.

Per quanto riguarda le modalità e possibilità di modifica si evidenzia quanto segue.

- Le modifiche sono inibite per UPR che fanno parte di un'asta idrica che è stata già comunicata al mercato come nuova unità di produzione (v. Par 5.8 Aste Idroelettriche) (Qualif ="I" nella griglia di riepilogo delle UPR).
- È da tenere in conto lo stato di qualificazione al mercato della UP:
  - o UPR in stato "Bozza" (UPR che non ha ancora iniziato il processo di qualificazione al mercato)
    - la modifica è libera per qualunque componente dell'UPR e senza alcun impatto sullo stato di avanzamento del processo di qualificazione al mercato;
  - UPR non più in stato "Bozza" ma non ancora qualificata al mercato (UPR che non è arrivata allo stato "In Esercizio")
    - la modifica ai Dati Tecnici dell'UPR è ammessa solo per i campi "Descrizione" ed "Abilitazione allo spegnimento" e non comporta variazioni allo stato del Work-Flow;
    - la modifica ad Assetti / Composizione Assetti / Fasce comporta la retrocessione del Work-Flow allo stato "UP Gruppi Validati";
  - o UPR in stato "In Esercizio" (UPR qualificata al mercato)
    - Le modifiche apportate ad una qualunque componente dell'UPR richiedono la validazione da parte di Terna.

L'utente, dopo aver individuato l'unità desiderata mediante la funzione "Ricerca UPR", seleziona la funzionalità "Modifica UPR" nella griglia di riepilogo delle UPR:

| Benvenuto (CD - A2A SPA)                          |                                    |                                   |                        |                    |               |                 |                |                    | 🔏 Dati Utente    | 😧 Guida                      | Logout                        |
|---------------------------------------------------|------------------------------------|-----------------------------------|------------------------|--------------------|---------------|-----------------|----------------|--------------------|------------------|------------------------------|-------------------------------|
| Terna Allagrafica UP                              | R                                  |                                   |                        |                    |               |                 |                |                    |                  | G A U<br>Gestione Anagrafica | J D I<br>Unica Degli Impianti |
| Home » Unità di produzione e pompaggio. » Gestion | e U.P.R.                           |                                   |                        |                    |               |                 | INSERIMENTO    | 👌 GES              | TIONE            | GENERA                       | ZIONE XML                     |
|                                                   |                                    |                                   |                        |                    |               |                 |                |                    |                  |                              |                               |
|                                                   |                                    |                                   |                        |                    |               |                 |                |                    |                  |                              |                               |
|                                                   |                                    |                                   |                        |                    |               |                 |                |                    |                  |                              |                               |
|                                                   |                                    |                                   |                        |                    |               |                 |                |                    |                  |                              |                               |
| Ricer                                             | ca Unità di Produzione F           | Rilevanti                         |                        |                    |               |                 |                |                    |                  |                              |                               |
|                                                   | dice Impianto                      |                                   | Codice LIP             | 5                  |               | State           | Seleziona      |                    |                  |                              |                               |
|                                                   |                                    |                                   | Cource or              |                    |               | Juit            |                | 7                  |                  |                              |                               |
|                                                   | Operatore Seleziona<br>Riferimento |                                   |                        |                    |               | Zona            | Seleziona      |                    |                  |                              |                               |
| т                                                 | pologia U.P.R Seleziona            |                                   |                        |                    |               | Codice          |                | -                  |                  |                              |                               |
| Sottoti                                           | pologia U.P.R                      |                                   |                        |                    |               |                 |                |                    |                  |                              |                               |
|                                                   |                                    |                                   |                        |                    |               |                 |                |                    |                  |                              |                               |
| Les                                               | ue U.P.R (per visualizza           | are, modificare o cance           | lare l'U.P.R dicca su  | la voce corrispond | lente)        |                 |                |                    | Cerca            |                              |                               |
|                                                   |                                    |                                   |                        |                    |               |                 |                |                    |                  |                              |                               |
| State                                             | Codice CENSIMP                     | Qualifica Operatore<br>Riferiment | di<br>Data Inserimento | Zona               | <u>P.S.R.</u> | Stato U.P.F     | R Funzionalità | Componi<br>Assetti | Lista<br>Assetti |                              |                               |
| ٠                                                 | UP_SANGIACOMO_1                    | I TRADING<br>S.R.L.               | i 09/01/2007           | NORD               | PSR_126       | In<br>esercizio | P              | Componi<br>Assetto | Lista<br>Assetti |                              |                               |
| •                                                 | UP_MONFALCO_2                      | S TRADING                         | i 04/11/2002           | MONFALCONE         | P5R_76        | In<br>esercizio | 2 /4 ×         | Componi<br>Assetto | Lista<br>Assetti |                              |                               |
|                                                   | UP_SATRIANO_2                      | I TRADING<br>S.R.L.               | 6 04/11/2002           | SUD                | P5R_25        | In<br>esercizio | 2 A            | Componi<br>Assetto | Lista<br>Assetti |                              |                               |
|                                                   | UP_CASSANO_2                       | 5 TRADING<br>S.R.L.               | 10/06/2003             | NORD               | P5R_123       | In<br>esercizio | 2 🕺 🗙          | Componi<br>Assetto | Lista<br>Assetti |                              |                               |
| •                                                 | UP_AEM-LOVER_1                     | S TRADING<br>S.R.L.               | 20/12/2002             | NORD               | PSR_283       | In<br>esercizio | £ 🔏 🗙          | Componi<br>Assetto | Lista<br>Assetti |                              |                               |
| 123                                               | 456                                |                                   |                        |                    |               |                 |                |                    |                  |                              |                               |
|                                                   |                                    |                                   |                        |                    |               |                 |                |                    |                  |                              |                               |
| a constant                                        |                                    |                                   |                        |                    |               | _               |                |                    |                  |                              |                               |
| © Terna                                           |                                    |                                   |                        |                    |               |                 |                |                    |                  | Privacy -                    | Termini e Condizioni          |

Figura 154 – Selezione Modifica UPR

Il sistema propone una form simile alla seguente:

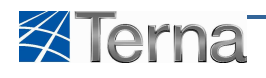

| Benvenuto (CD - A2A SPA)                                    |               | 🤱 Dati Utente | <table-cell> Guida 🔳 Logout</table-cell>              |
|-------------------------------------------------------------|---------------|---------------|-------------------------------------------------------|
|                                                             |               |               | G A U D I<br>Gestione Anagrafica Unica Degli Impianti |
| Home > Unità di produzione e pompanzicio. > Gestione U.P.R. | A INSERIMENTO | GESTIONE      |                                                       |
|                                                             |               |               |                                                       |
|                                                             |               |               |                                                       |
| COMPOSIZIONE U.P.R.                                         |               | _             |                                                       |
| ■ M_S0356NC<br>■ SZ S0356NC_01                              |               |               |                                                       |
| ▼GK SUBSONC UT UT                                           |               |               |                                                       |
| Agglungia                                                   | AVAN          | m 🔛           |                                                       |
| e Rimaovi                                                   |               | Δ             |                                                       |
|                                                             |               | ľ             |                                                       |
|                                                             |               |               |                                                       |
|                                                             |               |               |                                                       |
| INDIETRO                                                    |               |               |                                                       |
|                                                             |               |               |                                                       |
|                                                             |               |               |                                                       |
| (§ Terna                                                    |               |               | <u>Privacy</u> - <u>Termini e Condizio</u>            |

Figura 155 – Visualizzazione struttura UPR

Cliccando sul pulsante "Avanti" il sistema propone la form dei dati di dettaglio dell'UPR:

| Benvenuto (CD - A2A SPA)                                  |                                               | 🧥 Dati Utente                              | 😝 Guida 🔳 Logout                                      |
|-----------------------------------------------------------|-----------------------------------------------|--------------------------------------------|-------------------------------------------------------|
|                                                           | ····                                          |                                            | G A U D I<br>Gestione Anagrafica Unica Degli Impianti |
| Home * Unità di produzione e pompaggio. * Gestione U.P.R. |                                               | A GESTIONE                                 | GENERAZIONE XML                                       |
|                                                           |                                               |                                            |                                                       |
|                                                           |                                               |                                            |                                                       |
| E DETTAGLIO UPR                                           |                                               |                                            |                                                       |
| Production of                                             | 24.004                                        | Name Tenington SAN CLACOMO - SATECHET, SAT |                                                       |
| Productore                                                |                                               | Hume Indianto San Gracomo * Sussance * Sus |                                                       |
| Operatore A<br>Riferimento                                | 2A TRADING S.R.L.                             | Codice Impianto                            |                                                       |
| Tipologia U.P.R III                                       | ROELETTRICO                                   |                                            |                                                       |
| Partita Iva Op. Rif. 1                                    | 3300/150/156                                  |                                            |                                                       |
| Sottotipologia U.P.R III                                  | DRO SERBATOIO                                 |                                            |                                                       |
| Zona N                                                    | Codice PSR_PSR_126                            | Codice UP_SANGIACOMO_1                     |                                                       |
| Codice PVI P                                              | VI_S03SGNC_001 Codice POD                     | Livelo Tesione UP 17-22 KV                 |                                                       |
| Cogenerazione Alto<br>Rendimento                          | Unità cogenerativa Unità in Convenzione A     | utoproduttore 🗌 Abilitazione MI1 🗌         |                                                       |
| Abilitazione MI2                                          | Lista Telescatto Qualificazione MGP SOSPESO - | СІРБ                                       |                                                       |
| Descritione CENT<br>BACI<br>BACI                          | TRALINA KAPLAN COLLEGANTE DUE A Nome ACCE     |                                            |                                                       |
| © Terna                                                   |                                               |                                            | Privacy - <u>Termini e Condizioni</u>                 |

Figura 156 – Modifica UPR

L'utente deve compilare i campi della form secondo le regole indicate nella Tabella 17 Dati Tecnici UPR.

Dopo aver apportato le modifiche necessarie, cliccando sul pulsante "Salva" il sistema registra in archivio i dati modificati.

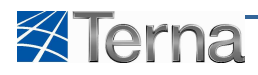

# 5.6.1 Modifica Assetto

L'utente, dopo aver individuato l'unità desiderata mediante la funzione "Ricerca UPR", seleziona la funzionalità "Lista Assetti" nella griglia di riepilogo delle UPR:

| Benvenuto (CD - A2A SPA)                           |                         |                                   |                        |                    |         |                 |              |                    | 🔏 Dati Utente    | 🚱 Guida 🔳 Logout                                      |
|----------------------------------------------------|-------------------------|-----------------------------------|------------------------|--------------------|---------|-----------------|--------------|--------------------|------------------|-------------------------------------------------------|
| Terna Alagrafica UP                                |                         |                                   |                        |                    |         |                 |              |                    |                  | G A U D I<br>Gestione Anagrafica Unica Degli Impianti |
| Home » Unità di produzione e pompaggio. » Gestione | U.P.R.                  |                                   |                        |                    |         | *               | INSERIMENTO  | A GEST             | TIONE            |                                                       |
|                                                    |                         |                                   |                        |                    |         |                 |              |                    |                  |                                                       |
|                                                    |                         |                                   |                        |                    |         |                 |              |                    |                  |                                                       |
|                                                    |                         |                                   |                        |                    |         |                 |              |                    |                  |                                                       |
| Ricer                                              | ca Unità di Produzione  | Rilevanti                         |                        |                    |         |                 |              |                    |                  |                                                       |
| Co                                                 | dice Impianto           |                                   | Codice UP              | ર                  |         | Stato Se        | eleziona     |                    |                  |                                                       |
|                                                    | Operatore Seleziona     |                                   |                        |                    | ×       | Zona Se         | eleziona     | •                  |                  |                                                       |
| π                                                  | ologia U.P.R Seleziona  |                                   |                        |                    |         | Codice          |              | w.                 |                  |                                                       |
| Sottoti                                            | oologia U.P.R           |                                   |                        |                    |         |                 |              |                    |                  |                                                       |
|                                                    |                         |                                   |                        |                    |         |                 |              |                    |                  |                                                       |
| Les                                                | Je U.P.R (per visualiza | zare, modificare o cance          | lare l'U.P.R dicca su  | la voce corrispond | lente)  |                 |              |                    | Cerca            |                                                       |
| Stato                                              | Codice CENSIMP          | Qualifica Operatore<br>Riferiment | di<br>Data Inserimento | Zona               | P.S.R.  | Stato U.P.R     | Funzionalità | Componi<br>Assetti | Lista<br>Assetti |                                                       |
| •                                                  | UP_SANGIACOMO_1         | I TRADIN<br>S.R.L.                | 5 09/01/2007           | NORD               | P5R_126 | In<br>esercizio | 2 1. ×       | Componi<br>Assetto | Lista<br>Assetti |                                                       |
|                                                    | UP_MONFALCO_2           | 5 A2A<br>TRADIN<br>S.R.L.         | 5 04/11/2002           | MONFALCONE         | P5R_76  | In<br>esercizio | 2 🔏 🗙        | Componi<br>Assetto | LA Att           |                                                       |
|                                                    | UP_SATRIANO_2           | I TRADIN<br>S.R.L                 | 5 04/11/2002           | SUD                | P5R_25  | In<br>esercizio | 2 14 🗙       | Componi<br>Assetto | Li-a<br>Assetti  |                                                       |
|                                                    | UP_CASSANO_2            | 5 TRADIN<br>S.R.L.                | 5 10/06/2003           | NORD               | P5R_123 | In<br>esercizio | ₽ 🔏 🗙        | Componi<br>Assetto | Lista<br>Assetti |                                                       |
| •                                                  | UP_AEM-LOVER_1          | S TRADIN<br>S.R.L.                | 5 20/12/2002           | NORD               | PSR_283 | In<br>esercizio | 2 14 🗙       | Componi<br>Assetto | Lista<br>Assetti |                                                       |
| 123                                                | 456                     |                                   |                        |                    |         |                 |              |                    |                  |                                                       |
|                                                    |                         |                                   |                        |                    |         |                 |              |                    |                  |                                                       |
|                                                    |                         |                                   |                        |                    |         |                 |              |                    |                  |                                                       |
| © Terna                                            |                         |                                   |                        |                    |         |                 |              |                    |                  | Privacy - Termini e Condizioni                        |

Figura 157 – Selezione Lista Assetti

Il sistema propone la griglia di riepilogo degli assetti associati alla UPR:

| Benvenuto (CD - A2A SPA)                            |                 |                |                  |                   |          |                   |                | A Dati Ute              | ente 🥰 | Guida                    | Logout                  |
|-----------------------------------------------------|-----------------|----------------|------------------|-------------------|----------|-------------------|----------------|-------------------------|--------|--------------------------|-------------------------|
| Terna Anagrafica UP                                 | R               |                | •=               | ••                |          |                   |                |                         | G      | A U<br>e Anagrafica Unic | D I<br>a Degli Impianti |
| 🚷 Home * Unità di produzione e pompaggio, * Gestion | e U.P.R.        |                |                  |                   |          | 🍂 INSERIM         | ENTO           | GESTIONE                | 2      | GENERAZIO                | NE XML                  |
|                                                     |                 |                |                  |                   |          |                   |                |                         |        |                          |                         |
|                                                     |                 |                |                  |                   |          |                   |                |                         |        |                          |                         |
|                                                     |                 |                |                  |                   |          |                   |                |                         |        |                          |                         |
| A 49                                                | SETTI           |                |                  |                   |          |                   |                |                         |        |                          |                         |
|                                                     | GRIGLIA U.P.R   |                |                  |                   |          |                   | COMP           | PONT ASSETTO            |        |                          |                         |
|                                                     |                 | -              |                  |                   |          |                   | -              |                         |        |                          |                         |
| State                                               | Componi Assetto | Codice Assetto | Data Inserimento | Descrizione Stato | Assetto  | Abbina<br>Fascia  | Lista Fasce    | Composizione<br>Assetto |        |                          |                         |
| •                                                   | 1               | A5_1_GEN_1     | 18/07/2006       | In esercizio      | 2 14 ×   | Componi<br>Fascia | Lista<br>Fasce | 2 🔏 🗙                   |        |                          |                         |
|                                                     |                 |                |                  |                   | $\Delta$ |                   |                |                         |        |                          |                         |
|                                                     |                 |                |                  |                   | U        |                   |                |                         |        |                          |                         |
|                                                     |                 |                |                  |                   |          |                   |                |                         |        |                          |                         |
|                                                     |                 |                |                  |                   |          |                   |                |                         |        |                          |                         |
|                                                     |                 |                |                  |                   |          |                   |                |                         |        |                          |                         |
|                                                     |                 |                |                  |                   |          |                   |                |                         |        |                          |                         |
|                                                     |                 |                |                  |                   |          |                   |                |                         |        |                          |                         |
|                                                     |                 |                |                  |                   |          |                   |                |                         |        |                          |                         |
|                                                     |                 |                |                  |                   |          |                   |                |                         |        |                          |                         |
| © Terna                                             |                 |                |                  |                   |          |                   |                |                         |        | Privacy Tem              | nini e Condizioni       |

Figura 158 – Selezione Modifica Assetto

Selezionando la funzionalità "Modifica Assetto" in corrispondenza dell'assetto da modificare, il sistema propone la forma di dettaglio assetto:

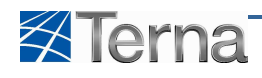

| Benvenuto (CD - A2A SPA)                          |                          |                             |                  |                   |                    |                       |                |               | 🔏 Dati Uten     | te 🛛 🚱 Guida 📄 Logout                                 |
|---------------------------------------------------|--------------------------|-----------------------------|------------------|-------------------|--------------------|-----------------------|----------------|---------------|-----------------|-------------------------------------------------------|
| Terna Anagrafica Utica degil                      | PR                       |                             | •••              | •                 |                    |                       |                |               |                 | G A U D I<br>Gestione Anagrafica Unica Degli Impianti |
| Homs * Unità di produzione e pompaggio, * Gestion | e U.P.R.                 |                             |                  |                   |                    | 🍂 INSERIM             | ENTO           | 🚡 GES         | TIONE           | GENERAZIONE XML                                       |
|                                                   |                          |                             |                  |                   |                    |                       |                |               |                 |                                                       |
|                                                   |                          |                             |                  |                   |                    |                       |                |               |                 |                                                       |
| ■ A                                               | SSETTI                   |                             |                  |                   |                    |                       |                |               |                 |                                                       |
|                                                   |                          |                             |                  |                   |                    |                       | СОМРС          | ONI ASSETT    | •               |                                                       |
| Stat                                              | o <u>Componi Assetto</u> | Codice Assetto              | Data Inserimento | Descrizione Stato | Assetto            | Abbina<br>Fascia      | Lista Fasce    | Compo<br>Asse | sizione<br>etto |                                                       |
| •                                                 | V                        | AS_1_GEN_1                  | 18/07/2006       | In esercizio      | 2 🔏 🗙              | Componi<br>Fascia     | Lista<br>Fasce | 2 %           | ×               |                                                       |
|                                                   | Potenza Minim            | a Erogabile (MW) 1          |                  | P                 | otenza Massima Ero | ogabile (MW)          | 10,5           |               |                 |                                                       |
|                                                   | Soglia Limite Pote       | nza Minima (MW) 10,5        |                  | Sogl              | a Limite Potenza M | Aassima (MW)          | 10,5           |               |                 |                                                       |
| Teler                                             | nisura di Potenza ad E   | rogazione Minima 1<br>(MIV) |                  | Telemisura di I   | Potenza ad Erogazi | tione Massima<br>(MW) | 10,5           |               |                 |                                                       |
|                                                   | Gradiente di Potenza     | a Salire (MW/min) 8         |                  | Gradiente d       | l Potenza a Scende | ere (MW/min)          | В              |               |                 |                                                       |
|                                                   | Tempi                    | o di Risposta(min) 5        |                  |                   | Tempo di Avvi      | viamento(min)         | 20             |               |                 |                                                       |
| Temp                                              | i emp                    | Diminuzione(min) 20         |                  | Sembanda o        | ambio Assetto in A | ondaria (MW)          | eu<br>n        |               |                 |                                                       |
|                                                   |                          | Codice AS_1                 | _GEN_1           |                   | с                  | Codice U.P.R.         | UP_SANGLACOM   | 10_1          |                 |                                                       |
|                                                   | Descrizione              | UN SOLO ASSET               | то               |                   |                    |                       |                |               | *               |                                                       |
|                                                   |                          |                             |                  |                   |                    |                       |                |               | *               |                                                       |
|                                                   | INDIETRO                 |                             |                  |                   |                    |                       |                | SALVA         |                 |                                                       |
|                                                   |                          |                             |                  |                   |                    |                       |                |               |                 |                                                       |
| © Tema                                            |                          |                             |                  |                   |                    |                       |                |               |                 | Privacy - Termini e Condizioni                        |

Figura 159 – Modifica Assetto

L'utente deve compilare i campi della form secondo le regole indicate nella Tabella 18 Assetto.

Dopo aver apportato le modifiche necessarie, cliccando sul pulsante "Salva" il sistema registra in archivio i dati modificati.

## 5.6.2 Modifica Composizione Assetto

L'utente, dopo aver individuato l'unità desiderata mediante la funzione "Ricerca UPR", seleziona la funzionalità "Lista Assetti" nella griglia di riepilogo delle UPR:

| Benvenuto (CD - A2A SPA)                          |                                    |                  |                             |                         |                     |               |                 |                 |                    | 🔏 Dati Utente      | 😝 Guida                   | Logout                          |
|---------------------------------------------------|------------------------------------|------------------|-----------------------------|-------------------------|---------------------|---------------|-----------------|-----------------|--------------------|--------------------|---------------------------|---------------------------------|
| Terna Alagrafica UNICA DEGLI UN                   | PR                                 |                  |                             |                         |                     |               |                 |                 |                    |                    | G A<br>Gestione Anagrafic | U D I<br>a Unica Degli Impianti |
| Home » Unità di produzione e pompaggio, » Gestion | e U.P.R.                           |                  |                             |                         |                     |               |                 | INSERIMENTO     | 🔒 GES              | TIONE              |                           | AZIONE XML                      |
|                                                   |                                    |                  |                             |                         |                     |               |                 |                 |                    |                    |                           |                                 |
|                                                   |                                    |                  |                             |                         |                     |               |                 |                 |                    |                    |                           |                                 |
|                                                   |                                    |                  |                             |                         |                     |               |                 |                 |                    |                    |                           |                                 |
| Rice                                              | rca Unità di Produzione            | Rilevanti        |                             |                         |                     |               |                 |                 |                    |                    |                           |                                 |
|                                                   |                                    |                  | _                           | 2 10 200                |                     |               |                 | 21070-          | _                  |                    |                           |                                 |
| C                                                 | odice Impianto                     |                  |                             | Codice UPI              | R                   | _             | Stato           | Seleziona       |                    |                    |                           |                                 |
|                                                   | Operatore Seleziona<br>Riferimento |                  |                             |                         |                     |               | Zona            | Seleziona       | •                  |                    |                           |                                 |
| т                                                 | pologia U.P.R Seleziona            |                  |                             |                         |                     | •             | Codice          |                 | ÷.                 |                    |                           |                                 |
| Sottot                                            | ipologia U.P.R                     |                  |                             |                         |                     |               |                 |                 |                    |                    |                           |                                 |
|                                                   |                                    |                  |                             |                         |                     |               |                 |                 |                    |                    |                           |                                 |
| Les                                               | ue U.P.R (per visualiza            | are, modific     | care o cancella             | re l'U.P.R dicca su     | lla voce corrispond | lente)        |                 |                 |                    | Cerca              |                           |                                 |
|                                                   |                                    |                  |                             |                         |                     |               |                 |                 |                    |                    |                           |                                 |
| State                                             | Codice CENSIMP                     | <u>Qualifica</u> | Operatore di<br>Riferimento | <u>Data Inserimento</u> | Zona                | <u>P.S.R.</u> | Stato U.P.      | R Funzionalità  | Componi<br>Assetti | Lista<br>Assetti   |                           |                                 |
| •                                                 | UP_SANGIACOMO_1                    | I                | A2A<br>TRADING<br>S.R.L.    | 09/01/2007              | NORD                | PSR_126       | In<br>esercizio | , 2 <u>/4</u> × | Componi<br>Assetto | Lista<br>Assetti   |                           |                                 |
| •                                                 | UP_MONFALCO_2                      | s                | A2A<br>TRADING<br>S.R.L.    | 04/11/2002              | MONFALCONE          | P5R_76        | In<br>esercizio | 2 🔏 🗙           | Componi<br>Assetto | i LiAtti           |                           |                                 |
| •                                                 | UP_SATRIANO_2                      | I                | A2A<br>TRADING<br>S.R.L     | 04/11/2002              | SUD                 | P5R_25        | In<br>esercizio | 2 🔏 🗙           | Componi<br>Assetto | Assetti            |                           |                                 |
| •                                                 | UP_CASSANO_2                       | s                | A2A<br>TRADING<br>S.R.L.    | 10/06/2003              | NORD                | P5R_123       | In<br>esercizio | 2 🔏 🗙           | Componi<br>Assetto | i Lista<br>Assetti |                           |                                 |
| ٠                                                 | UP_AEM-LOVER_1                     | 5                | A2A<br>TRADING<br>S.R.L.    | 20/12/2002              | NORD                | PSR_283       | In<br>esercizio | 2 <u>/4</u> ×   | Componi            | i Lista<br>Assetti |                           |                                 |
| 123                                               | 456                                |                  |                             |                         |                     |               |                 |                 |                    |                    |                           |                                 |
|                                                   |                                    |                  |                             |                         |                     |               |                 |                 |                    |                    |                           |                                 |
|                                                   |                                    |                  |                             |                         |                     |               |                 |                 |                    |                    |                           |                                 |
| © Tema                                            |                                    |                  |                             |                         |                     |               |                 |                 |                    |                    | Privacy                   | Termini e Condizio              |

Figura 160 – Selezione Lista Assetti

Il sistema propone la griglia di riepilogo degli assetti associati alla UPR:

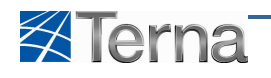

| Benvenuto (CD - A2A SPA)                    |            |                      |                |                  |                   |         |                   |                | 🔏 Dati Uti   | ente 🛛 👰 Guida 📃 Logout                              |
|---------------------------------------------|------------|----------------------|----------------|------------------|-------------------|---------|-------------------|----------------|--------------|------------------------------------------------------|
| Terna Anagrafica<br>Unica degli<br>Inplanti | UPR        |                      |                | •                | •-•               |         |                   |                |              | G A U D I<br>Gestione Anagrafica Unica Degli Impiant |
| Home * Unità di produzione e pompaggio, *   | Gestione I | U.P.R.               |                |                  |                   |         | 🍂 INSERIM         | ENTO           | GESTIONE     | GENERAZIONE XML                                      |
|                                             |            |                      |                |                  |                   |         |                   |                |              |                                                      |
|                                             |            |                      |                |                  |                   |         |                   |                |              |                                                      |
|                                             | ASS        | ETTI                 |                |                  |                   |         |                   |                |              |                                                      |
|                                             |            | <u>GRIGLIA U.P.R</u> |                |                  |                   |         |                   | COMP           | ONLASSETTO   |                                                      |
|                                             |            |                      |                |                  |                   |         | Abbina            |                | Composizione |                                                      |
|                                             | Stato      | Componi Assetto      | Codice Assetto | Data Inserimento | Descrizione Stato | Assetto | Fascia            | Lista Fasce    | Assetto      |                                                      |
|                                             |            | 12                   | A5_1_GEN_1     | 18/07/2006       | In esercizio      | 2 🔏 🗙   | Componi<br>Fascia | Lista<br>Fasce | 2 🔏 🗙        |                                                      |
|                                             |            |                      |                |                  |                   |         |                   |                | $\mathbf{A}$ |                                                      |
|                                             |            |                      |                |                  |                   |         |                   |                | u            |                                                      |
|                                             |            |                      |                |                  |                   |         |                   |                |              |                                                      |
|                                             |            |                      |                |                  |                   |         |                   |                |              |                                                      |
|                                             |            |                      |                |                  |                   |         |                   |                |              |                                                      |
|                                             |            |                      |                |                  |                   |         |                   |                |              |                                                      |
|                                             |            |                      |                |                  |                   |         |                   |                |              |                                                      |
|                                             |            |                      |                |                  |                   |         |                   |                |              |                                                      |
| © Terna                                     |            |                      |                |                  |                   |         |                   |                |              | Privacy - Termini e Condizi                          |

Figura 161 – Selezione Modifica Composizione Assetto

Selezionando la funzionalità "Modifica Composizione Assetto" in corrispondenza dell'assetto da modificare, il sistema propone la forma di dettaglio composizione assetto:

| Terna AHAGRAFICA<br>UHICA DEGLI<br>INPLANTI | UPR        |                 | •••                                     |                                               | •                                                        |                                       |                                 |                |                         | Ges | G A U C<br>tione Anagrafica Unica D | D I<br>egli Impianti |
|---------------------------------------------|------------|-----------------|-----------------------------------------|-----------------------------------------------|----------------------------------------------------------|---------------------------------------|---------------------------------|----------------|-------------------------|-----|-------------------------------------|----------------------|
| Teme » Unità di produzione e pompaggio. » G | iestione I | J.P.R.          |                                         |                                               |                                                          |                                       | 🍂 INSERIM                       | ENTO           | GESTIONE                |     | GENERAZIONE                         | XML                  |
|                                             |            |                 |                                         |                                               |                                                          |                                       |                                 |                |                         |     |                                     |                      |
|                                             | ASS        | em              |                                         |                                               |                                                          |                                       |                                 |                |                         |     |                                     |                      |
|                                             |            | GRIGLIA U.P.R   |                                         |                                               |                                                          |                                       |                                 |                | PONL ASSETTO            |     |                                     |                      |
|                                             | Stato      | Componi Assetto | Codice Assetto                          | Data Inserimento                              | Descrizione Stato                                        | Assetto                               | Abbina<br>Fascia                | Lista Fasce    | Composizione<br>Assetto |     |                                     |                      |
|                                             |            | 7               | AS_1_GEN_1                              | 18/07/2006                                    | In esercizio                                             | 2 🔏 🗙                                 | Componi<br>Fascia               | Lista<br>Fasce | 2 🔏 🗙                   |     |                                     |                      |
|                                             |            |                 | DI SEGUITO SO<br>SELEZIONARE I GRUPPI I | NO RIPORTATI I GRUPPI<br>DI GENERAZIONE DA AS | ATTENZIONE<br>DI GENERAZIONE APPA<br>SSOCIARE AL ASSETTO | RTENENTI AL U.P.F<br>E DEFINIRE LA QU | R SELEZIONATA<br>JOTA DI PARTEC | N.<br>IPAZIONE |                         |     |                                     |                      |
|                                             |            | 1               | GR_5035GNC_01_01                        |                                               | Qu                                                       | ota Partecipazione                    | e (%) 100                       |                |                         |     |                                     |                      |
|                                             |            |                 | Codio                                   | e U.P.R: UP_SANGIACC                          | MO_1                                                     |                                       |                                 |                | SALVA                   |     |                                     |                      |
|                                             |            |                 |                                         |                                               |                                                          |                                       |                                 | 1              |                         |     |                                     |                      |
| © Terna                                     |            |                 |                                         |                                               |                                                          |                                       |                                 |                |                         |     | Privacy - Termin                    | i e Condi            |

Figura 162 – Modifica Composizione Assetto

L'utente deve compilare i campi della form secondo le regole indicate nella Tabella 19 Composizione Assetto.

Dopo aver apportato le modifiche necessarie, cliccando sul pulsante "Salva" il sistema registra in archivio i dati modificati.

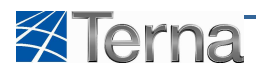

## 5.6.3 Modifica Fascia

L'utente, dopo aver individuato l'unità desiderata mediante la funzione "Ricerca UPR", seleziona la funzionalità "Lista Assetti" nella griglia di riepilogo delle UPR:

| Benvenuto (CD - A2A SPA)                           |                                    |                                      |                         |                    |               |                 |              |                    | 🔏 Dati Utente    | 😝 Guida                   | Logout                          |
|----------------------------------------------------|------------------------------------|--------------------------------------|-------------------------|--------------------|---------------|-----------------|--------------|--------------------|------------------|---------------------------|---------------------------------|
|                                                    | *                                  |                                      |                         |                    |               |                 |              |                    |                  | G A<br>Gestione Anagrafic | U D I<br>a Unica Degli Impianti |
| Home » Unità di produzione e pompaggio, » Gestione | U.P.R.                             |                                      |                         |                    |               | *               | INSERIMENTO  | GEST               | LIONE            | GENER                     | AZIONE XML                      |
|                                                    |                                    |                                      |                         |                    |               |                 |              |                    |                  |                           |                                 |
|                                                    |                                    |                                      |                         |                    |               |                 |              |                    |                  |                           |                                 |
|                                                    |                                    |                                      |                         |                    |               |                 |              |                    |                  |                           |                                 |
| Ricen                                              | ca Unità di Produzione Rik         | evanti                               |                         |                    |               |                 |              |                    |                  |                           |                                 |
| Co                                                 | dice Implanto                      |                                      | Codice UPF              | 2                  | _             | Stato Se        | eleziona     |                    |                  |                           |                                 |
|                                                    | Operatore Seleziona<br>Riferimento |                                      |                         |                    |               | Zona Si         | eleziona     | •                  |                  |                           |                                 |
| T                                                  | pologia U.P.R Seleziona            |                                      |                         |                    |               | Codice<br>PSR   |              |                    |                  |                           |                                 |
| Sottoti;                                           | pologia U.P.R                      |                                      |                         |                    |               |                 |              |                    |                  |                           |                                 |
| Lesu                                               | ue U.P.R (per visualizzare         | , modificare o cancella              | re l'U.P.R dicca su     | la voce corrispond | ente)         |                 |              |                    | Cerca            |                           |                                 |
|                                                    |                                    |                                      |                         |                    |               |                 |              |                    |                  |                           |                                 |
| Stato                                              | Codice CENSIMP Qu                  | ualifica Operatore di<br>Riferimento | <u>Data Inserimento</u> | Zona               | <u>P.S.R.</u> | Stato U.P.R     | Funzionalità | Componi<br>Assetti | Lista<br>Assetti |                           |                                 |
| •                                                  | UP_SANGIACOMO_1 I                  | A2A<br>TRADING<br>S.R.L.             | 09/01/2007              | NORD               | PSR_126       | In<br>esercizio | 2 1. *       | Componi<br>Assetto | Lista<br>Assetti |                           |                                 |
| •                                                  | UP_MONFALCO_2 5                    | A2A<br>TRADING<br>S.R.L.             | 04/11/2002              | MONFALCONE         | PSR_76        | In<br>esercizio | 2 🔏 🗙        | Componi<br>Assetto | LA m             |                           |                                 |
| •                                                  | UP_SATRIANO_2 I                    | A2A<br>TRADING<br>S.R.L              | 04/11/2002              | SUD                | PSR_25        | In<br>esercizio | 2 🔏 🗙        | Componi<br>Assetto | Ling<br>Assetti  |                           |                                 |
| •                                                  | UP_CASSANO_2 5                     | A2A<br>TRADING<br>S.R.L.             | 10/06/2003              | NORD               | P5R_123       | In<br>esercizio | P 🔏 🗙        | Componi<br>Assetto | Lista<br>Assetti |                           |                                 |
| ٠                                                  | UP_AEM-LOVER_1 5                   | A2A<br>TRADING<br>S.R.L.             | 20/12/2002              | NORD               | P5R_283       | In<br>esercizio | 2 🔏 🗙        | Componi<br>Assetto | Lista<br>Assetti |                           |                                 |
| 1 2 3                                              | 456                                |                                      |                         |                    |               |                 |              |                    |                  |                           |                                 |
|                                                    |                                    |                                      |                         |                    |               |                 |              |                    |                  |                           |                                 |
|                                                    |                                    |                                      |                         |                    |               |                 |              |                    |                  |                           |                                 |
| © Tema                                             |                                    |                                      |                         |                    |               |                 |              |                    |                  | Privacy                   | Termini e Condizioni            |

Figura 163 – Selezione Lista Assetti

Il sistema propone la griglia di riepilogo degli assetti associati alla UPR:

| Benvenuto (CD - A2A SPA)                    |          |                      |                 |                  |                   |         |           |             | 🔏 Dati Ute   | nte 🚱 Gi | uida 📃 Logo                        | out          |
|---------------------------------------------|----------|----------------------|-----------------|------------------|-------------------|---------|-----------|-------------|--------------|----------|------------------------------------|--------------|
| Terna Anagrafica<br>UNICA DEGLI<br>IMPLANTI | UPR      |                      | •••             | •                | •                 |         |           |             |              | Gestione | A U D<br>Anagrafica Urica Degli In | 1<br>npianti |
| 🚷 Home * Unità di produzione e pompaggio. * | Gestione | U.P.R.               |                 |                  |                   |         | 🍂 INSERIM | ENTO        | GESTIONE     | 1        | GENERAZIONE XML                    |              |
|                                             |          |                      |                 |                  |                   |         |           |             |              |          |                                    |              |
|                                             |          |                      |                 |                  |                   |         |           |             |              |          |                                    |              |
|                                             | - A55    | ETTI                 |                 |                  |                   |         |           |             |              |          |                                    |              |
|                                             |          | <u>GRIGLIA U.P.R</u> |                 |                  |                   |         |           | COMI        | PONLASSETTO  |          |                                    |              |
|                                             | Stato    | Componi Appatto      | Cortice Arretto | Data Inparimento | Descrizione Stato | Assetto | Abbina    | Lista Fasca | Composizione |          |                                    |              |
|                                             |          | 177                  | AC 1 (20) 1     | 10/07/2006       | Te constain       | 0.2.9   | Fascia    | Lista       | Assetto      |          |                                    |              |
|                                             |          |                      | AS_1_GEN_1      | 18/07/2006       | In esercizio      | 2 14 *  | Fascia    | Fasce       | 24*          |          |                                    |              |
|                                             |          |                      |                 |                  |                   |         |           | ľ           |              |          |                                    |              |
|                                             |          |                      |                 |                  |                   |         |           |             |              |          |                                    |              |
|                                             |          |                      |                 |                  |                   |         |           |             |              |          |                                    |              |
|                                             |          |                      |                 |                  |                   |         |           |             |              |          |                                    |              |
|                                             |          |                      |                 |                  |                   |         |           |             |              |          |                                    |              |
|                                             |          |                      |                 |                  |                   |         |           |             |              |          |                                    |              |
|                                             |          |                      |                 |                  |                   |         |           |             |              |          |                                    |              |
| © Terna                                     |          |                      |                 |                  |                   |         |           |             |              | 1        | Privacy · Termini e Co             | ondizioni    |

Figura 164 – Selezione Lista Fasce

Selezionando la funzionalità "Lista Fasce" il sistema propone la griglia di riepilogo della fasce associate all'assetto:

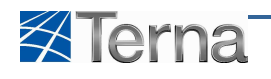

| Benvenuto (CD - A2A SPA)                      |             |               |                         |                         |                  |                   | 🔏 Dati Utente       | <table-cell> Guida 🔳 Logout</table-cell>              |
|-----------------------------------------------|-------------|---------------|-------------------------|-------------------------|------------------|-------------------|---------------------|-------------------------------------------------------|
| Terna Allagrafica<br>UNITCA DEGLI<br>IMPLANTI | UPR         |               | • • •                   | ••••                    |                  |                   |                     | G A U D I<br>Gestione Anagrafica Unica Degli Impianti |
| Home * Unità di produzione e pompaogio. *     | Gestione U. | <u>P.R.</u>   |                         |                         |                  | 🍂 INSERIMENTO     | CA GESTIONE         | GENERAZIONE XML                                       |
|                                               |             |               |                         |                         |                  |                   |                     |                                                       |
|                                               |             |               |                         |                         |                  |                   |                     |                                                       |
|                                               | E FASC      | E             |                         |                         |                  |                   |                     |                                                       |
|                                               | GR          | IGLIA ASSETTI |                         |                         |                  |                   | NUOVA FASCIA        |                                                       |
|                                               |             |               |                         |                         |                  |                   |                     |                                                       |
|                                               | Stato       | Codice Fascia | Potenza Max. Fascia(MW) | Potenza Min. Fascia(MW) | Data Inserimento | Descrizione Stato | Funzionalità        |                                                       |
|                                               |             | FASCIA_1      | 162                     | 132                     | 04/11/2002       | In esercizio      | <i>₽</i> <u>∧</u> × |                                                       |
|                                               |             |               |                         |                         |                  |                   | ſ                   |                                                       |
|                                               |             |               |                         |                         |                  |                   |                     |                                                       |
|                                               |             |               |                         |                         |                  |                   |                     |                                                       |
|                                               |             |               |                         |                         |                  |                   |                     |                                                       |
|                                               |             |               |                         |                         |                  |                   |                     |                                                       |
|                                               |             |               |                         |                         |                  |                   |                     |                                                       |
|                                               |             |               |                         |                         |                  |                   |                     |                                                       |
| © Terna                                       |             |               |                         |                         |                  |                   |                     | Privacy · Termini e Condizioni                        |

Figura 165 – Selezione Modifica Fascia

Selezionando la funzionalità "Modifica Fascia" corrispondente alla fascia da modificare, il sistema propone la form di modifica della fascia:

| Benvenuto (CD - A2A SPA)                      |             |                                   |                         |                         |                                             |                   | 🔏 Dati Utente | e 🚱 Guida 💽 Logout                                    |
|-----------------------------------------------|-------------|-----------------------------------|-------------------------|-------------------------|---------------------------------------------|-------------------|---------------|-------------------------------------------------------|
| Terna Alkagrafica<br>Uklica degli<br>Impianti | UPR         |                                   |                         | •••                     |                                             |                   |               | G A U D I<br>Gestione Anagrafica Unica Degli Impianti |
| Home » Unità di produzione e pompaggio. » G   | iestione U. | <u>P.R.</u>                       |                         |                         |                                             | 🝂 INSERIMENTO     | GESTIONE      | GENERAZIONE XML                                       |
|                                               |             |                                   |                         |                         |                                             |                   |               |                                                       |
|                                               |             |                                   |                         |                         |                                             |                   |               |                                                       |
|                                               | FASCI       | E                                 |                         |                         |                                             |                   |               |                                                       |
|                                               |             |                                   |                         |                         |                                             |                   |               |                                                       |
|                                               |             |                                   |                         |                         |                                             |                   | IUOVA FASCIA  |                                                       |
|                                               | Stato       | Codice Fascia                     | Potenza Max. Fascia(MW) | Potenza Min. Fascia(MW) | Data Inserimento                            | Descrizione Stato | Funzionalità  |                                                       |
|                                               |             | FASCIA_1                          | 162                     | 132                     | 04/11/2002                                  | In esercizio      | ₽ 🔏 🗙         |                                                       |
|                                               |             | Codice Impianto : IM S            | DEMTINE                 |                         | Codice Unità di Produzione :                | UP MONFALCO 2     |               |                                                       |
|                                               |             | Codice Assetto : AS_1             | _GEN_2                  |                         |                                             |                   |               |                                                       |
|                                               | Poter       | nza Massima Assetto 162<br>(MW) : |                         |                         | Soglia di Potenza Massima<br>Assetto (MW) : | 162               |               |                                                       |
|                                               | Potenza Mir | nima Assetto (MW) : 132           |                         |                         | Soglia di Potenza Minima<br>Assetto (MW) :  | 162               |               |                                                       |
|                                               |             | Codice Fascia: FASC               | IA_1                    |                         |                                             |                   |               |                                                       |
|                                               |             | Data Inserimento: 04/1            | 1/2002                  |                         | Data Ultima Modifica :                      | 20/10/2009        |               |                                                       |
|                                               | Potenz      | a Massima Erogabile 162<br>(MW)   |                         | Pote                    | enza Minima Erogabile (MW)                  | 132               |               |                                                       |
|                                               |             | Descrizione 7                     | CCETTATO:               |                         |                                             |                   | *             |                                                       |
|                                               |             |                                   |                         |                         |                                             |                   | *             |                                                       |
|                                               |             |                                   |                         |                         |                                             |                   |               |                                                       |
|                                               |             |                                   |                         |                         |                                             |                   |               |                                                       |
|                                               |             |                                   |                         |                         |                                             |                   |               |                                                       |
|                                               | -           |                                   |                         |                         |                                             |                   |               |                                                       |
|                                               |             | INDIETRO                          |                         |                         |                                             |                   | SALVA         |                                                       |
|                                               |             |                                   |                         |                         |                                             |                   |               |                                                       |
| © Tema                                        |             |                                   |                         |                         |                                             |                   |               | Privacy - Termini e Condizioni                        |

Figura 166 – Modifica fascia

L'utente deve compilare i campi della form secondo le regole indicate nella Tabella 20 Fascia.

Dopo aver apportato le modifiche necessarie, cliccando sul pulsante "Salva" il sistema registra in archivio i dati modificati.

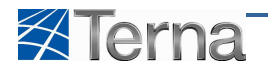

# 5.7 Il Work-Flow dell'Unità di Produzione Rilevante

I passi previsti per il Work-Flow dell'UPR sono i seguenti:

|     | Attore                           | Passo del Work-Flow                                 |
|-----|----------------------------------|-----------------------------------------------------|
| 1.  | Produttore o suo delegato        | Inserisce e registra l'UPR                          |
| 2.  | Terna                            | Valida i dati del generatore                        |
| 3.  | Terna                            | Valida i dati dell'unità di produzione              |
| 4a. | Terna                            | Valida la misurabilità dell'impianto                |
| 4b. | Terna                            | Valida il contratto di dispacciamento dell'impianto |
| 5.  | Terna                            | Dichiara che l'UPR è pronto per l'immissione        |
| 6.  | Terna oppure Gaudì in automatico | Qualifica l'UPR verso il mercato                    |

#### Tabella 23 – Work Flow UPR

La sequenzialità dei passi 4a e 4b non è vincolante, possono anche essere eseguiti in ordine inverso; il passaggio allo step 5 è comunque condizionato dall'esecuzione di entrambi i passi 4a e 4b.

Per visualizzare il Work-Flow di una UPR, l'utente deve cercare l'UPR desiderata mediante la funzione descritta nel capitolo Ricerca UPR –Visualizzazione UPR.

| Benvenuto Brancati Caterina (CD - ENEL DISTRIBUZIONE SE  | PA test)           |                      |                                | 🔏 Dati Utente     | 🛿 📴 Guida 🔳 Logout                                    |
|----------------------------------------------------------|--------------------|----------------------|--------------------------------|-------------------|-------------------------------------------------------|
| Terna Altagrafica UPR<br>UNICA DEGLI<br>IMPLANTI         |                    | •••                  |                                |                   | G A U D I<br>Gestione Anagrafica Unica Degli Impianti |
| Home » Unità di produzione e pompaggio, » Gestione U.P.I | 2                  |                      | 🙈 INSERIMENTO                  | GESTIONE          | GENERAZIONE XML                                       |
|                                                          |                    |                      |                                |                   |                                                       |
|                                                          |                    |                      |                                |                   |                                                       |
| E DETTAGLIO UPI                                          | L                  |                      |                                |                   |                                                       |
| Produttore                                               | ENEL DISTRIBUZIONE |                      | Nome Impianto A                | GNONE             |                                                       |
| Operatore                                                | JMS SRL            |                      | Codice Impianto I <sup>A</sup> | 1_0041294         |                                                       |
| Riferimento<br>Tipologia U.P.R                           | EOLICO             |                      |                                |                   |                                                       |
| Partita Iva Op. Rif.                                     | 02918190980        |                      |                                |                   |                                                       |
| Sottotipologia U.P.R                                     | EOLICO             |                      |                                |                   |                                                       |
| Zona                                                     |                    | Codice PSR           | Codice                         | UP_AGNONE_1       |                                                       |
| Codice PVI                                               |                    | Codice POD           | Livelo Tesione UP              |                   |                                                       |
| Cogenerazione Alto<br>Rendimento                         | Unità cogenerativa | Unità in Convenzione | Autoproduttore                 | Abilitazione MI 1 |                                                       |
| Abilitazione MI2                                         | Abilitazione MI3   | Abilitazione MI4     | Lista Telescatto 🛛 🗖           |                   |                                                       |
| Qualificazione MGP                                       | NO CIP6            |                      |                                |                   |                                                       |
| Descrizione up                                           | di prova in rosso  | Note                 |                                | *<br>*            |                                                       |
|                                                          |                    |                      |                                | INDIETRO          |                                                       |
| © Tarna                                                  |                    |                      | 1                              |                   | Privacy : Tarmini a Condi                             |

Figura 167 – Visualizzazione UPR

Il Work-Flow è rappresentato, in forma grafica, sulla testata della form.

Portando il mouse sul simbolo grafico il sistema propone il dettaglio allargato.

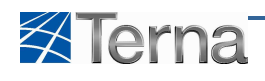

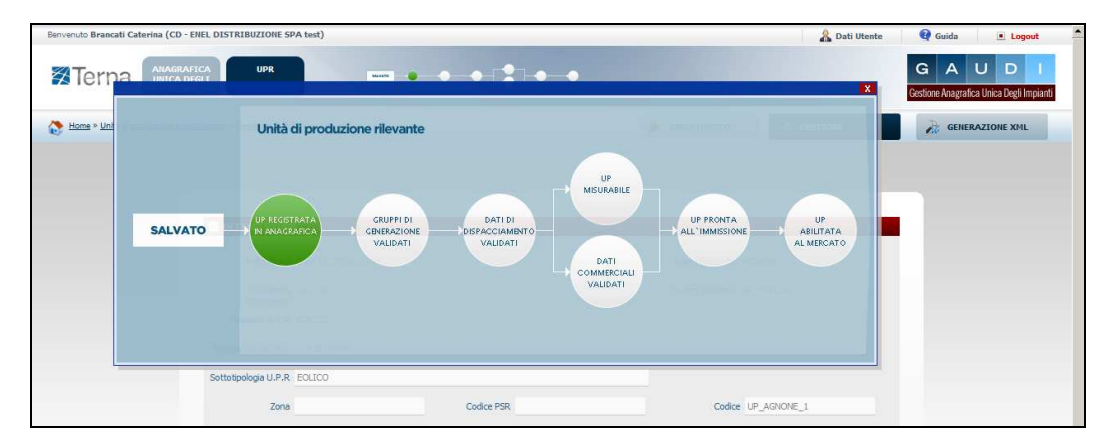

Figura 168 – Visualizzazione dettaglio Work-Flow UPR

# 5.8 Aste Idroelettriche

Un'asta idroelettrica è un insieme di UPR di tipologia idroelettrica o pompaggio e qualificate al mercato che lavorano in sinergia costituendo una unica e nuova unità di produzione per la quale devono essere definiti nuovi assetti, composizioni assetti e fasce.

A partire dal momento in cui l'asta viene comunicata al mercato come nuova unità di produzione, le unità che la costituiscono vengono sospese e congelate nella loro ultima versione e le modifiche su di esse inibite. Per modificare una UPR che appartiene ad un'asta, essa deve:

- essere preventivamente sganciata dall'asta;
- ripercorrere il processo di qualificazione al mercato;
- essere riagganciata all'asta, se previsto.

# 5.8.1 Censimento Asta Idroelettrica

Il censimento di una nuova Asta Idroelettrica passa attraverso i seguenti passi:

- selezione delle UPR che vanno a comporre l'asta;
- inserimento dei dati tecnici dell'asta;
- definizione di uno o più assetti;
- definizione di una composizione assetto per ciascuno degli assetti creati;
- definizione di una o più fasce per ciascuno degli assetti creati.

In qualsiasi momento l'utente ha la possibilità di salvare temporaneamente le informazioni inserite anche se incomplete. Tali informazioni potranno essere recuperate successivamente per essere completate e registrate in anagrafica.

Durante tale fase, l'unità viene posta in stato "Bozza", in tale stato, l'utente è libero di introdurre, eliminare o modificare qualunque tipologia di componente e/o informazione.

# 5.8.2 Selezione delle UPR costituenti l'Asta Idroelettrica

Per effettuare il censimento di un nuova Asta Idroelettrica l'utente deve cliccare sul pulsante "Inserimento".

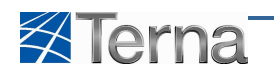

| Benvenuto Produttore_01 Produttore_01 (CD - JMS SRL)      |                        |                  | 🔏 Dati Utente    | e 🔮 Guida 🔳 Logout                                    |
|-----------------------------------------------------------|------------------------|------------------|------------------|-------------------------------------------------------|
| Terna Akagrafica UPR<br>UNICA DRAL<br>IMPLANTI            | UPHR                   |                  |                  | G A U D I<br>Gestione Anagrafica Unica Degli Impianti |
| Home > Unità di produzione e pompaggio, > Gestione U.P.R. |                        | R INSE           | RIMENTO GESTIONE | GENERAZIONE XML                                       |
| Ricerca Unità di Pr                                       | roduzione Rilevanti    |                  | _                |                                                       |
| Codice Impianto                                           | Codice UPR             | Stato Seleziona. |                  |                                                       |
| Operatore S<br>Riferimento<br>Tipologio U.P.R. S          | Seleziona<br>Seleziona | Zona Seleziona   | V                |                                                       |
| Sottotipologia U.P.R                                      |                        | PSR              |                  |                                                       |
|                                                           |                        |                  | Cercs            |                                                       |
|                                                           |                        |                  |                  |                                                       |
|                                                           |                        |                  |                  |                                                       |
|                                                           |                        |                  |                  |                                                       |
| © Terna                                                   |                        |                  |                  | Privacy - Termini e Condizion                         |

Figura 169 – Inserimento Nuova Asta Idroelettrica

e quindi selezionare la funzionalità "Nuova Asta Idrica".

| Benvenuto Repaci Andres (CD - OPERATORE FITTIZIO DUMMY)   |                      |            |   |                 | 🔏 Dati Utent | e 😝 Guida 💽 Logout                                    |
|-----------------------------------------------------------|----------------------|------------|---|-----------------|--------------|-------------------------------------------------------|
| Terna Akagrafica<br>UkicA degli<br>Implanti               |                      |            |   |                 |              | G A U D I<br>Gestione Anagrafica Unica Degli Impianti |
| Home » Unità di produzione e pompaggio, » Gestione U.P.R. |                      |            |   | 🍂 INSERIMENTO   | GESTIONE     | GENERAZIONE XML                                       |
|                                                           |                      |            | ~ | A NUOVA UPR     |              |                                                       |
|                                                           |                      |            |   |                 | DRICA        |                                                       |
| Ricerca Unità di                                          | Produzione Rilevanti |            |   |                 |              |                                                       |
|                                                           |                      |            |   | -               | -            |                                                       |
| Codice Implanto                                           |                      | Codice UPR |   | Stato Seleziona |              |                                                       |
| Operatore<br>Riferimento                                  | Seleziona            |            | * | Zona Seleziona  | ×            |                                                       |
| Tipologia U.P.R                                           | Seleziona            |            | * | Codice          | (M)          |                                                       |
| Sottotipologia U.P.R                                      | <u>×</u>             |            |   | 1.010           |              |                                                       |
|                                                           |                      |            |   |                 |              |                                                       |
|                                                           |                      |            |   |                 | Cerca        |                                                       |
|                                                           |                      |            |   |                 |              |                                                       |
|                                                           |                      |            |   |                 |              |                                                       |
|                                                           |                      |            |   |                 |              |                                                       |
|                                                           |                      |            |   |                 |              |                                                       |
|                                                           |                      |            |   |                 |              | ¢.                                                    |

Figura 170 – Selezione Nuova Asta Idrica

Il sistema propone la seguente form per la selezione delle UPR che andranno a costituire l'asta:

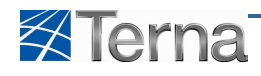

|                                      | UP              | R               |                      |           |                       |            |                               |              |                  | GAUD                               |
|--------------------------------------|-----------------|-----------------|----------------------|-----------|-----------------------|------------|-------------------------------|--------------|------------------|------------------------------------|
| IMPLANTI                             |                 | _               |                      |           |                       |            |                               |              |                  | Gestione Anagrafica Unica Degli Im |
| Home * Aste Idroelstiriche * Inserin | iento Asta Idro | elettrica       |                      |           |                       |            | K INSERIMENTO                 | Res GES      | TIONE            | GENERAZIONE XML                    |
|                                      |                 |                 |                      |           |                       |            |                               |              |                  |                                    |
|                                      |                 |                 |                      |           |                       |            |                               |              |                  |                                    |
|                                      | <b>-</b> 119    | 5TA UNITÀ DI P  | RODUZIONE ASSOCIA    | BILI      |                       |            |                               |              |                  |                                    |
|                                      | Stato           | Numero Ordine   | Codice CENSIMP       | Tipo      | Sottotipo             | Zona       | Operatore di riferimento      | Funzionalità | Lista<br>Assetti |                                    |
|                                      |                 |                 | UP_S.GIACOMO_2       | IDRICO    | SERBATOIO             | CENTRO-SUD | GSE                           | P            | Lista<br>Assetti |                                    |
|                                      |                 |                 | UP_SGIACOMO_3        | POMPAGGIO | SERBATOIO             | CENTRO-SUD | ENEL PRODUZIONE<br>S.P.A.     | P            | Lista<br>Assetti |                                    |
|                                      | V               | 1               | UP_MATESE_25_1       | IDRICO    | SERBATOIO             | CENTRO-SUD | ENEL PRODUZIONE               | P            | Lista<br>Assetti |                                    |
|                                      |                 | 2               | UP_MATESE_15_1       | IDRICO    | SERBATOIO             | CENTRO-SUD | ENEL PRODUZIONE               | P            | Lista<br>Assetti |                                    |
|                                      |                 |                 | UP_PRESENZAN_1       | POMPAGGIO | PURO                  | CENTRO-SUD | ENEL PRODUZIONE               | P            | Lista            |                                    |
|                                      | 1 2 3           | 456789          | <u>10</u>            |           |                       |            |                               |              |                  |                                    |
|                                      | E DE            | TTAGLIO ASTA    | IDRICA               |           |                       |            |                               |              |                  |                                    |
|                                      |                 | Operatore B     | NEL PRODUZIONE S.P.A |           |                       | P          | artita Iva Op. Rif. 056178410 |              |                  |                                    |
|                                      | т               | ipologia U.P.R  | DRICO                | Sottoti;  | ologia U.P.R ASTA IDR | OELETTRICA |                               |              | <b>*</b>         |                                    |
|                                      | Misurat         | tore di Energia | ionforme             | ~         |                       |            |                               |              |                  |                                    |
|                                      |                 | Descrizione     | Test Asta            |           |                       |            |                               |              | <u>~</u>         |                                    |
|                                      |                 |                 | \$                   |           |                       |            |                               |              | ~                |                                    |
|                                      |                 |                 |                      |           |                       |            |                               |              |                  |                                    |
|                                      |                 |                 |                      |           |                       |            |                               |              |                  |                                    |
|                                      |                 |                 |                      |           |                       |            |                               |              |                  |                                    |
|                                      |                 |                 |                      |           |                       |            |                               |              |                  |                                    |
|                                      |                 |                 |                      |           |                       |            |                               |              |                  |                                    |

Figura 171 – Lista UPR per la definizione dell'Asta

Le UPR selezionabili per la costruzione di un'asta sono quelle:

- appartenenti allo stesso Utente di Riferimento ;
- appartenenti alla stessa zona;
- di tipologia Idrica o Pompaggio;
- abilitate al mercato.

In fase di primo caricamento tutte le UPR sono selezionabili. L'applicazione, una volta selezionata una UPR, rende non selezionabili tutte le UPR che non rispettano le regole di cui sopra.

Per proseguire con la definizione dell'Asta Idroelettrica è necessario che l'utente definisca il numero d'ordine delle UPR coinvolte nell'asta.

| Griglia di selezione UPR per l'Asta Idrica |                                                                                 |  |  |  |  |  |  |  |
|--------------------------------------------|---------------------------------------------------------------------------------|--|--|--|--|--|--|--|
| Denominazione<br>Campo                     | Descrizione Campo e/o indicazioni per la<br>compilazione                        |  |  |  |  |  |  |  |
| Stato                                      | Indica se l'UPR è associata all'asta                                            |  |  |  |  |  |  |  |
| Numero d'Ordine                            | Progressivo indicante l'ordine di<br>funzionamento delle UPR costituenti l'asta |  |  |  |  |  |  |  |
| Codice Censimp                             | Codice Censimp dell'UPR                                                         |  |  |  |  |  |  |  |
| Тіро                                       | Tipologia dell'UPR                                                              |  |  |  |  |  |  |  |
| Sottotipo                                  | Sottotipologia dell'UPR                                                         |  |  |  |  |  |  |  |
| Zona                                       | Zona relativo all'UPR                                                           |  |  |  |  |  |  |  |
| Operatore di<br>Riferimento                | Operatore di Riferimento per l'UPR                                              |  |  |  |  |  |  |  |
| Lista Assetti                              | Link funzionale per visualizzare la pagina<br>contenente l'elenco degli assetti |  |  |  |  |  |  |  |

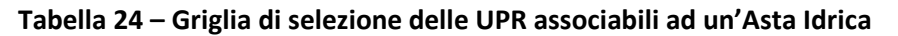

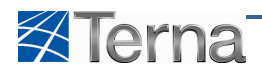

L'utente deve completare l'asta, compilando i campi della form secondo le regole indicate nella Tabella "Dettaglio dati Asta Idrica".

|                                         | Tabella Dettaglio Asta Idrica                                                  |                                                                                                    |    |  |  |  |  |  |  |  |  |
|-----------------------------------------|--------------------------------------------------------------------------------|----------------------------------------------------------------------------------------------------|----|--|--|--|--|--|--|--|--|
| Denominazione<br>Campo                  | Descrizione Campo e/o indicazioni per<br>la compilazione Controlli del sistema |                                                                                                    |    |  |  |  |  |  |  |  |  |
| Operatore di<br>Riferimento             | Operatore di Riferimento dell'UPR                                              | Il sistema estrae gli operatori di riferimento associabili all'UPR                                          | Si |  |  |  |  |  |  |  |  |
| Partita IVA Operatore<br>di Riferimento | Partita IVA Operatore di Riferimento<br>dell'UPR                               | Il campo è calcolato dal sistema e non<br>editabile                                                         |    |  |  |  |  |  |  |  |  |
| Tipologia U.P.R.                        | Tipologia dell'UPR                                                             | Il sistema estrae l'elenco delle Tipologie<br>UPR selezionabili                                             | Si |  |  |  |  |  |  |  |  |
| Sottotipologia U.P.R.                   | Sottotipologia dell'UPR                                                        | Il sistema, in base alla tipologia UPR<br>selezionata, estrae l'elenco delle Tipologie<br>UPR selezionabili | Si |  |  |  |  |  |  |  |  |
| Misuratore di Energia                   | Tipologia del misuratore di energia                                            | Il sistema estrae l'elenco dei valori<br>selezionabili per la Tipologia del Misuratore<br>d'Energia         | Si |  |  |  |  |  |  |  |  |
| Descrizione                             | Descrizione addizionale dell'asta                                              |                                                                                                    | Si |  |  |  |  |  |  |  |  |

Tabella 25 – Dettaglio dati Asta Idrica

Cliccando sul pulsante "Salva" il sistema registra in archivio la nuova asta in stato "Bozza".

#### 5.8.3 Assetto

Per definire un nuovo assetto su un'Asta Idroelettrica l'utente deve, come prima cosa, ricercare l'asta sulla quale intervenire.

| Benvenuto Repaci Andrea (CD - ENEL PRODUZIONE SPA)        | 🔏 Dati Utente 🛛 👰 Guida 💽 Logout                    |
|-----------------------------------------------------------|-----------------------------------------------------|
| Terna Anagarica uncoderi<br>Uncoderi<br>Indianti          | G A U D I<br>Gestore Aragenica Unica Degli Impierti |
| 🚷 Hone * Aste Idroeletriche * Gestione Asta Idroelettrica | 🍂 INSERIMENTO 🔀 GESTIONE                            |
|                                                           |                                                     |
| Ricerca Aste Idriche                                      |                                                     |
| Zona Seleziona 💌 Stato Seleziona                          | Codce PSR M                                         |
| Asta Idroelettrica Nome Asta Codice Impionto Seleziona    | Outificatione al Selezona                           |
| Priorità di Marcato Seleziona 💌                           | mercato                                             |
| Operatori di mercato                                      | 24                                                  |
| Operatore Riferimento Seleziona                           |                                                     |
|                                                           | Cerca                                               |
| & Tens                                                    | Privacy - Terminit & Condizioni                     |

Figura 172 – Ricerca Aste Idriche

Selezionando la funzionalità "Abbina Assetto", nella griglia di riepilogo delle aste, il sistema propone la form di inserimento dell'assetto.

Per i dettagli circa l'inserimento di un assetto si rimanda al par. 5.1.4 Assetto.

Cliccando sul pulsante "Salva" il sistema registra i dati inseriti nell'archivio e propone la griglia di riepilogo

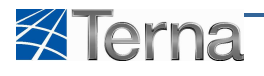

degli assetti appartenenti all'asta in lavorazione.

### 5.8.4 Composizione Assetto

Una volta definito un assetto, l'utente deve creare una composizione assetto cioè deve definire come intende raggiungere i livelli di potenza specificati nell'assetto definito.

Per comporre un assetto l'utente deve specificare quali sono i gruppi di generazione che partecipano all'assetto e con quale quota ogni gruppo partecipa all'assetto.

Per i dettagli circa la composizione di un assetto si rimanda al par. 5.1.5 Composizione Assetto.

Cliccando sul pulsante "Salva" il sistema registra i dati inseriti nell'archivio e propone la griglia di riepilogo degli assetti appartenenti all'asta in lavorazione.

### 5.8.5 Fascia

Per ciascuno degli assetti definiti, l'utente deve inserire almeno una fascia.

Per i dettagli circa l'inserimento di una fascia si rimanda al par. 5.1.6 Fascia.

#### 5.8.6 Ricerca Asta Idroelettrica

La ricerca asta idroelettrica è la funzione che consente all'utente di ricercare un'asta idroelettrica esistente.

La funzione è presente all'interno dell'area "UPR". Per utilizzare la funzione di ricerca si deve accedere al menu "Gestione" e quindi selezionare la voce "Gest. Asta Idrica".

| TERNA - Gestione Anagrafica Unica Degli Imp   | pianti - Windows Internet Explorer    |            |   |                 |     |               |                                                       |
|-----------------------------------------------|---------------------------------------|------------|---|-----------------|-----|---------------|-------------------------------------------------------|
| 🕒 🕞 💌 🔊 http://gaudi/Gaudi/UnitaProd          | luzionePompaggio/Gestione_UPR.aspx    |            |   |                 | - 🗟 | 😽 🗙 🛂 Google  | ۶                                                     |
| 👷 Preferiti 🛛 🖕 🍶 Terna 🕶                     |                                       |            |   |                 |     |               |                                                       |
| 🍘 TERNA - Gestione Anagrafica Unica Degli Imp | pianti                                |            |   |                 | 🗄 • | 🖾 * 🖃 🖶 * Pag | ina 👻 Sicurezza 👻 Strumenti 👻 🔞                       |
| Benvenuto Massulli Diego (TERNA)              |                                       |            |   |                 |     | 🔏 Dati Utente | 🔮 Guida 📃 Logout                                      |
| Terna Anagrafica<br>Unica degli<br>Implanti   | UPR                                   |            |   |                 |     |               | G A U D I<br>Gestione Anagrafica Unica Degli Impianti |
| Home » Unità di produzione e pompaggio. » Ger | stione U.P.R.                         |            |   |                 |     |               |                                                       |
|                                               |                                       |            |   |                 |     |               |                                                       |
|                                               |                                       |            |   |                 |     |               |                                                       |
|                                               |                                       |            |   |                 |     |               |                                                       |
|                                               | Ricerca Unità di Produzione Rilevanti |            |   |                 |     |               |                                                       |
|                                               |                                       |            |   | Coloring .      |     |               |                                                       |
|                                               | Codice Impianto                       | Codice UPR | _ | Stato Seleziona |     |               |                                                       |
|                                               | Operatore Seleziona<br>Riferimento    |            |   | Zona Seleziona  | •   |               |                                                       |
|                                               | Tipologia U.P.R Seleziona             |            |   | Codice          | -   |               |                                                       |
|                                               | Sottotipologia U.P.R                  |            |   |                 |     |               |                                                       |
|                                               |                                       |            |   |                 |     |               |                                                       |
|                                               |                                       |            |   |                 |     | Cerca         |                                                       |
|                                               |                                       |            |   |                 |     |               |                                                       |
|                                               |                                       |            |   |                 |     |               |                                                       |
|                                               |                                       |            |   |                 |     |               |                                                       |
|                                               |                                       |            |   |                 |     |               |                                                       |
|                                               |                                       |            |   |                 |     |               |                                                       |
|                                               |                                       |            |   |                 |     |               |                                                       |
|                                               |                                       |            | _ |                 |     |               |                                                       |
| © Terna                                       |                                       |            |   |                 |     |               | Privacy - Termini e Condi                             |

Figura 173 – Ricerca Aste Idriche – menu Gestione

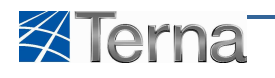

| 🖉 TERNA - Gestione Anagrafica Unica Degli Impianti - Windows Internet Explorer |                                                       |
|--------------------------------------------------------------------------------|-------------------------------------------------------|
| 🚱 🔵 🔹 http://gaudi/Gaudi/UnitaProduzionePompaggio/Gestione_UPR.aspx            | - 🔯 44 🗙 🚱 -                                          |
| 👷 Preferiti 🛛 🎭 🌗 Terna 👻                                                      |                                                       |
| 🍘 TERNA - Gestione Anagrafica Unica Degli Impianti                             | 🟠 🔻 🖾 👻 🖃 🖶 Pagina 👻 Sicurezza 🔻 Strumenti 🕶 🚱 🔻      |
| Benvenuto Massulli Diego (TERNA)                                               | 🧸 Dati Utente 🚱 Guida 🔳 Logout                        |
| Terna Anacastron UPR UPR                                                       | G A U D I<br>Gadiona Anagonica Unica Dogi Impiani     |
| Home » Unità di produzione e pompagajo, » Gestione U.P.R.                      | GESTIONE                                              |
|                                                                                |                                                       |
|                                                                                | VARIAZIONE PCE                                        |
|                                                                                | NUNITA VIRTUALI                                       |
| Ricerca Unità di Produzione Rilevanti                                          | estione psr                                           |
| Codice Impianto Codice UPR                                                     | Stato Seleziona                                       |
| Operatore Seleziona                                                            | 💌 Zona Seleziona 💌                                    |
| Tipologia U.P.R. Seleziona                                                     | Codce                                                 |
| Sottotipologia U.P.R                                                           | PSR                                                   |
|                                                                                |                                                       |
|                                                                                | Cerca                                                 |
|                                                                                |                                                       |
|                                                                                |                                                       |
|                                                                                |                                                       |
|                                                                                |                                                       |
|                                                                                |                                                       |
|                                                                                |                                                       |
| © Terna                                                                        | Privacy - Termini e Condi                             |
| a proster and a prost Prost (1/at 1005 have described and 1001 11)             | 🙆 Internet   Modelità protetta: attinata 🦛 🛪 🕀 100% 🔻 |

Figura 174 – Ricerca Aste Idriche – Gest. Asta Idrica

Cliccando sulla voce "Gest. Asta Idrica" il sistema propone la form per l'inserimento dei parametri di ricerca.

| 🏉 TERNA - Gestione Anagrafica Unica Degli Impianti - Windows Internet Explorer |                                   |                                                       |
|--------------------------------------------------------------------------------|-----------------------------------|-------------------------------------------------------|
| 🚱 🔵 💌 🔊 http://gaudi/Gaudi/UnitaProduzionePompaggio/Gestione_Asta.aspx         | 🔹 🗟 😽 🗙 🛂 Google                  | • م                                                   |
| 👷 Preferiti 🛛 🙀 🕌 Terna 🕶                                                      |                                   |                                                       |
| 🏈 TERNA - Gestione Anagrafica Unica Degli Impianti                             | 👌 🔹 🗟 🔹 📑 🖶 💌 B                   | agina 👻 Si <u>c</u> urezza 👻 S <u>t</u> rumenti 👻 🔞 👻 |
| Benvenuto Masselli Diego (TERNA)                                               | 🔏 Dati Utente                     | 😡 Guida 🔳 Logout 🔺                                    |
| Terna AMAGBAEICA UPR UPIR UPIR                                                 |                                   | G A U D I<br>Gestione Anagrafica Unica Degli Impianti |
| Tome » Aste Idroeletriche » Gestione Asta Idroelettrica                        |                                   |                                                       |
|                                                                                |                                   |                                                       |
|                                                                                |                                   |                                                       |
|                                                                                |                                   |                                                       |
| Ricerca Aste Idriche                                                           |                                   |                                                       |
| Zona Seleziona 💌 Stato Seleziona 💌 Codire PSP                                  | -                                 |                                                       |
| Artis Tokalatrica                                                              |                                   |                                                       |
|                                                                                |                                   |                                                       |
| Nome Asta Codice Impianto Seleziona recato mercato                             |                                   |                                                       |
| Priorità di Mercato Seleziona                                                  |                                   |                                                       |
| Operatori di mercato                                                           |                                   |                                                       |
| Service Difference Selectors                                                   |                                   |                                                       |
|                                                                                |                                   |                                                       |
|                                                                                | Cerca                             |                                                       |
|                                                                                |                                   |                                                       |
|                                                                                |                                   |                                                       |
|                                                                                |                                   |                                                       |
|                                                                                |                                   |                                                       |
| _© Tema                                                                        |                                   | Privacy - Termini e Condi                             |
| Fine 😔 Dister                                                                  | net   Modalità protetta: attivata | 🖓 🔻 🔍 100% 🔻                                          |

Figura 175 – Ricerca Aste Idriche

Se l'utente clicca sul pulsante "Cerca" senza impostare nessuno dei filtri previsti, il sistema propone tutte le Aste, diversamente l'utente può circoscrivere l'elenco delle unità da estrarre impostando i filtri secondo le regole indicate nella Tabella "Ricerca Asta Idrica".

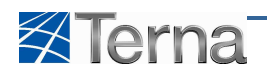

|                           | Tabella Ricerca Asta Idrica                                                                          |                                                                                                    |  |  |  |  |  |  |  |  |  |
|---------------------------|----------------------------------------------------------------------------------------------------|----------------------------------------------------------------------------------------------------|--|--|--|--|--|--|--|--|--|
| Denominazione<br>Campo    | Descrizione Campo e/o indicazioni per<br>la compilazione                                             | Controlli del sistema                                                                                                    |  |  |  |  |  |  |  |  |  |
| Zona                      | Scegliere la Zona dalla lista proposta dal sistema                                                   | Il sistema estrae le aste appartenenti alla<br>Zona selezionata                                                                                                    |  |  |  |  |  |  |  |  |  |
| Stato                     | Scegliere lo Stato del Work-Flow di<br>qualificazione al mercato dalla lista<br>proposta dal sistema | Il sistema estrae le aste il cui stato corrisponde a quello selezionato                                                                                                    |  |  |  |  |  |  |  |  |  |
| Codice PSR                | Scegliere il Codice PSR dalla lista<br>proposta dal sistema                                          | Il sistema estrae le aste corrispondenti al<br>codice PSR selezionato                                                                                                    |  |  |  |  |  |  |  |  |  |
| Nome Asta                 | Nome dell'asta idrica da ricercare                                                                   | Se l'utente imputa il nome intero il sistema<br>ricerca ed estrae l'asta che corrisponde al<br>codice specificato.<br>Se l'utente imputa una stringa incompleta<br>il sistema ricerca ed estrae la aste il cui<br>nome contiene la stringa specificata |  |  |  |  |  |  |  |  |  |
| Codice Impianto           | Scegliere il codice impianto dalla lista<br>proposta dal sistema                                     | Il sistema ricerca ed estrae la aste<br>corrispondenti al codice impianto<br>specificato                                                                                                    |  |  |  |  |  |  |  |  |  |
| Qualificazione al mercato | Scegliere lo stato di qualificazione al<br>mercato dalla lista proposta dal sistema                  | Il sistema estrae le aste corrispondenti allo<br>stato di qualificazione selezionato                                                                                                    |  |  |  |  |  |  |  |  |  |
| Priorità di mercato       | Scegliere la priorità di mercato dalla<br>lista proposta dal sistema                                 | Il sistema estrae le aste corrispondenti alla<br>priorità di mercato selezionata                                                                                                    |  |  |  |  |  |  |  |  |  |
| Operatore Riferimento     | Scegliere l'operatore di riferimento<br>dalla lista proposta dal sistema                             | Il sistema estrae le aste appartenenti<br>all'operatore di riferimento selezionato                                                                                                    |  |  |  |  |  |  |  |  |  |

Tabella 26 – Ricerca Asta Idrica

Dopo avere o meno compilato i filtri desiderati, l'utente conferma la ricerca cliccando sul pulsante "Cerca", il sistema propone una form simile alla seguente:

| 🔗 TERNA - Gestione Anagrafica Unica Degli Impianti - Win | dows Internet Explo   | rer                         |         |           |                |             |                      |                        |                   |                  |                        |                                        | æ 🛃   |
|----------------------------------------------------------|-----------------------|-----------------------------|---------|-----------|----------------|-------------|----------------------|------------------------|-------------------|------------------|------------------------|----------------------------------------|-------|
| 🕒 🗢 🕖 + ttp://gaudi/Gaudi/UnitaProduzionePon             | npaggio/Gestione_A    | sta.aspx                    |         |           |                |             |                      |                        | ÷                 | 🗟 😽 🗙            | Google                 |                                        | Q     |
| 🚖 Preferiti 🛛 👍 👪 Terna 🕶                                |                       |                             |         |           |                |             |                      |                        |                   |                  |                        |                                        |       |
| 🍘 TERNA - Gestione Anagrafica Unica Degli Impianti       |                       |                             |         |           |                |             |                      |                        | 6                 | • 🖾 • 1          | 🖃 💮 🔻 <u>P</u> agina 🕶 | Si <u>c</u> urezza 👻 S <u>t</u> rument | i • 🔞 |
|                                                          |                       |                             |         |           |                |             |                      |                        |                   |                  |                        |                                        |       |
|                                                          |                       |                             |         |           |                |             |                      |                        |                   |                  |                        |                                        |       |
| Rice                                                     | rca Aste Idriche      |                             |         |           |                |             |                      |                        |                   |                  |                        |                                        |       |
|                                                          | The Cale              | 1000                        |         |           | cu la Salazion |             |                      | 0. to 000              |                   |                  |                        |                                        |       |
|                                                          | Zona Jea              | 20110                       |         |           | Stato Selezion | a           |                      | CODICE PSK             |                   |                  |                        |                                        |       |
|                                                          | Asta Idroelettrica    |                             |         |           |                |             |                      |                        |                   |                  |                        |                                        |       |
|                                                          | Nome Asta             |                             |         | Codice    | Impianto Selez | ona         |                      | Qualificazione al Sele | ziona             |                  |                        |                                        |       |
|                                                          | Priorità di Mercato   | Seleziona                   |         |           |                |             |                      | ine cuto               |                   |                  |                        |                                        |       |
|                                                          |                       |                             |         |           |                |             |                      |                        |                   |                  |                        |                                        |       |
|                                                          | Operatori di mercat   |                             |         |           |                |             |                      |                        |                   |                  |                        |                                        |       |
| c                                                        | Operatore Riferimento | Seleziona                   |         |           |                |             |                      |                        |                   |                  |                        |                                        |       |
|                                                          |                       |                             |         |           |                |             |                      |                        |                   | _                |                        |                                        |       |
|                                                          |                       |                             |         |           |                |             |                      |                        |                   | Cerca            |                        |                                        |       |
|                                                          |                       |                             |         |           |                |             |                      |                        |                   |                  |                        |                                        |       |
| Eler                                                     | nco Aste Idroe        | lettriche                   |         |           |                |             |                      |                        |                   |                  |                        |                                        |       |
|                                                          |                       |                             |         |           |                |             |                      |                        |                   |                  |                        |                                        |       |
|                                                          | Codice Asta           | Operatore di<br>Riferimento | Zona    | Abilitata | MustRun        | <u>Cip6</u> | Stato Asta<br>Idrica | Funzionalità           | Abbina<br>Assetti | Lista<br>Assetti |                        |                                        |       |
|                                                          |                       | EDISON                      |         |           |                |             |                      | 0.00                   | Abbina            | Lieba            |                        |                                        |       |
| UP                                                       | VALCAMONICA 1         | TRADING<br>SPA              | NORD    | SI        | N              | NO          | In esercizio         | 24 ×                   | Assetto           | Assetti          |                        |                                        |       |
| UP                                                       | LIRO 1                | EDIPOWER<br>SPA             | NORD    | SI        | N              | NO          | In esercizio         | 2 🔏 🗙                  | Abbina<br>Assetto | Lista<br>Assetti |                        |                                        |       |
| 110                                                      | TEVEDE 1              | E.ON ENERGY                 | CENTRO- | et.       |                | NO          | In agarcizio         | 0 / 9                  | Abbina            | Lista            |                        |                                        |       |
| <u>97</u>                                                | ILVINL 1              | SPA                         | NORD    |           |                | iii o       | In esercizio         | E 20 •                 | Assetto           | Assetti          |                        |                                        |       |
| UP                                                       | SIMERI 1              | TRADING                     | SUD     | SI        | N              | NO          | In esercizio         | 2 🔏 🗙                  | Abbina<br>Assetto | Lista<br>Assetti |                        |                                        | Ċ.    |
|                                                          |                       | A7A                         |         |           |                |             |                      |                        |                   |                  |                        | A 100                                  |       |

Figura 176 – Ricerca Aste Idriche

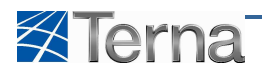

## 5.8.7 Visualizzazione Asta Idroelettrica

L'utente, dopo aver effettuato la ricerca dell'asta tramite gli appositi filtri di ricerca (v. Par 5.8.6 Ricerca Asta Idroelettrica) può visualizzare tutti i dati di dettaglio dell'Asta in esame selezionando la funzione di visualizzazione presente sulla griglia delle Aste Idriche risultante dalla ricerca effettuata.

| 😝 TERNA - Gestione Anagrafica Unica Degli | Impianti - Windows Internet Explo | orer                                      |                 |           |                |             |                      |                      |                   |                  |                        |                                               |
|-------------------------------------------|-----------------------------------|-------------------------------------------|-----------------|-----------|----------------|-------------|----------------------|----------------------|-------------------|------------------|------------------------|-----------------------------------------------|
| 🗿 🔵 💌 🙋 http://gaudi/Gaudi/UnitaP         | ProduzionePompaggio/Gestione_/    | lsta.aspx                                 |                 |           |                |             |                      |                      | ¥                 | 🗟 😽 🗙            | Soogle 🚱               | • م                                           |
| 🚖 Preferiti 🛛 👍 길 Terna 🕶                 |                                   |                                           |                 |           |                |             |                      |                      |                   |                  |                        |                                               |
| 🍘 TERNA - Gestione Anagrafica Unica Degli | i Impianti                        |                                           |                 |           |                |             |                      |                      | 6                 | • 🖾 • 🛛          | 🗈 💮 🔻 <u>P</u> agina 🕶 | Si <u>c</u> urezza ▼ S <u>t</u> rumenti ▼ 🔞 ▼ |
|                                           | Operatore Riferiment              | Seleziona                                 |                 |           |                |             |                      |                      |                   |                  |                        | *                                             |
|                                           |                                   |                                           |                 |           |                |             |                      |                      |                   | Cerca            |                        |                                               |
|                                           | Elenco Aste Idroe                 | elettriche                                |                 |           |                |             |                      |                      |                   |                  |                        |                                               |
|                                           | Codice Asta                       | <u>Operatore di</u><br><u>Riferimento</u> | Zona            | Abilitata | MustRun        | <u>Cip6</u> | Stato Asta<br>Idrica | Funzionalità         | Abbina<br>Assetti | Lista<br>Assetti |                        |                                               |
|                                           | UP VALCAMONICA 1                  | EDISON<br>TRADING<br>SPA                  | NORD            | SI        | N              | NO          | In esercizio         | 2 <u>/</u> ×         | Abbina<br>Assetto | Lista<br>Assetti |                        |                                               |
|                                           | UP LIRO 1                         | FDTPOWER<br>SPA                           | NORD            | 51        | N              | NO          | Ingo                 | Visualizza Asta Idri | Assetto           | Lista<br>Assetti |                        |                                               |
|                                           | UP TEVERE 1                       | E.ON ENERGY<br>TRADING<br>SPA             | CENTRO-<br>NORD | SI        | <sup>2</sup> N | NO          | In esercizio         | 2 🙏 🗙                | Abbina<br>Assetto | Lista<br>Assetti |                        |                                               |
|                                           | UP SIMERI 1                       | A2A<br>TRADING<br>SRL                     | SUD             | SI        | N              | NO          | In esercizio         | 2 🔏 🗙                | Abbina<br>Assetto | Lista<br>Assetti |                        |                                               |
|                                           | UP PREM-GROSIO 1                  | A2A<br>TRADING<br>SRL                     | NORD            | SI        | N              | NO          | In esercizio         | 2 14 ×               | Abbina<br>Assetto | Lista<br>Assetti |                        |                                               |
|                                           | UP NOCE 1                         | EDISON<br>TRADING<br>SPA                  | NORD            | SI        | <u>N</u>       | NO          | In esercizio         | P 🔏 🗙                | Abbina<br>Assetto | Lista<br>Assetti |                        | E                                             |
|                                           | UP ADDA2 1                        | EDISON<br>TRADING<br>SPA                  | NORD            | SI        | N              | NO          | In esercizio         | 2 🔏 🗙                | Abbina<br>Assetto | Lista<br>Assetti |                        |                                               |
|                                           | UP ALTOADDA 1                     | EDISON<br>TRADING<br>SPA                  | NORD            | SI        | N              | NO          | In esercizio         | 2 🔏 🗙                | Abbina<br>Assetto | Lista<br>Assetti |                        |                                               |
|                                           |                                   |                                           |                 |           |                |             |                      |                      |                   |                  |                        |                                               |
| © Terna                                   |                                   |                                           |                 |           |                |             |                      |                      |                   |                  |                        | Privacy - <u>Termini e Condizioni</u>         |
|                                           |                                   |                                           |                 |           |                |             |                      |                      |                   |                  |                        | ē.                                            |
| jestione Asta.asm                         |                                   |                                           |                 |           |                |             |                      |                      | Internet   Mo     | dalità protetti  | a: attivata            | √a ▼ € 100% ▼                                 |

Figura 177 – Ricerca Aste Idriche

Il sistema presenta la form contenente i dati di dettaglio dell'asta.

**<u>N.B.</u>**: la form occupa più pagine.

| 😸 TERNA - Gestione Anagrafica Unica Degli Impianti - Windows Internet Expl                                                                                                    | orer                 |                              |                                |                  |                                                       |
|----------------------------------------------------------------------------------------------------|----------------------|------------------------------|--------------------------------|------------------|-------------------------------------------------------|
| 🚱 🔵 🗢 😰 http://gaudi/Gaudi/UnitaProduzionePompaggio/Gestione_                                                                                                    | Asta.aspx            |                              |                                | 🔻 🗟 😚 🗙 🚰 Google | . م                                                   |
| 🚖 Preferiti 🛛 🐁 🐌 Terna 🔻                                                                                                    |                      |                              |                                |                  |                                                       |
| CTERNA - Gestione Anagrafica Unica Degli Impianti                                                                                                    |                      |                              |                                | 🟠 • 🖾 • 🗆 🖶 • Ba | gina 🔻 Sigurezza 👻 Strumenti 👻 🔞 🛪                    |
| Benvenuto Massulli Diego (TERNA)                                                                                                    |                      |                              |                                | 🤱 Dati Utente    | 😧 Guida 💿 Logout 🗠                                    |
|                                                                                                    |                      |                              |                                |                  | G A U D I<br>Gestione Anagrafica Unica Degli Impianti |
| Home * Aste Idroelettriche * Gestione Asta Idroelettrica                                                                                                    |                      |                              |                                |                  | GESTIONE                                              |
|                                                                                                    |                      |                              |                                |                  |                                                       |
|                                                                                                    |                      |                              |                                |                  |                                                       |
|                                                                                                    |                      |                              |                                |                  |                                                       |
| DETTAGLIO ASTA                                                                                                    |                      |                              |                                |                  |                                                       |
| Asta Idroelettrica                                                                                                    |                      |                              |                                |                  |                                                       |
| Codice                                                                                                    | UP_VALCAMONECA_1     | Codice ETSO UP_VALCAMONICA_1 | Livello di Tensione 220-220 KV |                  |                                                       |
| Misura                                                                                                    | Conforme             | Tipologia U.P.R IDRICO       |                                |                  |                                                       |
| Cottonical and a large                                                                                                    |                      |                              |                                |                  |                                                       |
|                                                                                                    | ASTA LUNCALL I INDEM |                              |                                |                  |                                                       |
| Zona                                                                                                    | Nord                 | Codice PSR PSR_208           | Codice Dadir                   |                  |                                                       |
| C riporto                                                                                                    | 0                    |                              |                                |                  |                                                       |
| Descrizione                                                                                                    | ASTA VALCAMONICA     | *                            |                                |                  |                                                       |
|                                                                                                    |                      | ~                            |                                |                  |                                                       |
| Operatori                                                                                                    |                      |                              |                                |                  |                                                       |
| - International Control of Control of Contro | 7777 CON 67.4        |                              |                                |                  |                                                       |
| Proprietano                                                                                                    | EDISON SPA           |                              |                                |                  |                                                       |
| Riferimenta                                                                                                    | EDISON TRADING SPA   |                              |                                |                  |                                                       |

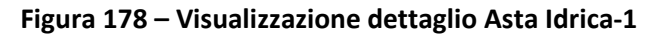

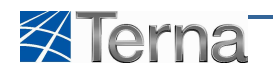

|                                                  | ompaggio/Gestione_Asta.a                                  | ърх            |                    |                 |                                  | ▼ 8 49 1 | 🗙 🛃 Google                 | 1-O-1-G                                   |
|--------------------------------------------------|-----------------------------------------------------------|----------------|--------------------|-----------------|----------------------------------|----------|----------------------------|-------------------------------------------|
| Preferiti 🛛 👍 🍶 Terna 👻                          |                                                           |                |                    |                 |                                  |          |                            |                                           |
| TERNA - Gestione Anagrafica Unica Degli Impianti |                                                           |                |                    |                 |                                  | 🔓 • 🖾 •  | 🖃 🖶 \star <u>P</u> agina 🕶 | Si <u>c</u> urezza ▼ S <u>t</u> rumenti ▼ |
|                                                  | Oneratori                                                 |                |                    |                 |                                  |          |                            |                                           |
|                                                  | operatori                                                 |                |                    |                 |                                  |          |                            |                                           |
|                                                  | Proprietario EDIS                                         | ON SPA         |                    |                 |                                  |          |                            |                                           |
|                                                  | Riferimento EDIS                                          | ON TRADING SPA |                    |                 |                                  |          |                            |                                           |
|                                                  | Abilitazioni                                              |                |                    |                 |                                  |          |                            |                                           |
|                                                  | Qualificazione MGP SI                                     | ¥              | Qualificazione MI1 |                 | Qualificazione MI2               |          |                            |                                           |
|                                                  | Qualificazione MI3                                        |                | Qualificazione MI4 |                 |                                  |          |                            |                                           |
|                                                  | Caratteristiche                                           |                |                    |                 |                                  |          |                            |                                           |
|                                                  | Must Run                                                  |                | Rinnovabile        |                 | Abilitazione allo<br>Spegnimento |          |                            |                                           |
|                                                  | Unità Prog.                                               |                | CIP6               |                 | Conv 280/07                      |          |                            |                                           |
|                                                  | Autoprod                                                  |                |                    |                 |                                  |          |                            |                                           |
|                                                  | In collaudo                                               |                | Data Inizio        | Data Fine       |                                  |          |                            |                                           |
|                                                  | Note Collaudo                                             |                |                    |                 | *                                |          |                            |                                           |
|                                                  | Merit Order 4000                                          |                | Priorità Other rer | newable Sources |                                  |          |                            |                                           |
|                                                  | Telescatto                                                |                |                    |                 |                                  |          |                            |                                           |
|                                                  | Asservimento al<br>Telescatto                             | Telescatti     |                    |                 |                                  |          |                            |                                           |
|                                                  | Abilitazione utilizzo<br>alta temperatura allo<br>scarico |                | Data Inizio        |                 | Data Fine                        |          |                            |                                           |
|                                                  | Direzioni                                                 |                |                    |                 |                                  |          |                            |                                           |

Figura 179 – Visualizzazione dettaglio Asta Idrica-2

| 🖉 TERNA - Gestione Anagrafica Unica Degli Impianti - Wir | ndows Internet Expl | orer              |             |              |              |                          |              |          |                        |                      | - S ×           |
|----------------------------------------------------------|---------------------|-------------------|-------------|--------------|--------------|--------------------------|--------------|----------|------------------------|----------------------|-----------------|
| 🚱 🔵 🗢 🙋 http://gaudi/Gaudi/UnitaProduzionePor            | mpaggio/Gestione_   | Asta.aspx         |             |              |              |                          | ▼ 8          | ++ ×     | Google                 |                      | <u>م</u>        |
| 👷 Preferiti 🛛 🝰 🌗 Terna 🕶                                |                     |                   |             |              |              |                          |              |          |                        |                      |                 |
| 🏈 TERNA - Gestione Anagrafica Unica Degli Impianti       |                     |                   |             |              |              |                          | 🖞 •          | <b>*</b> | 📑 🖶 👻 <u>P</u> agina 🕶 | Si <u>c</u> urezza ▼ | Strumenti 🔹 🔞 🕶 |
|                                                          | Direzioni           |                   |             |              |              |                          |              |          |                        |                      |                 |
|                                                          | Congestion          | MILANO            |             |              |              |                          |              |          |                        |                      |                 |
| ſ                                                        | Somma pot. Eff. ()  | W)                |             |              |              |                          |              |          |                        |                      |                 |
|                                                          | 0                   |                   |             |              |              |                          |              |          |                        |                      |                 |
|                                                          | Unità di produzione |                   |             |              |              |                          |              |          |                        |                      |                 |
|                                                          | 📕 LISTA UNIT        | À DI PRODUZIONE # | ASSOCIABILI |              |              |                          |              |          |                        |                      |                 |
|                                                          | Numero Ordine       | Codice CENSIMP    | Tipo        | Sottotipo    | Zona         | Operatore di riferimento | Funzionalità |          |                        |                      |                 |
|                                                          | 1                   | UP_EDIS_SONI_1    | IDRICO      | BACINO       | NORD         | EDISON TRADING SPA       | 2            |          |                        |                      |                 |
|                                                          | 2                   | UP_EDIS_CEDE_1    | IDRICO      | BACINO       | NORD         | EDISON TRADING SPA       | P            |          |                        |                      | -               |
|                                                          |                     |                   |             |              |              |                          |              |          |                        |                      |                 |
|                                                          | Gruppi di Generazi  | one               |             |              |              |                          |              |          |                        |                      |                 |
|                                                          |                     |                   | Codice      |              |              | Descrizione Stato        |              |          |                        |                      | E               |
|                                                          | GR_C03AV5T          | 01 01             |             |              | IN ESERCIZIO | IN ESERCIZIO             |              |          |                        |                      |                 |
|                                                          | GR_C03AV5T          | 02 01             |             | IN ESERCIZIO | IN ESERCIZIO |                          |              |          |                        |                      |                 |
|                                                          | GR CO3AVST          | <u>03 01</u>      |             |              | IN ESERCIZIO | IN ESERCIZIO             |              |          |                        |                      |                 |
|                                                          | GR N03AVST          | <u>03 01</u>      |             |              | IN ESERCIZIO | IN ESERCIZIO             |              |          |                        |                      | -               |
|                                                          |                     |                   |             |              |              |                          |              |          |                        | ~                    | <u> </u>        |

Figura 180 – Visualizzazione dettaglio Asta Idrica-3

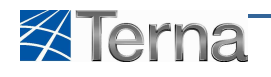

| 🔴 TERNA - Ge | stione Anagrafica Unica Degli Impianti - Window | s Internet Expl                      | orer           |             |           |              |                                                                                        |                          |                  |                    |                         |               | - G X         |
|--------------|-------------------------------------------------|--------------------------------------|----------------|-------------|-----------|--------------|----------------------------------------------------------------------------------------|--------------------------|------------------|--------------------|-------------------------|---------------|---------------|
| <b>@</b> • [ | 🔊 http://gaudi/Gaudi/UnitaProduzionePompag      | gio/Gestione_                        | Asta.aspx      |             |           |              |                                                                                        |                          | - 🛛              | 😚 🗙 🛃 🤇            | Boogle                  |               | • م           |
| 👷 Preferiti  | 🍘 TERNA - Gestione Anagrafica Unica Degli Im    | npianti                              |                |             |           |              |                                                                                        |                          | 🟠 🔹              | <b>s</b> • 🗆 🖶     | i 🔹 <u>P</u> agina 👻 Si | curezza 👻 Sti | rumenti 👻 🔞 🕶 |
| -            | Untà di produzione                              |                                      |                |             |           |              |                                                                                        |                          |                  |                    |                         |               |               |
|              | LISTA UNITÀ DI PRODUZIONE ASSOCIABILI           |                                      |                |             |           |              |                                                                                        |                          |                  |                    |                         |               |               |
|              |                                                 |                                      |                |             |           |              |                                                                                        |                          |                  |                    |                         |               |               |
|              | 2                                               | lumero Ordine                        | Codice CENSIMP | <u>Tipo</u> | Sottotipo |              | Zona                                                                                   | Operatore di riferimento | Funzionalità     |                    |                         |               |               |
|              |                                                 | 1                                    | UP_EDIS_SONI_1 | IDRICO      | BACINO    | NC           | RD                                                                                     | EDISON TRADING SPA       | P                |                    |                         |               |               |
|              |                                                 | 2                                    | UP_EDIS_CEDE_1 | IDRICO      | BACINO    | NO           | RD                                                                                     | EDISON TRADING SPA       | P                |                    |                         |               |               |
|              |                                                 | inni di Generazi                     | 208            |             |           |              |                                                                                        |                          |                  |                    |                         |               |               |
|              |                                                 | ppror contrato                       |                |             |           |              |                                                                                        |                          |                  |                    |                         |               |               |
|              |                                                 | GR C03AVST 01 01<br>GR C03AVST 02 01 |                |             |           |              | Descrizione Stato           IN ESERCIZIO           IN ESERCIZIO           IN ESERCIZIO |                          |                  |                    |                         |               |               |
|              |                                                 |                                      |                |             |           |              |                                                                                        |                          |                  |                    |                         |               |               |
|              |                                                 |                                      |                |             |           |              |                                                                                        |                          |                  |                    |                         |               |               |
|              |                                                 | <u>03 01</u>                         |                |             |           |              |                                                                                        |                          |                  |                    |                         |               |               |
|              |                                                 | GR N03AVST                           | 03 01          |             |           |              | IN ESERCIZIO                                                                           |                          |                  |                    |                         |               |               |
|              |                                                 | GR N03AVST                           | 04 01          |             |           |              | IN ESERCIZIO                                                                           |                          |                  |                    |                         |               |               |
|              |                                                 | 05 01                                |                |             |           | IN ESERCIZIO |                                                                                        |                          |                  |                    |                         | =             |               |
|              |                                                 | GR N03AV5T                           | <u>06 01</u>   |             |           |              | IN ESERCIZIO                                                                           |                          |                  |                    |                         |               |               |
|              |                                                 |                                      |                |             |           |              |                                                                                        |                          |                  |                    |                         |               |               |
|              |                                                 |                                      |                |             |           |              |                                                                                        | _                        |                  |                    |                         |               |               |
|              |                                                 |                                      |                |             |           |              |                                                                                        |                          | INDIETRO         |                    |                         |               | ÷.            |
|              |                                                 |                                      |                |             |           |              |                                                                                        | ie Ie                    | tomat   Madaliti | à protettai attica | **                      | - 60 ×        | @ 100% -      |

Figura 181 – Visualizzazione dettaglio Asta Idrica-4

Sulla form sono disponibili le funzioni di visualizzazione dei dati di dettaglio sia delle Unità di Produzione che dei Gruppi di Generazione costituenti l'asta.

Per visualizzare i dati delle Unità di Produzione l'utente deve selezionare la funzione "Visualizza UP" sulla griglia delle unità costituenti l'Asta.

Per i dettagli circa la visualizzazione dei dati relativi alle UP si rimanda al Par. 5.5 Visualizzazione UPR.

| 🟉 TERNA - G | stione Anagrafica Unica Degli Impianti - Windows Interr | et Explorer           |                                                  |        |            |                          |                    |                    |                                                                                                    |  |  |  |  |
|-------------|---------------------------------------------------------|-----------------------|--------------------------------------------------|--------|------------|--------------------------|--------------------|--------------------|----------------------------------------------------------------------------------------------------|--|--|--|--|
| 0.          | ) http://gaudi/Gaudi/UnitaProduzionePompaggio/Ge        | stione_Asta.aspx      |                                                  |        |            |                          | •                  | 😽 🗙 😽 Google       | • م                                                                                                    |  |  |  |  |
| 👷 Preferiti | 🍘 TERNA - Gestione Anagrafica Unica Degli Impianti      |                       | 🛅 🛪 🔝 🛪 🗷 👼 🍷 Pagina 🛪 Sigurezza 🛪 Strumenti 🛪 🔞 |        |            |                          |                    |                    |                                                                                                    |  |  |  |  |
|             | Unità di produ                                          |                       |                                                  |        |            |                          | *                  |                    |                                                                                                    |  |  |  |  |
|             |                                                         | A UNITÀ DI PRODUZIO   | E ASSOCIABII                                     | 1      |            |                          |                    |                    |                                                                                                    |  |  |  |  |
|             | Numero                                                  | Ordine Codice CENSIME | ne Codice CENSIMP Tipo                           |        | Zona       | Operatore di riferimento | Funzionalità       |                    |                                                                                                    |  |  |  |  |
|             |                                                         |                       | 1 IDRICO                                         | BACINO | NORD       | EDISON TRADING SPA       | P                  |                    |                                                                                                    |  |  |  |  |
|             |                                                         | 2 UP_EDIS_CEDE        | 1 IDRICO                                         | BACINO | NORD       | EDISON TRADING SPA       | P                  |                    |                                                                                                    |  |  |  |  |
|             |                                                         | Visualizza UP         |                                                  |        |            |                          |                    |                    |                                                                                                    |  |  |  |  |
|             | Gruppi di G                                             | enerazione            |                                                  |        |            |                          |                    |                    |                                                                                                    |  |  |  |  |
|             |                                                         |                       | Codice                                           |        |            | Descrizione Stato        |                    |                    |                                                                                                    |  |  |  |  |
|             | GR CO                                                   | 3AV5T 01 01           | <u>5T 01 01</u>                                  |        |            | ю                        |                    |                    |                                                                                                    |  |  |  |  |
|             | GR CO                                                   | 3AV5T 02 01           |                                                  |        | IN ESERCIZ | 10                       |                    |                    |                                                                                                    |  |  |  |  |
|             | GR CO                                                   | 3AV5T 03 01           |                                                  |        | IN ESERCIZ | ю                        |                    |                    |                                                                                                    |  |  |  |  |
|             | GR NO                                                   | 3AV5T 03 01           |                                                  |        | IN ESERCIZ | 10                       |                    |                    |                                                                                                    |  |  |  |  |
|             | GR NO                                                   | 3AV5T 04 01           |                                                  |        | IN ESERCIZ | ю                        |                    |                    |                                                                                                    |  |  |  |  |
|             | GR NO                                                   | 3AV5T 05 01           |                                                  |        | IN ESERCIZ | 10                       |                    |                    | E                                                                                                    |  |  |  |  |
|             | GR_N0                                                   | 3AV5T 06 01           |                                                  |        | IN ESERCIZ | ю                        |                    |                    |                                                                                                    |  |  |  |  |
|             |                                                         |                       |                                                  |        |            |                          |                    |                    |                                                                                                    |  |  |  |  |
|             |                                                         |                       |                                                  |        |            |                          |                    | _                  |                                                                                                    |  |  |  |  |
|             |                                                         |                       |                                                  |        |            |                          | INDIETRO           |                    | ÷.                                                                                                    |  |  |  |  |
| Fine        |                                                         |                       |                                                  |        |            | 🧔 😜 I                    | nternet   Modalità | protetta: attivata | A      A      A |  |  |  |  |

Figura 182 – Visualizzazione dettaglio Unità di Produzione
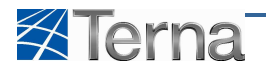

Per visualizzare i dati dei Gruppi di Generazione l'utente deve cliccare sul codice del gruppo sulla griglia dei gruppi costituenti l'Asta.

Per i dettagli circa la visualizzazione dei dati relativi ai Gruppi si rimanda al Par. VISUALIZZAZIONE GRUPPO DI GENERAZIONE.

| 🖉 TERNA - G | estione Anagrafica Unica Degli Impianti - Windows Interne | t Explorer          |            |           |    |                              |                          |                 |                    |                         |             |               | 3 |
|-------------|-----------------------------------------------------------|---------------------|------------|-----------|----|------------------------------|--------------------------|-----------------|--------------------|-------------------------|-------------|---------------|---|
| <b>G</b> O• | http://gaudi/Gaudi/UnitaProduzionePompaggio/Gest          | ione_Asta.aspx      |            |           |    |                              |                          | • 2             | + <sub>7</sub>   × | Google                  |             | م             |   |
| 👷 Preferiti | Anagrafica Unica Degli Impianti                           |                     |            |           |    |                              |                          | <u> </u>        |                    | ·∰ ▼ <u>P</u> agina ▼ 1 | Sigurezza 🔻 | Strumenti 🔻 🛞 | * |
|             | Unità di prod                                             | uzione              |            |           |    |                              |                          |                 |                    |                         |             |               | Î |
|             |                                                           | UNITÀ DI PRODUZIONE | ASSOCIABIL | I         |    |                              |                          |                 |                    |                         |             |               |   |
|             | Numero Or                                                 | dine Codice CENSIMP | Tipo       | Sottotipo |    | Zona                         | Operatore di riferimento | Funzionalità    |                    |                         |             |               |   |
|             |                                                           | 1 UP_EDI5_SONI_1    | IDRICO     | BACINO    | NC | ORD                          | EDISON TRADING SPA       | P               |                    |                         |             |               |   |
|             |                                                           | 2 UP_EDIS_CEDE_1    | IDRICO     | BACINO    | NC | RD                           | EDISON TRADING SPA       | P               |                    |                         |             |               |   |
|             |                                                           |                     |            |           |    |                              |                          | Visualizza      | UP                 |                         |             |               |   |
|             | Gruppi di Ger                                             | nerazione           |            |           |    |                              |                          |                 |                    |                         |             |               |   |
|             |                                                           |                     | Codice     |           |    |                              | Descrizione Stato        |                 |                    |                         |             |               |   |
|             |                                                           |                     |            |           |    |                              |                          |                 |                    |                         |             |               |   |
|             | <u>GR C03</u>                                             | AV5T 01 01          |            |           |    | IN ESERCIZIO                 |                          |                 |                    |                         |             |               |   |
|             | <u>GR_C03</u>                                             | AV5T 02 01          |            |           |    | IN ESERCIZIO                 |                          |                 |                    |                         |             |               |   |
|             | <u>GR C03</u>                                             | AV5T 03 01          |            |           |    | IN ESERCIZIO                 |                          |                 |                    |                         |             |               |   |
|             | GR N03                                                    | AVST 03 01          |            |           |    | IN ESERCIZIO                 |                          |                 |                    |                         |             |               |   |
|             | <u>GR_N03</u>                                             | AV5T 04 01          |            |           |    | IN ESERCIZIO<br>IN ESERCIZIO |                          |                 |                    |                         |             |               |   |
|             | GR N03                                                    | AVST 05 01          |            |           |    |                              |                          |                 |                    |                         |             |               |   |
|             | GR N03                                                    | AV5T 06 01          |            |           |    | IN ESERCIZIO                 |                          |                 |                    |                         |             |               |   |
|             |                                                           |                     |            |           |    |                              |                          |                 |                    |                         |             |               |   |
|             |                                                           |                     |            |           |    |                              |                          |                 |                    |                         |             |               | ľ |
|             |                                                           |                     |            |           |    |                              |                          | INDIETRO        |                    |                         |             | <u></u>       |   |
| Fine        |                                                           |                     |            |           |    |                              | 🗖 🚇 ir                   | nternet i Modal | tà protetta: at    | tivata                  |             | 100% •        |   |

Figura 183 – Visualizzazione dettaglio Gruppi di Produzione

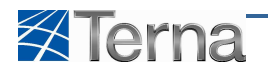

### 6 Unità di Produzione Non Rilevanti

### 6.1 Censimento UPNR

#### 6.1.1 Censimento di una nuova UPNR

Il censimento di una UPNR è l'operazione tramite la quale l'utente inserisce una nuova unità di produzione non rilevante nell'archivio di Gaudì tramite l'utilizzo delle form descritte successivamente.

Il censimento di un'unità di produzione non rilevante è riservato esclusivamente ai Distributori.

L'utente può inserire una UPNR componendo opportunamente le sezioni appartenenti ad un impianto precedentemente registrato in anagrafica e convalidato.

Il censimento di una UPNR passa attraverso i seguenti passi:

- selezione delle sezioni che vanno a comporre l'UPNR
- inserimento dei dati tecnici dell'UPNR

In qualsiasi momento l'utente ha la possibilità di salvare temporaneamente le informazioni inserite anche se incomplete. Tali informazioni potranno essere recuperate successivamente per essere completate e registrate in anagrafica.

Durante tale fase, l'unità viene posta in stato "Bozza", in tale stato, l'utente è libero di introdurre, eliminare o modificare qualunque tipologia di componente e/o informazione.

#### 6.1.2 Selezione delle sezioni costituenti l'UPNR

Per effettuare il censimento di un nuova UPNR l'utente deve cliccare sul pulsante "UPNR".

| Benvenuto Repaci Andrea (DISTRIBUTORE - EN | IEL PRODUZIONE SPA)                       |             |   |                 |   | 🔏 Dati Utente | 👰 Guida 🔳 Logout                                      |
|--------------------------------------------|-------------------------------------------|-------------|---|-----------------|---|---------------|-------------------------------------------------------|
| Terna ANAGRAFICA UNICA<br>DEGLI IMPIANTI   | UPNR                                      |             |   |                 |   |               | G A U D I<br>Gestione Anagrafica Unica Degli Impianti |
| Home » UP, non rilevanti » Gestione U.P.N. | <u>R.</u>                                 |             |   |                 |   | 🝂 NUOVA UPNR  |                                                       |
|                                            |                                           |             |   |                 |   |               |                                                       |
|                                            |                                           |             |   |                 |   |               |                                                       |
|                                            | Ricerca Unità di Produzione Non Rilevante |             |   |                 |   |               |                                                       |
|                                            | Codice Impianto                           | Codice UPNR |   | Zona Seleziona  | × |               |                                                       |
|                                            | Tipologia UPNR Seleziona                  |             | 1 | Stato Seleziona |   |               |                                                       |
|                                            |                                           |             |   |                 |   |               |                                                       |
|                                            |                                           |             |   |                 |   | Cerca         |                                                       |
|                                            |                                           |             |   |                 |   |               |                                                       |
|                                            |                                           |             |   |                 |   |               |                                                       |
|                                            |                                           |             |   |                 |   |               |                                                       |
|                                            |                                           |             |   |                 |   |               | ¢                                                     |
|                                            |                                           |             |   |                 |   |               |                                                       |
|                                            |                                           |             |   |                 |   |               |                                                       |
| © Terna                                    |                                           |             |   |                 |   |               | Privacy - Termini e Condizioni                        |
|                                            |                                           |             |   |                 |   |               |                                                       |
|                                            |                                           |             |   |                 |   |               | <u></u>                                               |

Figura 184 - Inserimento Nuova UPNR

e quindi selezionare la funzionalità "Nuova UPNR".

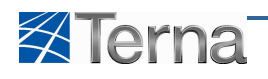

| Berrvenuto Repaci Andrea (DISTRIBUTORE - ENEL PRODUZIONE SPA) | 🔏 Dati Utente 🛛 👰 Guida 💽 Logout                      |
|---------------------------------------------------------------|-------------------------------------------------------|
|                                                               | G A U D I<br>Gestione Anagrafice Unica Degli Impianti |
| tome » UP. non rievanti » Gestione UP.N.R.                    | 🚴 NUOVA UPNR                                          |
|                                                               |                                                       |
|                                                               |                                                       |
| Ricerca Unità di Produzione Non Rilevante                     |                                                       |
| Codice Impiento Codice UPNR Zona Seleziona I                  |                                                       |
| Tipologia UPNR Seleziona Stato, Seleziona                     |                                                       |
|                                                               | Cerca                                                 |
|                                                               |                                                       |
|                                                               |                                                       |
|                                                               |                                                       |
|                                                               | \$                                                    |
|                                                               |                                                       |
|                                                               |                                                       |
| ©Terna                                                        | Privacy - Termini e Condizioni                        |
|                                                               | È                                                     |

Figura 185 – Selezione Nuova UPNR

Il sistema propone la form seguente:

| anvenuto Repaci Andrea (DISTRIBUTORE - ENEL PRO | DUZIONE SPA)   |                                             |                        |           |                 |           | 🔏 Dati Utente    | 😧 Guida 🔹 Logout                                   |
|-------------------------------------------------|----------------|---------------------------------------------|------------------------|-----------|-----------------|-----------|------------------|----------------------------------------------------|
| Terna Inagrafica Unici UPI                      | NR             |                                             |                        |           |                 |           |                  | G A U D I<br>Gestione Anagrafica Unica Degli Impia |
| Home + UP, non rilevanti + Inserimento U.P.N.R. |                |                                             |                        |           |                 |           | 🥢 NUOVA UPNR     | GESTIONE                                           |
|                                                 |                |                                             |                        |           |                 |           |                  |                                                    |
|                                                 |                |                                             |                        |           |                 |           |                  |                                                    |
| Ricer                                           | ca Implanti pe | r Inserimento Unità di Produzione Non Rilev | ante                   |           |                 |           |                  |                                                    |
| C                                               | odice Impianto | Tipologia                                   | Implanto Seleziona     | -         |                 |           |                  |                                                    |
|                                                 | Regione        | EMILIA ROMAGNA                              | rovincia PARMA         | <u> </u>  | Comune          | CALESTANO | <u> </u>         |                                                    |
| Stato                                           | Seleziona      | 1                                           |                        |           |                 |           |                  |                                                    |
|                                                 |                |                                             |                        |           |                 |           | Cerca            |                                                    |
|                                                 |                |                                             |                        |           |                 |           |                  | k.                                                 |
|                                                 | Codice         | Nome implanto                               | Distributore           | Tipologia | Sotto Tipologia | Stato     | Nuova U.P.N.R    |                                                    |
| •                                               | IM_0186222     | VIRDIS CALESTANO                            | ENEL DISTRIBUZIONE SPA | SOLARE    | FOTOVOLTAICO    | ATTIVATO  | Nuova<br>U.P.N.R |                                                    |
| •                                               | IM_0095875     | CALESTANO MAGAZZINO COMUNALE                | ENEL DISTRIBUZIONE SPA | SOLARE    | FOTOVOLTAICO    | ATTIVATO  | Nuova<br>U.P.N.R |                                                    |
| •                                               | IM_0043577     | BUSSONI GIORGIO                             | ENEL DISTRIBUZIONE SPA | SOLARE    | FOTOVOLTAICO    | ATTIVATO  | Nuova<br>U.P.N.R |                                                    |
| •                                               | IM_0058015     | FTV CALESTANO SCUOLE ELEMENTARI             | ENEL DISTRIBUZIONE SPA | SOLARE    | FOTOVOLTAICO    | ATTIVATO  | Nuova<br>U.P.N.R |                                                    |
|                                                 | IM 0058017     | FTV CALESTANO SCUOLE MEDIE                  | ENEL DISTRIBUZIONE SPA | SOLARE    | FOTOVOLTAICO    | ATTIVATO  | Nuova<br>U.P.N.R |                                                    |
| •                                               |                |                                             |                        |           |                 |           | en min           |                                                    |

Figura 186 – Ricerca Impianti

La selezione dell'impianto su cui costituire l'UPNR viene effettuata tramite una funzione di ricerca.

Se l'utente clicca sul pulsante "Cerca" senza impostare nessuno dei filtri previsti, il sistema propone tutti gli impianti, diversamente l'utente può circoscrivere l'elenco degli impianti da estrarre impostando i filtri secondo le regole indicate nella Tabella "Ricerca Impianti per UPNR":

| Tabella Ricerca Impianti per UPNR |                                                                     |                                                                                                    |      |  |  |
|-----------------------------------|---------------------------------------------------------------------|----------------------------------------------------------------------------------------------------|------|--|--|
| Denominazione<br>Campo            | Descrizione Campo e/o indicazioni per<br>la compilazione            | Controlli del sistema                                                                                                    | Obbl |  |  |
| Codice Impianto                   | Codice Censimp Impianto                                             | Se l'utente imputa un codice intero il<br>sistema ricerca ed estrae l'impianto che<br>corrisponde al codice specificato.<br>Se l'utente imputa una stringa incompleta il<br>sistema ricerca ed estrae gli impianti il cui<br>codice contiene la stringa specificata |      |  |  |
| Tipologia Impianto                | Scegliere la Tipologia Impianto dalla<br>lista proposta dal sistema | Il sistema estrae gli impianti della tipologia selezionata                                                                                                    |      |  |  |

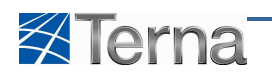

|                        | Tabella Ricerca Impianti per UPNR                                                                                            |                                                                              |      |  |  |  |  |  |
|------------------------|----------------------------------------------------------------------------------------------------|------------------------------------------------------------------------------|------|--|--|--|--|--|
| Denominazione<br>Campo | Descrizione Campo e/o indicazioni per<br>la compilazione                                                                     | Controlli del sistema                                                        | Obbl |  |  |  |  |  |
| Regione                | Scegliere la Regione dalla lista proposta<br>dal sistema                                                                     | Il sistema estrae gli impianti ubicati nella<br>regione selezionata          |      |  |  |  |  |  |
| Provincia              | Scegliere la Provincia dalla lista<br>proposta dal sistema                                                                   | Il sistema estrae gli impianti ubicati nella<br>provincia selezionata        |      |  |  |  |  |  |
| Comune                 | Scegliere la Comune dalla lista proposta dal sistema                                                                         | Il sistema estrae gli impianti ubicati nel<br>comune selezionato             |      |  |  |  |  |  |
| Stato                  | Si intende lo stato del Work-Flow di<br>qualificazione al mercato.<br>Scegliere lo Stato dalla lista proposta<br>dal sistema | Il sistema estrae gli impianti il cui stato corrisponde a quello selezionato |      |  |  |  |  |  |

Tabella 27 – Ricerca Impianti per Nuova UPNR

Dopo avere valorizzato o meno i filtri nella maniera desiderata, l'utente conferma la ricerca cliccando sul pulsante "Cerca", il sistema propone una form simile alla seguente:

| Benvenuto Repaci Andrea (DISTRIBUTORE - ENE | L PRODUZIONE SPA)   |                                             |                        |         |                    |           | 🔏 Dati Utente    | 😧 Guida 📃 Logout                                      |
|---------------------------------------------|---------------------|---------------------------------------------|------------------------|---------|--------------------|-----------|------------------|-------------------------------------------------------|
|                                             | UPNR                |                                             |                        |         |                    |           |                  | G A U D I<br>Gestione Anagrafica Unica Degli Impianti |
| Home » UP. non rievanti » Inserimento U.P.M | N.R.                |                                             |                        |         |                    |           | K NUOVA UPNR     | GESTIONE                                              |
|                                             |                     |                                             |                        |         |                    |           |                  |                                                       |
|                                             |                     |                                             |                        |         |                    |           |                  |                                                       |
|                                             | Ricerca Impianti pe | r Inserimento Unità di Produzione Non Rilev | rante                  |         |                    |           |                  |                                                       |
|                                             | Codice Implanto     | Tipologia                                   | Implanto Seleziona     |         |                    |           | 1                |                                                       |
|                                             | Regione             | EMILIA ROMAGNA                              | Provincia PARMA        | 1       | Comune             | CALESTANO | 1                |                                                       |
|                                             | Stato Seleziona     | 2                                           |                        |         |                    |           |                  |                                                       |
|                                             |                     |                                             |                        |         |                    |           | Cerca            |                                                       |
|                                             | 0.1                 |                                             | Print day              | Testate | Colley Theological | 01-1-     |                  | 2                                                     |
|                                             | M 0186222           | VIRDIS CALESTANO                            |                        | SOLARE  |                    | ATTIVATO  | Nuova            |                                                       |
|                                             | M 0005975           |                                             |                        | SOLARE  | FOTOVOLTAICO       | ATTIVATO  | U.P.N.R          | _                                                     |
|                                             | • IM 0042577        |                                             |                        | SOLARE  |                    | ATTINATO  | U.P.N.R          |                                                       |
|                                             | - IN_00435/7        |                                             | ENEL DISTRIBUTIONE SPA | SOLARE  |                    | ATTIVATO  | U.P.N.R<br>Nuova |                                                       |
|                                             | • IM_0058015        | FTV GALESTANO SCUOLE ELEMENTARI             | ENEL DISTRIBUZIONE SPA | SULARE  | FOTOVOLTAICO       | ATTIVATO  | U.P.N.R          |                                                       |
| ļ                                           | IM_0058017          | FTV CALESTANO SCUOLE MEDIE                  | ENEL DISTRIBUZIONE SPA | SOLARE  | FOTOVOLTAICO       | ATTIVATO  | U.P.N.R          |                                                       |
|                                             |                     |                                             |                        |         |                    |           |                  | -                                                     |
|                                             |                     |                                             |                        |         |                    |           |                  |                                                       |

Figura 187 – Lista impianti per Nuova UPNR

Selezionando la funzionalità "Nuova UPNR", il sistema propone una visualizzazione dell'impianto scelto in forma di "treeview" (struttura ad albero secondo la gerarchia Impianto – Sezione – Gruppo) per consentire l'abbinamento tra gruppi ed UPNR.

L'utente, per comporre l'UPNR può selezionare i seguenti elementi:

- Impianto, viene legato all'UPNR l'intero impianto comprensivo di tutte le sezioni e i gruppi sottostanti
- Sezione, viene legata all'UPNR l'intera sezione comprensiva di tutti i gruppi sottostanti
- Gruppi, viene legato all'UPNR il solo gruppo selezionato

Il sistema evidenzia le componenti dell'impianto disponibili per la costituzione dell'UPNR e quindi selezionabili; più precisamente sono disponibili:

- le sezioni che non sono già associate ad altre UPNR
- i gruppi appartenenti a sezioni che non sono già associate ad altre UPNR.

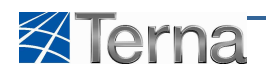

| Benvenuto Repaci Andrea (SET - ENEL PRODUZIONE SPA)                                                                                                    |                                 |            |                  | 🔏 Dati Utente   | <table-cell> Guida 🔳 Logout</table-cell>              |
|----------------------------------------------------------------------------------------------------|---------------------------------|------------|------------------|-----------------|-------------------------------------------------------|
| Terna dilagrafica upr upir upir                                                                                                    |                                 |            |                  |                 | G A U D I<br>Gestione Anagrafica Unica Degli Impianti |
| Hone + UP. non riskardt + Insertimento U.D.N.R.                                                                                                    | 🌾 NUOVA UPNR                    | GESTIONE   | ARGINI/AGGREGATI | VAL, UPHR MASS. | XML                                                   |
| Ricerca Impianti per Inserimento Un                                                                                                    | ità di Produzione Non Rilevante |            |                  |                 |                                                       |
| Codice implanto<br>Regione Seleziona                                                                                                    | Provincia                       | 2018<br>   | Comune           | 2               |                                                       |
| Stato Seleziona                                                                                                    | M                               |            |                  | Cerca           |                                                       |
|                                                                                                    |                                 | VER S.P.A. |                  |                 |                                                       |
| Impianto selezionato: VADO TERM.                                                                                                    |                                 |            |                  |                 |                                                       |
| <ul> <li>► BK_S07VTDR</li> <li>► S0 S07VTDR</li> <li>► S0 S07VTDR</li> <li>► S0</li></ul> | Agglungi •<br>• Rimuovi         | Þ          | SALVA            |                 |                                                       |
| © Terna                                                                                                    |                                 |            |                  |                 | <u>Privacy</u> - <u>Termini e Condizioni</u>          |

Figura 188 – Costruzione UPNR

Una volta selezionati gli elementi da associare all'UPNR, cliccando sul pulsante "Aggiungi", il sistema popola il "box" di destra visualizzando così la struttura dell'UPNR.

| Benvenuto Repaci Andrea (SET - ENEL PRODUZIONE SPA)                                                                                                    |                                                    |              |                  | 🔏 Dati Utente   | 🔮 Guida 🔳 Logout                                      |
|----------------------------------------------------------------------------------------------------|----------------------------------------------------|--------------|------------------|-----------------|-------------------------------------------------------|
| Terna Anagrafica upr uphr                                                                                                    |                                                    |              |                  |                 | G A U D I<br>Gestione Anagrafica Unica Degli Impianti |
| Hone + LE. non riscurd + Inserimenta LERAR.                                                                                                    | uova upur                                          | GESTIONE     | ARGINI/AGGREGATI | VAL. UPHR MASS. | No. XNL                                               |
| Codce Impanto<br>Regione Seleziona<br>Stato Seleziona                                                                                                    | Tipologia Impianto Provinda                        | Seleziona    | Comune           | <b>X</b>        |                                                       |
| Implanto selezionato: VADO                                                                                                    | UDDI TIRRENO                                       | POWER S.P.A. |                  | Cerca           |                                                       |
| <ul> <li>▼IM_SOZVIDR</li> <li>SZ_SOZVIDR_01</li> <li>SZ_SOZVIDR_02</li> <li>SZ_SOZVIDR_02</li> <li>SZ_SOZVIDR_02</li> <li>SZ_SOZVIDR_04</li> <li>SZ_SOZVIDR_04</li> <li>SZ_SOZVIDR_05</li> </ul> | 01 01<br>02 01<br>03 01<br>03 02<br>04 01<br>04 01 | Þ            | SALVA            | •               |                                                       |
| © Tema                                                                                                    |                                                    |              |                  |                 | <u>Privacy</u> - <u>Termini e Condizioni</u>          |

Figura 189 – Selezione struttura dell'UPNR

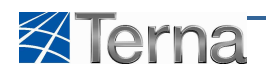

| Benvenuto Repaci Andrea (SET - ENEL PRODUZIONE SPA)                                                                                                    |                                                                       |                              |                  | A Dati Utente   | <table-cell> Guida 🔳 Logout</table-cell>          |
|----------------------------------------------------------------------------------------------------|-----------------------------------------------------------------------|------------------------------|------------------|-----------------|---------------------------------------------------|
| Terna Anagratica upr upr upr                                                                                                    |                                                                       |                              |                  |                 | GAUDI<br>Gestione Anagrafica Unica Degli Impianti |
| Home > UP. non rilevanti > Inserimento U.P.N.R.                                                                                                    | 🍂 NUOVA UPNR                                                          | GESTIONE                     | ARGINI/AGGREGATI | VAL. UPNR MASS. | A XML                                             |
| Ricerca Impianti per Insertmente<br>Codice Impianto<br>Regione Seleziona<br>Stato; Seleziona                                                                                                    | o Unità di Produzione Non Rilevant<br>Tpologia Impianto<br>M Provinsa | c<br>Selciona                | Conune           | ×<br>*          | ¢                                                 |
|                                                                                                    |                                                                       |                              |                  | Cerca           |                                                   |
|                                                                                                    | UDDI TIRRENO                                                          | POWER S.P.A.                 |                  |                 |                                                   |
| Impianto selezionato: VADO TERM                                                                                                    | 1.                                                                    |                              |                  |                 |                                                   |
| ♥ MA_SGAVTOR         ♥ CZ SGAVTOR D1         ♥ SGAVTOR D1         ♥ SGAVTOR D2         ♥ SGAVTOR D2         ♥ SGAVTOR D2         ♥ SGAVTOR D2         ♥ SGAVTOR D3         ♥ SGAVTOR D3         ♥ SGAVTOR D3         ♥ SGAVTOR D3         ♥ SGAVTOR D3         ♥ SGAVTOR D3         ♥ SGAVTOR D3         ♥ SGAVTOR D4         ♥ SGAVTOR D4         ♥ SGAVTOR D4 | Agglungi e<br>« Rimuovi                                               | ▼ M_507VTDR<br>52_507VTDR_05 | SALVI            |                 | <u>ې</u>                                          |
| © Terna                                                                                                    |                                                                       |                              |                  |                 | Privacy - <u>Termini e Condizioni</u>             |

Figura 190 – Salvataggio struttura dell'UPNR

Se necessario, gli elementi precedentemente associati potranno essere rimossi dalla struttura dell'UPNR (box di destra) selezionandoli e cliccando sul pulsante "Rimuovi".

Una volta terminata l'operazione di costruzione dell'UPNR cliccando sul pulsante "Salva", il sistema registra in archivio i dati e propone la form per l'inserimento dei dati tecnici.

#### 6.1.3 Dati tecnici

| Benvenuto Leone Piero (DISTRIBUTORE - ENEL DISTRIBUZIONE SPA) |                        |                     |             |                         | 🔏 Dati Utente | 💱 Guida 🔳 Logout                                     |
|---------------------------------------------------------------|------------------------|---------------------|-------------|-------------------------|---------------|------------------------------------------------------|
| Terna decisionant                                             |                        |                     |             |                         |               | G A U D I<br>Gestione Anagrafica Unica Degli Impiant |
| Home > UP. non nievanti > Inserimento U.P.N.R.                |                        |                     |             |                         | 🍂 NUOVA UPNR  |                                                      |
|                                                               |                        |                     |             |                         |               |                                                      |
|                                                               |                        |                     |             |                         |               |                                                      |
|                                                               |                        |                     |             |                         |               |                                                      |
| DETTAGLIO U                                                   | IPNR                   |                     |             |                         | _             |                                                      |
|                                                               |                        | Riepilogo Dati      | Impianto    |                         |               |                                                      |
| Codice Censimp                                                | IM_0558446             | Codice Sapr 0558446 |             | Nome idro workshop      |               |                                                      |
| Indirizzo                                                     | via dell'impianto 1    | Regione LAZIO       |             | Provincia LATINA        |               |                                                      |
| Comune                                                        | Comune SEZZE Cap 32332 |                     |             |                         | ×             |                                                      |
| Gestore di rete                                               | ENEL DISTRIBUZIONE SPA |                     |             |                         |               |                                                      |
| Produttore                                                    | KLAJSDF JLSADKJF       |                     |             | Partita Iva 01234567890 |               |                                                      |
| Proprietario                                                  | KLAJSDF JLSADKJF       |                     |             | Partita Iva 01234567890 |               |                                                      |
|                                                               |                        | Definizione da      | ti U.P.N.R. |                         |               |                                                      |
| Tensione (kV)                                                 | 20                     | Livello di MEDIA    |             | Potenza 0,1             |               |                                                      |
| Potenza (MVA)                                                 | 0,09                   | Codice POD          |             | Elettrica (MW)          |               |                                                      |
| Tieleis Tiele                                                 | Calesiana              |                     |             | No                      |               |                                                      |
| Outoproduzione                                                |                        |                     |             | Nome OPNK               |               |                                                      |
| Data Initio Validi                                            | rà -                   | Data Fine Validità  |             | Flag Validazione        |               |                                                      |
|                                                               |                        |                     |             | ing conductories        |               |                                                      |
|                                                               |                        |                     |             |                         |               |                                                      |
| INDIETR                                                       | 2                      |                     |             | SALVA                   |               |                                                      |

Figura 191 – Inserimento dati tecnici UPNR

L'utente deve compilare i campi della form secondo le regole indicate nella Tabella "Dati Tecnici UPNR":

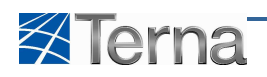

|                                    | Tabella Dati Tecni                                                                                                    | ci UPNR                                                                                                  |      |
|------------------------------------|----------------------------------------------------------------------------------------------------|----------------------------------------------------------------------------------------------------|------|
| Denominazione<br>Campo             | Descrizione Campo e/o indicazioni per<br>la compilazione                                                                    | Controlli del sistema                                                                                    | Obbl |
| Codice Censimp                     | Nome dell'impianto collegato all'UPNR                                                                                       | Campo non digitabile e proposto dal sistema                                                              |      |
| Codice SAPR                        | Codice SAPR dell'impianto collegato<br>all'UPNR                                                                             | Campo non digitabile e proposto dal sistema                                                              |      |
| Nome                               | Nome dell'impianto collegato all'UPNR                                                                                       | Campo non digitabile e proposto dal sistema                                                              |      |
| Indirizzo                          | Indirizzo dell'impianto collegato<br>all'UPNR                                                                               | Campo non digitabile e proposto dal sistema                                                              |      |
| Regione                            | Regione dell'impianto collegato<br>all'UPNR                                                                                 | Campo non digitabile e proposto dal sistema                                                              | Sì   |
| Provincia                          | Provincia dell'impianto collegato<br>all'UPNR                                                                               | Campo non digitabile e proposto dal sistema                                                              | Sì   |
| Comune                             | Comune dell'impianto collegato<br>all'UPNR                                                                                  | Campo non digitabile e proposto dal sistema                                                              | Sì   |
| САР                                | CAP dell'impianto collegato all'UPNR                                                                                        | Campo non digitabile e proposto dal sistema                                                              |      |
| Zona                               | Zona dell'impianto collegato all'UPNR                                                                                       | Campo non digitabile e proposto dal sistema                                                              |      |
| Distributore                       | Distributore dell'impianto collegato<br>all'UPNR                                                                            | Campo non digitabile e proposto dal sistema                                                              |      |
| Produttore                         | Produttore dell'impianto collegato<br>all'UPNR                                                                              | Campo non digitabile e proposto dal sistema                                                              |      |
| Partita IVA Produttore             | Partita IVA del produttore dell'impianto collegato all'UPNR                                                                 | Campo non digitabile e proposto dal sistema                                                              |      |
| Proprietario                       | Proprietario dell'impianto collegato<br>all'UPNR                                                                            | Campo non digitabile e proposto dal sistema                                                              |      |
| Partita IVA<br>Proprietario        | Partita IVA del proprietario<br>dell'impianto collegato all'UPNR                                                            | Campo non digitabile e proposto dal sistema                                                              |      |
| Tensione (KV)                      | Tensione massima dei gruppi di<br>generazione appartenenti all'impianto<br>collegato all'UPNR                               | Preimpostato dal sistema                                                                                 | Si   |
| Livello di Tensione                | Livello di tensione massimo dei gruppi<br>di generazione appartenenti<br>all'impianto collegato all'UPNR                    | Preimpostato dal sistema                                                                                 |      |
| Potenza Nominale<br>Elettrica (MW) | Somma delle potenze nominali<br>elettriche dei gruppi di generazione<br>appartenenti all'impianto collegato<br>all'UPNR     | Preimpostato dal sistema                                                                                 | Si   |
| Potenza (MVA)                      | Somma delle potenze dei gruppi di<br>generazione appartenenti all'impianto<br>collegato all'UPNR                            | Preimpostato dal sistema                                                                                 | Si   |
| Codice POD                         | Punto di Connessione alla rete                                                                                              |                                                                                                    | Si   |
| Tipologia Fisica                   | Tipologia fisica dell'UPNR                                                                                                  |                                                                                                    | Si   |
| Nome UPNR                          | Nome associato all'UPNR                                                                                                    |                                                                                                    |      |
| Autoproduzione                     | Indica se l'impianto è composto da una<br>parte di generazione e da una parte di<br>prelievo non asservita alla generazione |                                                                                                    |      |
| Data Inizio Validità               | Data di inizio validità per l'UPNR                                                                                          | Indica la data a partire dalla quale<br>l'impianto inizia a produrre e diventa<br>commercialmente valido | Si   |
| Data Fine Validità                 | Data di fine validità per l'UPNR                                                                                            | Indica quando l'impianto cessa di produrre<br>e di essere commercialmente valido                         | Si   |

Tabella 28 – Dati Tecnici UPNR

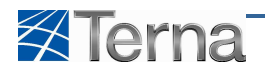

Cliccando sul pulsante "Salva" il sistema registra i dati inseriti nell'archivio e propone la griglia di riepilogo nella quale figura l'UNPR appena inserita:

| Renvenuto Repaci Andrea (DISTRIBUTORE - ENEL PRODUZIONE SPA)   |                           |                              |                     |        |                     |                    |                         | Ô Dati U     | lasta 🛛 Guida 💿 Losput                                |
|----------------------------------------------------------------|---------------------------|------------------------------|---------------------|--------|---------------------|--------------------|-------------------------|--------------|-------------------------------------------------------|
| contention respect your enclosed on the citize in respectively |                           |                              | -                   |        |                     |                    |                         | A Date o     | ente Guida Cogout                                     |
|                                                                |                           |                              |                     |        |                     |                    |                         |              | G A U D I<br>Gestione Anagrafica Unica Degli Impianti |
| Bone » UP, non rievanti » Inserimento U.P.N.R.                 |                           |                              |                     |        |                     |                    |                         |              | GESTIONE                                              |
|                                                                |                           |                              |                     |        |                     |                    |                         |              |                                                       |
|                                                                |                           |                              |                     |        |                     |                    |                         |              |                                                       |
|                                                                |                           |                              |                     |        |                     |                    |                         |              |                                                       |
|                                                                |                           |                              |                     |        |                     |                    |                         |              |                                                       |
| Le tue U.P.N.R                                                 | Puntuali (per             | r visualizzare modifi        | care o cancellar    | TUPNEP | untuale clicca s    | ulla voce corrispo | ndente)                 |              |                                                       |
|                                                                |                           |                              |                     |        |                     |                    |                         |              |                                                       |
| Codice U.P.N.R                                                 | Nome<br>U.P.N.R           | Distributore                 | Data<br>Inserimento | Zona   | Livello<br>Tensione | Potenza (MVA)      | Stato U.P.N.R           | Funzionalità |                                                       |
| UPN_0000033374_1                                               |                           | ENEL<br>DISTRIBUZIONE<br>SPA | 22/12/2010          | SUD    | BASSA               | 0,003              | Abilitato al mercato    | P            |                                                       |
| UPN_0000025661_1                                               | TEST INS<br>DD AZ<br>MOD1 | ENEL<br>DISTRIBUZIONE<br>SPA | 22/12/2010          | SUD    | BASSA               | 0,003              | Abilitato al mercato    | P            |                                                       |
| UPN_0000028088_1                                               |                           | ENEL<br>DISTRIBUZIONE<br>SPA | 20/12/2010          | NORD   | BASSA               | 0,003              | Abilitato al<br>mercato | 2            |                                                       |
| UPN_0000041486_1                                               | PROVA<br>DISTR AAA<br>CCC | ENEL<br>DISTRIBUZIONE<br>SPA | 22/12/2010          | SUD    | BASSA               | 0,003              | Validazione<br>SET      | 2 🔏 🗙        |                                                       |
| UPN_S01ODAI_01                                                 |                           | ENEL<br>DISTRIBUZIONE<br>SPA | 20/12/2010          | NORD   | MEDIA               | 3800               | Abilitato al<br>mercato | 2            |                                                       |
| UPN_S05CCBS_01                                                 |                           | ENEL<br>DISTRIBUZIONE<br>SPA | 01/01/2010          | NORD   | MEDIA               | 6600               | Abilitato al<br>mercato | 2            |                                                       |
| UPN_S01PNZP_01                                                 |                           | ENEL<br>DISTRIBUZIONE<br>SPA | 01/08/2010          | NORD   | MEDIA               | 3320               | Abilitato al<br>mercato | 2            |                                                       |
| UPN_S05OBSS_01                                                 |                           | ENEL<br>DISTRIBUZIONE<br>SPA | 01/04/2010          | NORD   | MEDIA               | 2920               | Abilitato al<br>mercato | 2            |                                                       |
| UPN_S05CZLN_01                                                 |                           | ENEL<br>DISTRIBUZIONE<br>SPA | 01/01/2010          | NORD   | MEDIA               | 5000               | Abilitato al<br>mercato | 2            |                                                       |
| UPN_S01ISCN_01                                                 |                           | ENEL<br>DISTRIBUZIONE<br>SPA | 01/08/2009          | NORD   | BASSA               | 20                 | Abilitato al<br>mercato | 2            | 3                                                     |
| 1 2 3 4 5 6 7 8 9 1                                            | 10                        |                              |                     |        |                     |                    |                         |              |                                                       |
|                                                                |                           |                              |                     |        |                     |                    |                         |              |                                                       |
| © Terna                                                        |                           |                              |                     |        |                     |                    |                         |              | Privacy - Termini e Condizioni                        |

Figura 192 – Lista UPNR

L'UPNR appena inserita viene posta in stato 'Registrato in Anagrafica' e può iniziare il processo di qualificazione al mercato. Il Work-Flow della stessa assume l'aspetto seguente:

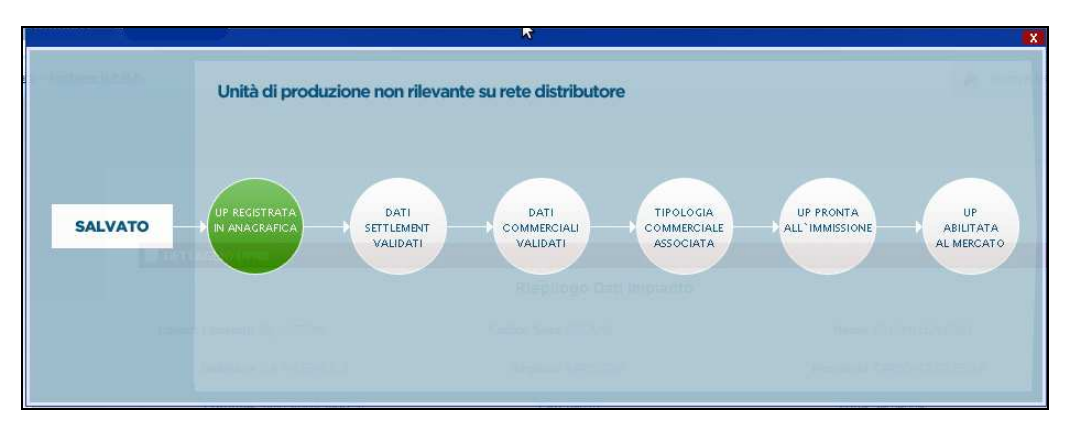

Figura 193 – Work-Flow UPNR

#### 6.2 Ricerca UPNR

La ricerca UPNR è la funzione che consente all'utente di ricercare un'unità di produzione non rilevante esistente.

La funzione è presente sulla prima form di lavoro dell'utente all'interno dell'Area "UPNR".

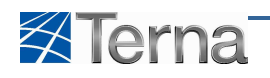

|                                              |                                     |             |                |              | G A U D I<br>Gestione Anagrafica Unica Degli Impianti |
|----------------------------------------------|-------------------------------------|-------------|----------------|--------------|-------------------------------------------------------|
| Home * UP, non rilevanti * Gestione U.P.N.R. |                                     |             |                | A NUOVA UPNR | A GESTIONE                                            |
|                                              |                                     |             |                |              |                                                       |
| Ricerca                                      | I Unità di Produzione Non Rilevante |             |                | _            |                                                       |
| Codic                                        | ce Implento                         | Codice UPNR | Zona Seleziona | ~            |                                                       |
|                                              |                                     |             |                |              | 121                                                   |
|                                              |                                     |             |                | Cerca        |                                                       |
|                                              |                                     |             |                |              |                                                       |
|                                              |                                     |             |                |              |                                                       |
|                                              |                                     |             |                |              |                                                       |
|                                              |                                     |             | 3              |              |                                                       |
| © Terna                                      |                                     |             | Prov.          |              | Privacy - Termini e Condizioni                        |

Figura 194 – Ricerca UPNR

Per accedere alla funzione di ricerca da altre form dell'applicazione occorre cliccare sul pulsante "UPNR".

Se l'utente clicca sul pulsante "Cerca" senza impostare nessuno dei filtri previsti, il sistema propone tutte le UPNR esistenti, diversamente l'utente può circoscrivere l'elenco delle unità da estrarre impostando i filtri secondo le regole indicate nella Tabella "Ricerca UPNR".

| Tabella Ricerca UPNR   |                                                                                                    |                                                                                                    |      |  |  |  |
|------------------------|----------------------------------------------------------------------------------------------------|----------------------------------------------------------------------------------------------------|------|--|--|--|
| Denominazione<br>Campo | Descrizione Campo e/o indicazioni per<br>la compilazione                                             | Controlli del sistema                                                                                                    | Obbl |  |  |  |
| Codice Impianto        | Codice Censimp dell'impianto                                                                         | Se l'utente imputa un codice intero il<br>sistema ricerca ed estrae l'UPNR<br>appartenente all'impianto che corrisponde<br>al codice specificato.<br>Se l'utente imputa una stringa incompleta<br>il sistema ricerca ed estrae le UPNR<br>appartenenti agli impianti il cui codice<br>contiene la stringa specificata |      |  |  |  |
| Codice UPNR            | Codice Censimp dell'UPNR                                                                             | Se l'utente imputa un codice intero il<br>sistema ricerca ed estrae l'UPNR che<br>corrisponde al codice specificato.<br>Se l'utente imputa una stringa incompleta<br>il sistema ricerca ed estrae le UPR il cui<br>codice contiene la stringa specificata                                                             |      |  |  |  |
| Stato                  | Scegliere lo stato del Work-Flow di<br>qualificazione al mercato dalla lista<br>proposta dal sistema | Il sistema estrae le UPNR il cui stato corrisponde a quello selezionato                                                                                                    |      |  |  |  |
| Operatore Riferimento  | Scegliere l'Operatore di Riferimento<br>dalla lista proposta dal sistema                             | Il sistema estrae le UPNR appartenenti<br>all'Operatore di Riferimento selezionato                                                                                                    |      |  |  |  |
| Zona                   | Scegliere la Zona dalla lista proposta dal sistema                                                   | Il sistema estrae le UPNR appartenenti alla<br>Zona selezionata                                                                                                    |      |  |  |  |
| Tipologia UPNR         | Scegliere la Tipologia UPNR dalla lista proposta dal sistema                                         | Il sistema estrae le UPNR appartenenti alla<br>Tipologia selezionata                                                                                                    |      |  |  |  |

#### Tabella 29 – Ricerca UPNR

Dopo avere o meno compilato i filtri desiderati, l'utente conferma la ricerca cliccando sul pulsante "Cerca", il sistema propone una form simile alla seguente:

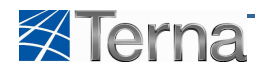

|                       |                 |                       |                     |                      |                     |                  |                                | R NUOVA UPNR |  |
|-----------------------|-----------------|-----------------------|---------------------|----------------------|---------------------|------------------|--------------------------------|--------------|--|
|                       |                 |                       |                     |                      |                     |                  |                                |              |  |
|                       |                 |                       |                     |                      |                     |                  |                                |              |  |
| -                     |                 |                       |                     |                      |                     |                  |                                |              |  |
| Ricerca Unità di Prod | luzione Non Ri  | llevante              |                     |                      |                     |                  |                                |              |  |
| Codice Impianto       |                 |                       | Codice Ui           | PNR                  |                     | Zona Centro      | >-Nord                         | 1            |  |
| Tipologia UPNR S      | ieleziona       |                       |                     |                      | 1                   | Stato Regis      | trato in anagraf               | ca 🖻         |  |
|                       |                 |                       |                     |                      |                     |                  |                                |              |  |
|                       |                 |                       |                     |                      |                     |                  |                                | Carra        |  |
| Later UDND            | Duraturali      |                       |                     |                      |                     |                  |                                | cerea        |  |
| Le tue U.P.N.K        | Puntuali (p     | er visualizzare, moi  | dificare o cance    | lare IU.P.N.R Puntua | le clicca sulla     | voce corrisponde | nte)                           |              |  |
|                       |                 |                       |                     |                      |                     |                  |                                |              |  |
| Codice U.P.N.R        | Nome<br>U.P.N.R | Distributore          | Data<br>Inserimento | Zona                 | Livello<br>Tensione | Potenza (MVA)    | Stato<br>U.P.N.R               | Funzionalità |  |
| UPN_0114385_01        |                 | ENEL<br>DISTRIBUZIONE | 01/09/2010          | CENTRO-NORD          | MEDIA               | 2627             | Registrato                     | 2 /4 ×       |  |
| UPN 0114349 01        |                 | ENEL<br>DISTRIBUZIONE | 01/08/2010          | CENTRO-NORD          | MEDIA               | 414              | Registrato                     | 0 / *        |  |
|                       |                 | SPA<br>ENEL           |                     |                      |                     |                  | anagrafica<br>Registrato       |              |  |
| UPN_0114219_01        |                 | DISTRIBUZIONE<br>SPA  | 01/08/2010          | CENTRO-NORD          | BASSA               | 97               | in<br>anagrafica<br>Registrate | 2 14 ×       |  |
| UPN_0114111_01        |                 | DISTRIBUZIONE         | 01/07/2010          | CENTRO-NORD          | MEDIA               | 868              | in<br>anagrafica               | P 🔏 🗙        |  |
| UPN_S09CSRL_01        |                 | ENEL<br>DISTRIBUZIONE | 01/10/2010          | CENTRO-NORD          | MEDIA               | 570              | Registrato                     | 2 14 ×       |  |
| UPN STIESRS 01        |                 | ENEL<br>DISTRIBUZIONE | 01/11/2009          | CENTRO-NORD          | MEDIA               | 500              | Registrato                     | 0 1 1        |  |
|                       |                 | SPA<br>ENEL           |                     |                      |                     | 041              | anagrafica<br>Registrato       |              |  |
| UPN_0108023_01        |                 | DISTRIBUZIONE<br>SPA  | 01/09/2010          | CENTRO-NORD          | BASSA               | 37               | in<br>anagrafica               | ₽ 🔏 🗙        |  |
| UPN_S09SCTL_01        |                 | DISTRIBUZIONE         | 01/11/2009          | CENTRO-NORD          | BASSA               | 20               | in<br>anagrafica               | P 🔏 🗙        |  |
|                       |                 | ENEL<br>DISTRIBUZIONE | 01/06/2010          | CENTRO-NORD          | BASSA               | 20               | Registrato<br>in               | P 🔏 🗙        |  |
| UPN_0103345_01        |                 | 004                   |                     |                      |                     |                  | anagrafica                     |              |  |
| UPN_0103345_01        |                 | ENEL<br>DISTRIBUZIONE | 01/06/2010          | CENTRO NORD          | BASSA               | 20               | Registrato                     | III 2 9      |  |

Figura 195 – Lista UPNR

#### 6.3 Visualizzazione UPNR

La visualizzazione UPNR è la funzione che consente all'utente di visualizzare tutti i dati di una UPNR esistente.

L'utente, dopo aver individuato l'unità desiderata mediante la funzione "Ricerca UPNR", seleziona la funzionalità "Visualizza UPNR" nella griglia di riepilogo delle UPNR:

| Benvenuto Repaci Andrea (DISTRIBUTORE       | - ENEL PRODUZIONE SPA | ()             |                              |                      |                  |                    |                    |                                | 🔏 Dati Uter  | ete 🔮 Guida 💽 Logout                                  |
|---------------------------------------------|-----------------------|----------------|------------------------------|----------------------|------------------|--------------------|--------------------|--------------------------------|--------------|-------------------------------------------------------|
| Terna Anagrafica<br>Unica degli<br>Implanti | UPNR                  |                |                              |                      |                  |                    |                    |                                |              | G A U D I<br>Gestione Anagrafica Unica Degli Impianti |
| Home > UP. non rilevanti > Gestione U.P     | . <u>N.R.</u>         |                |                              |                      |                  |                    |                    |                                | 🔶 NUOVA UPNR | GESTIONE                                              |
|                                             |                       |                |                              |                      |                  |                    |                    |                                |              |                                                       |
|                                             | Ricerca Unità di Pr   | oduzione Non F | tilevante                    |                      |                  |                    |                    |                                |              |                                                       |
|                                             | Codice Impianto       |                |                              | Codice UPNR          | UPN_0057040_     | 1                  | Zona Selezio       | na                             | <u>M</u>     |                                                       |
|                                             | Tipologia UPNR        | Seleziona      |                              |                      |                  | <b>M</b>           | Stato Selezio      | ona                            | ~            |                                                       |
|                                             | Le tue U.P.N.F        | t Puntuali @   | er visualizzare, mod         | ificare o cancellare | fU.P.N.R Puntual | e dicca sula vi    | oce corrispondente | 0                              | Cerca        |                                                       |
|                                             | Codice U.P.N.R        | Nome U.P.N.R   | Distributore                 | Data Inserimento     | Zona             | Livelo<br>Tensione | Potenza (MVA)      | Stato<br>U.P.N.R               | Funzionalità |                                                       |
|                                             | UPN_0057040_1         | TEST<br>ANDREA | ENEL<br>DISTRIBUZIONE<br>SPA | 14/01/2011           | SARDEGNA         | MEDIA              | 0,003              | Registrato<br>in<br>anagrafica | 2 🔏 🗙        |                                                       |
|                                             |                       |                |                              |                      |                  |                    |                    |                                |              | Ê                                                     |

Figura 196 – Selezione Visualizza UPNR

il sistema propone la form seguente:

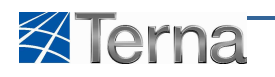

| Benvenuto Repaci Andrea (DISTRIBUTORE - ENEL PRODUZIONE S | PA)                      |                                 | 🤱 Dati Ute                               | nte 🔮 Guida 🔳 Logout                                  |
|-----------------------------------------------------------|--------------------------|---------------------------------|------------------------------------------|-------------------------------------------------------|
| Terna Allagrafica<br>Ullico degli<br>Inpialiti            | 14.000 · · · · · ·       | • • • •                         |                                          | G A U D I<br>Gestione Anagrafica Unica Degli Impianti |
| Bame > UP. non rilevanti > Gestione U.P.N.R.              |                          |                                 | 🍂 NUOVA UPNR                             | GESTIONE                                              |
|                                                           |                          |                                 |                                          |                                                       |
|                                                           |                          |                                 |                                          |                                                       |
|                                                           |                          |                                 |                                          |                                                       |
|                                                           | PNR                      |                                 |                                          |                                                       |
|                                                           |                          | Riepilogo Dati Impianto         |                                          |                                                       |
| Codice Censim                                             | p IM_0057040             | Codice Sapr                     | Nome PILLONI LEANDRO                     |                                                       |
| Indirizz                                                  | o VIA PALERMO, 3         | Regione SARDEGNA                | Provincia CARBONIA IGLESIAS              |                                                       |
| Comun                                                     | e SANT'ANNA ARRESI       | Cap 09010                       | Zona Sardegna                            |                                                       |
| Distributor                                               | e ENEL DISTRIBUZIONE SPA |                                 |                                          |                                                       |
| Produttor                                                 | e PILLONI LEANDRO        |                                 | Partita Iva                              |                                                       |
| Proprietari                                               | PILLONI LEANDRO          |                                 | Partita Iva                              |                                                       |
|                                                           |                          | Definizione dati U.P.N.R.       |                                          |                                                       |
| Tensione (kv                                              | 10                       | Livello di Tensione MEDIA       | Potenza Nominale 0,005<br>Elettrica (MW) |                                                       |
| Potenza (MVA                                              | 0,003                    | Codice POD IT0000000            |                                          |                                                       |
| Tipologia Fisic                                           | a Termoelettrico-Biogas  |                                 | Nome UPNR Test Andrea                    |                                                       |
| Proprietario de                                           | andrea                   |                                 | Autoproduzione                           |                                                       |
| Misurator<br>Codice Censim                                | e<br>p UPN_0057040_1     | Data Inizio Validità 14/01/2011 | Data Fine Validità 11/08/2012            |                                                       |
| Codice Contratt                                           | o                        | Data Inizio Contratto           | Data Fine Contratto                      |                                                       |
| Utente de<br>Dispacciament                                | el<br>o                  | Tipologia commerciale           | Codice PVI_PVI_0057040_001               |                                                       |
| CIP                                                       | 6                        |                                 |                                          |                                                       |
|                                                           |                          |                                 |                                          |                                                       |
|                                                           |                          |                                 | INDIETRO                                 |                                                       |
|                                                           |                          |                                 |                                          |                                                       |
| © Terna                                                   |                          |                                 |                                          | <u>Privacy</u> - <u>Termini e Condizioni</u>          |

Figura 197 – Visualizzazione UPNR

| Tabella Dati Tecnici UPNR |                                                                |                                                |  |  |  |
|---------------------------|----------------------------------------------------------------|------------------------------------------------|--|--|--|
| Denominazione<br>Campo    | Descrizione Campo e/o indicazioni per<br>la compilazione       | Controlli del sistema                          |  |  |  |
| Codice Censimp            | Codice Censimp dell'impianto collegato<br>all'UPNR             | Campo non digitabile e proposto dal<br>sistema |  |  |  |
| Codice SAPR               | Codice SAPR dell'impianto collegato<br>all'UPNR                | Campo non digitabile e proposto dal<br>sistema |  |  |  |
| Nome                      | Nome dell'impianto collegato all'UPNR                          | Campo non digitabile e proposto dal<br>sistema |  |  |  |
| Indirizzo                 | Indirizzo dell'impianto collegato<br>all'UPNR                  | Campo non digitabile e proposto dal<br>sistema |  |  |  |
| Regione                   | Regione dell'impianto collegato<br>all'UPNR                    | Campo non digitabile e proposto dal<br>sistema |  |  |  |
| Provincia                 | Provincia dell'impianto collegato<br>all'UPNR                  | Campo non digitabile e proposto dal<br>sistema |  |  |  |
| Comune                    | Comune dell'impianto collegato<br>all'UPNR                     | Campo non digitabile e proposto dal<br>sistema |  |  |  |
| САР                       | CAP dell'impianto collegato all'UPNR                           | Campo non digitabile e proposto dal<br>sistema |  |  |  |
| Zona                      | Zona dell'impianto collegato all'UPNR                          | Campo non digitabile e proposto dal<br>sistema |  |  |  |
| Distributore              | Distributore dell'impianto collegato<br>all'UPNR               | Campo non digitabile e proposto dal<br>sistema |  |  |  |
| Produttore                | Produttore dell'impianto collegato<br>all'UPNR                 | Campo non digitabile e proposto dal<br>sistema |  |  |  |
| Partita IVA<br>Produttore | Partita IVA del produttore<br>dell'impianto collegato all'UPNR | Campo non digitabile e proposto dal<br>sistema |  |  |  |

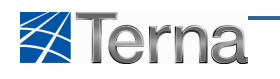

|                                    | Tabella Dati Tecnici UPNR                                                                                                   |                                                |  |  |  |  |  |
|------------------------------------|----------------------------------------------------------------------------------------------------|------------------------------------------------|--|--|--|--|--|
| Denominazione<br>Campo             | Descrizione Campo e/o indicazioni per<br>la compilazione                                                                    | Controlli del sistema                          |  |  |  |  |  |
| Proprietario                       | Proprietario dell'impianto collegato<br>all'UPNR                                                                            | Campo non digitabile e proposto dal sistema    |  |  |  |  |  |
| Partita IVA<br>Proprietario        | Partita IVA del proprietario<br>dell'impianto collegato all'UPNR                                                            | Campo non digitabile e proposto dal sistema    |  |  |  |  |  |
| Tensione (KV)                      | Tensione massima dei gruppi di<br>generazione appartenenti all'impianto<br>collegato all'UPNR                               | Campo non digitabile e proposto dal sistema    |  |  |  |  |  |
| Livello di Tensione                | Livello di tensione massimo dei gruppi<br>di generazione appartenenti<br>all'impianto collegato all'UPNR                    | Campo non digitabile e proposto dal sistema    |  |  |  |  |  |
| Potenza Nominale<br>Elettrica (MW) | Somma delle potenze nominali<br>elettriche dei gruppi di generazione<br>appartenenti all'impianto collegato<br>all'UPNR     | Campo non digitabile e proposto dal<br>sistema |  |  |  |  |  |
| Potenza (MVA)                      | Somma delle potenze dei gruppi di<br>generazione appartenenti all'impianto<br>collegato all'UPNR                            | Campo non digitabile e proposto dal sistema    |  |  |  |  |  |
| Codice POD                         | Punto di Connessione alla rete                                                                                              | Campo non digitabile e proposto dal<br>sistema |  |  |  |  |  |
| Tipologia Fisica                   | Tipologia fisica dell'UPNR                                                                                                  | Campo non digitabile e proposto dal sistema    |  |  |  |  |  |
| Nome UPNR                          | Nome associato all'UPNR                                                                                                    | Campo non digitabile e proposto dal sistema    |  |  |  |  |  |
| Proprietario del<br>Misuratore     | Ragione sociale per il proprietario del misuratore                                                                          | Campo non digitabile e proposto dal sistema    |  |  |  |  |  |
| Autoproduzione                     | Indica se l'impianto è composto da una<br>parte di generazione e da una parte di<br>prelievo non asservita alla generazione | Campo non digitabile e proposto dal sistema    |  |  |  |  |  |
| Codice Censimp                     | Codice Censimp dell'UPNR                                                                                                    | Campo non digitabile e proposto dal sistema    |  |  |  |  |  |
| Data Inizio Validità               | Data di inizio validità per l'UPNR                                                                                          | Campo non digitabile e proposto dal sistema    |  |  |  |  |  |
| Data Fine Validità                 | Data di fine validità per l'UPNR                                                                                            | Campo non digitabile e proposto dal sistema    |  |  |  |  |  |
| Codice Contratto                   | Codice del contratto di immissione<br>dell'UPNR                                                                             | Campo non digitabile e proposto dal sistema    |  |  |  |  |  |
| Data Inizio Contratto              | Data di inizio validità dell'UPNR<br>all'interno del contratto                                                              | Campo non digitabile e proposto dal sistema    |  |  |  |  |  |
| Data Fine Contratto                | Data di fine validità dell'UPNR<br>all'interno del contratto                                                                | Campo non digitabile e proposto dal sistema    |  |  |  |  |  |
| Utente del                         | Utente del dispacciamento relativo                                                                                          | Campo non digitabile e proposto dal            |  |  |  |  |  |
| dispacciamento                     | all'UPNR                                                                                                    | sistema                                        |  |  |  |  |  |
| Tipologia Commerciale              | Tipologia Commerciale associata<br>all'UPNR                                                                                 | Campo non digitabile e proposto dal sistema    |  |  |  |  |  |
| Codice PVI                         | Codice PVI associato all'UPNR                                                                                               | Campo non digitabile e proposto dal sistema    |  |  |  |  |  |
| CIP6                               | Indica se l'impianto è soggetto a<br>convenzione CIP6                                                                       | Campo non digitabile e proposto dal sistema    |  |  |  |  |  |

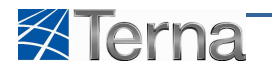

#### 6.4 II Work-Flow dell'Unità di Produzione Non Rilevante

I passi previsti per il Work-Flow dell'UPNR sono i seguenti:

|    | Attore              | Passo del Work-Flow                                 |
|----|---------------------|-----------------------------------------------------|
| 1. | Distributore        | Inserisce e registra l'UPNR                         |
| 2. | Terna               | Valida i dati dell'unità di produzione              |
| 3. | Terna               | Valida il contratto di dispacciamento dell'impianto |
| 4. | Terna               | Valida la Tipologia Commerciale associata all'UPR   |
| 5. | Terna               | Dichiara che l'UPNR è pronta per l'immissione       |
| 6. | Gaudì in automatico | Qualifica l'UPNR verso il mercato                   |

Tabella 31 – Work Flow UPNR

Per visualizzare il Work-Flow dell'UPNR, l'utente deve ricercare l'unità di produzione desiderata mediante la funzione descritta nel capitolo Ricerca UPNR –Visualizzazione UPNR.

| Benvenuto Repaci Andrea (DISTRIBUTORE - E    | NEL PRODUZIONE SPA)                 |                                    | 🤱 Dati Ub                                | inte 🔞 Guida 🔳 Logout                                 |
|----------------------------------------------|-------------------------------------|------------------------------------|------------------------------------------|-------------------------------------------------------|
| Terna Aliagrafica<br>Unica decli<br>Impianti | UPNR                                | • • • • • •                        |                                          | G A U D I<br>Gestione Anagrafica Unica Degli Impianti |
| Home » UP. non rilevanti » Gestione U.P.N.   | <u>s.</u>                           |                                    | 🍂 NUOVA UPNR                             | GESTIONE                                              |
|                                              |                                     |                                    |                                          |                                                       |
|                                              |                                     |                                    |                                          |                                                       |
|                                              |                                     |                                    |                                          |                                                       |
|                                              | E DETTAGLIO UPNR                    |                                    |                                          |                                                       |
|                                              |                                     | Riepilogo Dati Impianto            |                                          |                                                       |
|                                              | Codice Censimp IM_0057040           | Codice Sapr                        | Nome PILLONI LEANDRO                     |                                                       |
|                                              | Indirizzo VIA PALERMO, 3            | Regione SARDEGNA                   | Provincia CARBONIA IGLESIAS              |                                                       |
|                                              | Comune SANT'ANNA ARRES              | I Cap 09010                        | Zona Sardegna                            |                                                       |
|                                              | Distributore ENEL DISTRIBUZI        | DNE SPA                            |                                          |                                                       |
|                                              | Produttore PILLONI LEANDRO          |                                    | Partita Iva                              |                                                       |
|                                              | Proprietario PILLONI LEANDRO        |                                    | Partita Iva                              |                                                       |
|                                              |                                     | Definizione dati U.P.N.R.          |                                          |                                                       |
|                                              |                                     |                                    |                                          |                                                       |
|                                              | Tensione (kV) 10                    | Livello di Tensione MEDIA          | Potenza Nominale 0,005<br>Elettrica (MW) |                                                       |
|                                              | Potenza (MVA) 0,003                 | Codice POD ITT0000000              |                                          |                                                       |
|                                              | Tipologia Fisica Termoelettrico-Bio | gas                                | Nome UPNR Test Andrea                    |                                                       |
|                                              | Proprietario del andrea             |                                    | Autoproduzione                           |                                                       |
|                                              | Codice Censimp UPN_0057040          | _1 Data Inizio Validità 14/01/2011 | Data Fine Validità 11/08/2012            |                                                       |
|                                              | Codice Contratto                    | Data Inizio Contratto              | Data Fine Contratto                      | \$                                                    |
|                                              | Utente del                          | Tipologia commerciale              | Codice PVI PVI_0057040_001               |                                                       |
|                                              | CIP6                                |                                    |                                          |                                                       |
|                                              |                                     |                                    |                                          |                                                       |
|                                              |                                     |                                    |                                          |                                                       |
|                                              |                                     |                                    | INDEINO                                  |                                                       |
|                                              |                                     |                                    |                                          |                                                       |
| © Terna                                      |                                     |                                    |                                          | Privacy - Termini e Condizioni                        |
|                                              |                                     |                                    |                                          |                                                       |

Figura 198 – Visualizzazione UPNR

Il Work-Flow è rappresentato, in forma grafica, sulla testata della form.

Portando il mouse sul simbolo grafico il sistema propone il dettaglio allargato.

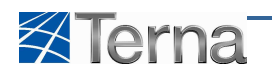

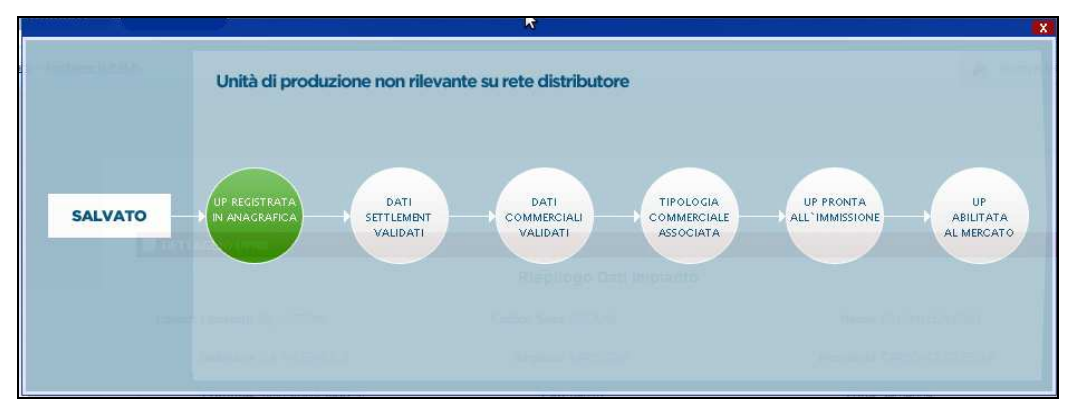

Figura 199 – Visualizzazione dettaglio Work-Flow UPNR

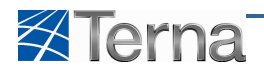

## Indice delle Figure

| Figura 1 – Esempio di elenco ed icone di funzioni attivabili         | 7  |
|----------------------------------------------------------------------|----|
| Figura 2 – Esempio di form con campi errati e messaggio di errore    | 7  |
| Figura 3 – Prima Form visualizzata all'accesso con CD                | 8  |
| Figura 4 – Prima Form visualizzata all'accesso con Userid e Password | 8  |
| Figura 5 – Home Page                                                 | 9  |
| Figura 6 – Inizio Attività                                           | 9  |
| Figura 7 – Home Page                                                 | 10 |
| Figura 8 – Registrazione dell'utente                                 | 11 |
| Figura 9 – Messaggio di Conferma Registrazione dati dell'utente      | 12 |
| Figura 10 – Selezione Modifica dei Dati Anagrafici                   | 13 |
| Figura 11 – Come Recuperare la Password dimenticata                  | 13 |
| Figura 12 – Form per Recuperare la Password dimenticata              | 14 |
| Figura 13 – Accesso alle funzioni                                    | 15 |
| Figura 14 – Accesso alle funzioni di gestione dell'impianto          | 16 |
| Figura 15 – Selezione Nuovo Impianto                                 | 17 |
| Figura 16 – Informazioni preliminari dell'impianto                   | 17 |
| Figura 17 – Completamento dati generali dell'impianto                | 18 |
| Figura 18 – Dati Anagrafici dell'impianto                            | 19 |
| Figura 19 – Produttore dell'impianto                                 | 20 |
| Figura 20 – Proprietario dell'impianto                               | 20 |
| Figura 21 – Compilatore dell'impianto                                | 21 |
| Figura 22 – Nuova Sezione                                            | 22 |
| Figura 23 – Inserimento Sezione                                      | 22 |
| Figura 24 – Lista Sezioni                                            | 23 |
| Figura 25 – Lista Sezioni                                            | 24 |
| Figura 26 – Gruppo di Generazione                                    | 24 |
| Figura 27 – Lista Gruppi di Generazione                              | 26 |
| Figura 28 – Selezione Nuovo Motore                                   | 27 |
| Figura 29 – Motore                                                   | 27 |
| Figura 30 – Lista Motori                                             | 28 |
| Figura 31 – Selezione Abbina Combustibili                            | 29 |
| Figura 32 – Combustibile                                             | 29 |
| Figura 33 – Lista Combustibili                                       | 30 |
| Figura 34 – Accesso alle funzioni                                    | 31 |
| Figura 35 – Lista impianti                                           | 32 |
| Figura 36 – Selezione impianto da visualizzare                       | 33 |
| Figura 37 – Visualizzazione impianto                                 | 33 |
| Figura 38 – Visualizzazione produttore impianto                      | 33 |
| Figura 39 – Visualizzazione proprietario impianto                    | 34 |
| Figura 40 – Visualizzazione compilatore impianto                     | 34 |
| Figura 41 – Visualizzazione dati generali impianto                   | 34 |
| Figura 42 – Selezione Visualizzazione sezione                        | 35 |
| Figura 43 – Visualizzazione sezione                                  | 36 |
| Figura 44 – Selezione Visualizzazione gruppi                         | 36 |
| Figura 45 – Selezione Visualizzazione gruppo                         | 37 |
| Figura 46 –Visualizzazione gruppo                                    | 37 |
| Figura 47 – Selezione Visualizzazione Motori                         | 38 |
| Figura 48 – Selezione Visualizzazione Motore                         |    |
| Figura 49 –Visualizzazione Motore                                    |    |
| Figura 50 – Selezione Visualizzazione Combustibili                   |    |
| Figura 51 – Selezione Visualizzazione Motore                         |    |
| Figura 52 – Visualizzazione Combustibile                             |    |
| ······································                               |    |

# Terna

| Figura 53 – Lista impianti                                              | 40       |
|-------------------------------------------------------------------------|----------|
| Figura 54 – Sintesi impianto                                            | 40       |
| Figura 55 – Apri Form Info                                              | 40       |
| Figura 56 – Form Info                                                   | 41       |
| Figura 57 – Selezione Modifica Impianto da lista Impianti               | 41       |
| Figura 58 – Visualizzazione Impianti                                    | 42       |
| Figura 59 – Selezione Modifica Impianto dalla pagina di visualizzazione | 42       |
| Figura 60 – Modifica Anagrafica Impianto                                | 42       |
| Figura 61 – Selezione della sezione Produttore                          | 43       |
| Figura 62 – Selezione Modifica Produttore                               | 43       |
| Figura 63 – Selezione Filtra Operatori                                  | 43       |
| Figura 64 – Selezione Salva cambio produttore                           | 44       |
| Figura 65 – Selezione Sezione Proprietario                              | 44       |
| Figura 66 – Selezione Lista Proprietari                                 | 45       |
| Figura 67 – Selezione Nuovo Proprietario                                | 45       |
| Figura 68 – Salvataggio Proprietario Impianto                           | 45       |
| Figura 69 – Selezione sezione Compilatore                               | 46       |
| Figura 70 - Selezione Lista Compilatori                                 | 46       |
| Figura 71 – Selezione Nuovo Compilatore                                 |          |
| Figura 72 – Selezione Salva compilatore                                 |          |
| Figura 73 – Selezione della sezione Sezioni                             | 47       |
| Figura 74 – Selezione Modifica Sezione                                  | 48       |
| Figura 75 – Selezione Salva sezione                                     | 48       |
| Figura 76 – Sezione con dati Obsoleti                                   | ο<br>Ω   |
| Figura 70 – Selezione delle tinologie ammesse in Gaudì ner la sezione   | رب<br>۵۱ |
| Figura 77 – Sclezione dene tipologie animesse in Gadar per la sezione   | ΔN       |
| Figure 70 – Salvataggio dei dati della sezione                          | 50       |
| Figure 20 – Selezione Modifica Gruppo                                   | 50       |
| Figura 80 – Selezione Modifica gruppo                                   | 50<br>E1 |
| Figura 81 – Mounica gruppo                                              | 51<br>52 |
| Figura 82 – Selezione Modifica Motori                                   | 52<br>52 |
| Figura 85 – Selezione Mounica Motori                                    | 52<br>בס |
| Figura 84 – Salva Milliolore                                            | 5Z       |
| Figure 85 – Selezione delle funcionalità Madifica Combustibili          |          |
| Figura 86 – Selezione della funzionalita Modifica Compustibili          | 53       |
| Figura 87 – Salva compustibile                                          | 54       |
| Figura 88 – Lista Sezioni                                               | 54       |
| Figura 89 – Inserimento Sezione                                         | 55       |
| Figura 90 – Salva Nuova Sezione                                         | 55       |
| Figura 91 – Lista Sezioni                                               | 55       |
| Figura 92 – Lista Sezioni                                               | 56       |
| Figura 93 – Modifica Gruppo di Generazione                              | 56       |
| Figura 94 – Lista Gruppi di Generazione                                 | 57       |
| Figura 95 – Lista Gruppi di Generazione                                 | 57       |
| Figura 96 – Motore                                                      | 58       |
| Figura 97 – Lista Motori                                                | 58       |
| Figura 98 – Lista Gruppi di Generazione                                 | 58       |
| Figura 99 – Combustibile                                                | 59       |
| Figura 100 – Lista Combustibili                                         | 59       |
| Figura 101 – Lista impianti                                             | 60       |
| Figura 102 – Stampa Attestato                                           | 60       |
| Figura 103 – Visualizzazione impianto per convalida                     | 61       |
| Figura 104 – Stampa Attestato                                           | 61       |
| Figura 105 – Lista impianti                                             | 62       |
| Figura 106 – Visualizzazione impianto per scarica attestato             | 62       |
|                                                                         |          |

| Figura 107 – Scarica Attestato                                    | 63        |
|-------------------------------------------------------------------|-----------|
| Figura 108 – Scarica Attestato                                    | 63        |
| Figura 109 – Esempio di Attestato                                 | 64        |
| Figura 110 – Visualizzazione impianto                             | 65        |
| Figura 111 – Visualizzazione dettaglio Work-Flow impianto         | 65        |
| Figura 112– Inserimento Nuova UPR                                 | 66        |
| Figura 113 – Selezione Nuova UPR                                  | 67        |
| Figura 114 – Ricerca Impianti                                     | 67        |
| Figura 115 – Lista impianti per Nuova UPR                         | 68        |
| Figura 116 – Costruzione UPR                                      | 69        |
| Figura 117 – Selezione struttura dell'UPR                         | 69        |
| Figura 118 – Salvataggio struttura dell'UPR                       | 70        |
| Figura 119 – Inserimento dati tecnici UPR                         | 70        |
| Figura 120 – Lista UPR                                            | 71        |
| Figura 121 – Selezione funzionalità Componi Assetto               | 72        |
| Figura 122 – Assetto                                              | 72        |
| Figura 123 - Griglia di rienilogo Assetti                         | 74        |
| Figura 124 – Selezione funzione Comnosizione Assetto              |           |
| Figure 125 - Composizione Assetto                                 | 75        |
| Figura 126 - Griglia di rignilogo Assetti                         | 75        |
| Figura 127 – Gilgia di Hepilogo Assetti                           | 70        |
| Figure 127 – Selezione funzionalita Componi Fascia                | 70        |
| Figure 120 - Fascia                                               | //        |
| Figure 129 – Condizione di non sovrapposizione delle Fasce        | /8        |
| Figura 130 – Lista UPR                                            | /8        |
| Figura 131 – Selezione Lista Assetti                              |           |
| Figura 132 – Selezione Componi Assetto                            |           |
| Figura 133 – Selezione Lista Assetti                              | 80        |
| Figura 134 – Selezione funzionalità Lista Assetti                 | 80        |
| Figura 135 – Selezione funzionalità Componi Fascia                | 81        |
| Figura 136 – Selezione funzionalità Lista Fasce                   | 81        |
| Figura 137 – Selezione funzionalità Nuova Fascia                  | 82        |
| Figura 138 – Registrazione in Anagrafica UPR                      | 82        |
| Figura 139 – Work-Flow UPR                                        | 83        |
| Figura 140 – Ricerca UPR                                          | 83        |
| Figura 141 – Lista UPR                                            | 84        |
| Figura 142 – Selezione Visualizza UPR                             | 85        |
| Figura 143 – Visualizzazione UPR                                  | 85        |
| Figura 144 – Lista UPR                                            | 86        |
| Figura 145 – Selezione Visualizza Assetto                         | 86        |
| Figura 146 – Visualizzazione Assetto                              | 87        |
| Figura 147 – Selezione Lista Assetti                              | 87        |
| Figura 148 – Selezione Visualizza Composizione Assetto            | 88        |
| Figura 149 – Visualizzazione Composizione Assetto                 | 88        |
| Figura 150 – Selezione Lista Assetti                              | 89        |
| Figura 151 – Selezione Lista Fasce                                | 89        |
| Figura 152 – Selezione Visualizzazione Fascia                     | 90        |
| Figura 153 – Visualizzazione Fascia                               | 90        |
| Figura 154 – Selezione Modifica UPR                               |           |
| Figura 155 – Visualizzazione struttura LIPR                       | 97        |
| Figura 156 – Modifica LIPR                                        | ےد<br>دە  |
| Figura 150 – Mounica Oritanianianianianianianianianianianianiania | <u>حو</u> |
| Figure 157 - Sclezione Lista Assetto                              | دو        |
| rigura 150 - Selezione iviounica Assello                          | 5۲        |
| Figure 160 - Seleziene Liete Accetti                              | 94        |
| rigura 100 – Selezione Lista Assetti                              | 94        |

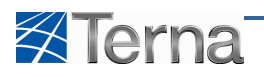

| Figura 161 – Selezione Modifica Composizione Assetto        | 95  |
|-------------------------------------------------------------|-----|
| Figura 162 – Modifica Composizione Assetto                  | 95  |
| Figura 163 – Selezione Lista Assetti                        | 96  |
| Figura 164 – Selezione Lista Fasce                          | 96  |
| Figura 165 – Selezione Modifica Fascia                      | 97  |
| Figura 166 – Modifica fascia                                | 97  |
| Figura 167 – Visualizzazione UPR                            | 98  |
| Figura 168 – Visualizzazione dettaglio Work-Flow UPR        | 99  |
| Figura 169 – Inserimento Nuova Asta Idroelettrica           |     |
| Figura 170 – Selezione Nuova Asta Idrica                    |     |
| Figura 171 – Lista UPR per la definizione dell'Asta         | 101 |
| Figura 172 – Ricerca Aste Idriche                           |     |
| Figura 173 – Ricerca Aste Idriche – menu Gestione           |     |
| Figura 174 – Ricerca Aste Idriche – Gest. Asta Idrica       |     |
| Figura 175 – Ricerca Aste Idriche                           |     |
| Figura 176 – Ricerca Aste Idriche                           |     |
| Figura 177 – Ricerca Aste Idriche                           |     |
| Figura 178 – Visualizzazione dettaglio Asta Idrica-1        |     |
| Figura 179 – Visualizzazione dettaglio Asta Idrica-2        |     |
| Figura 180 – Visualizzazione dettaglio Asta Idrica-3        |     |
| Figura 181 – Visualizzazione dettaglio Asta Idrica-4        |     |
| Figura 182 – Visualizzazione dettaglio Unità di Produzione  |     |
| Figura 183 – Visualizzazione dettaglio Gruppi di Produzione |     |
| Figura 184 - Inserimento Nuova UPNR                         |     |
| Figura 185 – Selezione Nuova UPNR                           |     |
| Figura 186 – Ricerca Impianti                               |     |
| Figura 187 – Lista impianti per Nuova UPNR                  |     |
| Figura 188 – Costruzione UPNR                               |     |
| Figura 189 – Selezione struttura dell'UPNR                  |     |
| Figura 190 – Salvataggio struttura dell'UPNR                |     |
| Figura 191 – Inserimento dati tecnici UPNR                  |     |
| Figura 192 – Lista UPNR                                     |     |
| Figura 193 – Work-Flow UPNR                                 |     |
| Figura 194 – Ricerca UPNR                                   | 117 |
| Figura 195 – Lista UPNR                                     |     |
| Figura 196 – Selezione Visualizza UPNR                      |     |
| Figura 197 – Visualizzazione UPNR                           |     |
| Figura 198 – Visualizzazione UPNR                           |     |
| Figura 199 – Visualizzazione dettaglio Work-Flow UPNR       |     |

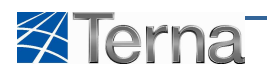

### Indice delle tabelle

| Tabella 1 – Definizione ed Acronimi                                       | 5   |
|---------------------------------------------------------------------------|-----|
| Tabella 2 – Attività e Ruoli di Gaudì                                     | 6   |
| Tabella 3 –Registrazione Utente                                           | 12  |
| Tabella 4 – Recupero Password                                             | 14  |
| Tabella 5 – Informazioni preliminari dell'impianto                        | 17  |
| Tabella 6 – Dati Anagrafici dell'impianto                                 | 19  |
| Tabella 7 – Proprietario dell'impianto                                    | 21  |
| Tabella 8 – Compilatore dell'impianto                                     | 22  |
| Tabella 9 – Sezione                                                       | 23  |
| Tabella 10 – Gruppo di Generazione                                        | 26  |
| Tabella 11 – Motore                                                       | 27  |
| Tabella 12 – Combustibile                                                 | 30  |
| Tabella 13 – Ricerca Impianti                                             | 32  |
| Tabella 14 – Visualizzazione dati generali Impianto                       | 35  |
| Tabella 15 – Visualizzazione Sezione                                      | 36  |
| Tabella 16 – Work Flow dell'Impianto                                      | 65  |
| Tabella 17 – Ricerca Impianti per Nuova UPR                               | 68  |
| Tabella 18 – Dati Tecnici UPR                                             | 71  |
| Tabella 19 –Assetto                                                       | 74  |
| Tabella 20 – Composizione Assetto                                         | 75  |
| Tabella 21 – Fascia                                                       | 77  |
| Tabella 22 –Ricerca UPR                                                   | 84  |
| Tabella 23 – Work Flow UPR                                                | 98  |
| Tabella 24 – Griglia di selezione delle UPR associabili ad un'Asta Idrica | 101 |
| Tabella 25 – Dettaglio dati Asta Idrica                                   | 102 |
| Tabella 26 –Ricerca Asta Idrica                                           | 105 |
| Tabella 27 – Ricerca Impianti per Nuova UPNR                              | 112 |
| Tabella 28 – Dati Tecnici UPNR                                            | 115 |
| Tabella 29 – Ricerca UPNR                                                 | 117 |
| Tabella 30 – Dettaglio UPNR in Visualizzazione                            | 120 |
| Tabella 31 – Work Flow UPNR                                               | 121 |

|                               | TABELLA:                               | TIPO E SOTTOTIPO TECNOLO                     | GIA DI IMPIANTI E SEZIONI                                                                                            |  |  |  |  |  |  |  |
|-------------------------------|----------------------------------------|----------------------------------------------|----------------------------------------------------------------------------------------------------|--|--|--|--|--|--|--|
|                               | ΙΜΡΙΑΝΤΟ                               |                                              | SEZIONE                                                                                                    |  |  |  |  |  |  |  |
| TIPO                          | SOTTOTIPO TECNOLOGIA                   | TIPO TECNOLOGIA                              | SOTTOTIPO TECNOLOGIA                                                                                                 |  |  |  |  |  |  |  |
| TECNOLOGIA                    | FOTOVOLTAICO                           | 4                                            | SENZA INSEGUIMENTO E CON CONCENTRATORI                                                                               |  |  |  |  |  |  |  |
|                               |                                        | SILICIO MONOCRISTALLINO                      | SENZA INSEGUIMENTO E SENZA CONCENTRATORI<br>AD INSEGUIMENTO E CON CONCENTRATORI                                      |  |  |  |  |  |  |  |
|                               |                                        |                                              | AD INSEGUIMENTO e SENZA CONCENTRATORI<br>SENZA INSEGUIMENTO e CON CONCENTRATORI                                      |  |  |  |  |  |  |  |
|                               |                                        | SILICIO POLICRISTALLINO                      | SENZA INSEGUIMENTO E SENZA CONCENTRATORI<br>AD INSEGUIMENTO E CON CONCENTRATORI                                      |  |  |  |  |  |  |  |
|                               |                                        |                                              | AD INSEGUIMENTO E SENZA CONCENTRATORI<br>SENZA INSEGUIMENTO E CON CONCENTRATORI                                      |  |  |  |  |  |  |  |
|                               |                                        | SILICIO AMORFO                               | SENZA INSEGUIMENTO e SENZA CONCENTRATORI<br>AD INSEGUIMENTO e CON CONCENTRATORI                                      |  |  |  |  |  |  |  |
|                               |                                        |                                              | AD INSEGUIMENTO E SENZA CONCENTRATORI<br>SENZA INSEGUIMENTO E CON CONCENTRATORI                                      |  |  |  |  |  |  |  |
|                               |                                        | TELLORURO DI CADMIO (CdTe)                   | SENZA INSEGUIMENTO e SENZA CONCENTRATORI<br>AD INSEGUIMENTO e CON CONCENTRATORI                                      |  |  |  |  |  |  |  |
|                               |                                        |                                              | AD INSEGUIMENTO E SENZA CONCENTRATORI<br>SENZA INSEGUIMENTO E CON CONCENTRATORI                                      |  |  |  |  |  |  |  |
|                               |                                        | ARSENIURO DI GALLIO (GaAs)                   | SENZA INSEGUIMENTO E SENZA CONCENTRATORI<br>AD INSEGUIMENTO E CON CONCENTRATORI                                      |  |  |  |  |  |  |  |
| ARE                           |                                        |                                              | AD INSEGUIMENTO E SENZA CONCENTRATORI<br>SENZA INSEGUIMENTO E CON CONCENTRATORI                                      |  |  |  |  |  |  |  |
| S                             |                                        | DISELENIURO DI INDIO E RAME (CIG)            | SENZA INSEGUIMENTO e SENZA CONCENTRATORI                                                                             |  |  |  |  |  |  |  |
|                               |                                        |                                              | AD INSEGUMENTO E CON CONCENTRATORI<br>AD INSEGUMENTO E SENZA CONCENTRATORI<br>CENZA INSECTUMENTO A CON CONCENTRATORI |  |  |  |  |  |  |  |
|                               |                                        | DISELENIURO DI INDIO, RAME E GALLIO (CIGS)   |                                                                                                    |  |  |  |  |  |  |  |
|                               |                                        |                                              | AD INSEGUIMENTO E CON CONCENTRATORI<br>AD INSEGUIMENTO E SENZA CONCENTRATORI                                         |  |  |  |  |  |  |  |
|                               |                                        | ALTRO                                        | SENZA INSEGUIMENTO e CON CONCENTRATORI<br>SENZA INSEGUIMENTO e SENZA CONCENTRATORI                                   |  |  |  |  |  |  |  |
|                               |                                        |                                              | AD INSEGUIMENTO E CON CONCENTRATORI<br>AD INSEGUIMENTO E SENZA CONCENTRATORI                                         |  |  |  |  |  |  |  |
|                               | TERMODINAMICO                          | CONVENZIONALE                                | CONDENSAZIONE                                                                                                    |  |  |  |  |  |  |  |
|                               |                                        |                                              | CONDENSAZIONE E SPILLAMENTO,                                                                                         |  |  |  |  |  |  |  |
|                               |                                        |                                              | CONTROPRESSIONE                                                                                                    |  |  |  |  |  |  |  |
|                               |                                        | CICLO COMBINATO (TG-TV)                      | CONDENSAZIONE E SPILLAMENTO,<br>CICLO COMBINATO MULTI-SHAFT                                                          |  |  |  |  |  |  |  |
|                               | VARIE TECNOLOGIE                       | CONVENZIONALE                                | CICLO COMBINATO SINGLE SHAFT                                                                                         |  |  |  |  |  |  |  |
|                               |                                        |                                              |                                                                                                    |  |  |  |  |  |  |  |
|                               |                                        | TURBOGAS                                     | TURBOGAS                                                                                                    |  |  |  |  |  |  |  |
|                               |                                        | MOTORE A COMBUSTIONE INTERNA                 | TURBINE A GAS CON COGENERAZIONE<br>MOTORE A COMBUSTIONE INTERNA                                                      |  |  |  |  |  |  |  |
|                               |                                        | MOTORE A COMBUSTIONE ESTERNA                 | COMBUSTIONE INTERNA CON COGENERAZIONE MOTORE A COMBUSTIONE ESTERNA                                                   |  |  |  |  |  |  |  |
|                               |                                        | MICROTURBINE                                 | MICROTURBINE<br>MICROTURBINE CON COGENERAZIONE                                                                       |  |  |  |  |  |  |  |
|                               |                                        | CICLO COMBINATO (TG-TV)                      |                                                                                                    |  |  |  |  |  |  |  |
|                               |                                        |                                              | CICLO COMBINATO MULTI SHAFT CON COGENERAZIONE CICLO COMBINATO SINGLE SHAFT                                           |  |  |  |  |  |  |  |
|                               |                                        | RIPOTENZIATO                                 | CICLO COMBINATO SINGLE SHAFT CON COGENERAZIONE RIPORENZIATO                                                          |  |  |  |  |  |  |  |
| TRICO                         |                                        | CICLO COMBINATO (MCI-TV)                     | CICLO COMBINATO (MCI-TV) MULTI SHAFT<br>CICLO COMBINATO (MCI-TV) MULTI SHAFT CON COGENERAZIONE                       |  |  |  |  |  |  |  |
| IOELET                        | TURROGAS                               | TURBOESPANSIONE,                             | TURBOESPANSIONE                                                                                                    |  |  |  |  |  |  |  |
| TERN                          |                                        |                                              | TURBUGAS<br>TURBINE A GAS CON COGENERAZIONE                                                                          |  |  |  |  |  |  |  |
|                               | CICLO COMBINATO (TG-TV)                | CICLO COMBINATO (TG-TV)                      | CICLO COMBINATO MULTI-SHAFT<br>CICLO COMBINATO MULTI SHAFT CON COGENERAZIONE                                         |  |  |  |  |  |  |  |
|                               |                                        |                                              | CICLO COMBINATO SINGLE SHAFT CICLO COMBINATO SINGLE SHAFT CON COGENERAZIONE                                          |  |  |  |  |  |  |  |
|                               | RIPOTENZIATO<br>COMBLISTIONE INTERNA   | RIPOTENZIATO<br>MOTORE A COMBUSTIONE INTERNA | RIPORENZIATO<br>MOTORE A COMBUSTIONE INTERNA                                                                         |  |  |  |  |  |  |  |
|                               |                                        |                                              | COMBUSTIONE INTERNA CON COGENERAZIONE                                                                                |  |  |  |  |  |  |  |
|                               | MICROTURBINE                           | MICROTURBINE                                 | MOTORE & COMBOSTIONE ESTERINA<br>MICROTURBINE                                                                        |  |  |  |  |  |  |  |
|                               | CICLO COMBINATO (MCI-TV)               | CICLO COMBINATO (MCI-TV)                     | MICROTURBINE CON COGENERAZIONE<br>CICLO COMBINATO (MCI-TV) MULTI SHAFT                                               |  |  |  |  |  |  |  |
|                               | CONVENZIONALE                          | CONVENZIONALE                                | CICLO COMBINATO (MCI-TV) MULTI SHAFT CON COGENERAZIONE<br>CONDENSAZIONE                                              |  |  |  |  |  |  |  |
|                               |                                        |                                              | CONTROPRESSIONE                                                                                                    |  |  |  |  |  |  |  |
|                               | SERBATOIO,                             | SERBATOIO                                    | SERBATOIO                                                                                                    |  |  |  |  |  |  |  |
| TRICO                         | BACINO                                 | BACINO                                       | BACINO                                                                                                    |  |  |  |  |  |  |  |
| DELET                         | ACQUA FLUENTE                          |                                              | FLUENTE                                                                                                    |  |  |  |  |  |  |  |
| ē                             | POMPAGGIO MISTO                        | POMPAGGIO MISTO                              | POMPAGGIO MISTO                                                                                                    |  |  |  |  |  |  |  |
| 0                             | EOLICO ON-SHORE                        | EOLICO ON-SHORE                              | EOLICO ON-SHORE,                                                                                                    |  |  |  |  |  |  |  |
| EOLIC                         | EOLICO OFF-SHORE                       | EOLICO OFF-SHORE                             | EOLICO OFF-SHORE                                                                                                    |  |  |  |  |  |  |  |
|                               | A UTILIZZO DIRETTO DEL VAPORE ENDOGENO | CONVENZIONALE                                | CONDENSAZIONE                                                                                                    |  |  |  |  |  |  |  |
| 0                             |                                        |                                              | CONTROPRESSIONE<br>CONDENSATIONE E SPILLAMENTO                                                                       |  |  |  |  |  |  |  |
| TTRICC                        | CON SINGOLO O DOPPIO FLASH             | CONVENZIONALE                                | CONDENSALIONE E SPILLAMENTO,<br>CONDENSALIONE                                                                        |  |  |  |  |  |  |  |
| MOELE                         |                                        |                                              | CONTROPRESSIONE<br>CONDENSAZIONE E SPILLAMENTO.                                                                      |  |  |  |  |  |  |  |
| EOTER                         | CICLO BINARIO                          | CONVENZIONALE                                | CONDENSAZIONE                                                                                                    |  |  |  |  |  |  |  |
| ō                             | CICLO COMBINATO (FLASH-BINARIO)        | CONVENZIONALE                                | CONDENSAZIONE E SPILLAMENTO,                                                                                         |  |  |  |  |  |  |  |
|                               |                                        |                                              | CONDENSAZIONE E SPILLAMENTO,                                                                                         |  |  |  |  |  |  |  |
| ON INC.                       |                                        | MARINA                                       |                                                                                                    |  |  |  |  |  |  |  |
| MAR                           | A GRADIENTE TERMICO                    | MARINA                                       | A GRADIENTE TERMICO                                                                                                  |  |  |  |  |  |  |  |
| ILE                           | CELLE COMBUSTIBILI IN CICLO SEMPLICE   | CELLE COMBUSTIBILI IN CICLO SEMPLICE         | CELLE COMBUSTIBILI IN CICLO SEMPLICE                                                                                 |  |  |  |  |  |  |  |
| SUSTIB                        |                                        |                                              | CELLE COMBUSTIBILI IN CICLO SEMPLICE CON COGENERAZIONE                                                               |  |  |  |  |  |  |  |
| COME                          | CELLE COMBUSTIBILI IN CICLO COMBINATO  | CELLE COMBUSTIBILI IN CICLO COMBINATO        | CELLE COMBUSTIBILI IN CICLO COMBINATO                                                                                |  |  |  |  |  |  |  |
| JEILE A                       |                                        |                                              | CELLE COMBUSTIBILI IN CICLO COMBINATO CON COGENERAZIONE                                                              |  |  |  |  |  |  |  |
| ONE                           |                                        |                                              |                                                                                                    |  |  |  |  |  |  |  |
| TURBO ESPANSIO<br>SU RETE GAS | TURBOESPANSIONE SU RETE GAS            | TURBOESPANSIONE SU RETE GAS                  | TURBOESPANSIONE SU RETE GAS                                                                                          |  |  |  |  |  |  |  |

| TABELLA: NUMERO MASSIMO DI GRUPPI PREVISTI PER CIASCUNA SEZIONE<br>SULLA BASE DEL TIPO E SOTTOTIPO TECNOLOGIA DI IMPIANTI E SEZIONI |                                        |                                              |                                                                                                    |                                                  |  |  |  |  |  |  |
|----------------------------------------------------------------------------------------------------|----------------------------------------|----------------------------------------------|----------------------------------------------------------------------------------------------------|--------------------------------------------------|--|--|--|--|--|--|
|                                                                                                    | IMPIANTO                               |                                              | SEZIONE                                                                                                    |                                                  |  |  |  |  |  |  |
| TIPO TECNOLOGIA                                                                                                    | SOTTOTIPO TECNOLOGIA                   | TIPO TECNOLOGIA                              | SOTTOTIPO TECNOLOGIA                                                                                                    | Numero massimo di gruppi<br>per ciascuna sezione |  |  |  |  |  |  |
|                                                                                                    | FOTOVOLTAICO                           | SILICIO MONOCRISTALLINO                      | SENZA INSEGUIMENTO E CON CONCENTRATORI<br>SENZA INSEGUIMENTO E SENZA CONCENTRATORI<br>AD INSEGUIMENTO E CON CONCENTRATORI<br>AD INSEGUIMENTO E SENZA CONCENTRATORI                                            | 1<br>1<br>1<br>1<br>1                            |  |  |  |  |  |  |
|                                                                                                    |                                        | SILICIO POLICRISTALLINO                      | SENZA INSEGUIMENTO E CON CONCENTRATORI<br>SENZA INSEGUIMENTO e SENZA CONCENTRATORI<br>AD INSEGUIMENTO e SENZA CONCENTRATORI<br>AD INSEGUIMENTO e SENZA CONCENTRATORI<br>AD INSEGUIMENTO e SENZA CONCENTRATORI | 1<br>1<br>1<br>1                                 |  |  |  |  |  |  |
|                                                                                                    |                                        | SILICIO AMORFO                               | SENZA INSEGUIMENTO e SENZA CUNCENTRATORI           SENZA INSEGUIMENTO e CON CONCENTRATORI           SENZA INSEGUIMENTO e CON CONCENTRATORI           AD INSEGUIMENTO e CON CONCENTRATORI                      |                                                  |  |  |  |  |  |  |
|                                                                                                    |                                        | TELLORURO DI CADMIO (CdTe)                   | SENZA INSEGUIMENTO e CON CONCENTRATORI<br>SENZA INSEGUIMENTO E SENZA CONCENTRATORI<br>AD INSEGUIMENTO e CON CONCENTRATORI<br>AD INSEGUIMENTO e SENZA CONCENTRATORI<br>AD INSEGUIMENTO e SENZA CONCENTRATORI   | 1<br>1<br>1<br>1                                 |  |  |  |  |  |  |
| RE                                                                                                    |                                        | ARSENIURO DI GALLIO (GaAs)                   | SENZA INSEGUIMENTO e CON CONCENTRATORI<br>SENZA INSEGUIMENTO E SENZA CONCENTRATORI<br>AD INSEGUIMENTO e CON CONCENTRATORI<br>AD INSEGUIMENTO e SENZA CONCENTRATORI<br>DA INSEGUIMENTO e SENZA CONCENTRATORI   | 1<br>1<br>1<br>1                                 |  |  |  |  |  |  |
| SOLA                                                                                                    |                                        | DISELENIURO DI INDIO E RAME (CIG)            | SENZA INSEGUIMENTO e CON CONCENTRATORI<br>SENZA INSEGUIMENTO E SENZA CONCENTRATORI<br>AD INSEGUIMENTO e CON CONCENTRATORI<br>AD INSEGUIMENTO e SENZA CONCENTRATORI<br>DA INSEGUIMENTO e SENZA CONCENTRATORI   | 1<br>1<br>1<br>1                                 |  |  |  |  |  |  |
|                                                                                                    |                                        | DISELENIURO DI INDIO, RAME E GALLIO (CIGS)   | SENZA INSEGUIMENTO e CON CONCENTRATORI<br>SENZA INSEGUIMENTO E SENZA CONCENTRATORI<br>AD INSEGUIMENTO e CON CONCENTRATORI<br>AD INSEGUIMENTO e SENZA CONCENTRATORI<br>AD INSEGUIMENTO e SENZA CONCENTRATORI   | 1<br>1<br>1<br>1                                 |  |  |  |  |  |  |
|                                                                                                    |                                        | ALTRO                                        | SENZA INSEGUIMENTO e CON CONCENTRATORI<br>SENZA INSEGUIMENTO E SENZA CONCENTRATORI<br>AD INSEGUIMENTO e CON CONCENTRATORI<br>AD INSEGUIMENTO e SENZA CONCENTRATORI<br>AD INSEGUIMENTO e SENZA CONCENTRATORI   | 1<br>1<br>1<br>1                                 |  |  |  |  |  |  |
|                                                                                                    | TERMODINAMICO                          | CONVENZIONALE                                | CONDENSAZIONE<br>CONTROPRESSIONE                                                                                                    | 1                                                |  |  |  |  |  |  |
|                                                                                                    | TERMODINAMICO MISTO                    | CONVENZIONALE                                | CONDENSAZIONE E SPILLAMENTO,<br>CONDENSAZIONE                                                                                                    | 1                                                |  |  |  |  |  |  |
|                                                                                                    |                                        |                                              | CONTROPRESSIONE<br>CONDENSAZIONE E SPILLAMENTO,                                                                                                    | 1                                                |  |  |  |  |  |  |
|                                                                                                    |                                        | CICLO COMBINATO (TG-TV)                      | CICLO COMBINATO MULTI-SHAFT<br>CICLO COMBINATO SINGLE SHAFT                                                                                                    | >1                                               |  |  |  |  |  |  |
| VARIE TECNOLOGIE                                                                                                    |                                        | CONVENZIONALE                                | CONDENSAZIONE<br>CONDENSAZIONE                                                                                                    | 1                                                |  |  |  |  |  |  |
|                                                                                                    |                                        | 2000000                                      | CONDENSAZIONE E SPILLAMENTO,                                                                                                    | 1                                                |  |  |  |  |  |  |
|                                                                                                    |                                        | TURBOGAS                                     | TURBOGAS<br>TURBINE A GAS CON COGENERAZIONE                                                                                                    | 1 1                                              |  |  |  |  |  |  |
|                                                                                                    |                                        | MOTORE A COMBUSTIONE INTERNA                 | MOTORE A COMBUSTIONE INTERNA COMBUSTIONE INTERNA CON COGENERAZIONE                                                                                                    | 1 1                                              |  |  |  |  |  |  |
|                                                                                                    |                                        | MOTORE A COMBUSTIONE ESTERNA<br>MICROTURBINE | MOTORE A COMBUSTIONE ESTERNA<br>MICROTURBINE                                                                                                    | 1 1                                              |  |  |  |  |  |  |
|                                                                                                    |                                        |                                              | MICROTURBINE CON COGENERAZIONE                                                                                                    | 1                                                |  |  |  |  |  |  |
|                                                                                                    |                                        |                                              | CICLO COMBINATO MUELTISTINI T                                                                                                    | >1                                               |  |  |  |  |  |  |
|                                                                                                    |                                        |                                              | CICLO COMBINATO SINGLE SHAFT<br>CICLO COMBINATO SINGLE SHAFT CON COGENERAZIONE                                                                                                    | 1 1                                              |  |  |  |  |  |  |
| 8                                                                                                    |                                        | RIPOTENZIATO<br>CICLO COMBINATO (MCI-TV)     | RIPORENZIATO<br>CICLO COMBINATO (MCI-TV) MULTI SHAFT                                                                                                    | >1                                               |  |  |  |  |  |  |
| тен                                                                                                    |                                        | TURROFSPANSIONE                              | CICLO COMBINATO (MCI-TV) MULTI SHAFT CON COGENERAZIONE<br>TURROESPANSIONE                                                                                                    | >1                                               |  |  |  |  |  |  |
| ERMOE                                                                                                    | TURBOGAS                               | TURBOGAS                                     |                                                                                                    | 1                                                |  |  |  |  |  |  |
| F                                                                                                    | CICLO COMBINATO (TG-TV)                | CICLO COMBINATO (TG-TV)                      | CICLO COMBINATO MULTI-SHAFT                                                                                                    | >1                                               |  |  |  |  |  |  |
|                                                                                                    |                                        |                                              | CICLO COMBINATO MULTI SHAFT CON COGENERAZIONE<br>CICLO COMBINATO SINGLE SHAFT                                                                                                    | >1                                               |  |  |  |  |  |  |
|                                                                                                    | RIPOTENZIATO                           | RIPOTENZIATO                                 | CICLO COMBINATO SINGLE SHAFT CON COGENERAZIONE RIPORENZIATO                                                                                                    | 1 >1                                             |  |  |  |  |  |  |
|                                                                                                    | COMBUSTIONE INTERNA                    | MOTORE A COMBUSTIONE INTERNA                 | MOTORE A COMBUSTIONE INTERNA<br>COMBUSTIONE INTERNA CON COGENERAZIONE                                                                                                    | 1                                                |  |  |  |  |  |  |
|                                                                                                    | COMBUSTIONE ESTERNA                    | MOTORE A COMBUSTIONE ESTERNA                 | MOTORE A COMBUSTIONE ESTERNA                                                                                                    | 1                                                |  |  |  |  |  |  |
|                                                                                                    |                                        |                                              | MICROTUBINE CON COGENERAZIONE                                                                                                    | 1                                                |  |  |  |  |  |  |
|                                                                                                    | CICC COMBINATO (MICI-TA)               | CICLO CUMBINATO (MICI-TV)                    | CICLO COMBINATO (MCL-1V) MULTI SHAFT<br>CICLO COMBINATO (MCI-TV) MULTI SHAFT CON COGENERAZIONE                                                                                                    | >1                                               |  |  |  |  |  |  |
|                                                                                                    | CONVENZIONALE                          | CONVENZIONALE                                | CONDENSAZIONE CONTROPRESSIONE                                                                                                    | 1                                                |  |  |  |  |  |  |
|                                                                                                    | SERBATOIO,                             | SERBATOIO                                    | CONDENSAZIONE E SPILLAMENTO,<br>SERBATOIO                                                                                                    | 1                                                |  |  |  |  |  |  |
| RICO                                                                                                    | BACINO                                 | BACINO                                       | BACINO                                                                                                    | 1                                                |  |  |  |  |  |  |
| ОЕЦЕТТ                                                                                                    | ACQUA FLUENTE                          | FLUENTE                                      | FLUENTE                                                                                                    | 1                                                |  |  |  |  |  |  |
| Ŋ                                                                                                    | POMPAGGIO PURO                         | POMPAGGIO PURO POMPAGGIO MISTO               | POMPAGGIO PURO POMPAGGIO MISTO                                                                                                    | 1                                                |  |  |  |  |  |  |
| 8                                                                                                    | EOLICO ON-SHORE                        | EOLICO ON-SHORE                              | EOLICO ON-SHORE,                                                                                                    | 1                                                |  |  |  |  |  |  |
| EOLI                                                                                                    | EOLICO OFF-SHORE                       | EOLICO OFF-SHORE                             | EOLICO OFF-SHORE                                                                                                    | 1                                                |  |  |  |  |  |  |
| ттяко                                                                                                    | A UTILIZZO DIRETTO DEL VAPORE ENDOGENO | CONVENZIONALE                                | CONDENSAZIONE<br>CONTROPRESSIONE<br>CONDENSAZIONE E SPILLAMENTO,<br>CONDENSAZIONE                                                                                                    | 1<br>1<br>1<br>1                                 |  |  |  |  |  |  |
| MOELE                                                                                                    |                                        |                                              | CONTROPRESSIONE<br>CONDENSAZIONE E SPILLAMENTO,                                                                                                    | 1                                                |  |  |  |  |  |  |
| GEOTER                                                                                                    | CICLO BINARIO                          | CONVENZIONALE                                | CONDENSAZIONE<br>CONDENSAZIONE E SPILLAMENTO,                                                                                                    | 1 1                                              |  |  |  |  |  |  |
| Ŭ                                                                                                    | CICLO COMBINATO (FLASH-BINARIO)        | CONVENZIONALE                                | CONDENSAZIONE<br>CONDENSAZIONE E SPILLAMENTO,                                                                                                    | 1 1                                              |  |  |  |  |  |  |
| ONI                                                                                                    | MOTO ONDOSO<br>MAREOMOTRICE            | MARINA                                       | MOTO ONDOSO                                                                                                    | 1                                                |  |  |  |  |  |  |
| MAF                                                                                                    | A GRADIENTE TERMICO                    | MARINA                                       | A GRADIENTE TERMICO                                                                                                    | 1                                                |  |  |  |  |  |  |
| BILE                                                                                                    | CELLE COMBUSTIBILI IN CICLO SEMPLICE   | CELLE COMBUSTIBILI IN CICLO SEMPLICE         | CELLE COMBUSTIBILI IN CICLO SEMPLICE                                                                                                    | 1                                                |  |  |  |  |  |  |
| MBUSTI                                                                                                    |                                        |                                              | CELLE COMBUSTIBILI IN CICLO SEMPLICE CON COGENERAZIONE                                                                                                    | 1                                                |  |  |  |  |  |  |
| EACON                                                                                                    | CELLE COMBUSTIBILI IN CICLO COMBINATO  | CELLE COMBUSTIBILI IN CICLO COMBINATO        | CELLE COMBUSTIBILI IN CICLO COMBINATO                                                                                                    | >1                                               |  |  |  |  |  |  |
| CELLE                                                                                                    |                                        |                                              | CELLE COMBUSTIBILI IN CICLO COMBINATO CON COGENERAZIONE                                                                                                    | >1                                               |  |  |  |  |  |  |
| URBO ESPANSIONE<br>SU RETE GAS                                                                                                    | TURBOESPANSIONE SU RETE GAS            | TURBOESPANSIONE SU RETE GAS                  | TURBOESPANSIONE SU RETE GAS                                                                                                    | 1                                                |  |  |  |  |  |  |

| TABELL                         | A: NUMERO MASSIMO DI MOTO              | RI PREVISTI PER CIASCUN GRU                | PPO E TIPOLOGIE MOTORE CONSENTITE SULLA BASE                                                                    | DEL TIPO E SOT                                     |                         |                                    |                  | NTI E SEZIO             | NI               |                                                                       |                                                                                                    |                 |                   |                    |                   |                    |                   |                  |                        |                        |                    |                                |                    |
|--------------------------------|----------------------------------------|--------------------------------------------|----------------------------------------------------------------------------------------------------|----------------------------------------------------|-------------------------|------------------------------------|------------------|-------------------------|------------------|-----------------------------------------------------------------------|----------------------------------------------------------------------------------------------------|-----------------|-------------------|--------------------|-------------------|--------------------|-------------------|------------------|------------------------|------------------------|--------------------|--------------------------------|--------------------|
|                                | IMPIANTO                               |                                            | SEZIONE                                                                                                    |                                                    |                         |                                    |                  |                         |                  |                                                                       | COMPATIBILITA' TIPI I                                                                                   | MOTORE con TIPO | e SOTTOTII        | PO IMPIANT         | ro e SEZIONI      |                    |                   |                  |                        |                        |                    |                                |                    |
| TIPO<br>TECNOLOG               |                                        | TIPO TECNOLOGIA                            | SOTTOTIPO TECNOLOGIA                                                                                            | Numero massimo di<br>motori previsti per<br>gruppo | CELLA A<br>COMBUSTIBILE | MOTORE A<br>COMBUSTIONE<br>INTERNA | TURBINA A<br>GAS | TURBINA A T<br>VAPORE I | URBINA<br>EOLICA | TURBOESPANSORE CON<br>FLUIDO DI LAVORO<br>DIVERSO DAL GAS<br>NATURALE | TURBOESPANSORE SU RETE DI<br>TRASPORTO O DISTRIBUZIONE GAS CON<br>GAS NATURALE COME FLUIDO DI<br>LAVORO | MICROTURBINA    | TURBINA<br>PELTON | TURBINA<br>FRANCIS | TURBINA<br>KAPLAN | TURBINA A<br>BULBO | TURBINA<br>KOBOLD | TURBINA<br>TURGO | TURBINA CROSS-<br>FLOW | TURBINA TU<br>AD ELICA | URBINA A<br>COCLEA | TURBINA A VITE<br>IDRODINAMICA | MOTORE<br>STIRLING |
|                                | FOTOVOLTAICO                           |                                            | SENZA INSEGUIMENTO e CON CONCENTRATORI<br>SENZA INSEGUIMENTO e SENZA CONCENTRATORI                              | 0                                                  | NO<br>NO                | NO<br>NO                           | NO<br>NO         | NO<br>NO                | NO<br>NO         | NO<br>NO                                                              | NO<br>NO                                                                                                | NO<br>NO        | NO<br>NO          | NO<br>NO           | NO<br>NO          | NO<br>NO           | NO<br>NO          | NO<br>NO         | NO<br>NO               | NO<br>NO               | NO<br>NO           | NO<br>NO                       | NO<br>NO           |
|                                |                                        |                                            | AD INSEGUIMENTO E CON CONCENTRATORI<br>AD INSEGUIMENTO E SENZA CONCENTRATORI                                    | 0                                                  | NO<br>NO                | NO<br>NO                           | NO<br>NO         | NO                      | NO<br>NO         | NO                                                                    | NO                                                                                                    | NO<br>NO        | NO<br>NO          | NO                 | NO<br>NO          | NO<br>NO           | NO<br>NO          | NO<br>NO         | NO<br>NO               | NO<br>NO               | NO<br>NO           | NO<br>NO                       | NO<br>NO           |
|                                |                                        |                                            | SENZA INSEGUIMENTO E CON CONCENTRATORI<br>SENZA INSEGUIMENTO E SENZA CONCENTRATORI                              | 0                                                  | NO<br>NO                | NO<br>NO                           | NO<br>NO         | NO                      | NO<br>NO         | NO<br>NO                                                              | NO<br>NO                                                                                                | NO              | NO<br>NO          | NO                 | NO<br>NO          | NO<br>NO           | NO<br>NO          | NO<br>NO         | NO<br>NO               | NO<br>NO               | NO<br>NO           | NO<br>NO                       | NO<br>NO           |
|                                |                                        | SIEICIO POEICRISTALEINO                    | AD INSEGUIMENTO e CON CONCENTRATORI<br>AD INSEGUIMENTO e SENZA CONCENTRATORI                                    | 0                                                  | NO<br>NO                | NO<br>NO                           | NO<br>NO         | NO<br>NO                | NO<br>NO         | NO<br>NO                                                              | NO<br>NO                                                                                                | NO<br>NO        | NO<br>NO          | NO<br>NO           | NO<br>NO          | NO<br>NO           | NO<br>NO          | NO<br>NO         | NO<br>NO               | NO<br>NO               | NO<br>NO           | NO<br>NO                       | NO<br>NO           |
|                                |                                        |                                            | SENZA INSEGUIMENTO E CON CONCENTRATORI<br>SENZA INSEGUIMENTO E SENZA CONCENTRATORI                              | 0                                                  | NO<br>NO                | NO                                 | NO<br>NO         | NO                      | NO<br>NO         | NO                                                                    | NO<br>NO                                                                                                | NO              | NO                | NO                 | NO<br>NO          | NO                 | NO                | NO<br>NO         | NO                     | NO                     | NO<br>NO           | NO<br>NO                       | NO                 |
|                                |                                        | SILICIO AMORFO                             | AD INSEGUIMENTO e CONCONCENTRATORI<br>DI INSEGUIMENTO e CON CONCENTRATORI<br>DI INSEGUIMENTO e CONCONCENTRATORI | 0                                                  | NO<br>NO                | NO                                 | NO               | NO                      | NO               | NO                                                                    | NO<br>NO                                                                                                | NO              | NO                | NO                 | NO                | NO                 | NO                | NO               | NO                     | NO                     | NO                 | NO                             | NO                 |
|                                |                                        |                                            | SENZA INSEGUIMENTO E SENZA CONCENTRATORI<br>SENZA INSEGUIMENTO E CON CONCENTRATORI                              | 0                                                  | NO                      | NO                                 | NO               | NO                      | NO               | NO                                                                    | NO                                                                                                    | NO              | NO                | NO                 | NO                | NO                 | NO                | NO               | NO                     | NO                     | NO                 | NO                             | NO                 |
|                                |                                        | TELLORURO DI CADMIO (CdTe)                 | SENZA INSEGUIMENTO e SENZA CONCENTRATORI<br>AD INSEGUIMENTO e CON CONCENTRATORI                                 | 0                                                  | NO                      | NO                                 | NO               | NO                      | NO<br>NO         | NO                                                                    | NO                                                                                                    | NO              | NO                | NO                 | NO                | NO                 | NO                | NO               | NO                     | NO                     | NO                 | NO<br>NO                       | NO                 |
|                                |                                        |                                            | AD INSEGUIMENTO e SENZA CONCENTRATORI<br>SENZA INSEGUIMENTO e CON CONCENTRATORI                                 | 0                                                  | NO<br>NO                | NO<br>NO                           | NO<br>NO         | NO                      | NO<br>NO         | NO                                                                    | NO<br>NO                                                                                                | NO<br>NO        | NO                | NO                 | NO<br>NO          | NO<br>NO           | NO<br>NO          | NO<br>NO         | NO<br>NO               | NO<br>NO               | NO<br>NO           | NO<br>NO                       | NO<br>NO           |
|                                |                                        | ARSENIURO DI GALLIO (GaAs)                 | SENZA INSEGUIMENTO E SENZA CONCENTRATORI<br>AD INSEGUIMENTO E CON CONCENTRATORI                                 | 0                                                  | NO<br>NO                | NO<br>NO                           | NO               | NO                      | NO<br>NO         | NO                                                                    | NO<br>NO                                                                                                | NO              | NO<br>NO          | NO                 | NO<br>NO          | NO<br>NO           | NO<br>NO          | NO               | NO                     | NO<br>NO               | NO<br>NO           | NO<br>NO                       | NO<br>NO           |
| OLARE                          |                                        |                                            | AD INSEGUIMENTO e SENZA CONCENTRATORI<br>SENZA INSEGUIMENTO e CON CONCENTRATORI                                 | 0                                                  | NO<br>NO                | NO<br>NO                           | NO<br>NO         | NO                      | NO<br>NO         | NO                                                                    | NO<br>NO                                                                                                | NO<br>NO        | NO                | NO<br>NO           | NO<br>NO          | NO<br>NO           | NO<br>NO          | NO<br>NO         | NO                     | NO<br>NO               | NO<br>NO           | NO<br>NO                       | NO<br>NO           |
| •                              |                                        | DISELENIURO DI INDIO E RAME (CIG)          | SENZA INSEGUIMENTO E SENZA CONCENTRATORI<br>AD INSEGUIMENTO E CON CONCENTRATORI                                 | 0                                                  | NO<br>NO                | NO                                 | NO<br>NO         | NO                      | NO<br>NO         | NO                                                                    | NO<br>NO                                                                                                | NO              | NO                | NO                 | NO<br>NO          | NO                 | NO                | NO               | NO                     | NO<br>NO               | NO<br>NO           | NO<br>NO                       | NO<br>NO           |
|                                |                                        |                                            | AD INSEGUMENTO E SENZA CONCENTRATORI                                                                            | 0                                                  | NO                      | NO                                 | NO               | NO                      | NO               | NO                                                                    | NO                                                                                                    | NO              | NO                | NO                 | NO                | NO                 | NO                | NO               | NO                     | NO                     | NO                 | NO                             | NO                 |
|                                |                                        | DISELENIURO DI INDIO, RAME E GALLIO (CIGS) | SENZA INSEGUIMENTO E CON CONCENTRATORI<br>SENZA INSEGUIMENTO E SENZA CONCENTRATORI                              | 0                                                  | NO                      | NO                                 | NO               | NO                      | NO               | NO                                                                    | NO                                                                                                    | NO              | NO                | NO                 | NO                | NO                 | NO                | NO               | NO                     | NO                     | NO                 | NO                             | NO                 |
|                                |                                        |                                            | AD INSEGUIMENTO E CON CONCENTRATORI<br>AD INSEGUIMENTO E SENZA CONCENTRATORI                                    | 0                                                  | NO<br>NO                | NO                                 | NO               | NO                      | NO<br>NO         | NO                                                                    | NO                                                                                                    | NO              | NO                | NO                 | NO                | NO<br>NO           | NO<br>NO          | NO<br>NO         | NO                     | NO<br>NO               | NO<br>NO           | NO<br>NO                       | NO<br>NO           |
|                                |                                        |                                            | SENZA INSEGUIMENTO E CON CONCENTRATORI<br>SENZA INSEGUIMENTO E SENZA CONCENTRATORI                              | 0                                                  | NO<br>NO                | NO<br>NO                           | NO<br>NO         | NO                      | NO<br>NO         | NO                                                                    | NO<br>NO                                                                                                | NO              | NO<br>NO          | NO<br>NO           | NO<br>NO          | NO<br>NO           | NO<br>NO          | NO<br>NO         | NO<br>NO               | NO<br>NO               | NO<br>NO           | NO<br>NO                       | NO<br>NO           |
|                                |                                        | ALTRO                                      | AD INSEGUIMENTO E CON CONCENTRATORI                                                                             | 0                                                  | NO<br>NO                | NO                                 | NO<br>NO         | NO                      | NO<br>NO         | NO<br>NO                                                              | NO<br>NO                                                                                                | NO              | NO                | NO                 | NO<br>NO          | NO                 | NO                | NO               | NO                     | NO<br>NO               | NO<br>NO           | NO<br>NO                       | NO<br>NO           |
|                                | TERMODINAMICO                          | CONVENZIONALE                              | CONDENSAZIONE                                                                                                   | 1                                                  | NO                      | NO                                 | NO               | SI                      | NO               | NO                                                                    | NO                                                                                                    | NO              | NO                | NO                 | NO                | NO                 | NO                | NO               | NO                     | NO                     | NO                 | NO                             | NO                 |
|                                |                                        |                                            | CONTROPRESSIONE SPILLAMENTO,                                                                                    | 1                                                  | NO                      | NO                                 | NO               | SI                      | NO               | NO                                                                    | NO                                                                                                    | NO              | NO                | NO                 | NO                | NO                 | NO                | NO               | NO                     | NO                     | NO                 | NO                             | NO                 |
|                                | TERMODINAMICO MISTO                    | CONVENZIONALE                              | CONDENSAZIONE CONTROPRESSIONE                                                                                   | 1                                                  | NO<br>NO                | NO                                 | NO               | SI<br>SI                | NO<br>NO         | NO                                                                    | NO                                                                                                    | NO              | NO                | NO                 | NO<br>NO          | NO                 | NO                | NO<br>NO         | NO                     | NO<br>NO               | NO<br>NO           | NO<br>NO                       | NO<br>NO           |
|                                |                                        | CICLO COMBINATO (TG-TV)                    | CONDENSAZIONE E SPILLAMENTO,<br>CICLO COMBINATO MULTI-SHAFT                                                     | 1                                                  | NO<br>NO                | NO<br>NO                           | NO<br>SI         | SI<br>SI                | NO<br>NO         | NO                                                                    | NO<br>NO                                                                                                | NO              | NO<br>NO          | NO<br>NO           | NO<br>NO          | NO<br>NO           | NO<br>NO          | NO               | NO<br>NO               | NO<br>NO               | NO<br>NO           | NO<br>NO                       | NO<br>NO           |
|                                | VARIE TECNOLOGIE                       | CONVENZIONALE                              | CICLO COMBINATO SINGLE SHAFT<br>CONDENSAZIONE                                                                   | 2                                                  | NO<br>NO                | NO<br>NO                           | SI<br>NO         | SI<br>SI                | NO<br>NO         | NO                                                                    | NO<br>NO                                                                                                | NO<br>NO        | NO                | NO                 | NO<br>NO          | NO<br>NO           | NO                | NO<br>NO         | NO                     | NO<br>NO               | NO<br>NO           | NO<br>NO                       | NO<br>NO           |
|                                |                                        |                                            | CONTROPRESSIONE                                                                                                 | 1                                                  | NO                      | NO                                 | NO               | SI                      | NO               | NO                                                                    | NO                                                                                                    | NO              | NO                | NO                 | NO                | NO                 | NO                | NO               | NO                     | NO                     | NO                 | NO                             | NO                 |
|                                |                                        | TURBOGAS                                   |                                                                                                    | 1                                                  | NO                      | NO                                 | SI               | NO                      | NO               | NO                                                                    | NO                                                                                                    | NO              | NO                | NO                 | NO                | NO                 | NO                | NO               | NO                     | NO                     | NO                 | NO                             | NO                 |
|                                |                                        | MOTORE A COMBUSTIONE INTERNA               | MOTORE A GAS CON COGENERAZIONE<br>MOTORE A COMBUSTIONE INTERNA                                                  | 1                                                  | NO                      | SI                                 | NO               | NO                      | NO               | NO                                                                    | NO                                                                                                    | NO              | NO                | NO                 | NO                | NO                 | NO                | NO               | NO                     | NO                     | NO                 | NO                             | NO                 |
|                                |                                        | MOTORE A COMBUSTIONE ESTERNA               | COMBUSTIONE INTERNA CON COGENERAZIONE<br>MOTORE A COMBUSTIONE ESTERNA                                           | 1 1                                                | NO<br>NO                | SI<br>NO                           | NO<br>NO         | NO                      | NO<br>NO         | NO                                                                    | NO<br>NO                                                                                                | NO<br>NO        | NO<br>NO          | NO                 | NO<br>NO          | NO<br>NO           | NO<br>NO          | NO<br>NO         | NO                     | NO<br>NO               | NO<br>NO           | NO<br>NO                       | NO<br>SI           |
|                                |                                        | MICROTURBINE                               | MICROTURBINE<br>MICROTURBINE CON COGENERAZIONE                                                                  | 1                                                  | NO<br>NO                | NO<br>NO                           | NO               | NO                      | NO<br>NO         | NO                                                                    | NO<br>NO                                                                                                | SI              | NO<br>NO          | NO                 | NO<br>NO          | NO<br>NO           | NO<br>NO          | NO<br>NO         | NO                     | NO<br>NO               | NO<br>NO           | NO<br>NO                       | NO<br>NO           |
|                                |                                        | CICLO COMBINATO (TG-TV)                    | CICLO COMBINATO MULTI-SHAFT<br>CICLO COMBINATO MULTI SHAFT CON COGENERAZIONE                                    | 1                                                  | NO<br>NO                | NO<br>NO                           | SI<br>SI         | SI<br>SI                | NO<br>NO         | NO<br>NO                                                              | NO<br>NO                                                                                                | NO<br>NO        | NO<br>NO          | NO<br>NO           | NO<br>NO          | NO<br>NO           | NO<br>NO          | NO<br>NO         | NO<br>NO               | NO<br>NO               | NO<br>NO           | NO<br>NO                       | NO<br>NO           |
|                                |                                        |                                            |                                                                                                    | 2                                                  | NO                      | NO                                 | SI               | SI                      | NO               | NO                                                                    | NO                                                                                                    | NO              | NO                | NO                 | NO                | NO                 | NO                | NO               | NO                     | NO                     | NO                 | NO                             | NO                 |
| -                              |                                        | RIPOTENZIATO                               | RIPORENZIATO                                                                                                    | 1                                                  | NO                      | NO                                 | SI               | SI                      | NO               | NO                                                                    | NO                                                                                                    | NO              | NO                | NO                 | NO                | NO                 | NO                | NO               | NO                     | NO                     | NO                 | NO                             | NO                 |
| TRICO                          |                                        | CICLO COMBINATO (MCI-TV)                   | CICLO COMBINATO (MCI-TV) MULTI SHAFT<br>CICLO COMBINATO (MCI-TV) MULTI SHAFT CON COGENERAZIONE                  | 1                                                  | NO                      | SI                                 | NO               | SI                      | NO<br>NO         | NO                                                                    | NO                                                                                                    | NO              | NO                | NO                 | NO                | NO                 | NO                | NO               | NO                     | NO                     | NO                 | NO                             | NO                 |
| SMOELL                         | TURBOGAS                               | TURBOESPANSIONE,<br>TURBOGAS               | TURBOESPANSIONE<br>TURBOGAS                                                                                     | 1 1                                                | NO<br>NO                | NO                                 | NO<br>SI         | NO                      | NO<br>NO         | SI<br>NO                                                              | SI NO                                                                                                   | NO              | NO                | NO                 | NO                | NO<br>NO           | NO<br>NO          | NO<br>NO         | NO                     | NO<br>NO               | NO<br>NO           | NO<br>NO                       | NO<br>NO           |
| P                              | CICLO COMBINATO (TG-TV)                | CICLO COMBINATO (TG-TV)                    | TURBINE A GAS CON COGENERAZIONE<br>CICLO COMBINATO MULTI-SHAFT                                                  | 1                                                  | NO<br>NO                | NO<br>NO                           | SI<br>SI         | NO<br>SI                | NO<br>NO         | NO                                                                    | NO<br>NO                                                                                                | NO              | NO<br>NO          | NO<br>NO           | NO<br>NO          | NO<br>NO           | NO<br>NO          | NO<br>NO         | NO<br>NO               | NO<br>NO               | NO<br>NO           | NO<br>NO                       | NO<br>NO           |
|                                |                                        |                                            | CICLO COMBINATO MULTI SHAFT CON COGENERAZIONE<br>CICLO COMBINATO SINGLE SHAFT                                   | 1 2                                                | NO<br>NO                | NO<br>NO                           | SI<br>SI         | SI<br>SI                | NO<br>NO         | NO                                                                    | NO<br>NO                                                                                                | NO              | NO                | NO                 | NO<br>NO          | NO<br>NO           | NO<br>NO          | NO<br>NO         | NO                     | NO<br>NO               | NO<br>NO           | NO<br>NO                       | NO<br>NO           |
|                                | DIROTENZIATO                           | RIDOTENZIATO                               | CICLO COMBINATO SINGLE SHAFT CON COGENERAZIONE                                                                  | 2                                                  | NO                      | NO                                 | SI               | SI                      | NO               | NO                                                                    | NO                                                                                                    | NO              | NO                | NO                 | NO                | NO                 | NO                | NO               | NO                     | NO                     | NO                 | NO                             | NO                 |
|                                | COMBUSTIONE INTERNA                    | MOTORE A COMBUSTIONE INTERNA               | MOTORE A COMBUSTIONE INTERNA                                                                                    | 1                                                  | NO                      | SI                                 | NO               | NO                      | NO               | NO                                                                    | NO                                                                                                    | NO              | NO                | NO                 | NO                | NO                 | NO                | NO               | NO                     | NO                     | NO                 | NO                             | NO                 |
|                                | COMBUSTIONE ESTERNA                    | MOTORE A COMBUSTIONE ESTERNA               | MOTORE A COMBUSTIONE ESTERNA                                                                                    | 1                                                  | NO                      | NO                                 | NO               | NO                      | NO               | NO                                                                    | NO                                                                                                    | NO              | NO                | NO                 | NO                | NO                 | NO                | NO               | NO                     | NO                     | NO                 | NO                             | SI                 |
|                                | MICROTURBINE                           | MICROTURBINE                               | MICROTURBINE<br>MICROTURBINE CON COGENERAZIONE                                                                  | 1 1                                                | NO<br>NO                | NO                                 | NO<br>NO         | NO                      | NO<br>NO         | NO                                                                    | NO<br>NO                                                                                                | SI<br>SI        | NO<br>NO          | NO                 | NO<br>NO          | NO<br>NO           | NO<br>NO          | NO<br>NO         | NO                     | NO<br>NO               | NO<br>NO           | NO<br>NO                       | NO<br>NO           |
|                                | CICLO COMBINATO (MCI-TV)               | CICLO COMBINATO (MCI-TV)                   | CICLO COMBINATO (MCI-TV) MULTI SHAFT<br>CICLO COMBINATO (MCI-TV) MULTI SHAFT CON COGENERAZIONE                  | 1                                                  | NO<br>NO                | SI                                 | NO               | SI<br>SI                | NO<br>NO         | NO                                                                    | NO<br>NO                                                                                                | NO              | NO<br>NO          | NO<br>NO           | NO<br>NO          | NO<br>NO           | NO<br>NO          | NO               | NO<br>NO               | NO<br>NO               | NO<br>NO           | NO<br>NO                       | NO<br>NO           |
|                                | CONVENZIONALE                          | CONVENZIONALE                              | CONDENSAZIONE                                                                                                   | 1                                                  | NO<br>NO                | NO<br>NO                           | NO<br>NO         | SI<br>SI                | NO<br>NO         | NO                                                                    | NO<br>NO                                                                                                | NO<br>NO        | NO                | NO                 | NO<br>NO          | NO<br>NO           | NO<br>NO          | NO<br>NO         | NO<br>NO               | NO<br>NO               | NO<br>NO           | NO<br>NO                       | NO<br>NO           |
|                                | SEDRATOIO                              | SEPRATOIO                                  | CONDENSAZIONE E SPILLAMENTO,                                                                                    | 1                                                  | NO                      | NO                                 | NO               | SI                      | NO               | NO                                                                    | NO                                                                                                    | NO              | NO                | NO                 | NO                | NO                 | NO                | NO               | NO                     | NO                     | NO                 | NO                             | NO                 |
| RICO                           | BACINO                                 | BACINO                                     | BACINO                                                                                                    | 1                                                  | NO                      | NO                                 | NO               | NO                      | NO               | NO                                                                    | NO                                                                                                    | NO              | SI                | SI                 | SI                | SI                 | SI                | SI               | SI                     | SI                     | SI                 | SI                             | NO                 |
| DELET                          | ACQUA FLUENTE                          | FLUENTE                                    | FLUENTE                                                                                                    | 1                                                  | NO                      | NO                                 | NO               | NO                      | NO               | NO                                                                    | NO                                                                                                    | NO              | SI                | SI                 | SI                | SI                 | SI                | SI               | SI                     | SI                     | SI                 | SI                             | NO                 |
| ğ                              | POMPAGGIO PURO<br>POMPAGGIO MISTO      | POMPAGGIO PURO<br>POMPAGGIO MISTO          | POMPAGGIO PURO POMPAGGIO MISTO                                                                                  | 1                                                  | NO                      | NO                                 | NO               | NO                      | NO               | NO                                                                    | NO                                                                                                    | NO              | SI                | SI                 | SI                | SI<br>SI           | SI                | SI               | SI                     | SI                     | SI                 | SI                             | NO                 |
| 8                              | EOLICO ON-SHORE                        | EOLICO ON-SHORE                            | EOLICO ON-SHORE,                                                                                                | 1                                                  | NO                      | NO                                 | NO               | NO                      | SI               | NO                                                                    | NO                                                                                                    | NO              | NO                | NO                 | NO                | NO                 | NO                | NO               | NO                     | NO                     | NO                 | NO                             | NO                 |
| EOL                            | EOLICO OFF-SHORE                       | EOLICO OFF-SHORE                           | EOLICO OFF-SHORE                                                                                                | 1                                                  | NO                      | NO                                 | NO               | NO                      | SI               | NO                                                                    | NO                                                                                                    | NO              | NO                | NO                 | NO                | NO                 | NO                | NO               | NO                     | NO                     | NO                 | NO                             | NO                 |
|                                | A UTILIZZO DIRETTO DEL VAPORE ENDOGENO | CONVENZIONALE                              | CONDENSAZIONE<br>CONTROPRESSIONE                                                                                | 1                                                  | NO<br>NO                | NO<br>NO                           | NO<br>NO         | SI<br>SI                | NO<br>NO         | NO<br>NO                                                              | NO<br>NO                                                                                                | NO<br>NO        | NO<br>NO          | NO<br>NO           | NO<br>NO          | NO<br>NO           | NO<br>NO          | NO<br>NO         | NO<br>NO               | NO<br>NO               | NO<br>NO           | NO<br>NO                       | NO<br>NO           |
| TRICO                          | CON SINGOLO O DOPPIO FLASH             | CONVENZIONALE                              | CONDENSAZIONE E SPILLAMENTO,<br>CONDENSAZIONE                                                                   | 1                                                  | NO<br>NO                | NO<br>NO                           | NO<br>NO         | SI<br>SI                | NO<br>NO         | NO                                                                    | NO<br>NO                                                                                                | NO              | NO<br>NO          | NO<br>NO           | NO<br>NO          | NO<br>NO           | NO<br>NO          | NO<br>NO         | NO<br>NO               | NO<br>NO               | NO<br>NO           | NO<br>NO                       | NO<br>NO           |
| MOELE                          |                                        |                                            | CONTROPRESSIONE<br>CONDENSAZIONE E SPILLAMENTO,                                                                 | 1                                                  | NO<br>NO                | NO<br>NO                           | NO<br>NO         | SI<br>SI                | NO<br>NO         | NO                                                                    | NO<br>NO                                                                                                | NO              | NO                | NO                 | NO<br>NO          | NO<br>NO           | NO<br>NO          | NO<br>NO         | NO<br>NO               | NO<br>NO               | NO<br>NO           | NO<br>NO                       | NO<br>NO           |
| GEOTER                         | CICLO BINARIO                          | CONVENZIONALE                              | CONDENSAZIONE<br>CONDENSAZIONE E SPILLAMENTO,                                                                   | 1                                                  | NO<br>NO                | NO<br>NO                           | NO<br>NO         | SI<br>SI                | NO<br>NO         | NO<br>NO                                                              | NO<br>NO                                                                                                | NO<br>NO        | NO<br>NO          | NO<br>NO           | NO<br>NO          | NO<br>NO           | NO<br>NO          | NO<br>NO         | NO<br>NO               | NO<br>NO               | NO<br>NO           | NO<br>NO                       | NO<br>NO           |
|                                | CICLO COMBINATO (FLASH-BINARIO)        | CONVENZIONALE                              | CONDENSAZIONE<br>CONDENSAZIONE E SPILLAMENTO,                                                                   | 1                                                  | NO<br>NO                | NO<br>NO                           | NO<br>NO         | SI<br>SI                | NO<br>NO         | NO<br>NO                                                              | NO<br>NO                                                                                                | NO<br>NO        | NO<br>NO          | NO<br>NO           | NO<br>NO          | NO<br>NO           | NO<br>NO          | NO<br>NO         | NO<br>NO               | NO<br>NO               | NO<br>NO           | NO<br>NO                       | NO<br>NO           |
| ON                             | MOTO ONDOSO                            | MARINA                                     | MOTO ONDOSO                                                                                                    | 1                                                  | NO                      | NO                                 | NO               | SI                      | NO               | NO                                                                    | NO                                                                                                    | NO              | NO                | NO                 | NO                | NO                 | NO                | NO               | NO                     | NO                     | NO                 | NO                             | NO                 |
| MARI                           | A GRADIENTE TERMICO                    | MARINA                                     | MAREMOTRICE<br>A GRADIENTE TERMICO                                                                              | 1                                                  | NO                      | NO                                 | NO               | SI                      | NO<br>NO         | NO                                                                    | NO                                                                                                    | NO              | NO                | NO                 | NO                | NO                 | NO                | NO               | NO                     | NO                     | NO<br>NO           | NO                             | NO                 |
| BILE                           | CELLE COMBUSTIBILI IN CICLO SEMPLICE   | CELLE COMBUSTIBILI IN CICLO SEMPLICE       | CELLE COMBUSTIBILI IN CICLO SEMPLICE                                                                            | 1                                                  | SI                      | NO                                 | NO               | NO                      | NO               | NO                                                                    | NO                                                                                                    | NO              | NO                | NO                 | NO                | NO                 | NO                | NO               | NO                     | NO                     | NO                 | NO                             | NO                 |
| ABUSTIE                        |                                        |                                            | CELLE COMBUSTIBILI IN CICLO SEMPLICE CON COGENERAZIONE                                                          | 1                                                  | SI                      | NO                                 | NO               | NO                      | NO               | NO                                                                    | NO                                                                                                    | NO              | NO                | NO                 | NO                | NO                 | NO                | NO               | NO                     | NO                     | NO                 | NO                             | NO                 |
| E A CON                        | CELLE COMBUSTIBILI IN CICLO COMBINATO  | CELLE COMBUSTIBILI IN CICLO COMBINATO      | CELLE COMBUSTIBILI IN CICLO COMBINATO                                                                           | 1                                                  | SI                      | NO                                 | NO               | NO                      | NO               | NO                                                                    | NO                                                                                                    | NO              | NO                | NO                 | NO                | NO                 | NO                | NO               | NO                     | NO                     | NO                 | NO                             | NO                 |
| CELLE                          |                                        |                                            | CELLE COMBUSTIBILI IN CICLO COMBINATO CON COGENERAZIONE                                                         | 1                                                  | SI                      | NO                                 | NO               | NO                      | NO               | NO                                                                    | NO                                                                                                    | NO              | NO                | NO                 | NO                | NO                 | NO                | NO               | NO                     | NO                     | NO                 | NO                             | NO                 |
| JRBO ESPANSIONE<br>SU RETE GAS | TURBOESPANSIONE SU RETE GAS            | TURBOESPANSIONE SU RETE GAS                | TURBOESPANSIONE SU RETE GAS                                                                                     | 1                                                  | NO                      | NO                                 | NO               | NO                      | NO               | Si                                                                    | SI                                                                                                    | NO              | NO                | NO                 | NO                | NO                 | NO                | NO               | NO                     | NO                     | NO                 | NO                             | NO                 |

| TABE                            | LLA: POSSIBILITA' DI ACQUISIRE I                            | IL COMBUSTIBILE SULLA BASE DE<br>EVENTUALMENTE PREVISTI | EL TIPO E SOTTOTIPO TECNOLOGIA DI IMPIANTI E SEZ<br>I SULLA FORM DEL COMBUSTIBILE                                                                                                    | IONI E NUMER                                            | O CAMPI                                                 |
|---------------------------------|-------------------------------------------------------------|---------------------------------------------------------|----------------------------------------------------------------------------------------------------|---------------------------------------------------------|---------------------------------------------------------|
|                                 | IMPIANTO                                                    |                                                         | SEZIONE                                                                                                    |                                                         |                                                         |
| TIPO<br>TECNOLOGIA              | SOTTOTIPO TECNOLOGIA                                        | TIPO TECNOLOGIA                                         | SOTTOTIPO TECNOLOGIA                                                                                                    | Prevista la possibilità di<br>acquisire il combustibile | Numero campi<br>previsto nella form<br>del combustibile |
|                                 | FOTOVOLTAICO                                                | SILICIO MONOCRISTALLINO                                 | SENZA INSEGUIMENTO e CON CONCENTRATORI<br>SENZA INSEGUIMENTO e SENZA CONCENTRATORI<br>AD INSEGUIMENTO e CON CONCENTRATORI                                                                                     | N<br>N<br>N                                             | n.a.<br>n.a.<br>n.a.                                    |
|                                 |                                                             | SILICIO POLICRISTALLINO                                 | AD INSEGUIMENTO e SENZA CONCENTRATORI<br>SENZA INSEGUIMENTO e CON CONCENTRATORI<br>SENZA INSEGUIMENTO e SENZA CONCENTRATORI                                                                                   | N<br>N<br>N                                             | n.a.<br>n.a.<br>n.a.                                    |
|                                 |                                                             |                                                         | AD INSEGUIMENTO E CON CONCENTRATORI<br>Da INSEGUIMENTO E CON CONCENTRATORI<br>SINATA INSEGUIMENTO E CON CONCENTRATORI<br>ENTRA INSEGUIMENTO - SENZA CONCENTRATORI<br>ENTRA INSEGUIMENTO - SENZA CONCENTRATORI | N<br>N<br>N                                             | n.a.<br>n.a.<br>n.a.                                    |
|                                 |                                                             | SILICIO AMORFO                                          | Anna Madoumiento e con concestinatorio<br>An Inseguimento e con concestinatorio<br>An Inseguimento e senza concentratori<br>Parza Inseguimento e con concestinatori                                           | N<br>N<br>N                                             | n.a.<br>n.a.                                            |
|                                 |                                                             | TELLORURO DI CADMIO (CdTe)                              | SENZA INSEGUIMENTO e SENZA CONCENTRATORI<br>AD INSEGUIMENTO e CON CONCENTRATORI<br>AD INSEGUIMENTO e SENZA CONCENTRATORI                                                                                      | N<br>N<br>N                                             | n.a.<br>n.a.<br>n.a.                                    |
|                                 |                                                             | ARSENIURO DI GALLIO (GaAs)                              | SENZA INSEGUIMENTO E CON CONCENTRATORI<br>SENZA INSEGUIMENTO E SENZA CONCENTRATORI<br>AD INSEGUIMENTO E CON CONCENTRATORI                                                                                     | N<br>N<br>N                                             | n.a.<br>n.a.<br>n.a.                                    |
| SOLAR                           |                                                             | DISELENIURO DI INDIO E RAME (CIG)                       | AD INSEGUIMENTO E SERIZA CONCENTRATORI<br>SENZA INSEGUIMENTO E CON CONCENTRATORI<br>SENZA INSEGUIMENTO E SENZA CONCENTRATORI<br>DI INSEGUIMENTO E ON CONCENTRATORI                                            | N<br>N<br>N                                             | n.a.<br>n.a.<br>n.a.                                    |
|                                 |                                                             |                                                         | AD INEGUIMENTO E CONCONCENTRATORI<br>AD INSEGUIMENTO E SENZA CONCENTRATORI<br>SENZA INSEGUIMENTO E CON CONCENTRATORI<br>SENZA INSEGUIMENTO E SENZA CONCENTRATORI                                              | N<br>N<br>N                                             | n.a.<br>n.a.<br>n.a.                                    |
|                                 |                                                             | DISELENIURO DI INDIO, RAME E GALLIO (CIGS)              | AD INSEGUIMENTO e CON CONCENTRATORI<br>AD INSEGUIMENTO e SENZA CONCENTRATORI<br>SENZA INSEGUIMENTO e CON CONCENTRATORI                                                                                        | N<br>N<br>N                                             | n.a.<br>n.a.<br>n.a.                                    |
|                                 |                                                             | ALTRO                                                   | SENZA INSEGUIMENTO E SENZA CONCENTRATORI<br>AD INSEGUIMENTO E CON CONCENTRATORI<br>AD INSEGUIMENTO E SENZA CONCENTRATORI                                                                                      | N<br>N<br>N                                             | n.a.<br>n.a.<br>n.a.                                    |
|                                 |                                                             |                                                         | CONDENSAZIONE<br>CONTROPESSIONE<br>CONDENSAZIONE E SPILLAMENTO,<br>CONDENSAZIONE                                                                                                    | N<br>N<br>N                                             | n.a.<br>n.a.<br>n.a.                                    |
|                                 |                                                             |                                                         | CONDENSALONE<br>CONTROPRESSIONE<br>CONDENSALONE E SPILLAMENTO,<br>CONDENSALONE E SPILLAMENTO,                                                                                                    | N<br>N                                                  | n.a.<br>n.a.                                            |
|                                 | VARIE TECNOLOGIE                                            | CONVENZIONALE                                           | CICLO COMBINATO MICTESHAFI<br>CICLO COMBINATO SINGLE SHAFT<br>CONDENSAZIONE                                                                                                    | N<br>N<br>S                                             | n.a.<br>n.a.<br>3                                       |
|                                 |                                                             |                                                         | CONTROPRESSIONE<br>CONDENSAZIONE E SPILLAMENTO,                                                                                                    | S<br>S                                                  | 5                                                       |
|                                 |                                                             | TURBOGAS                                                | TURBOGAS<br>TURBINE A GAS CON COGENERAZIONE                                                                                                    | S<br>S                                                  | 3                                                       |
|                                 |                                                             | MOTORE A COMBUSTIONE INTERNA                            | MOTORE A COMBUSTIONE INTERNA<br>COMBUSTIONE INTERNA CON COGENERAZIONE                                                                                                    | s<br>s                                                  | 3                                                       |
|                                 |                                                             | MOTORE A COMBUSTIONE ESTERNA<br>MICROTURBINE            | MOTORE A COMBUSTIONE ESTERNA<br>MICROTURBINE                                                                                                    | s<br>s                                                  | 3                                                       |
|                                 |                                                             | CICLO COMBINATO (TG-TV)                                 | MICROTURBINE CON COGENERAZIONE<br>CICLO COMBINATO MULTI-SHAFT                                                                                                    | s<br>s                                                  | 5                                                       |
|                                 |                                                             |                                                         | CICLO COMBINATO MULTI SHAFT CON COGENERAZIONE<br>CICLO COMBINATO SINGLE SHAFT                                                                                                    | s<br>s                                                  | 5                                                       |
|                                 |                                                             | RIPOTENZIATO                                            | CICLO COMBINATO SINGLE SHAFT CON COGENERAZIONE<br>RIPORENZIATO                                                                                                    | s                                                       | 5                                                       |
| RICO                            |                                                             | CICLO COMBINATO (MCI-TV)                                | CICLO COMBINATO (MCI-TV) MULTI SHAFT                                                                                                    | s                                                       | 3                                                       |
| VOELETT                         | TURDOCAS                                                    | TURBOESPANSIONE,                                        |                                                                                                    | S                                                       | 3                                                       |
| TERN                            |                                                             |                                                         | TURBING A GAS CON COGENERAZIONE                                                                                                    | S                                                       | 5                                                       |
|                                 | LILLO LOMBINATO (TG-TV)                                     |                                                         | CICLO COMBINATIO MILLIT-SHAFT<br>CICLO COMBINATO MULTI SHAFT CON COGENERAZIONE                                                                                                    | s                                                       | 5                                                       |
|                                 |                                                             |                                                         | CICLO COMBINATO SINGLE SHAFT<br>CICLO COMBINATO SINGLE SHAFT CON COGENERAZIONE                                                                                                    | S<br>S                                                  | 3<br>5                                                  |
|                                 | RIPOTENZIATO<br>COMBUSTIONE INTERNA                         | RIPOTENZIATO<br>MOTORE A COMBUSTIONE INTERNA            | RIPORENZIATO<br>MOTORE A COMBUSTIONE INTERNA                                                                                                    | s<br>s                                                  | 3                                                       |
|                                 | COMBUSTIONE ESTERNA                                         | MOTORE A COMBUSTIONE ESTERNA                            | COMBUSTIONE INTERNA CON COGENERAZIONE MOTORE A COMBUSTIONE ESTERNA                                                                                                    | s<br>s                                                  | 5                                                       |
|                                 | MICROTURBINE                                                | MICROTURBINE                                            | MICROTURBINE<br>MICROTURBINE CON COGENERAZIONE                                                                                                    | s<br>s                                                  | 3                                                       |
|                                 | CICLO COMBINATO (MCI-TV)                                    | CICLO COMBINATO (MCI-TV)                                | CICLO COMBINATO (MCI-TV) MULTI SHAFT<br>CICLO COMBINATO (MCI-TV) MULTI SHAFT CON COGENERAZIONE                                                                                                    | s<br>s                                                  | 3                                                       |
|                                 | CONVENZIONALE                                               | CONVENZIONALE                                           | CONDENSAZIONE                                                                                                    | S<br>S                                                  | 3                                                       |
|                                 | SERBATQIO.                                                  | SERBATOIO                                               | CONDENSAZIONE E SPILLAMENTO,<br>SERBATOIO                                                                                                    | S                                                       | 5                                                       |
| TRICO                           | BACINO                                                      | BACINO                                                  | BACINO                                                                                                    | N                                                       | n.a.                                                    |
| ROELET                          | ACQUA FLUENTE                                               | FLUENTE<br>POMPAGGIO PURO                               | FLUENTE POMPAGGIO PURO                                                                                                    | N                                                       | n.a.                                                    |
| 9                               | POMPAGGIO MISTO                                             | POMPAGGIO MISTO                                         | POMPAGGIO MISTO                                                                                                    | N                                                       | n.a.                                                    |
| סרוכס                           | EOLICO ON-SHORE                                             | EOLICO ON-SHORE                                         | EOLICO ON-SHORE,                                                                                                    | N                                                       | n.a.                                                    |
| EG                              | EOLICO OFF-SHORE                                            | EOLICO OFF-SHORE                                        | EOLICO OFF-SHORE                                                                                                    | N                                                       | n.a.                                                    |
| 8                               |                                                             |                                                         | CONTROPRESSIONE<br>CONDENSAZIONE E SPILLAMENTO,                                                                                                    | N                                                       | n.a.<br>n.a.                                            |
| ELETTRI                         | CON SINGOLO O DOPPIO FLASH                                  | CONVENZIONALE                                           | CONDENSAZIONE<br>CONTROPRESSIONE                                                                                                    | N                                                       | n.a.<br>n.a.                                            |
| JTERMO                          | CICLO BINARIO                                               | CONVENZIONALE                                           | CONDENSAZIONE E SPILLAMENTO,<br>CONDENSAZIONE                                                                                                    | N<br>N                                                  | n.a.<br>n.a.                                            |
| GEC                             | CICLO COMBINATO (FLASH-BINARIO)                             | CONVENZIONALE                                           | CONDENSAZIONE E SPILLAMENTO,<br>CONDENSAZIONE                                                                                                    | N<br>N                                                  | n.a.<br>n.a.                                            |
| 0                               | MOTO ONDOSO                                                 | MARINA                                                  | CONDENSAZIONE E SPILLAMENTO,<br>MOTO ONDOSO                                                                                                    | N                                                       | n.a.<br>n.a.                                            |
| MARING                          | MAREOMOTRICE                                                | MARINA                                                  | MAREMOTRICE                                                                                                    | N                                                       | n.a.                                                    |
| 5                               | A GRADIENTE TERMICO<br>CELLE COMBUSTIBILI IN CICLO SEMPLICE | MARINA<br>CELLE COMBUSTIBILI IN CICLO SEMPLICE          | A GRADIENTE TERMICO<br>CELLE COMBUSTIBILI IN CICLO SEMPLICE                                                                                                    | N                                                       | n.a.<br>3                                               |
| BUSTIBI                         |                                                             |                                                         | CELLE COMBUSTIBILI IN CICLO SEMPLICE CON COGENERAZIONE                                                                                                    | s                                                       | 5                                                       |
| A COME                          | CELLE COMBUSTIBILI IN CICLO COMBINATO                       | CELLE COMBUSTIBILI IN CICLO COMBINATO                   | CELLE COMBUSTIBILI IN CICLO COMBINATO                                                                                                    | S                                                       | 3                                                       |
| E CELLE                         |                                                             |                                                         | CELLE COMBINITIBILI IN CICLO COMBINATO CON COGENERAZIONE                                                                                                    | S                                                       | 5                                                       |
| TURBO ESPANSIONI<br>SU RETE GAS | TURBOESPANSIONE SU RETE GAS                                 | TURBOESPANSIONE SU RETE GAS                             | TURBOESPANSIONE SU RETE GAS                                                                                                    | N                                                       | n.a.                                                    |

### TABELLA: ELENCO COMPLETO DEL CAMPLOEL GRUPPO DI GENERAZIONE

|                                                      | TABELLA: ELENCO COMPLETO DEI CAMPI DEL GRUPPO                                                                                                    | D DI GENERAZIONE                                                                        |
|------------------------------------------------------|----------------------------------------------------------------------------------------------------|-----------------------------------------------------------------------------------------|
| Nome del campo                                       | Descrizione Campo                                                                                                    | Vincolo Funzionale                                                                      |
| Codice Censimp Impianto                              | Codice identificativo dell'impianto                                                                                                    | Campo di sola lettura, generato dal sistema                                             |
| Codice Censimp Sezione                               | Codice identificativo della sezione                                                                                                    | Campo di sola lettura, generato dal sistema                                             |
| Codice Censimp Gruppo                                | Codice identificativo del gruppo di generazione                                                                                                    | Campo di sola lettura, generato dal sistema                                             |
| lipologia Impianto                                   | Descrizione Tipo Tecnologia Impianto                                                                                                    | Campo di sola lettura                                                                   |
|                                                      | Descrizione Sollolipo Techologia Implanto                                                                                                    | Campo di sola lettura                                                                   |
| SottoTinologia Sezione                               | Descrizione Sottotino Tecnologia Sezione                                                                                                    | Campo di sola lettura                                                                   |
| Numero identificativo gruppo                         | Numero Identificativo del gruppo scelto dall'utente                                                                                                    | Il dato deve essere univoco a livello di impianto                                       |
| Produttore                                           | Operatore Elettrico (Proprietario del generatore)                                                                                                    |                                                                                         |
| Predisposizione Teledistacco                         | Indicatore Gruppo predisposto per il teledistacco                                                                                                    |                                                                                         |
| Data previsto esercizio                              | Data previsto esercizio per il gruppo                                                                                                    |                                                                                         |
| Data di primo parallelo                              | Data Primo Parallelo per il gruppo                                                                                                    | Minore della data di entrata in esercizio                                               |
| Data di smantellamento gruppo                        | Data smantellamento del gruppo                                                                                                    |                                                                                         |
| Numero dei motori primi dei gruppo di<br>generazione | Numero dei motori primi dei gruppo di generazione                                                                                                    | Campo di sola lettura                                                                   |
| Flag Cogenerazione ad Alto Rendimento                | Indicatore che specifica se il gruppo rispetta i requisiti di cogenerazione ai sensi della<br>deliberazione n. 42/02                                                   | Inserito da Terna                                                                       |
| Flag Policombustibile                                | Indicatore che specifica se il gruppo è Policombustibile ossia se prevede almeno due combustibili<br>di categoria diversa                                              | Il gruppo è Policombustibile se prevede almeno due combustibili di categoria<br>diversa |
| Flag Ibrido                                          | Indicatore che specifica se il gruppo è Ibrido ossia se ha almeno un combustibile con categoria di<br>tipo rinnovabile                                                 | Il gruppo è Ibrido se ha almeno un combustibile con categoria di tipo rinnovabile       |
| Flag Cocombustione                                   | Indicatore che specifica se il gruppo è a Cocombustionese ossia se è in grado di produrre energia elettrica mediante combustione contemporanea di diversi combustibili | Inserito dall'utente                                                                    |
| Costruttore Gruppo                                   | Costruttore del Generatore Elettrico                                                                                                    | Solo x Eolici                                                                           |
| Anno di costruzione                                  | Anno di costruzione                                                                                                    |                                                                                         |
| Tipo Generatore                                      | Tipo di Generatore                                                                                                    | SI                                                                                      |
| Sottotipo Generatore                                 | Sottotipo Generatore                                                                                                    | SI                                                                                      |
| Numero di Aerogeneratori                             | Numero aerogeneratori                                                                                                    | Valore compreso tra 1 e 100. Obbligatorio per gruppi eolici                             |
| Allezza media aerogeneratori(m)                      | Solo eolici - Aitezza media Aerogeneratori<br>Solo eolici - Diametro delle pale                                                                                        | Solo x Eolici                                                                           |
| Potenza Apparente Nominale complessiva del           | Potenza apparente nominale complessiva del generatore espressa in kVA oppure, solo per                                                                                 | Valore compreso tra 0 e 1 000 000 l'unità di misura solo per i solari è "kWp"           |
| Generatore (KVA)                                     | impianti solari Potenza di Picco espressa in kWp                                                                                                    |                                                                                         |
| Potenza Attiva Nominale complessiva del              | Potenza attiva nominale del generatore                                                                                                    |                                                                                         |
| Generatore (KW)                                      |                                                                                                    |                                                                                         |
| Fattore di potenza nominale                          | Fattore di potenza nominale del generatore.                                                                                                    | Valore compreso tra 0 e 1                                                               |
|                                                      | Per i generatori sincroni, COSFIN si riferisce al funzionamento in sovraeccitazione.                                                                                   |                                                                                         |
|                                                      | Per i generatori asincroni, COSFIN si determina con la "convenzione dei generatori"                                                                                    |                                                                                         |
|                                                      | (corrente in anticipo sulla tensione di un angolo minore di 90 gradi). Per i campi eolici rappresenta                                                                  |                                                                                         |
| Potenza aerogeneratore (KW) *                        | il fattore di notenza del singolo aerogeneratore<br>Potenza, aerogeneratore (KW) *                                                                                     | Valore compreso tra 0 e 5 000                                                           |
| Tensione nominale (KV)                               | Tensione nominale ai morsetti del generatore Unità di misura: V                                                                                                    | Valore compreso tra 0 e 30.000                                                          |
| Tensione di collegamento alla rete                   | Tensione di collegamento alla rete (in kV)                                                                                                    |                                                                                         |
| Velocità nominale(Giri/Min)                          | Velocità nominale Unità di misura: giri/min.                                                                                                    | Valore compreso tra 100 e 3000                                                          |
| Potenza Assorbita Mt                                 | Potenza Assorbita Mt (Al Minimo Tecnico in KW)                                                                                                    | Valore compreso tra 0 e Potenza efficiente netta*0,1                                    |
| Potenza assorbita Eff                                | Potenza assorbita Eff (Alla Potenza Effettiva in KW)                                                                                                    | Valore compreso tra 0 e Potenza efficiente netta*0,1                                    |
| Potenza Efficiente Netta del gruppo (KW)             | Potenza Efficiente Netta Attesa equivale alla Potenza Efficiente Lorda al netto dei servizi ausiliari                                                                  | Valore compreso tra 0 e 700.000                                                         |
| Potenza Efficiente Lorda del gruppo (KW)             | Potenza Efficiente Elettrica Lorda attesa                                                                                                    | Deve essere maggiore o uguale a Potenza Efficiente Netta                                |
| Potenza Termica Efficiente Netta                     | Potenza Termica Efficiente Netta                                                                                                    |                                                                                         |
| Gradiente minuti primi a salire                      | Gradiente di potenza primaria a salire                                                                                                    | Valore numerico > 0                                                                     |
| Gradiente minuti primi a scendere                    | Gradiente di potenza primaria a scendere                                                                                                    | Valore numerico > 0                                                                     |
| Gradiente minuti, secondi a scendere                 | Gradiente di potenza secondaria a scendere                                                                                                    |                                                                                         |
| Identificativo punto di connessione (POD) del        | Identificativo del punto di connessione del gruppo alla rete elettrica definito dal gestore di rete                                                                    |                                                                                         |
| gestore di rete                                      |                                                                                                    |                                                                                         |
| elettrica                                            |                                                                                                    |                                                                                         |
| Produzione Lorda Media Annua da apporti<br>naturali  | Produzione Lorda Media Annua attesa da apporti naturali (solo pompaggio misto)                                                                                         |                                                                                         |
| Attesa da apporti di pompaggio                       | Produzione Lorda Media Annua attesa da apporti di pompaggio                                                                                                    |                                                                                         |
| Produzione Lorda Media Annua (kWh)                   | Produzione lorda media annua attesa                                                                                                    |                                                                                         |
| Codice banda di rogolaziono                          | Codice banda di regolazione                                                                                                    |                                                                                         |
| Codice Danua un regolazione                          | Codice Danda di regulazione                                                                                                    |                                                                                         |
| Codice Telemisura Attiva                             | Identificativo del gruppo nel sistema PASCAL Telemisura attiva                                                                                                    |                                                                                         |
| Codice Telemisura Reattiva                           | Codice di telemisura reattiva                                                                                                    |                                                                                         |
| NOTE                                                 | Altre informazioni ritenute rilevanti                                                                                                    |                                                                                         |
| Nota Qualificazione                                  | Note per la qualificazione                                                                                                    |                                                                                         |

| TABELLA: ELENCO COMPLETO DEI CAMPI DEL GRUPPO DI GENERAZIONE PREVISTI NELLE FUNZIONI DI INSERIMENTO, VISUALIZZAZIONE E MODIFICA SULLA BASE DEL TIPO E<br>SOTTOTIPO TECNOLOGIA DI IMPIANTI E SEZIONI |             |                               |                                       |              |                       |                        |                              |               |          |                       |             |              |           |                 |           |                                                 |                                                  |                          |
|----------------------------------------------------------------------------------------------------|-------------|-------------------------------|---------------------------------------|--------------|-----------------------|------------------------|------------------------------|---------------|----------|-----------------------|-------------|--------------|-----------|-----------------|-----------|-------------------------------------------------|--------------------------------------------------|--------------------------|
|                                                                                                    |             |                               |                                       |              |                       | SOLARE                 |                              | IDROELETTRICO |          |                       |             |              |           |                 |           | CELLE A CO                                      | MBUSTIBILE                                       | ITE                      |
|                                                                                                    |             |                               | SOTTOTIPO<br>IMPIANTO<br>TIPO SEZIONE | ERMOLETTRICO | FOTOVOLTAIC<br>O<br>* | TERMODINA<br>MICO<br>* | TERMODINA<br>MICO MISTO<br>* | ERBATOIO      | BACINO   | ACQUA<br>FLUENTE<br>* | PAGGIO PURO | PAGGIO MISTO | EOLICO    | DTERMOELETTRICO | MARINO    | CELLE<br>COMBUSTIBILI IN<br>CICLO SEMPLICE<br>* | CELLE<br>COMBUSTIBILI IN<br>CICLO COMBINATO<br>* | JESPANSIONE SU RE<br>GAS |
| Nome del campo                                                                                                    | Inserimento | Visualizzazione /<br>Modifica | SOTTOTIPO<br>SEZIONE                  |              | *                     | *                      | *                            | S             |          | *                     | POM         | IMO4         |           | GEC             |           | *                                               | *                                                | TURBC                    |
| Codice Censimp Impianto                                                                                                    |             | х                             |                                       | Visibile     | Visibile              | Visibile               | Visibile                     | Visibile      | Visibile | Visibile              | Visibile    | Visibile     | Visibile  | Visibile        | Visibile  | Visibile                                        | Visibile                                         | Visibile                 |
| Codice Censimp Sezione                                                                                                    |             | х                             |                                       | Visibile     | Visibile              | Visibile               | Visibile                     | Visibile      | Visibile | Visibile              | Visibile    | Visibile     | Visibile  | Visibile        | Visibile  | Visibile                                        | Visibile                                         | Visibile                 |
| Codice Censimp Gruppo                                                                                                    |             | х                             |                                       | Visibile     | Visibile              | Visibile               | Visibile                     | Visibile      | Visibile | Visibile              | Visibile    | Visibile     | Visibile  | Visibile        | Visibile  | Visibile                                        | Visibile                                         | Visibile                 |
| Tipologia Impianto                                                                                                    | Х           | x                             |                                       | Visibile     | Visibile              | Visibile               | Visibile                     | Visibile      | Visibile | Visibile              | Visibile    | Visibile     | Visibile  | Visibile        | Visibile  | Visibile                                        | Visibile                                         | Visibile                 |
| SottoTipologia Impianto                                                                                                    | X           | Х                             |                                       | Visibile     | Visibile              | Visibile               | Visibile                     | Visibile      | Visibile | Visibile              | Visibile    | Visibile     | Visibile  | Visibile        | Visibile  | Visibile                                        | Visibile                                         | Visibile                 |
| l ipologia Sezione                                                                                                    | X           | X                             |                                       | Visibile     | Visibile              | Visibile               | Visibile                     | VISIDILE      | Visibile | Visibile              | Visibile    | Visibile     | Visibile  | Visibile        | Visibile  | Visibile                                        | Visibile                                         | Visibile                 |
| Sullo Hpulogia Sezione<br>Numero identificativo gruppo                                                                                                    | X           | X                             |                                       | Visibile     | Visibilo              | Visibile               | Visibile                     | Visibile      | Visibile | Visibile              | Visibile    | Visibile     | Visibile  | Visibile        | Visibile  | Visibile                                        | Visibile                                         | Visibile                 |
| Produttore                                                                                                    | X           | X                             |                                       | Visibile     | Visibile              | Visibile               | Visibile                     | Visihila      | Visibile | Visibile              | Visibile    | Visibile     | Visibile  | Visibile        | Visibile  | Visibile                                        | Visibile                                         | Visibile                 |
| Predisposizione Teledistacco                                                                                                    | ×           | x                             |                                       | Visibile     | Visibile              | Visibile               | Visibile                     | Visibile      | Visibile | Visibile              | Visibile    | Visibile     | Visibile  | Visibile        | Visibile  | Visibile                                        | Visibile                                         | Visibile                 |
| Data previsto esercizio                                                                                                    | X           | x                             |                                       | Visibile     | Visibile              | Visibile               | Visibile                     | Visibile      | Visibile | Visibile              | Visibile    | Visibile     | Visibile  | Visibile        | Visibile  | Visibile                                        | Visibile                                         | Visibile                 |
| Data di primo parallelo                                                                                                    |             | х                             |                                       | Visibile     | Visibile              | Visibile               | Visibile                     | Visibile      | Visibile | Visibile              | Visibile    | Visibile     | Visibile  | Visibile        | Visibile  | Visibile                                        | Visibile                                         | Visibile                 |
| Data di smantellamento gruppo                                                                                                    |             | х                             |                                       | Visibile     | Visibile              | Visibile               | Visibile                     | Visibile      | Visibile | Visibile              | Visibile    | Visibile     | Visibile  | Visibile        | Visibile  | Visibile                                        | Visibile                                         | Visibile                 |
| Numero dei motori primi del gruppo di generazione                                                                                                    |             | х                             |                                       | Visibile     |                       | Visibile               | Visibile                     | Visibile      | Visibile | Visibile              | Visibile    | Visibile     | Visibile  | Visibile        | Visibile  | Visibile                                        | Visibile                                         | Visibile                 |
| Flag Cogenerazione ad Alto Rendimento                                                                                                    |             | х                             |                                       | Visibile     |                       |                        |                              |               |          |                       |             |              |           |                 |           |                                                 |                                                  |                          |
| Flag Policombustibile                                                                                                    |             | х                             |                                       | Visibile     |                       |                        |                              |               |          |                       |             |              |           |                 |           |                                                 |                                                  |                          |
| Flag Ibrido                                                                                                    |             | х                             |                                       | Visibile     |                       |                        |                              |               |          |                       |             |              |           |                 |           |                                                 |                                                  |                          |
| Flag Cocombustione                                                                                                    | X           | Х                             |                                       | Visibile     |                       |                        |                              |               |          |                       |             |              |           |                 |           |                                                 |                                                  |                          |
| Costruttore Gruppo                                                                                                    | X           | X                             |                                       | Visibile     | Visibile              | Visibile               | Visibile                     | Visibile      | Visibile | Visibile              | Visibile    | Visibile     | Visibile  | Visibile        | Visibile  | Visibile                                        | Visibile                                         | Visibile                 |
| Anno di costruzione                                                                                                    | <u> </u>    | X                             |                                       | Visibile     | Visibile              | Visibile               | Visibile                     | Visibile      | Visibile | Visibile              | Visibile    | Visibile     | Visibile  | Visibile        | Visibile  | Visibile                                        | Visibile                                         | Visibile                 |
| Settetine Concretere                                                                                                    | X           | X                             | +                                     | Visibilo     | Visibile              | Visibile               | Visibile                     | Visibilo      | Visibilo | Visibilo              | Visibilo    | Visibile     | Visibilo  | Visibilo        | Visibile  | Visibile                                        | Visibile                                         | Visibile                 |
| Numero di Aerogeneratori                                                                                                    | × ×         | x                             |                                       | VISIDILE     | VISIDILE              | VISIDILE               | VISIBILE                     | VISIDILE      | VISIDILE | VISIDILE              | VISIDILE    | VISIDILE     | Visibile  | VISIDILE        | VISIDILE  | VISIDILE                                        | VISIDILE                                         | VISIDILE                 |
| Altezza media aerogeneratori(m)                                                                                                    | ×           | ×                             | 1                                     |              |                       |                        |                              |               |          |                       |             |              | Visibile  |                 |           |                                                 |                                                  |                          |
| Diametro dei Rotori                                                                                                    | X           | x                             |                                       |              |                       |                        |                              |               |          |                       |             |              | Visibile  |                 |           |                                                 |                                                  |                          |
| Potenza Apparente Nominale complessiva del Generatore (KVA)                                                                                                    | х           | х                             |                                       | Visibile     | Visibile              | Visibile               | Visibile                     | Visibile      | Visibile | Visibile              | Visibile    | Visibile     | Visibile  | Visibile        | Visibile  | Visibile                                        | Visibile                                         | Visibile                 |
| Potenza Attiva Nominale complessiva del Generatore (KW)                                                                                                    | х           | х                             |                                       | Visibile     | Visibile              | Visibile               | Visibile                     | Visibile      | Visibile | Visibile              | Visibile    | Visibile     | Visibile  | Visibile        | Visibile  | Visibile                                        | Visibile                                         | Visibile                 |
| Fattore di potenza nominale                                                                                                    | х           | х                             |                                       | Visibile     |                       | Visibile               | Visibile                     | Visibile      | Visibile | Visibile              | Visibile    | Visibile     | Visibile  | Visibile        | Visibile  | Visibile                                        | Visibile                                         | Visibile                 |
| Potenza aerogeneratore (KW) *                                                                                                    | х           | х                             |                                       |              |                       |                        |                              |               |          |                       |             |              | Visibile  |                 |           |                                                 |                                                  |                          |
| Tensione nominale (KV)                                                                                                    | х           | х                             |                                       | Visibile     | Visibile              | Visibile               | Visibile                     | Visibile      | Visibile | Visibile              | Visibile    | Visibile     | Visibile  | Visibile        | Visibile  | Visibile                                        | Visibile                                         | Visibile                 |
| Tensione di collegamento alla rete                                                                                                    | х           | х                             |                                       | Visibile     | Visibile              | Visibile               | Visibile                     | Visibile      | Visibile | Visibile              | Visibile    | Visibile     | Visibile  | Visibile        | Visibile  | Visibile                                        | Visibile                                         | Visibile                 |
| Velocità nominale(Giri/Min)                                                                                                    | Х           | X                             | +                                     | Visibile     |                       | Visibile               | Visibile                     | Visibile      | Visibile | Visibile              | Visibile    | Visibile     | Visibile  | Visibile        | Visibile  | Visibile                                        | Visibile                                         | Visibile                 |
| Potenza Assorbita Mt                                                                                                    | X           | X                             |                                       | Visibile     | Visibile              | Visibile               | Visibile                     | Visibile      | Visibile | Visibile              | Visibile    | Visibile     | Visibile  | Visibile        | Visibile  | Visibile                                        | Visibile                                         | Visibile                 |
| rulenza dissorbila Eli<br>Dotonza Efficiente Netta del gruppo (KMA)                                                                                                    | X           | X                             |                                       | VISIDILE     | VISIDIle              | VISIDIle               | VISIDILE                     | Visibile      | Visibile | Visibile              | VISIDIle    | VISIDIle     | Visibile  | VISIDIle        | VISIDIle  | VISIDIle                                        | VISIDIIE                                         | VISIDIIE                 |
| Potenza Efficiente Lorda del gruppo (KW)                                                                                                    | X           | X                             |                                       | Visibile     | Visibile              | Visibile               | Visibile                     | Visibile      | Visibile | Visibile              | Visibile    | Visibile     | Visibile  | Visibile        | Visibile  | Visibile                                        | Visibile                                         | Visibile                 |
| Potenza Termica Efficiente Netta                                                                                                    | x           | x                             |                                       | Visibile     | VISIDILE              | VISIDIIC               | VISIDIIC                     | VISIDIIC      | VISIDIIC | VISIDIIC              | VISIDILE    | VISIDILE     | VISIDILE  | VISIDILE        | VISIDILE  | VISIDIIC                                        | VISIDIIC                                         | VISIDILE                 |
| Gradiente minuti primi a salire                                                                                                    | x           | x                             |                                       | Visibile     | Visibile              | Visibile               | Visibile                     | Visibile      | Visibile | Visibile              | Visibile    | Visibile     | Visibile  | Visibile        | Visibile  | Visibile                                        | Visibile                                         | Visibile                 |
| Gradiente minuti primi a scendere                                                                                                    | х           | х                             |                                       | Visibile     | Visibile              | Visibile               | Visibile                     | Visibile      | Visibile | Visibile              | Visibile    | Visibile     | Visibile  | Visibile        | Visibile  | Visibile                                        | Visibile                                         | Visibile                 |
| Gradiente minuti secondi a salire                                                                                                    | х           | х                             |                                       | Visibile     | Visibile              | Visibile               | Visibile                     | Visibile      | Visibile | Visibile              | Visibile    | Visibile     | Visibile  | Visibile        | Visibile  | Visibile                                        | Visibile                                         | Visibile                 |
| Gradiente minuti secondi a scendere                                                                                                    | х           | х                             |                                       | Visibile     | Visibile              | Visibile               | Visibile                     | Visibile      | Visibile | Visibile              | Visibile    | Visibile     | Visibile  | Visibile        | Visibile  | Visibile                                        | Visibile                                         | Visibile                 |
| Identificativo punto di connessione (POD) del gestore di rete                                                                                                    | х           | х                             |                                       | Visibile     | Visibile              | Visibile               | Visibile                     | Visibile      | Visibile | Visibile              | Visibile    | Visibile     | Visibile  | Visibile        | Visibile  | Visibile                                        | Visibile                                         | Visibile                 |
| Produzione del gruppo immessa su rete elettrica                                                                                                    | х           | х                             |                                       | Visibile     | Visibile              | Visibile               | Visibile                     | Visibile      | Visibile | Visibile              | Visibile    | Visibile     | Visibile  | Visibile        | Visibile  | Visibile                                        | Visibile                                         | Visibile                 |
| Produzione Lorda Media Annua da apporti naturali                                                                                                    | x           | x                             |                                       |              |                       |                        |                              |               |          |                       |             | Visibile     |           |                 |           |                                                 |                                                  |                          |
| Attesa da apporti di pompaggio                                                                                                    | X           | Х                             |                                       | ļ            | \ <u>//</u>           | \ <i>I</i>             | N/: 11 11                    | N/2 11 11     | NG 11 11 | N/2 11 11             | Visibile    | Visibile     | N/2 11 11 |                 | N/2 11 11 |                                                 |                                                  |                          |
| Produzione Lorda Media Annua (KWN)                                                                                                    | X           | X                             |                                       | Vicibile     | Visibile              | Visibile               | Visibile                     | Visibile      | Visibile | Visibile              | Micibile    | Vicibile     | Visibile  | Vicibile        | Visibile  | Vicibile                                        | Vicibile                                         | Vicibile                 |
| Codice banda di regolazione                                                                                                    |             | X                             | 1                                     | Visibile     | Visibile              | Visibile               | Visibile                     | Visibile      | Visibile | Visibile              | Visibilo    | Visibile     | Visibilo  | Visibile        | Visibile  | Visibile                                        | Visibile                                         | Visibile                 |
|                                                                                                    |             | X                             |                                       | Visibila     | Visibile              | Visibile               | Visibile                     | Visihila      | Visihila | Visihila              | Visibile    | Visibila     | Visibile  | Visihila        | Visihile  | Visibile                                        | Visibile                                         | Visibile                 |
| Codice Telemisura Attiva                                                                                                    |             | x                             | 1                                     | Visibile     | Visibile              | Visibile               | Visibile                     | Visibile      | Visibile | Visibile              | Visibile    | Visibile     | Visibile  | Visibile        | Visibile  | Visihile                                        | Visibile                                         | Visibile                 |
| Codice Telemisura Reattiva                                                                                                    |             | x                             |                                       | Visibile     | Visibile              | Visibile               | Visibile                     | Visibile      | Visibile | Visibile              | Visibile    | Visibile     | Visibile  | Visibile        | Visibile  | Visibile                                        | Visibile                                         | Visibile                 |
| NOTE                                                                                                    | x           | x                             |                                       | Visibile     | Visibile              | Visibile               | Visibile                     | Visibile      | Visibile | Visibile              | Visibile    | Visibile     | Visibile  | Visibile        | Visibile  | Visibile                                        | Visibile                                         | Visibile                 |
| Nota Qualificazione                                                                                                    |             | x                             |                                       | Visibile     | Visibile              | Visibile               | Visibile                     | Visibile      | Visibile | Visibile              | Visibile    | Visibile     | Visibile  | Visibile        | Visibile  | Visibile                                        | Visibile                                         | Visibile                 |
|                                                                                                    |             |                               |                                       |              |                       |                        |                              |               |          |                       |             |              |           |                 |           |                                                 |                                                  |                          |